# Software Version 3.9.x

NGA 2000 Software Manual for MLT or CAT 200 Analyzer and MLT or CAT 200 Analyzer Module (combined with NGA 2000 Platform, MLT, CAT 200 or TFID Analyzer)

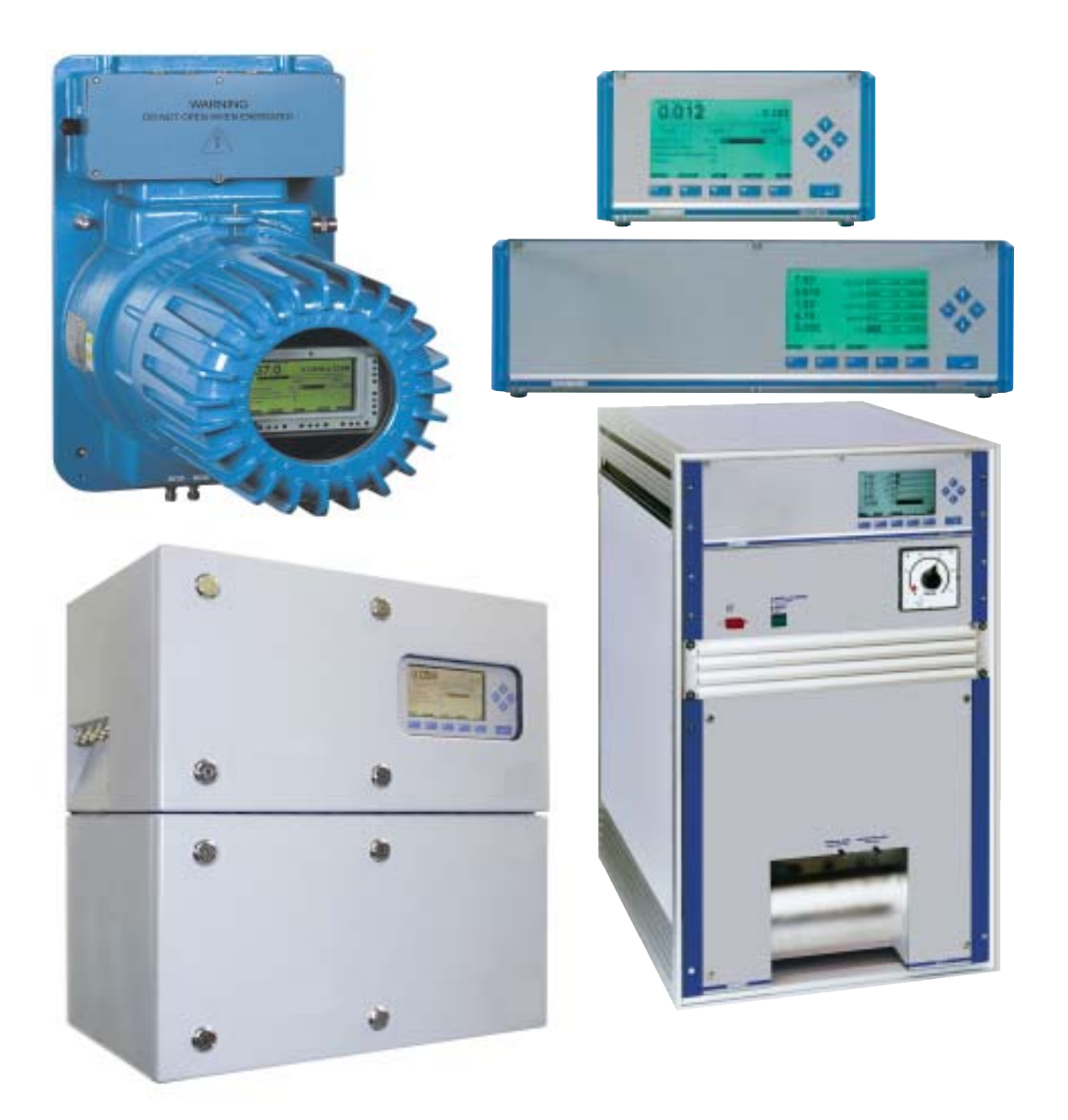

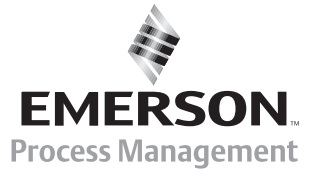

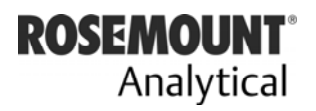

www.EmersonProcess.com

## **ESSENTIAL INSTRUCTIONS** READ THIS PAGE BEFORE PROCEEDING!

Emerson Process Management (Rosemount Analytical) designs, manufactures and tests its products to meet many national and international standards. Because these instruments are sophisticated technical products, you <u>MUST properly install, use, and</u> <u>maintain them</u> to ensure they continue to operate within their normal specifications. The following instructions <u>MUST be adhered to</u> and integrated into your safety program when installing, using and maintaining Emerson Process Management (Rosemount Analytical) products. Failure to follow the proper instructions may cause any one of the following situations to occur: Loss of life; personal injury; property damage; damage to this instrument; and warranty invalidation.

- **<u>Read all instructions</u>** prior to installing, operating, and servicing the product.
- If you do not understand any of the instructions, <u>contact your Emerson Process</u> <u>Management (Rosemount Analytical) representative</u> for clarification.
- Follow all warnings, cautions, and instructions marked on and supplied with the product.
- Inform and educate your personnel in the proper installation, operation, and maintenance of the product.
- Install your equipment as specified in the Installation Instructions of the appropriate Instruction Manual and per applicable local and national codes. Connect all products to the proper electrical and pressure sources.
- To ensure proper performance, **use qualified personnel** to install, operate, update, program, and maintain the product.
- When replacement parts are required, ensure that qualified people use replacement parts specified by Emerson Process Management (Rosemount Analytical). Unauthorized parts and procedures can affect the product's performance, place the safe operation of your process at risk, **and VOID YOUR WARRANTY**. Look-alike substitutions may result in fire, electrical hazards, or improper operation.
- Ensure that all equipment doors are closed and protective covers are in place, except when maintenance is being performed by qualified persons, to prevent electrical shock and personal injury.

The information contained in this document is subject to change without notice.

1<sup>th</sup> Edition 05/2004

2<sup>nd</sup> Edition 04/2005 3<sup>rd</sup> Edition 10/2005

Emerson Process Management GmbH & Co. OHG Industriestrasse 1 D-63594 Hasselroth Germany T +49 (0) 6055 884-0 F +49 (0) 6055 884-209 Internet: www.EmersonProcess.com

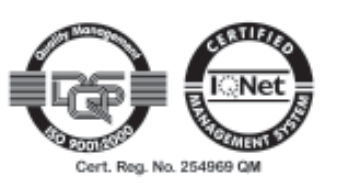

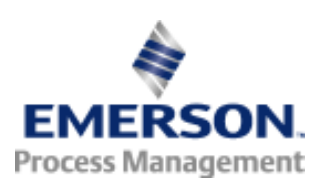

## Contents

| 1     | Introduction                                                      | 1 - | 1  |
|-------|-------------------------------------------------------------------|-----|----|
| 2     | Menu Structure                                                    | 2 - | 1  |
| 3     | Startup and Operation, General Notes and Main Menu                | 3 - | 1  |
| 3.1   | Starting and Initializing                                         | 3 - | 1  |
| 3.2   | Display and Function                                              | 3 - | 2  |
| 3.3   | "TAG" and Operating Keys                                          | 3 - | 2  |
| 3.4   | Lines and Soft key Functionality                                  | 3 - | 3  |
| 3.5   | Important Functions of the Soft keys                              | 3 - | 4  |
| 3.6   | Entering/Changing Variables                                       | 3 - | 5  |
| 3.7   | Executing a Function                                              | 3 - | 6  |
| 3.8   | Main Menu                                                         | 3 - | 7  |
| 4     | Analyzer Basic Controls (Calibration) & Setup                     | 4 - | 1  |
| 4.1   | Analyzer Channel Status                                           | 4 - | 3  |
| 4.1.1 | Status Details – e.g. Failures                                    | 4 - | 5  |
|       | <ul> <li>e.g. Acknowledge and clear failures</li> </ul>           | 4 - | 7  |
| 4.1.2 | Analyzer Operation Settings                                       | 4 - | 11 |
| 4.2   | Single Component Display - Change of Channel                      | 4 - | 13 |
| 4.3   | Multi Component Display - Change of Channel                       | 4 - | 15 |
| 4.4   | Calibration Procedure State                                       | 4 - | 17 |
| 4.5   | Zero Calibration                                                  | 4 - | 19 |
| 4.6   | Span Calibration/ Basic Parameters                                | 4 - | 23 |
| 4.7   | Flow Zero Gas, Span Gas, Sample Gas or Test Gas, Close all Valves | 4 - | 29 |
| 4.8   | Flow Measurement                                                  | 4 - | 31 |

| 5      | Analyzer and I/O, Expert Controls & Setup          | 5 - | -   | 1 |
|--------|----------------------------------------------------|-----|-----|---|
| 5.1    | Analyzer Module Controls (Setup)                   | 5 · | -   | 3 |
| 5.1.1  | Calibration Parameters                             | 5 · | -   | 5 |
|        | – Zero Gases                                       | 5 - | -   | 7 |
|        | – Span Gases                                       | 5 · | -   | 8 |
|        | – Tolerances                                       | 5 · | -   | 9 |
|        | - Calibration Procedure Setup                      | 5 · | -1  | 1 |
|        | <ul> <li>Time Controlled Calibration</li> </ul>    | 5 - | - 1 | 4 |
|        | - Calibration                                      | 5 - | -1  | 7 |
|        | <ul> <li>Advanced Calibration Methods</li> </ul>   | 5 · | -2  | 0 |
| 5.1.2  | Alarm Parameters                                   | 5 · | -2  | 3 |
| 5.1.3  | Range Parameters                                   | 5 · | -2  | 7 |
|        | <ul> <li>Begin and End of Ranges</li> </ul>        | 5 · | -2  | 9 |
|        | – Response Times (electronic t <sub>90</sub> time) | 5 · | -3  | 0 |
|        | – Automatic Range Control                          | 5 · | -3  | 1 |
| 5.1.4  | Cross Interference Compensation                    | 5 · | -3  | 3 |
| 5.1.5  | Linearization                                      | 5 · | -3  | 5 |
| 5.1.6  | Programmable Logic Control (PLC)                   | 5 · | -3  | 9 |
| 5.1.7  | Programmable Calculator                            | 5 · | -4  | 6 |
| 5.1.8  | Measurement Display Configuration                  | 5 · | -5  | 1 |
| 5.1.9  | Acknowledgement of Status Reports                  | 5 · | -5  | 5 |
| 5.1.10 | General Concentration Measurement Setup            | 5 - | -5  | 7 |
| 5.1.11 | Concentration Peak Measurement                     | 5 · | -5  | 9 |
| 5.1.12 | Differential Measurement                           | 5 · | -6  | 1 |
| 5.1.13 | Gas Flow Setup                                     | 5 - | -6  | 3 |
| 5.1.14 | Pressure Compensation                              | 5 · | -6  | 4 |
| 5.1.15 | Flow Measurement                                   | 5 · | -6  | 6 |
| 5.1.16 | Temperature Measurement                            | 5 · | -6  | 7 |
| 5.1.17 | Load/Save Analyzer Module Configuration            | 5 · | -6  | 8 |
| 5.1.18 | Local I/O Modules (Local SIO/DIO)                  | 5 · | -7  | 1 |
|        | – Local SIO Module                                 | 5 · | -7  | 2 |
|        | – Local DIO Module(s)                              | 5 · | -7  | 8 |
|        | – Signal Codes                                     | 5 · | -7  | 9 |
| 5.1.19 | Delay and Average                                  | 5 · | -8  | 3 |
| 5.1.20 | Special Functions                                  | 5 · | -8  | 5 |
| 5.1.21 | AK Protocol Communication                          | 5 · | -8  | 6 |

Conversion Factors

Page 1 - 2

Page 1 - 4

| 5 -98<br>5 -100<br>5 -103<br>5 - 103<br>5 - 1<br>3 - 3 |
|--------------------------------------------------------|
| 5 -100<br>5 -103<br><b>5 - 1</b><br>5 - 3              |
| 5 -103<br><b>3 - 1</b><br>3 - 3                        |
| <b>3 - 1</b><br>5 - 3                                  |
| 5 - 3                                                  |
|                                                        |
| 3 - 4                                                  |
| 3-5                                                    |
| 3-7                                                    |
| 3-9                                                    |
| 5-11                                                   |
| 3 - 13                                                 |
| 3 - 17                                                 |
| 3 - 19                                                 |
| 7 - 1                                                  |
|                                                        |
| - 14                                                   |
|                                                        |

System & Network I/O Module Controls (System SIO/DIO Modules) ......5 -87

Tables:

Index

5.2

5.2.1

ppm ⇔ mg/Nm<sup>3</sup>

## 1 Introduction

This **software manual** describes step by step how to operate successfully the Emerson Process Management NGA 2000 Series MLT & CAT 200 analyzer modules and analyzers (MLT 1, 2, 3, 4 and 5; CAT 200 = MLT 1 in an EEx dem enclosure).

**Chapter 2** shows the **structure** of the **MLT software menus**. Chapter **3** describes the **display** and the **keyboard** of the analyzer and the main menu and submenus. Chapter **4** describes the **basic controls incl. calibration** with detailed illustrations. So you can easily compare the actual analyzer (module) display with the illustrations of the manual.

Chapter 5 describes the **expert configurations** of the analyzer module and of the Input/ <u>O</u>utput modules (I/O modules). Chapter 6 describes the **system configuration and diagnostics**. The layout of both chapters is not as detailed as in chapter four. Normally, the way to a certain menu of the MLT software is described with the software catchwords you have to press to reach this menu. You will find the illustration of the corresponding LCD screen at the end of the catchword listing. After that you can read the meaning of the functions and variables of each expert or system configuration menu. In chapter **7** you will find some information about the **display controls**.

Some contents of the expert configurations are not important for each customer. It depends on the configuration of your NGA 2000 system, relative to the following components:

- ♦ <u>Control Module</u> CM
- ♦ <u>A</u>nalyzer <u>M</u>odule AM
- <u>Input/Output Modules</u> I/O's (SIO = <u>Standard I/O</u>, DIO = <u>Digital I/O</u>)

| System Unit                                                                                                    | SIO/DIO Configuration                                                                                                    | Section<br>Page     |
|----------------------------------------------------------------------------------------------------|----------------------------------------------------------------------------------------------------|---------------------|
| <ul> <li>MLT analyzer module (AM):</li> <li>without front panel,<br/>i.e. without control unit</li> <li>can be combined with a platform, a<br/>MLT/ CAT 200/ TFID analyzer or a<br/>customer developed control unit</li> </ul>                                                              | <ul> <li>⇒ 1 local SIO and 1 local DIO (or 2 local DIO's) can be installed in the MLT/TFID analyzer module</li> <li>⇒ SIO and DIO can be configured for the MLT AM channels or the TFID analyzer module only</li> </ul>                                    | * 5.1.18<br>p. 5-71 |
| Platform (CM Software):<br>• Control unit with front panel<br>• Without measurement channels                                                                                                    | <ul> <li>⇒ 1 SIO and up to 4 DIO's can be installed in the platform (CM I/O's)</li> <li>⇒ SIO and DIO can be configured for all MLT channels &amp; AM's combined with the platform</li> </ul>                                                              | * 5.2<br>p. 5-87    |
| <ul> <li><u>MLT analyzer (CM plus MLT AM</u><br/><u>software = MCA software):</u></li> <li>Analyzer with front panel</li> <li>CM and AM software in the same<br/>analyzer,<br/>i.e. all functions of the control unit<br/>and of the AM are combined in one<br/>controller board</li> </ul> | <ul> <li>⇒ 1 SIO and 1 DIO (or 2 DIO's) can<br/>be installed in the MLT/ CAT 200/<br/>TFID analyzer (CM I/O)</li> <li>⇒ SIO and DIO can be configured<br/>for all MLT channels &amp; AM's<br/>combined with the MLT/ CAT 200/<br/>TFID analyzer</li> </ul> | * 5.2<br>p. 5-87    |

You can distinguish the following system units and SIO/DIO configurations:

The following illustrations shall clarify the relationship between the hardware configuration and the software setup of the modules:

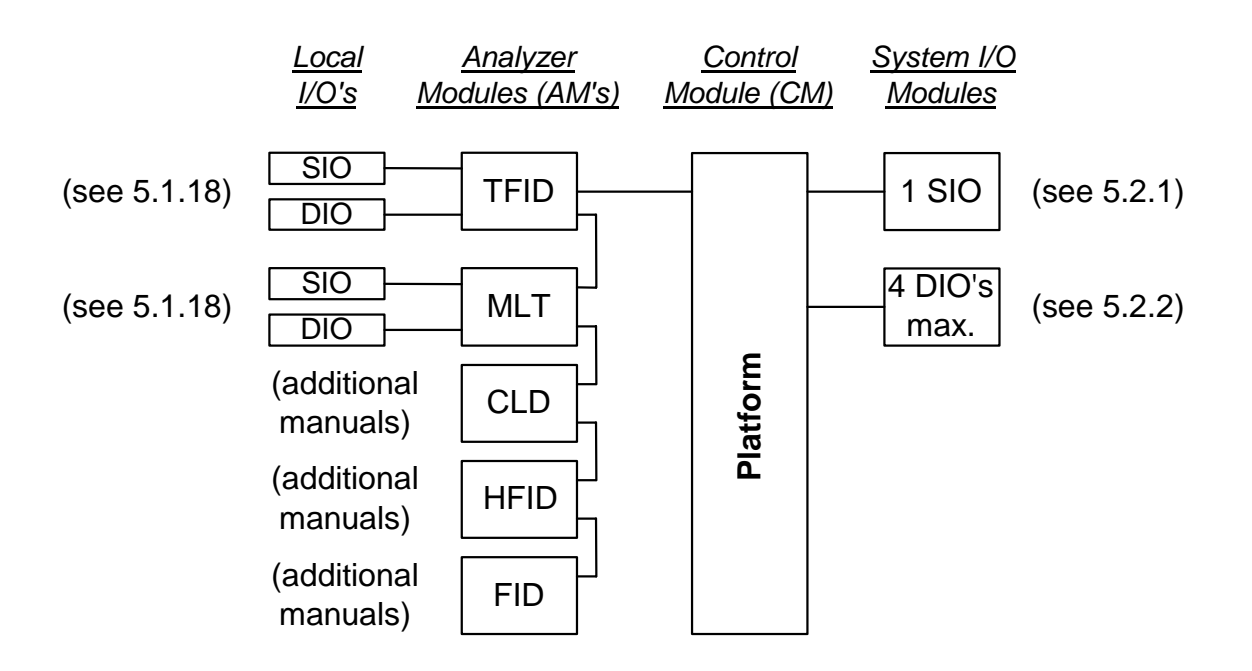

#### NGA 2000 System via Platform

#### NGA 2000 System via MLT/ CAT 200 Analyzer

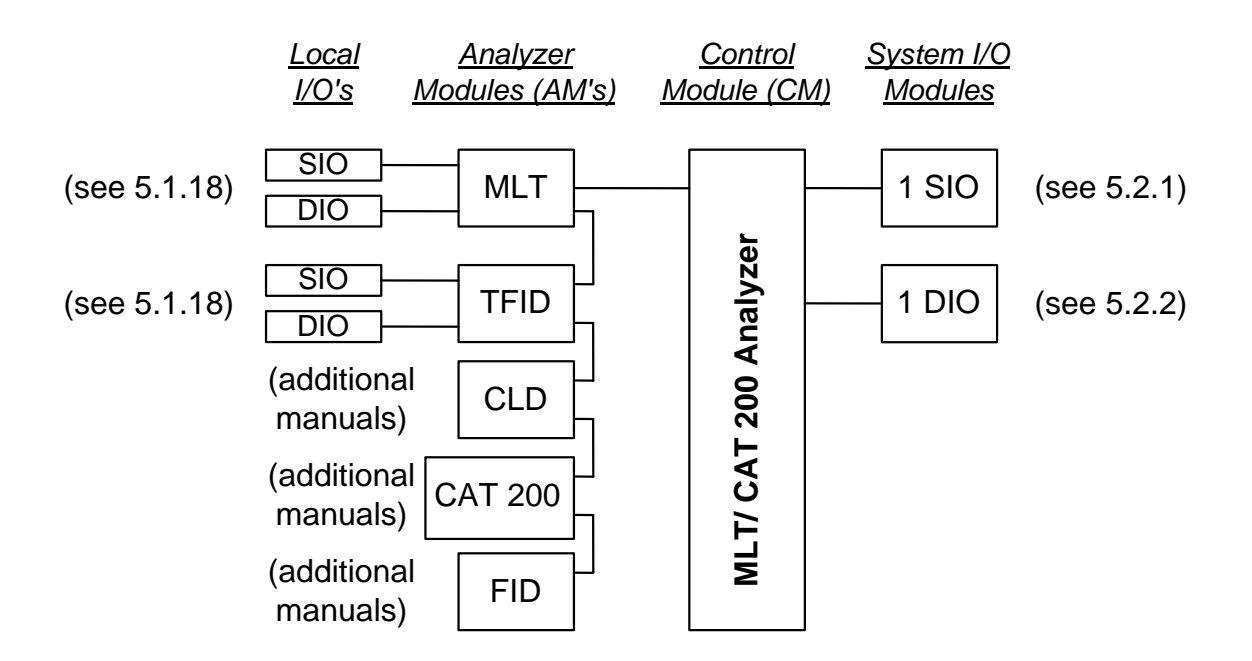

## **1** Introduction

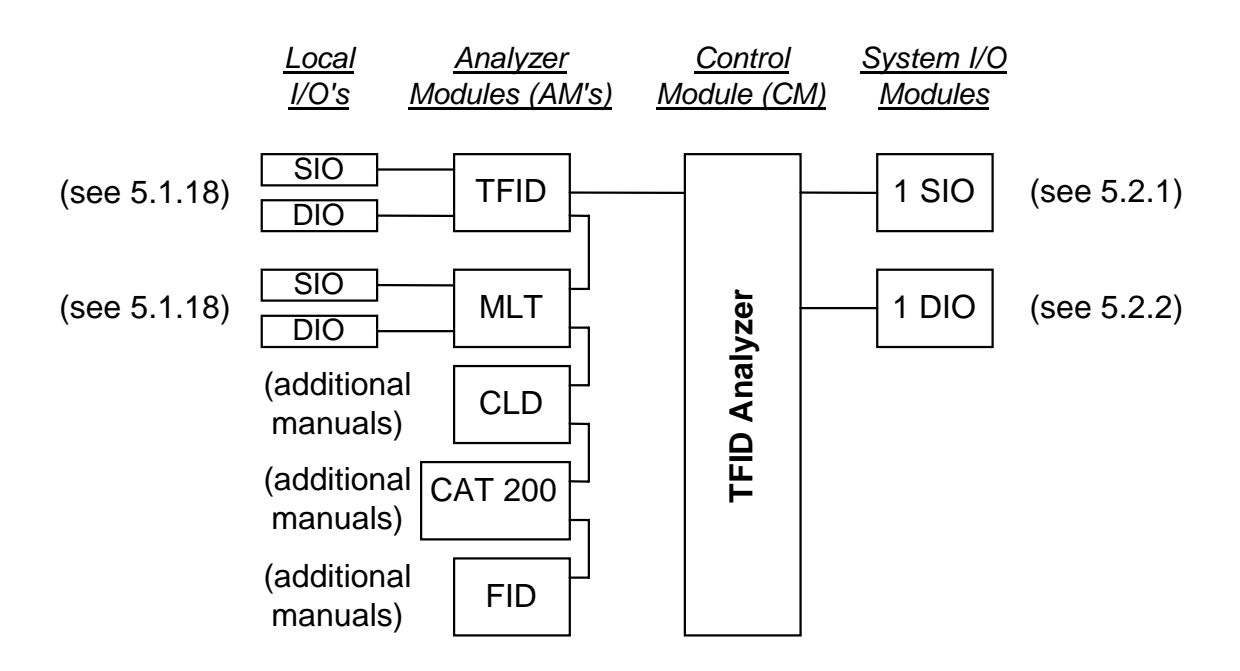

#### NGA 2000 System via TFID Analyzer

#### Note:

This software manual will describe the software of all MLT/ CAT 200 analyzers and MLT/ CAT 200 analyzer modules combined with a platform, an MLT analyzer or a TFID analyzer.

It will not describe the software of MLT analyzer modules running with a customers control unit.

The software of TFID analyzers or TFID analyzer modules is nearly identically to the MLT software. An own TFID software manual is available containing the FID specific functions.

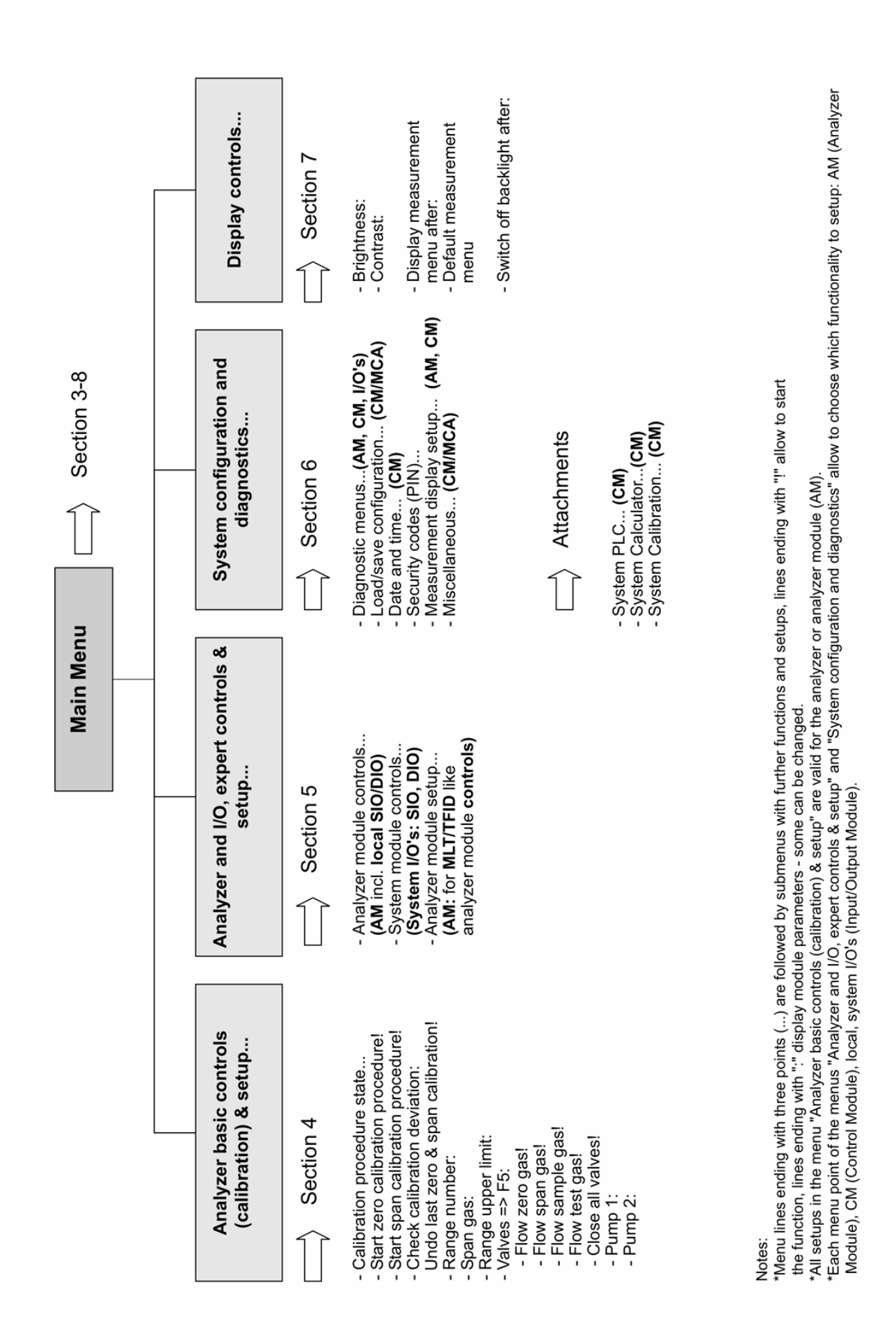

2 - 1

#### 3.1 Starting and Initializing

After switching on the MLT/ CAT 200 analyzer or analyzer module (located in a platform or as part of a NGA network), the initialization procedure will be performed. A self test is started showing a sequence of several screens with information about the initialization status, software revision notes and the Emerson tag:

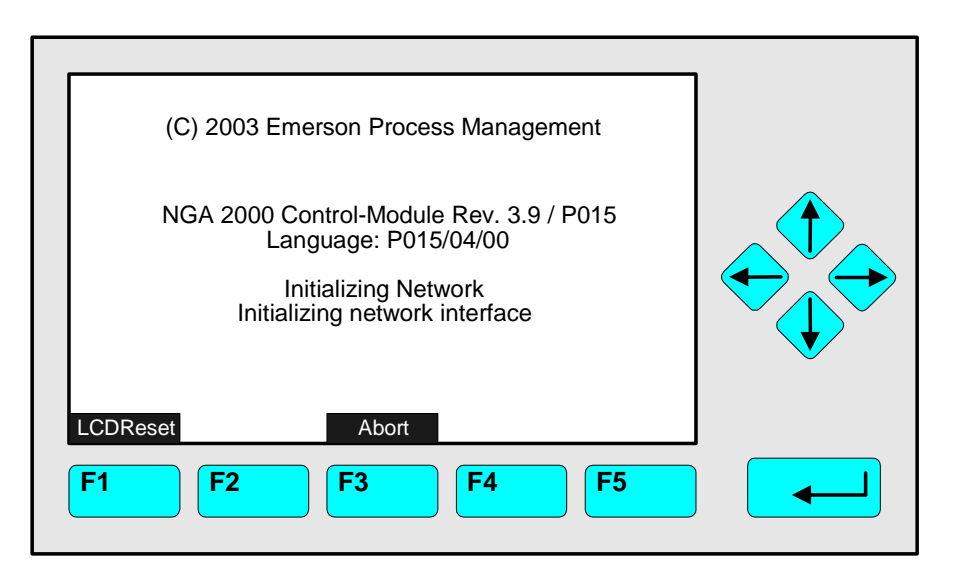

After "Initializing network interface" the next display shows "Searching for nodes" followed by "Calculating binds".

If you press the **F1**-key during the initializing, you will reset the LCD brightness and contrast to factory settings (see also section 7). Pressing the **F3**-key will abort the network initializing. There will be no connection to any analyzer module. Only the menus of the control module (platform, MLT, CAT 200 or TFID analyzer) will be available.

At the **end** of the **initializing procedure** you can see the **single component display** of channel one (see illustration on next page). It is the <u>starting point</u> to all the <u>other channel</u> <u>displays, menus</u> and <u>submenus</u>.

The instructions of the basic controls (chapter four) are all beginning with the single component display. Since this screen is customer configurable the actual display might differ from the one shown in this manual (see section 5.1.8 p. 5-51 and section 7).

#### 3.2 Display and Function

The LCD screen shows all measurement values of the analyzer and all customer instructions. You can operate with five function keys, four arrow keys (cursors) and the enter key. The function of each key depends on:

- the type of analyzer/analyzer module used
- the optional auxiliary modules (e.g. I/O boards) used
- the individual menu displayed

In case of power failure all customer specific module parameters are saved by a batterypowered buffer.

#### 3.3 "TAG" and Operating Keys

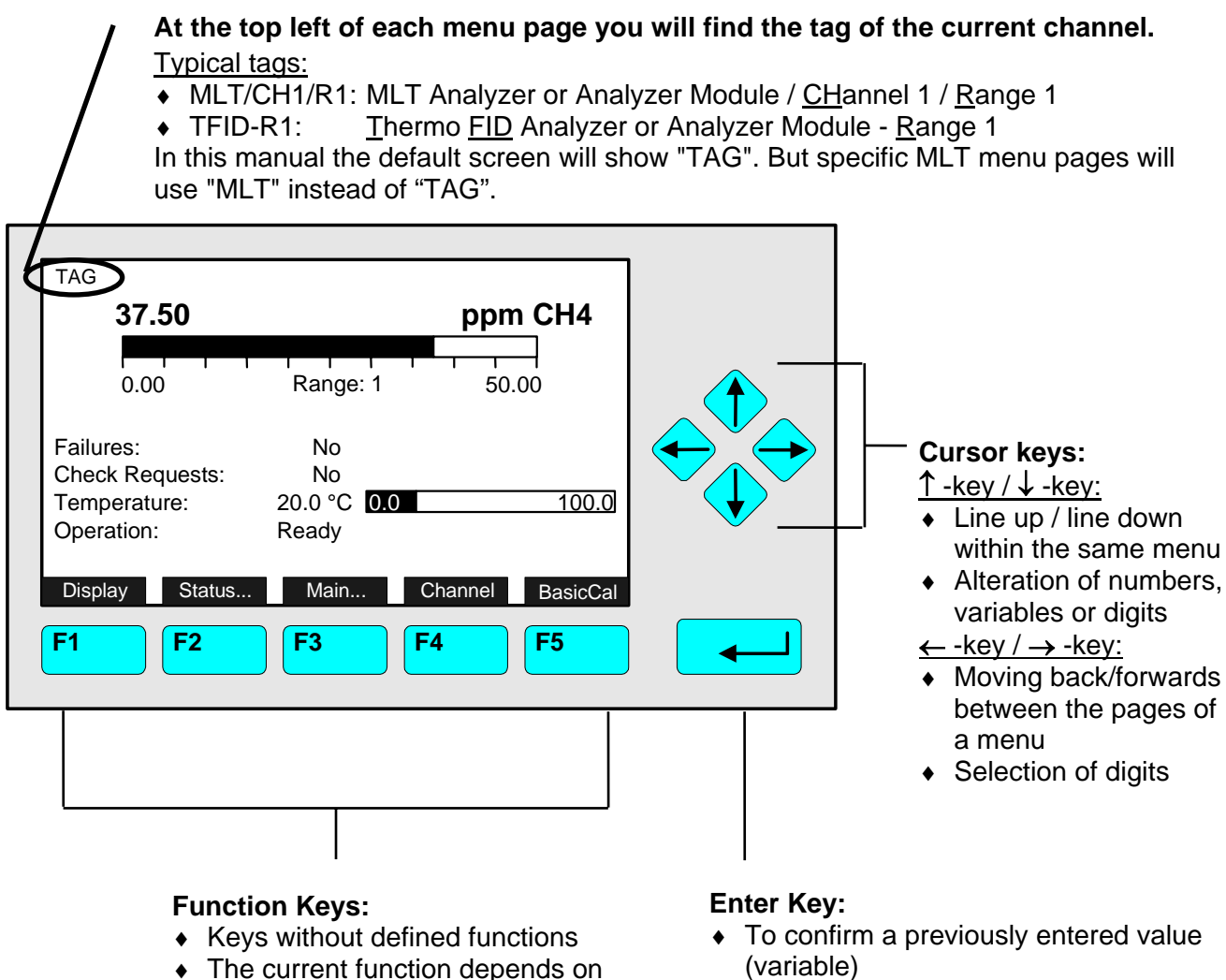

- the menu selected
- The soft key legend is shown on the display above the key
- To start a selected function (<u>alternative</u>: → -key)
- To enter a menu (via menu line)

#### 3.4 Lines and Soft key Functionality

Lines can be selected by using the  $\downarrow$  -key or the  $\uparrow$  -key. The selected line is displayed white on black (highlighted). You have four different types of lines in the menus:

#### Menu line... / Menu Soft key...

- Line/Soft key description ending with three dots.

#### Function line / Function Soft key !

- Line/Soft key lettering ending with an exclamation-mark.

#### Line of variables:

- Line ending with a colon.
- View module parameters (variables).
- Some parameters can be changed (e.g. begin of range), other parameters showing a status (e.g. temperature) are for information only and cannot be changed. They are displayed below a separation line within the menu.

#### **Text line**

- Line without any punctuation marks.
- Giving additional information only (such as headlines a.s.o.).

The following illustrations explain the functions of lines and soft keys as described above:

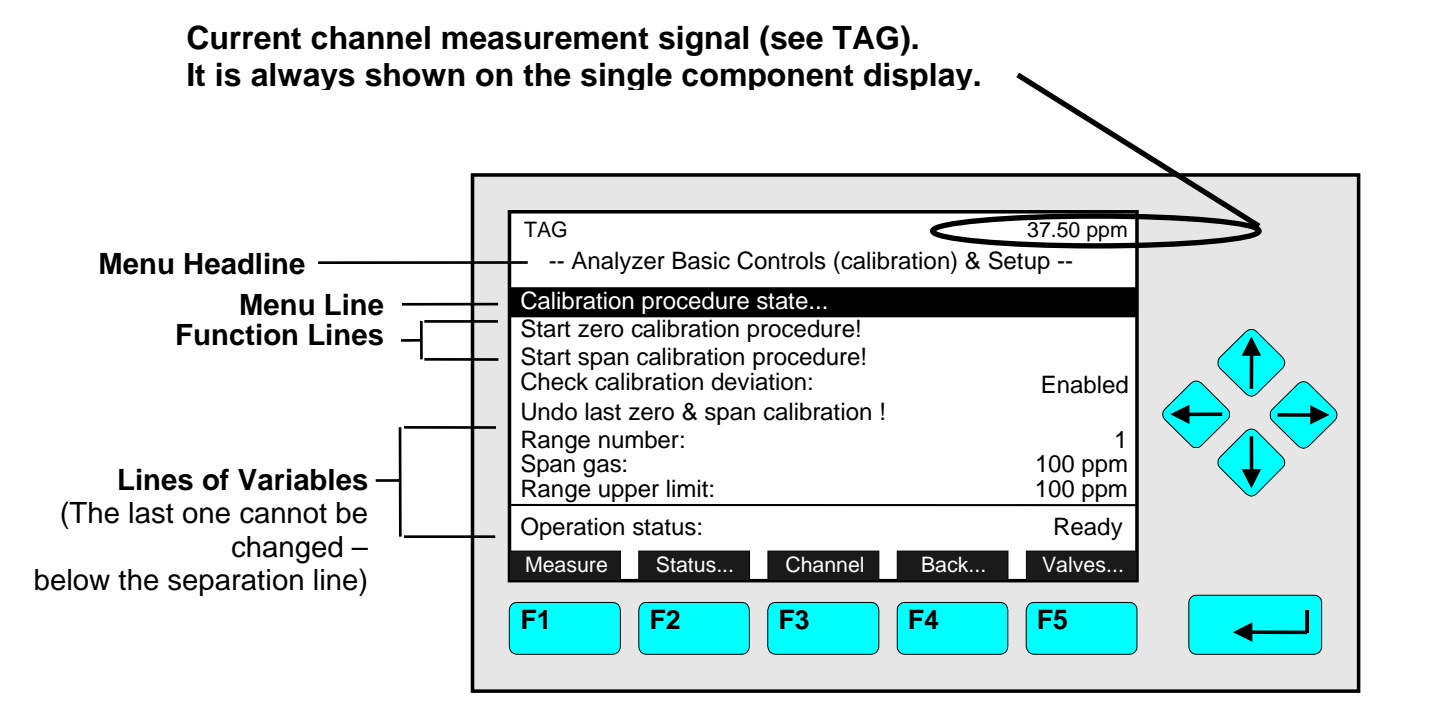

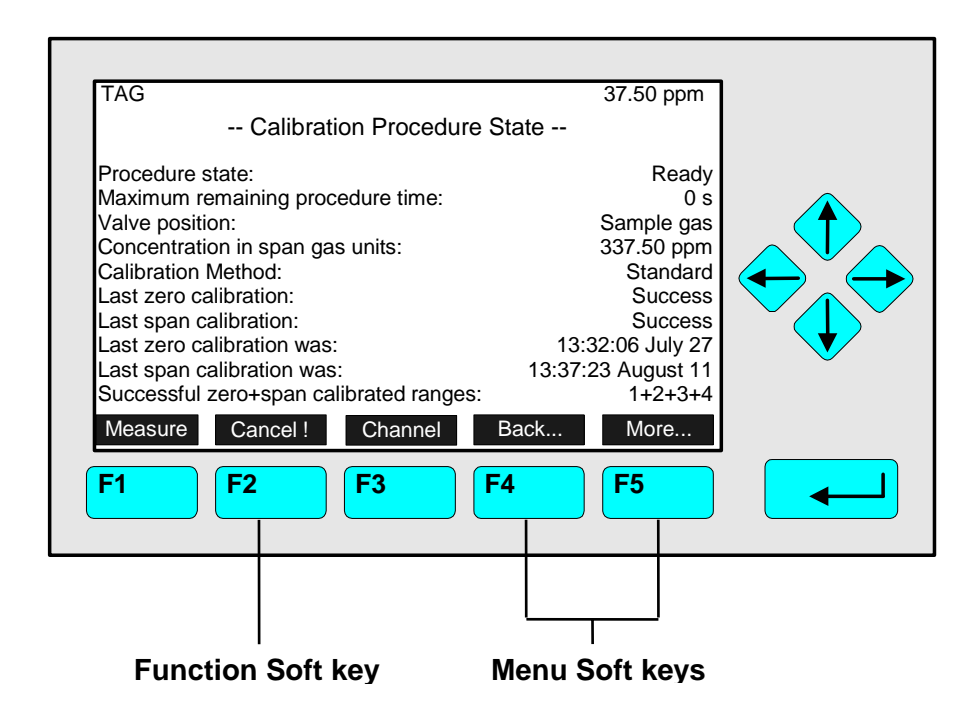

#### 3.5 Important Functions of the Soft keys

#### Display

- Switch from the single component display to the multi component display.
- F1 in the single component display.

#### Measure

- Switch from any menu or submenu to the single component display of the selected channel.
- F1 in any screen except the single component display.

#### Status (see section 4.1 p. 4-3!)

- Switch to the menu "Analyzer Channel Status": Shows the most important parameters and information about the status of the current channel or module.
- If available: F2.

#### Main (see section 3.8 p. 3-7!)

- Switch from the single component display to the main menu.
- F3 in the single component display.

#### Channel

- Scroll through the channels in the current menu. In the main menu and the single component display you may scroll through all channels of the connected analyzer and analyzer modules (control module level). In submenus you can reach only the channels of the current analyzer or analyzer modules (analyzer module level).
- If available: F3 (F4 in the single component display).

#### Lock

- Lock all three operation levels at the main menu if a security code is activated in the system configuration level (see section 6.4 p. 6-11).
- F4 in the main menu.

#### BasicCal (see section 4.4 p. 4-17 and 5.1.1 p. 5-17!)

- Switch from the single component display to the menu "Analyzer module calibration".
- F5 in the single component display.

#### MFG Data (see section 3.8 p. 3-7/8!)

- Switch from the main menu to the menu "Module Manufacturing Data": Additional submenus are available with information about the control module and analyzer module data, such as manufacturer address, module serial numbers or software and hardware revisions.
- F5 in the main menu.

#### Back

- Return to the previous menu page (alternative: ← -key).
- reset a changed but not confirmed parameter to the previous value.
- If available: F4 for returning back, F2 for reset.

#### More

- Entering the next page of the current menu.
- If available: F5.

#### 3.6 Entering/Changing Variables

#### ←-key

 If you have already selected a line of variables (highlighted) and press the ← -key, the parameter will be selected and may be edited.

If you press the ← -key again, the new value will be confirmed.

#### $\uparrow$ -key / $\downarrow$ -key

- Function depends on the variable selected:
  - Changing the parameter values
  - Scrolling among variables selected
  - Changing single digits or characters
  - Increasing or decreasing numbers.

#### $\leftarrow$ -key / $\rightarrow$ -key

- Selects single digits within a number.
- The number of digits or characters of some variables may be changed.

#### 3.7 Executing a function

If you press the  $\leftarrow$  -key or the  $\rightarrow$  -key while a function line is highlighted the software will ask for a confirmation:

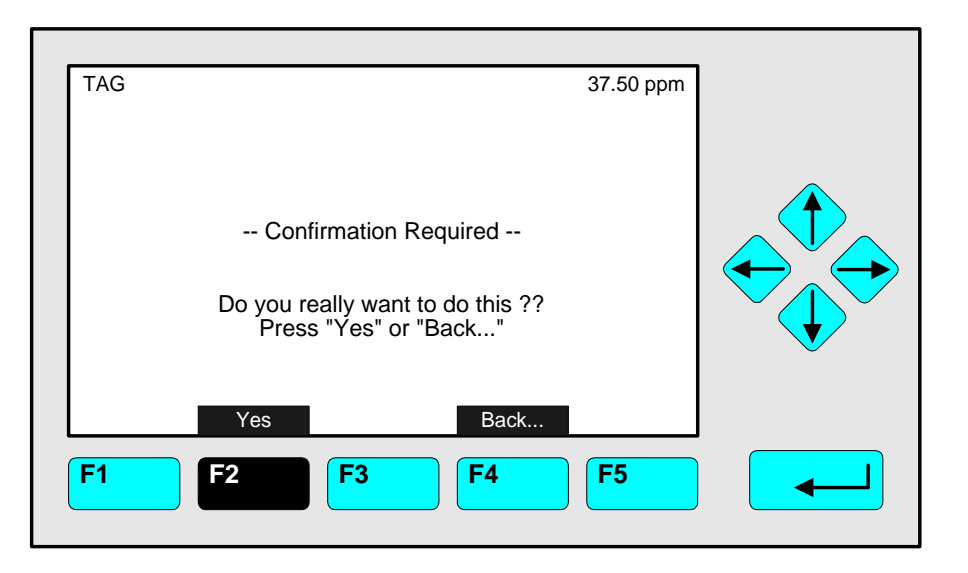

- If you press the F2 -key, the function will start immediately.
- If you press the F4 -key, you will return the previous menu page.

#### Note:

Confirmation of function line entries may be disabled:

- Select "Measurement Display Configuration" from the expert configuration level (see section 5.1.8 p. 5-51).
- Change "Display confirmation menus" to "No".

Now the selected function will start immediately after entering. No confirmation is required.

#### 3.8 Main Menu

If you press the F3 -key (Main...) or the  $\rightarrow$  -key in any single component display, you will switch to the "Main Menu". From there you can switch to all operating levels of your MLT/CAT200/TFID analyzer / analyzer module to set up and control the parameters of measurement, calibration and data transfer!

Via the F5 -key (MFG Data) you may enter several submenus, where you will find a lot of important data about the control module (MLT/ CAT 200/ TFID analyzer or platform) and the analyzer module, such as service address or serial number !

#### Ramifications from the Main Menu:

| TAG                         | 95.00 ppm                        |                                            |
|-----------------------------|----------------------------------|--------------------------------------------|
| Ma                          | in Menu                          |                                            |
| Analyzer basic controls (c  | alibration) & setup              | <br>→ See chapter 4 !                      |
| Analyzer and I/O, expert of | controls & setup                 | See chapter 5 !                            |
| System configuration and    | diagnostics                      | See chapter 6 !                            |
| Display controls            |                                  | See chapter 7 !                            |
| Time & Date:<br>System tag: | 14:01:45 Mai 10, 2000<br>Emerson | To setup see 6.3 p. 6-9<br>Factory Setting |
| Measure Status 0            | Channel Lock MFG Data            | see 6.7 p. 6-19                            |
| F1 F2 F                     | 3 F4 F5                          |                                            |
|                             |                                  |                                            |

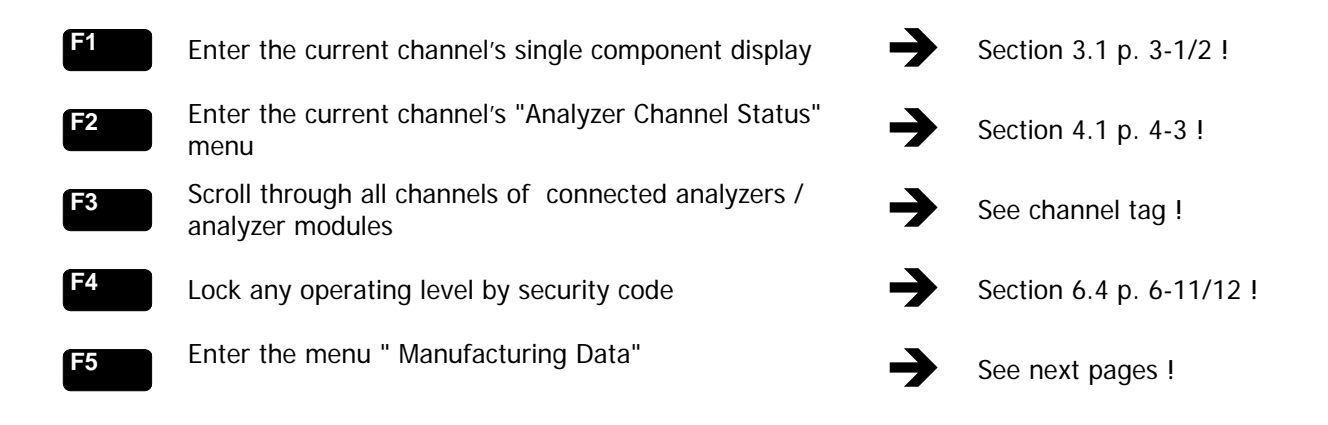

## Ramifications from the menu "Manufacturing Data":

1. Control module manufacturing data:

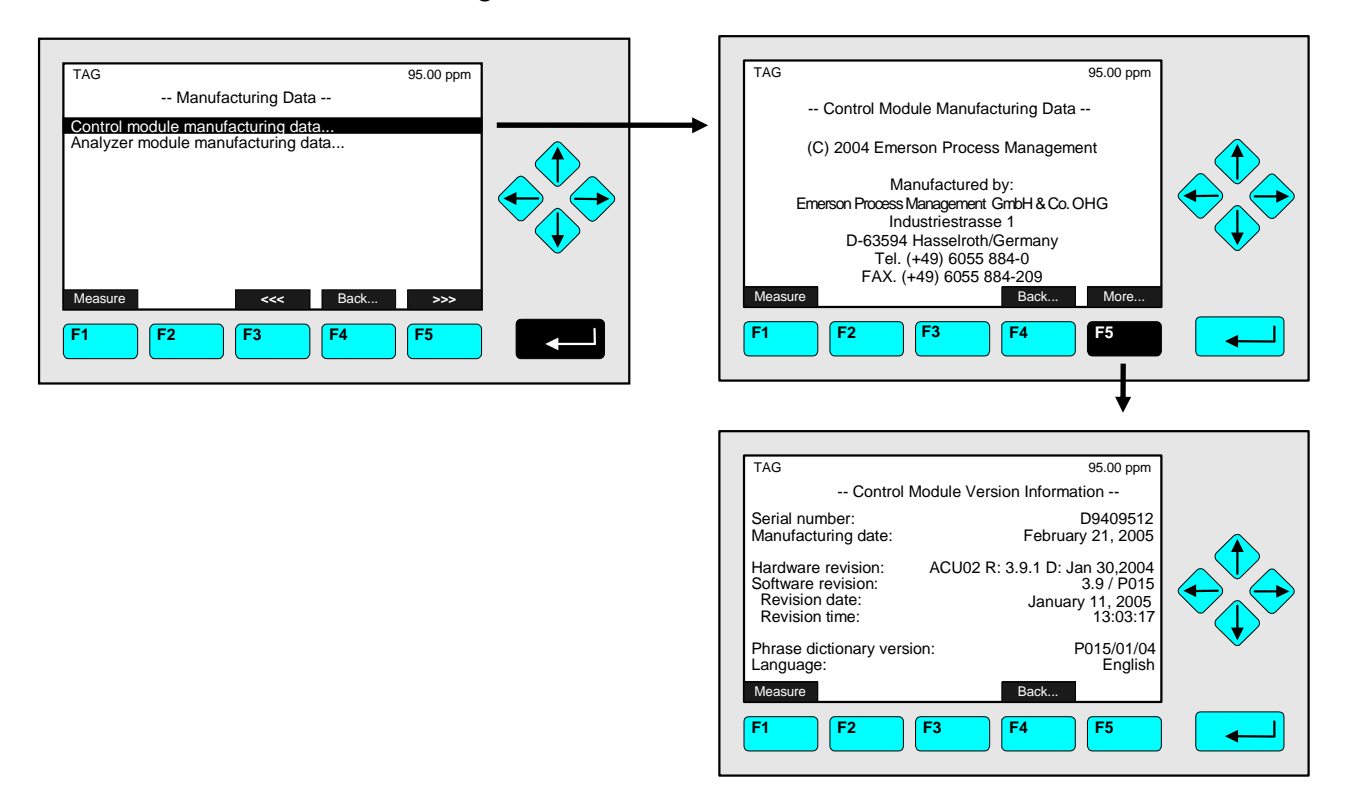

2. Analyzer module manufacturing data:

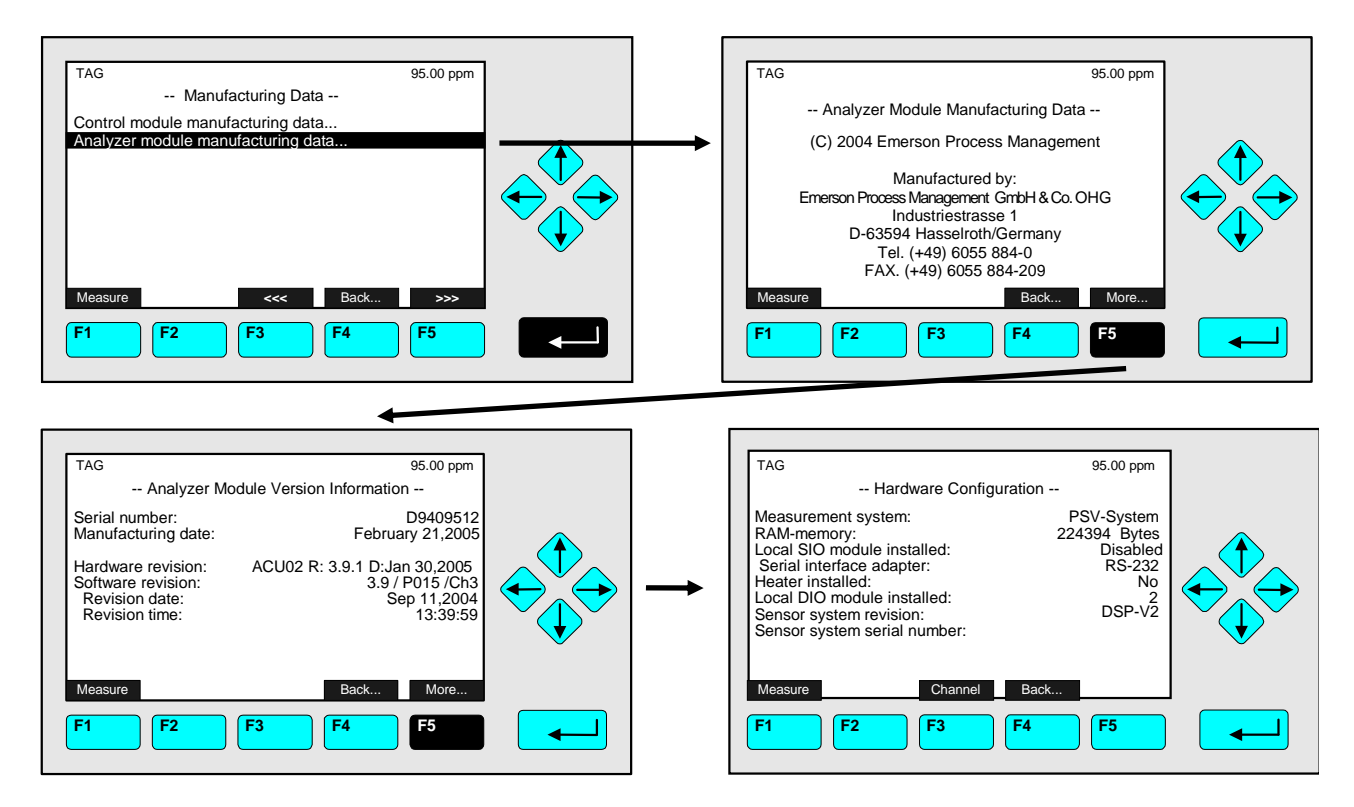

## 4 Analyzer Basic Controls (Calibration) & Setup

Chapter 4 "Analyzer basic controls (calibration) & setup" describes the <u>most important</u> <u>measurement</u>, setup and calibration functions of your MLT/ CAT 200/ TFID analyzer or analyzer module.

All steps are figured with detailed illustrations and operation instructions. In the left column you can see display and keyboard of the NGA front panel. The **keys** you have **to press** are illustrated in **black**. In the right column you can read the instructions and notes. All instructions will begin with any single component display and will end with the corresponding single component display after the setups are done. So you can easily compare the actual display of the analyzer or analyzer module with the illustrations of the manual.

Example: You want to change from the single component display of channel 1(CO<sub>2</sub>) to the single component display of channel 2 (CO).

- Picture one shows the starting situation: single component display of CO<sub>2</sub>.
- Picture two shows the result you get if you press the F4 -key (Channel): single component display of CO.

#### Left column:

Display and keyboard

Right column:

Instructions and notes

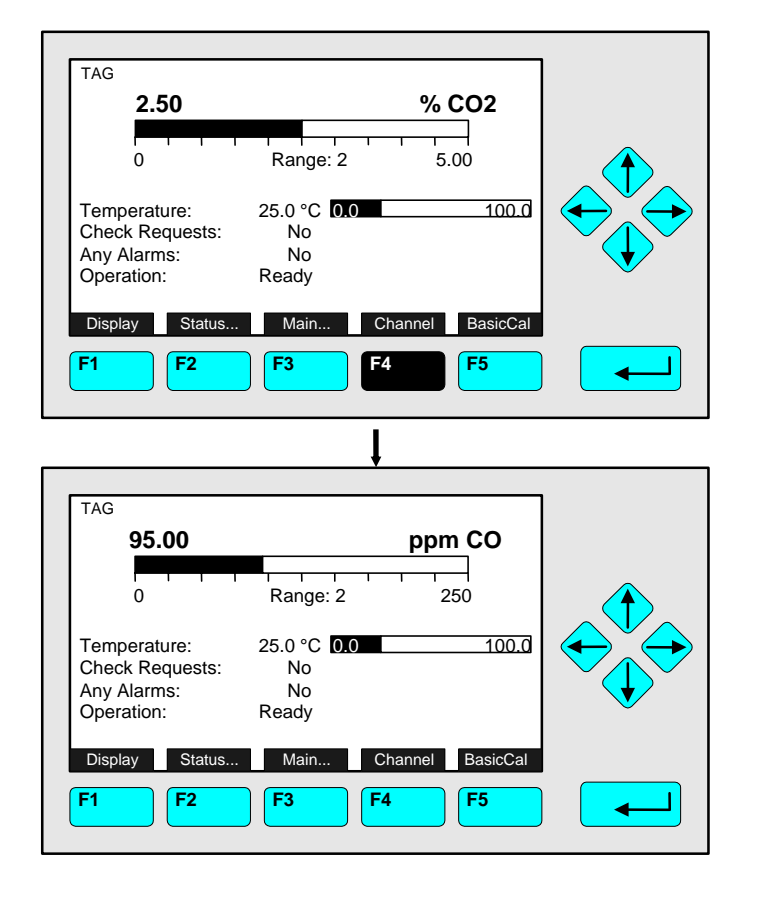

⇒ Change to the single component display of another channel

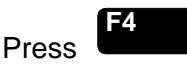

Example: Changing from  $CO_2$  (Channel 1) to CO (Channel 2)

 $\Rightarrow \textbf{Next instruction} \\ \textbf{or step}$ 

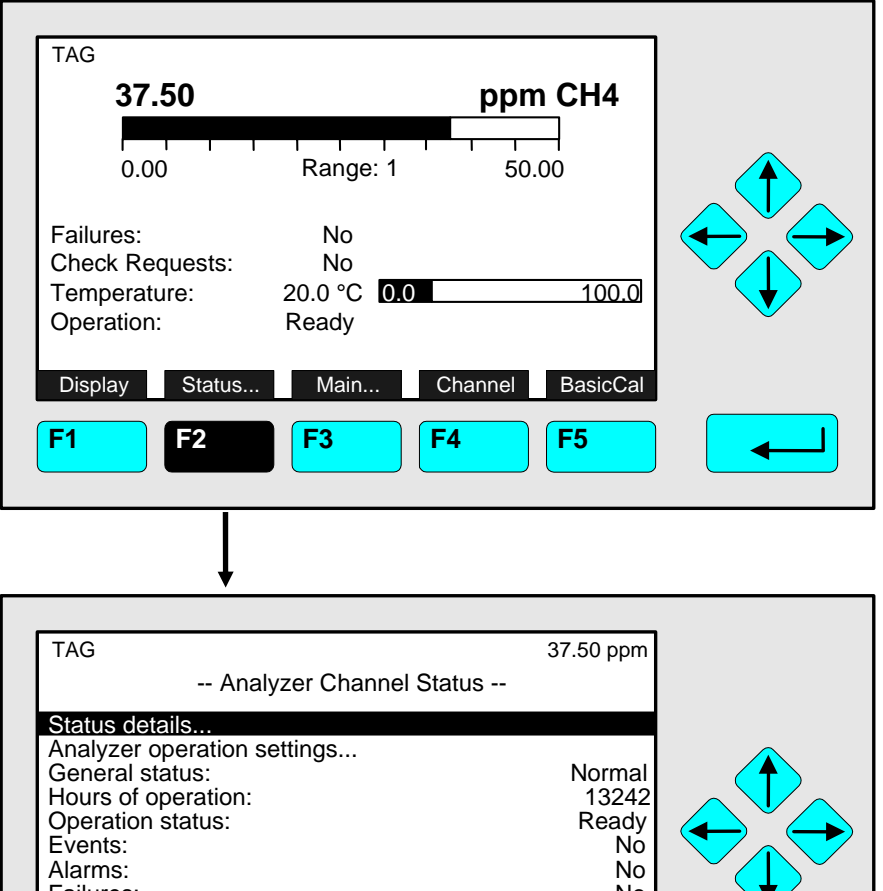

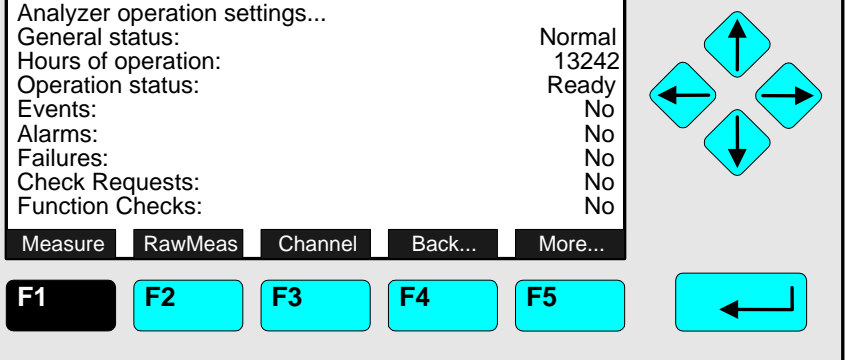

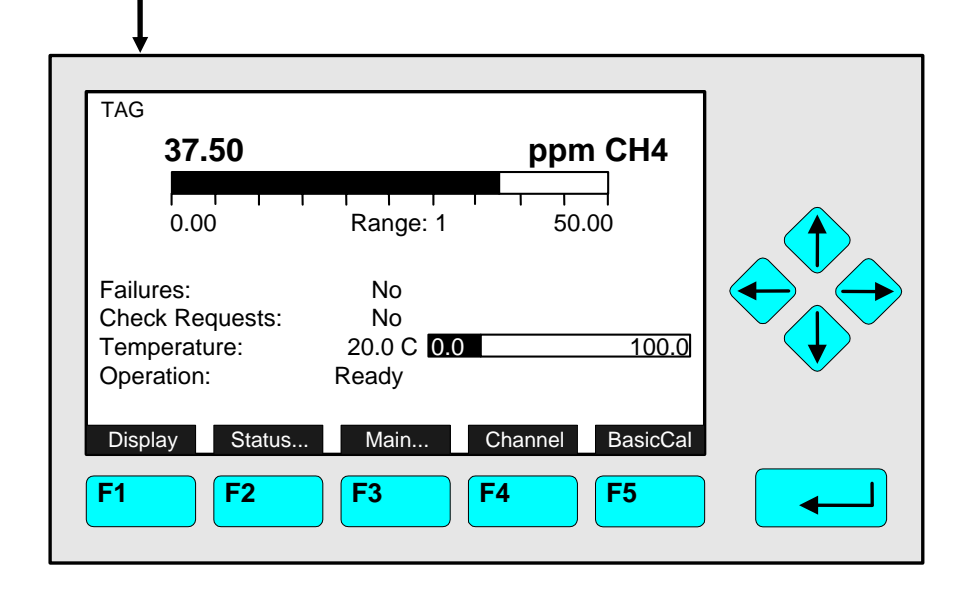

 $\Rightarrow$  Open the menu **"Analyzer Channel** Status"

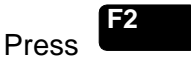

The menu "Analyzer Channel Status" displays status information about the current channel. Use the menu lines "Status details ... " and "Analyzer operation settings..." to enter other submenus. (see 4.1.1 p. 4-5...10 and 4.1.2 p. 4-11/12)

#### $\Rightarrow$ Return to the single component display

#### F1 Press

Note:

- The F2-key enters the submenu "Raw Signals" and from there in a second step using F5 to reach "Secondary Raw Signals" if available.
- Via the F5 -key you can switch to the submenu "Special Functions".

#### $\Rightarrow$ Back at the single component display

## 4.1.1 Analyzer Channel Status - Status Details e.g. Failures

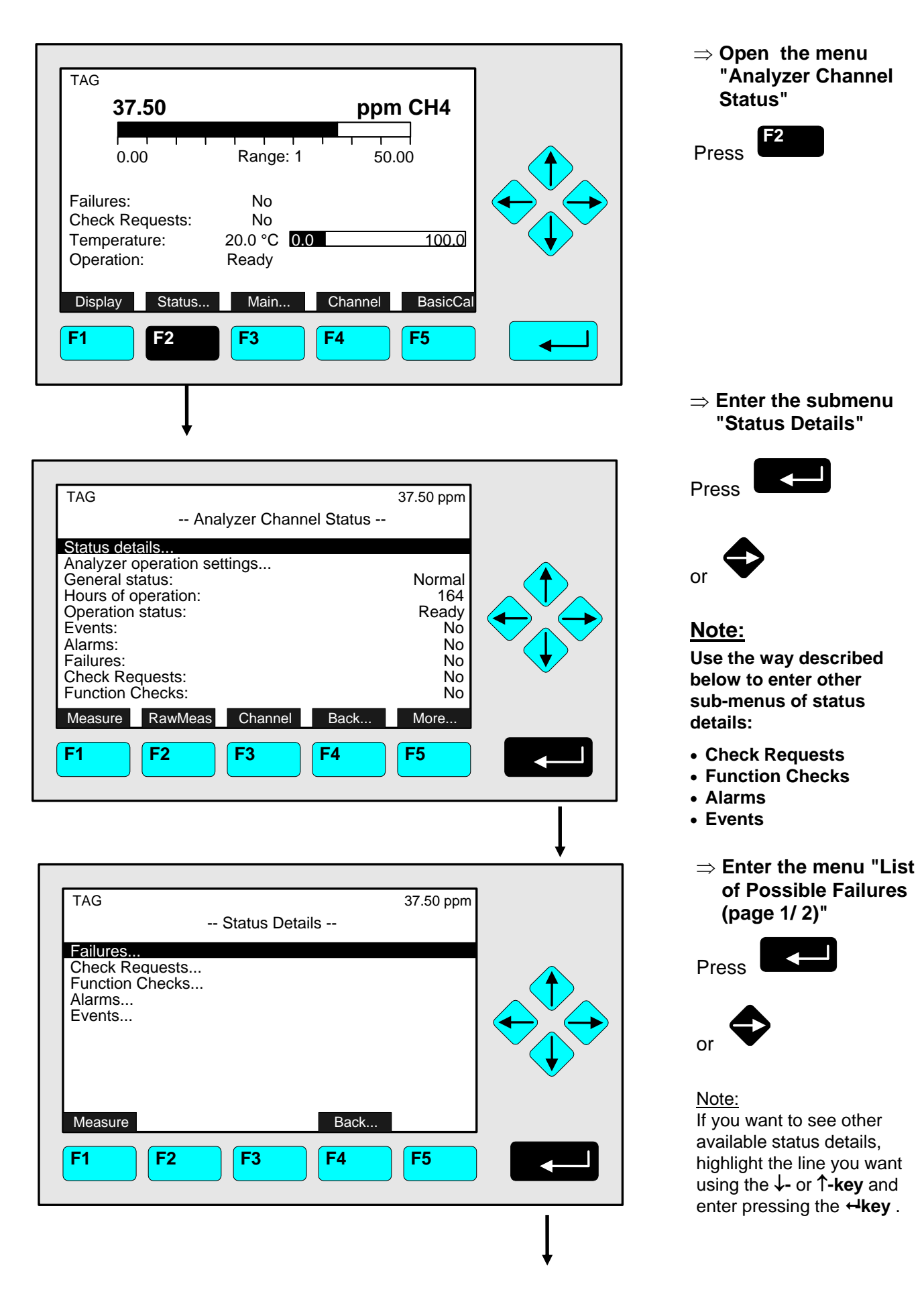

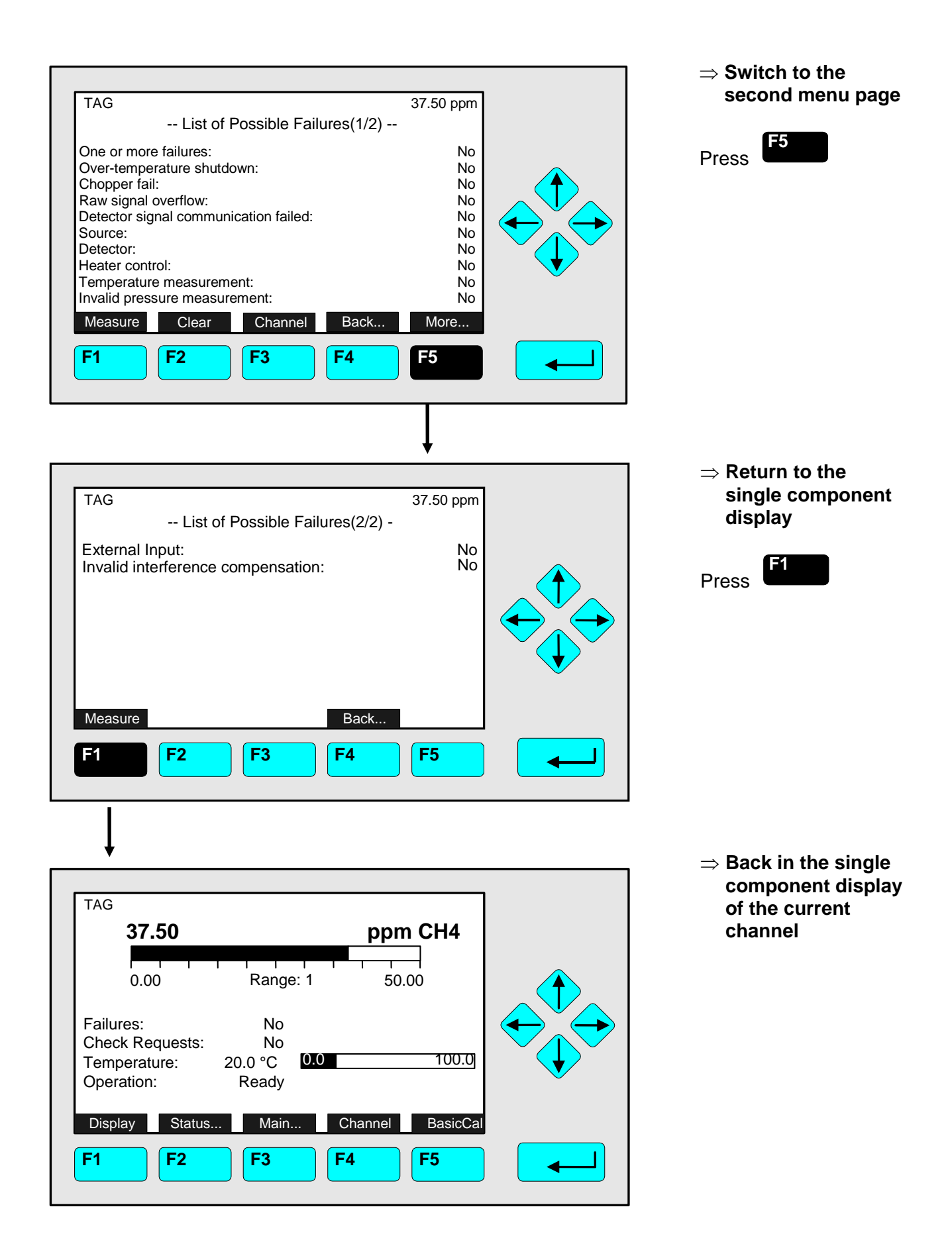

#### Note:

- If you have solved the reasons for the failures reported, you should start this function.
- The menu <u>"List of Possible Failures"</u> will be ready for new reports !
- Starting this function is only possible, if it is enabled in the menu "Acknowledgement of Status Reports": the line "Acknowledgement allowed in status menu: Yes/No" has to be set to "Yes"! (see 5.1.9 p. 5-55)

Use the same procedure as described below to start the other available functions in the menu

"Status Details":

- Acknowledge and clear <u>"Check Requests"</u>!
- Acknowledge and clear "Function Checks" !

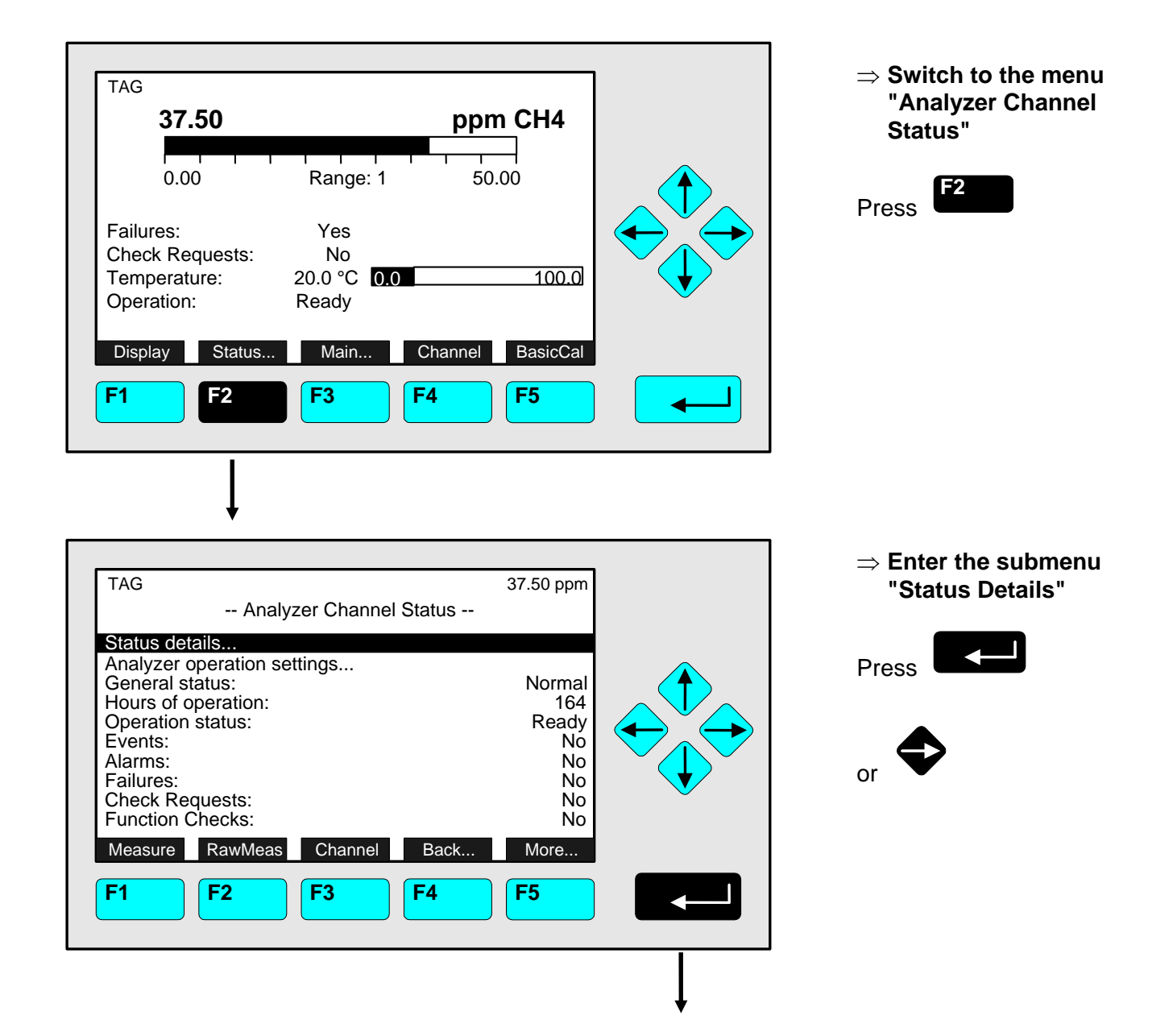

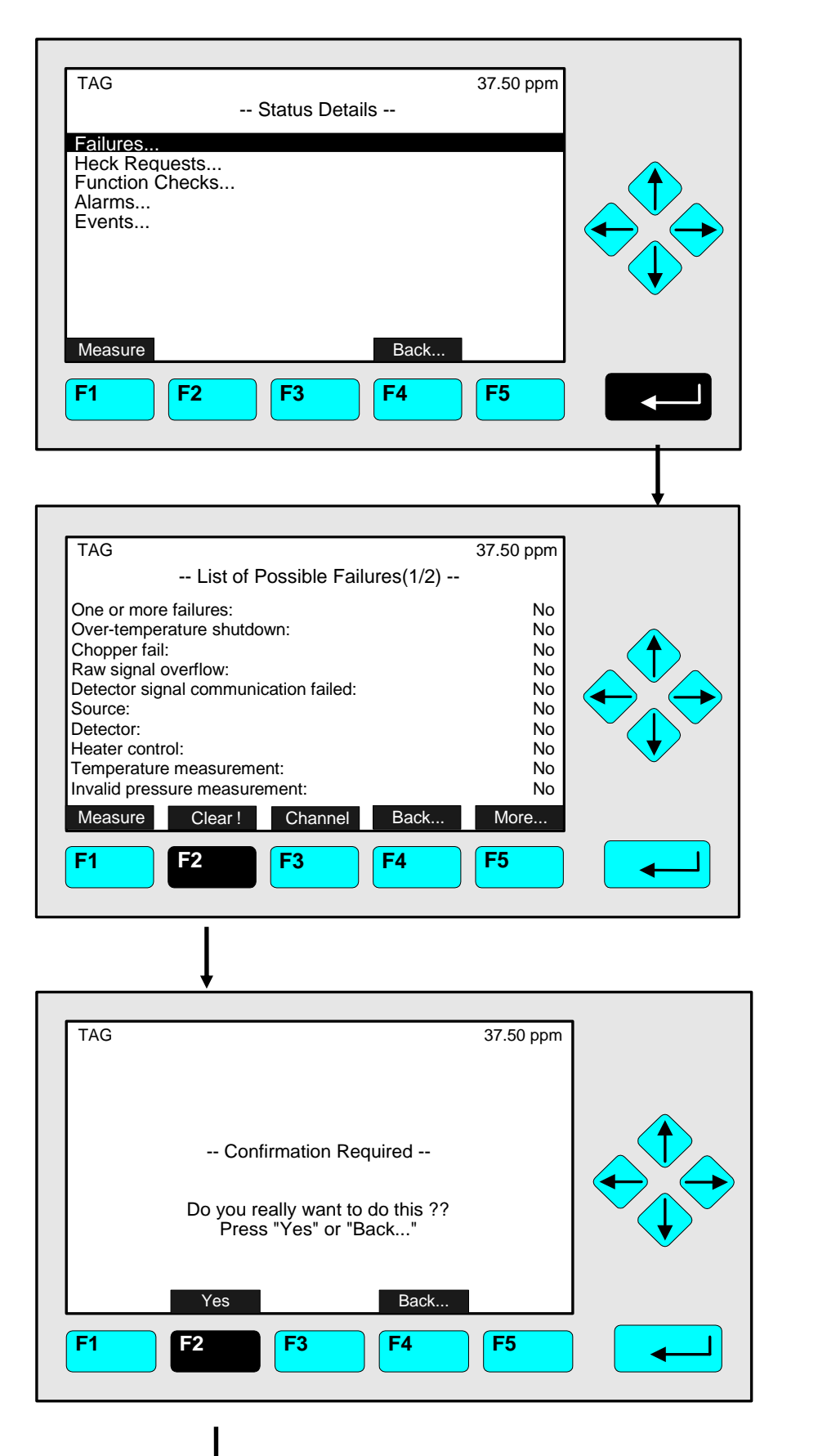

## ⇒ Switch to submenu "Failures"

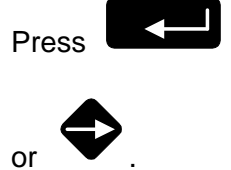

#### ⇒ To Acknowledgement and Clear Failures

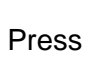

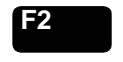

Note: Starting this function is only possible, if it is enabled in the menu " of Status Reports"

(see 5.1.9 p. 5-55 !

## $\Rightarrow$ Confirm the order

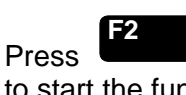

to start the function immediately.

#### Option:

Press the F4 -key if you want to cancel the order and return to the menu "Status Details".

#### Notes:

The display of this message depends on the setup in the expert controls & setup (see 5.1.8 p. 5-51).

## 4.1.1 Analyzer Channel Status - Status Details e.g. Acknowledge and Clear Failures

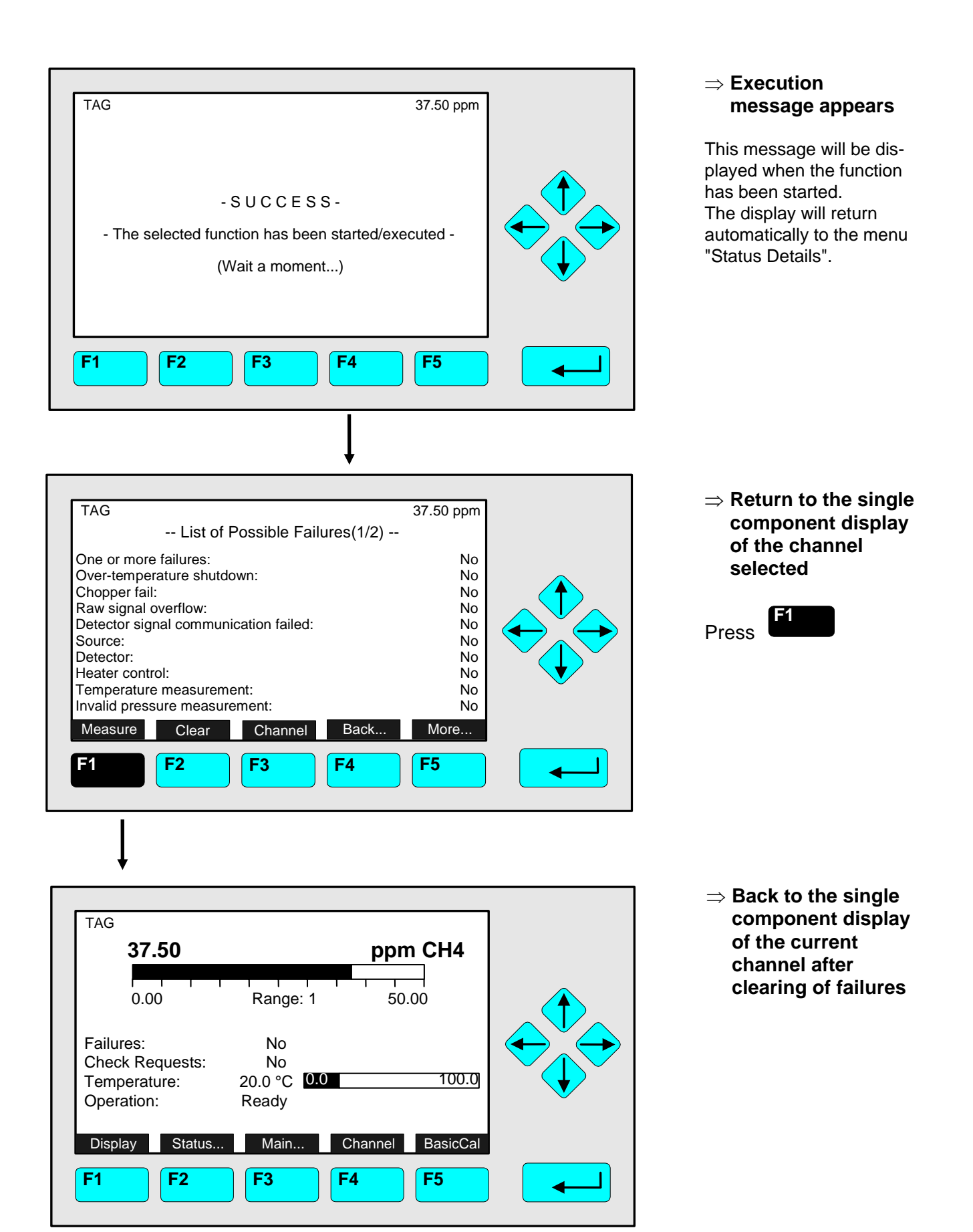

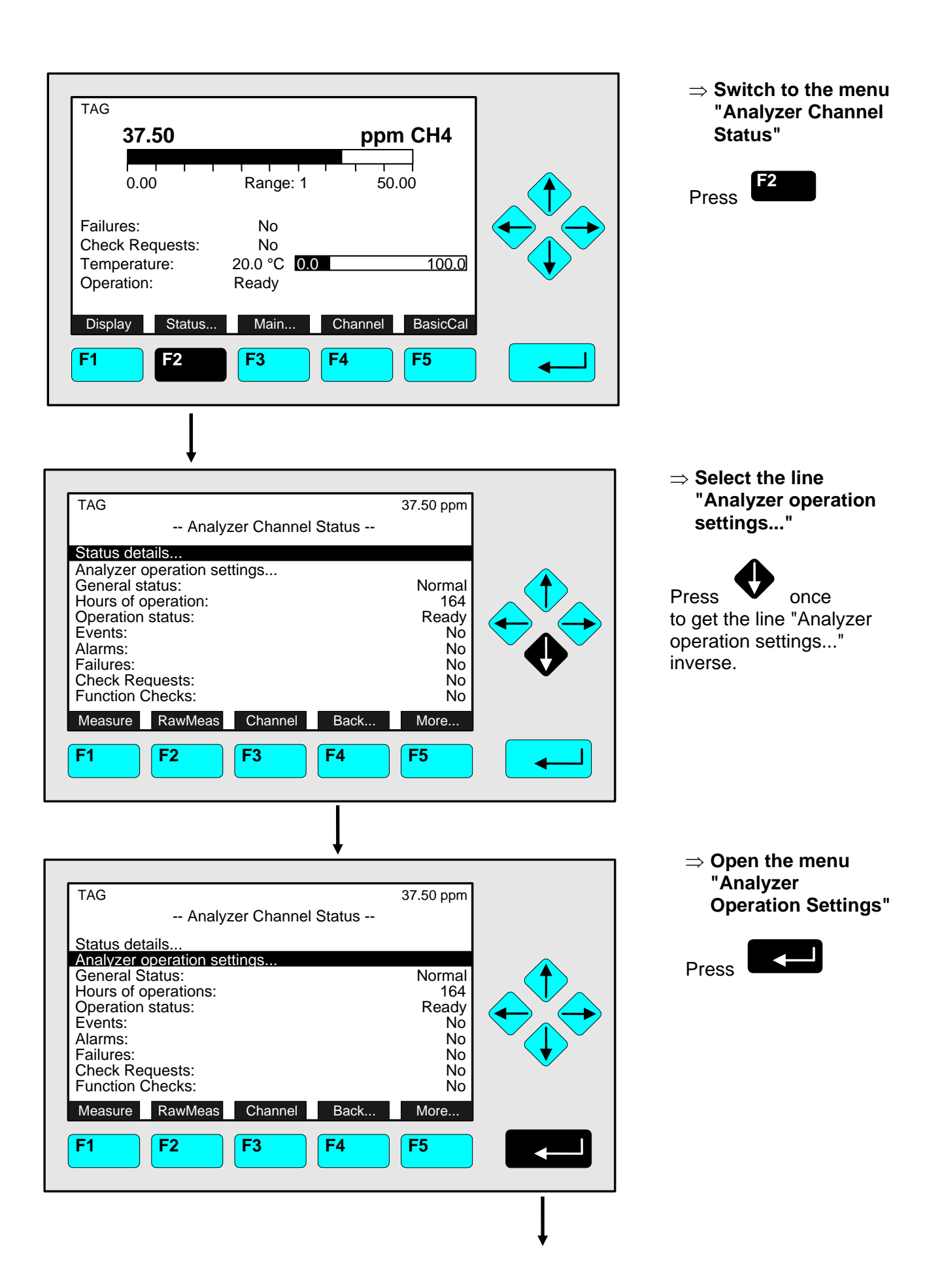

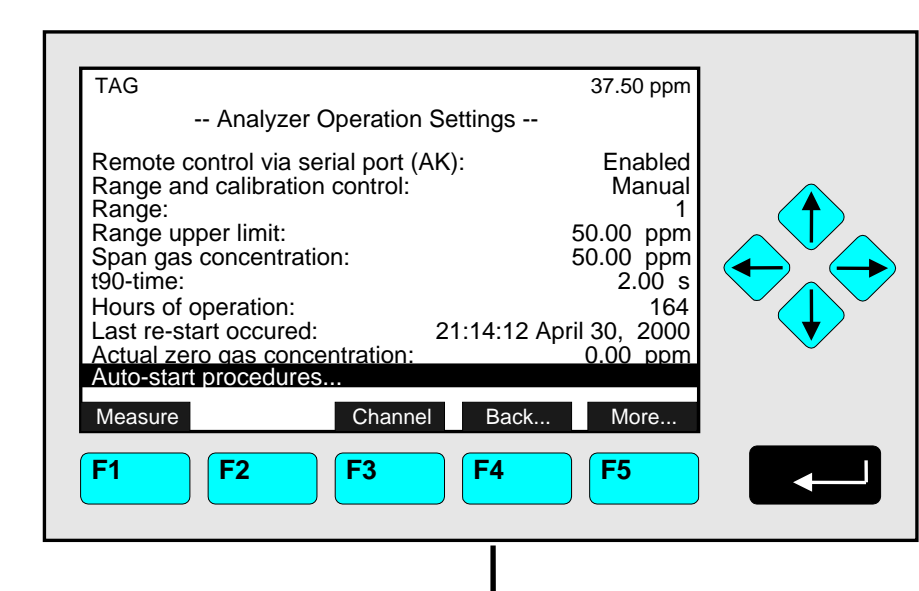

#### ⇒ Enter the submenu "Auto-Start Procedures"

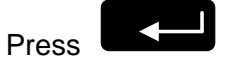

 $\Rightarrow$  Return to the single component display

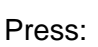

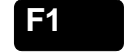

<u>Note:</u> The menu "Auto-Start Procedures" enables you to <u>view</u> the status of the three different time controlled calibrations. (see 5.1.1 p. 5-15/16)

⇒ Back at the single component display of the current channel

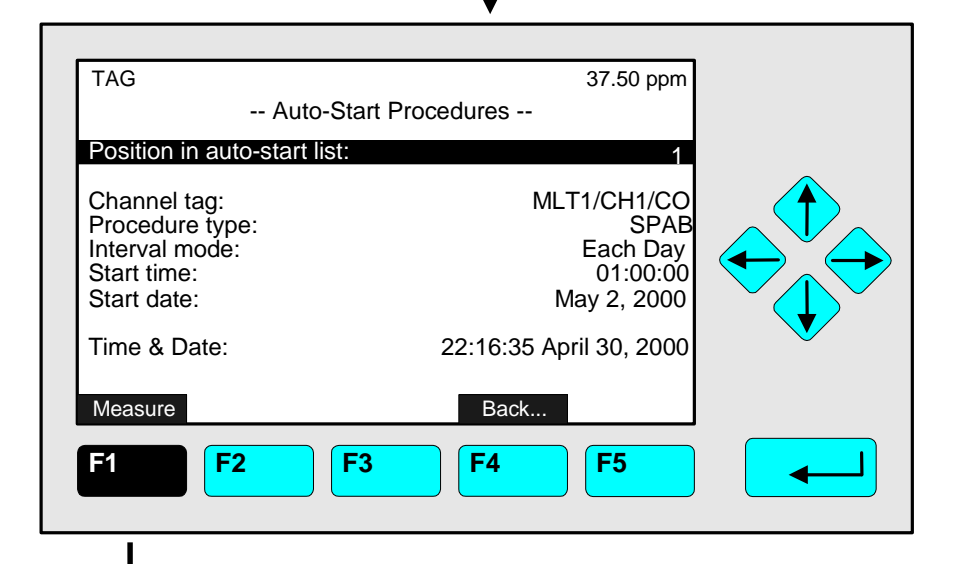

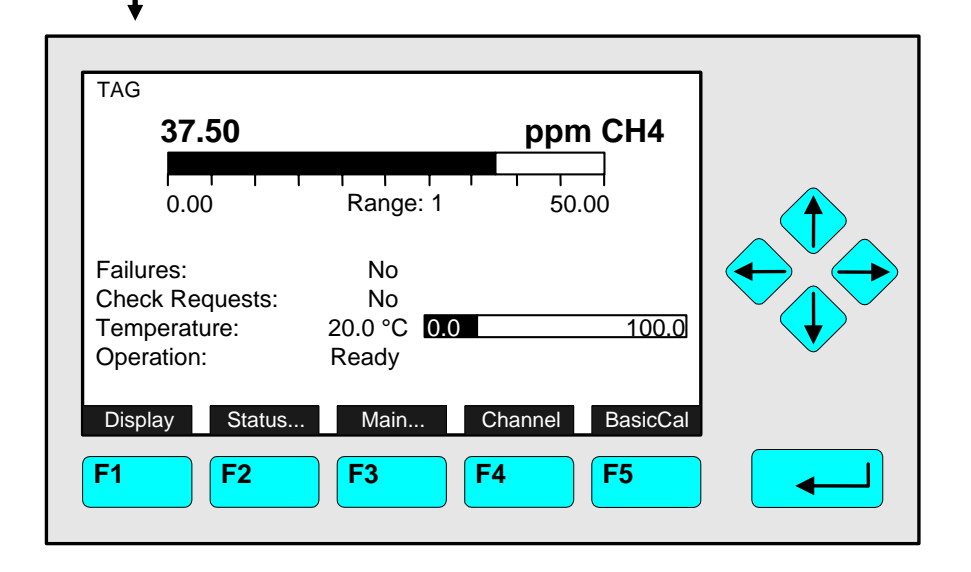

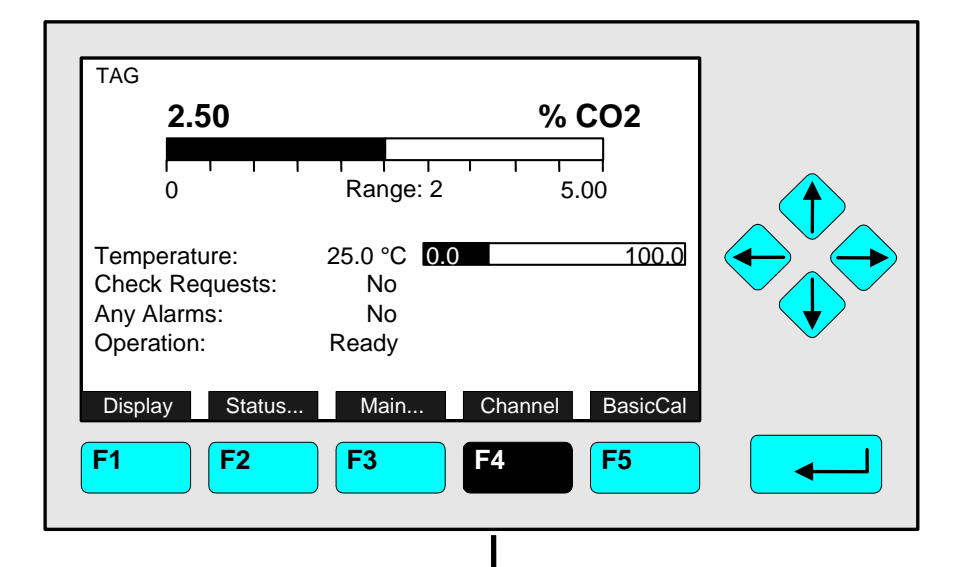

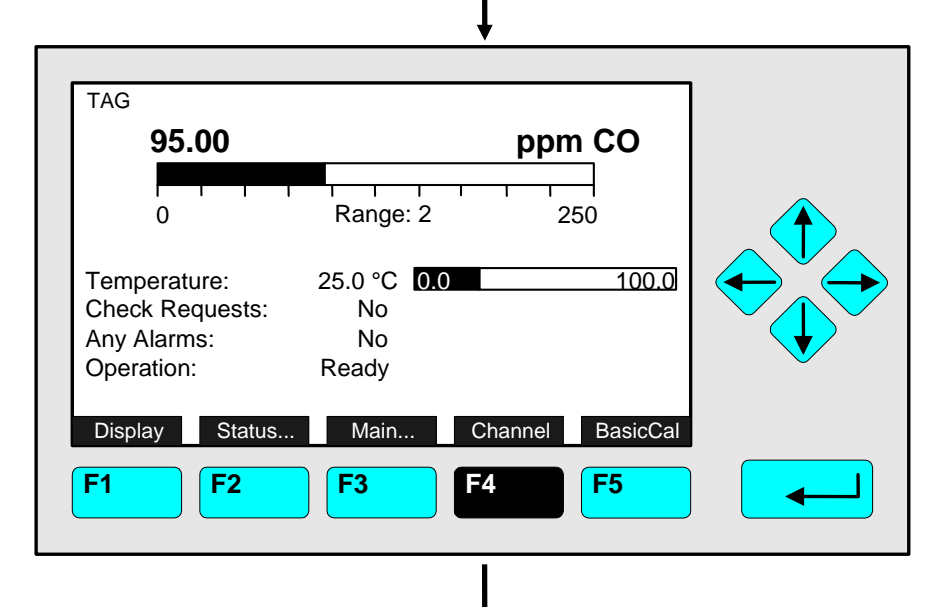

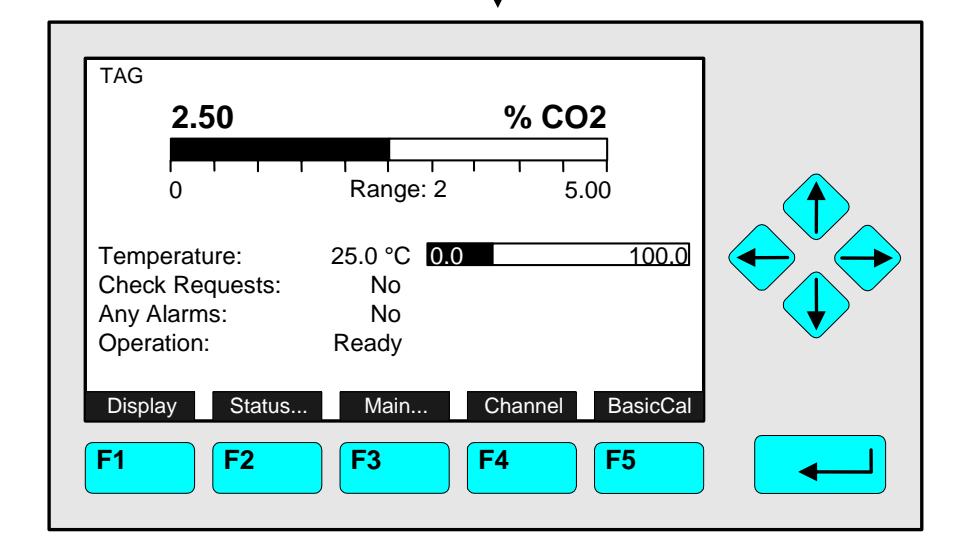

⇒ Switch to the single component display of another channel

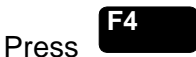

Example: Switching from CO<sub>2</sub> (Channel 1) to CO (Channel 2)

⇒ Return to the single component display of the starting channel

Press as often as necessary to get the display of the channel you want

#### Note:

You can reach any existing channel by pressing the F4 -key several times.

⇒ Single component display of the starting channel appears

#### 4.3 Multi Component Display Change of Channel

| 2.50            |             | %CO2            |  |
|-----------------|-------------|-----------------|--|
| 0               | Range: 2    | 5.00            |  |
| Temperature:    | 25.0 °C 0.0 | 100.0           |  |
| Check Requests: | No          |                 |  |
| Any Alarms:     | No          |                 |  |
| Operation:      | Ready       |                 |  |
| Display Status. | Main C      | hannel BasicCal |  |
|                 |             |                 |  |

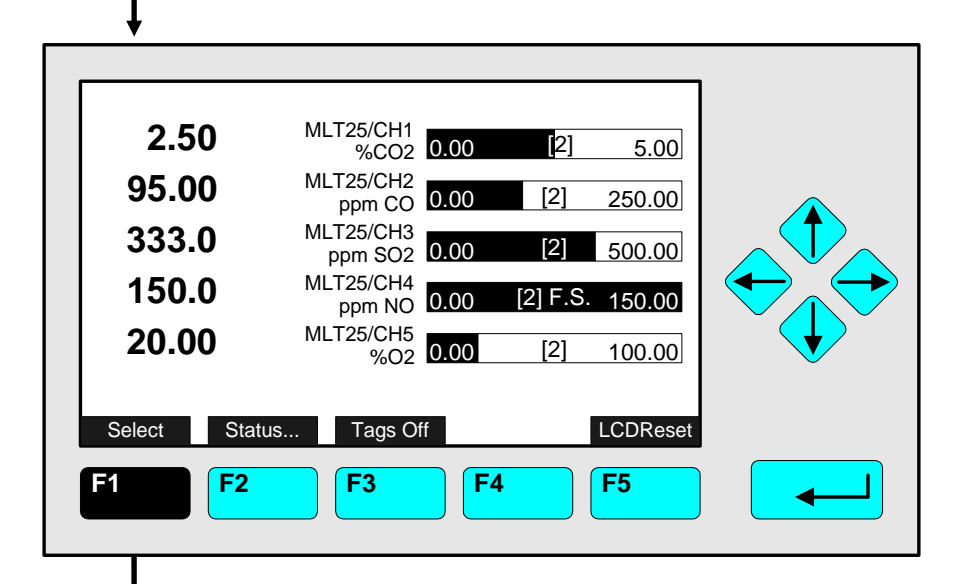

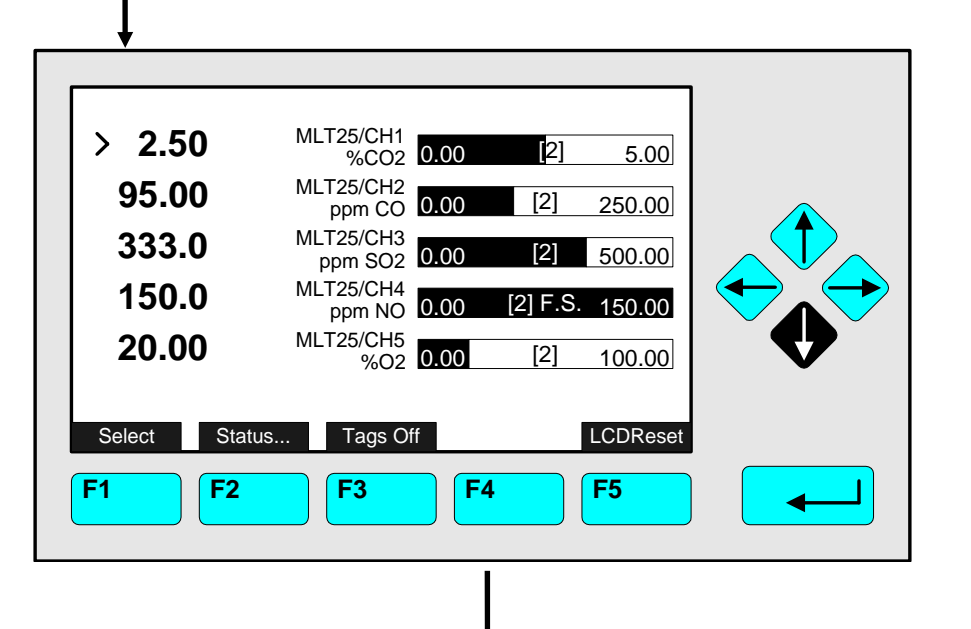

⇒ Switch to the multi component display

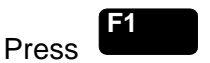

Note:

You can change to the multi component display from any single component display.

⇒ Enable the "selecting symbol": >

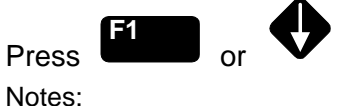

- Each bargraph shows the begin and end of range of the corresponding channel. (F.S. = <u>full scale</u>)
- The number in parentheses shows the number of the selected range.

#### Option:

Using the F3-key you can fade out or in the tags.

#### $\Rightarrow$ Select any channel

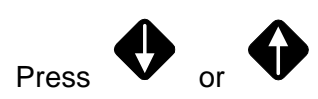

as often as necessary to place the " > mark" at the line you want to select.

Example: Change from  $CO_2$  (Channel 1) to CO (Channel 2)

| [            |                      |      |          |           |  |
|--------------|----------------------|------|----------|-----------|--|
| 2.50         | MLT25/CH1<br>%CO2    | 0.00 | [2]      | 5.00      |  |
| >95.00       | MLT25/CH2<br>ppm CO  | 0.00 | [2]      | 250.00    |  |
| 333.0        | MLT25/CH3<br>ppm SO2 | 0.00 | [2]      | 500.00    |  |
| 150.0        | MLT25/CH4<br>ppm NO  | 0.00 | [2] F.S. | 150.00    |  |
| 20.00        | MLT25/CH5<br>%O2     | 0.00 | [2]      | 100.00    |  |
| Select State | us Tags O            | ff   |          | LCDReset  |  |
| F1 F2        | <b>F</b> 3           | F    | 4        | <b>F5</b> |  |

⇒ Switch to the single component display of the channel selected

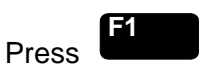

Note: Pressing F5 resets the LCD brightness and contrast to factory default settings (see also section 7) !

⇒ Single component display of the selected channel appears

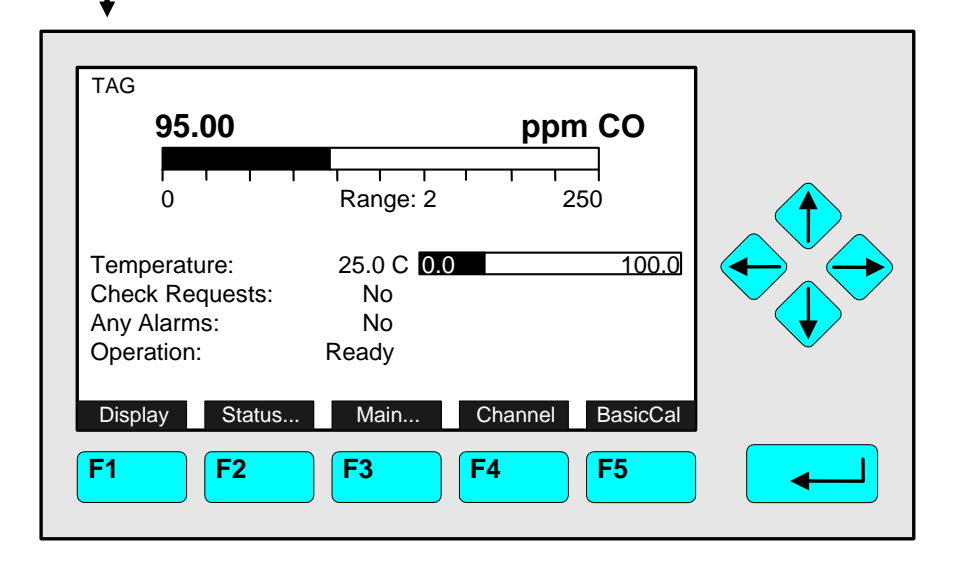
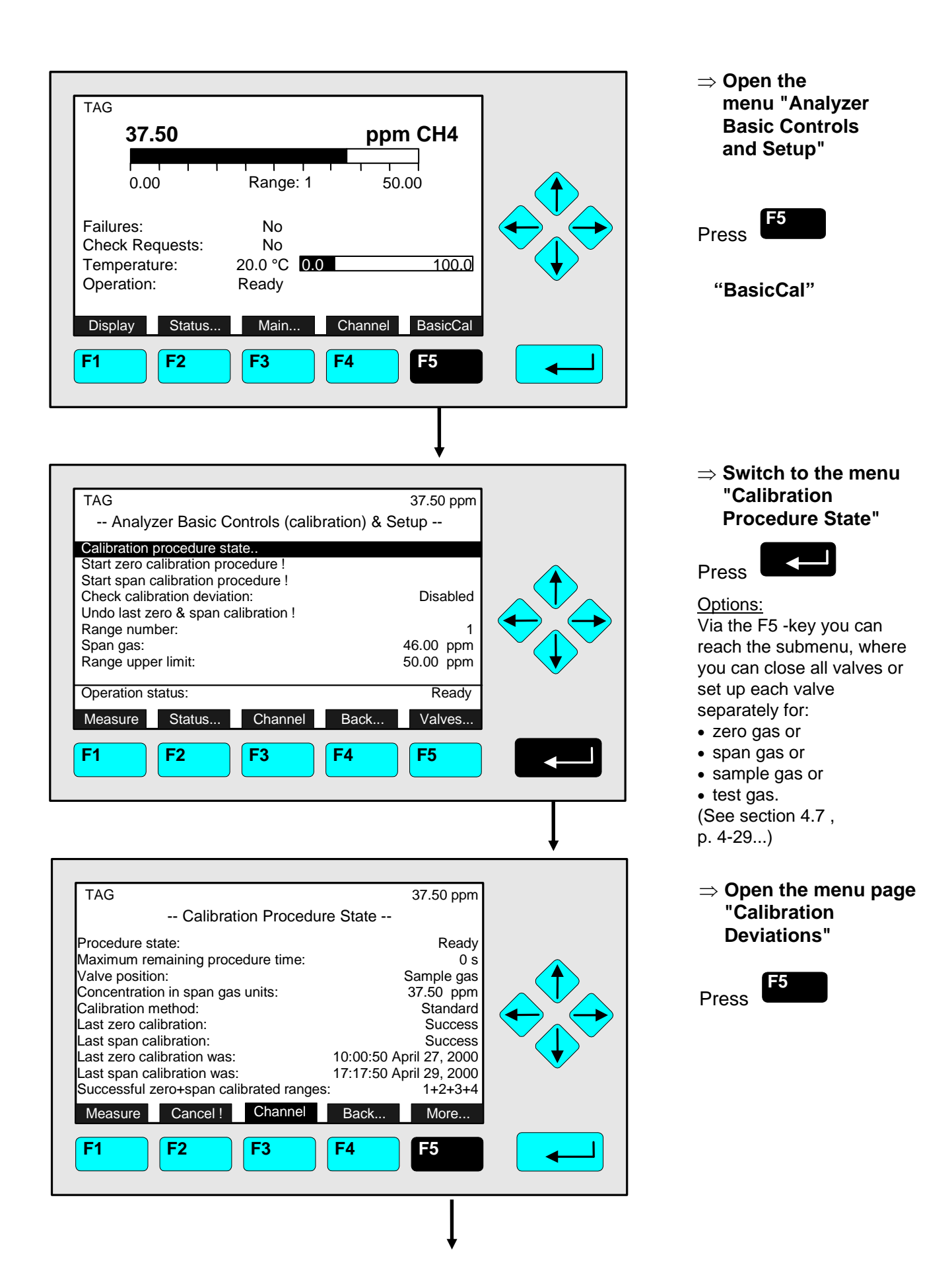

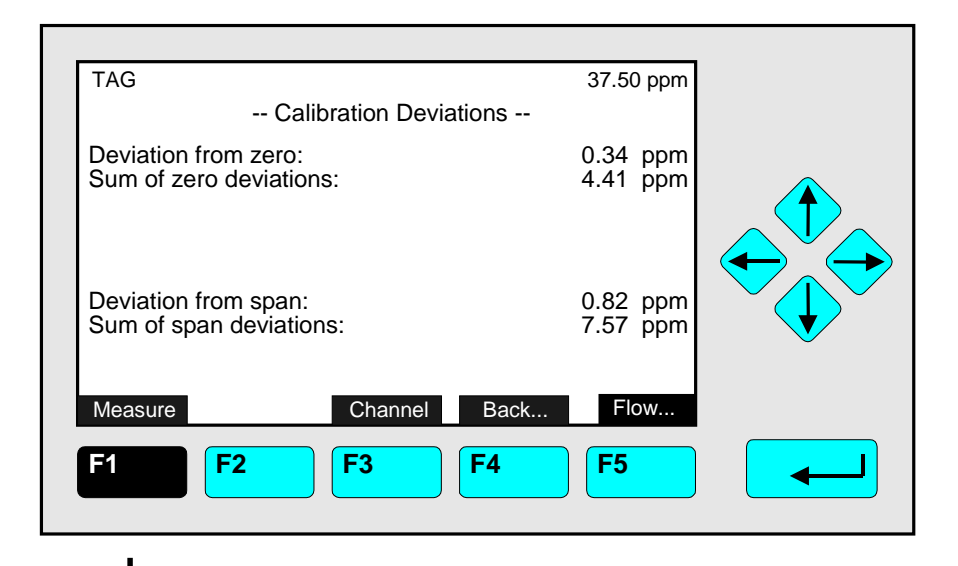

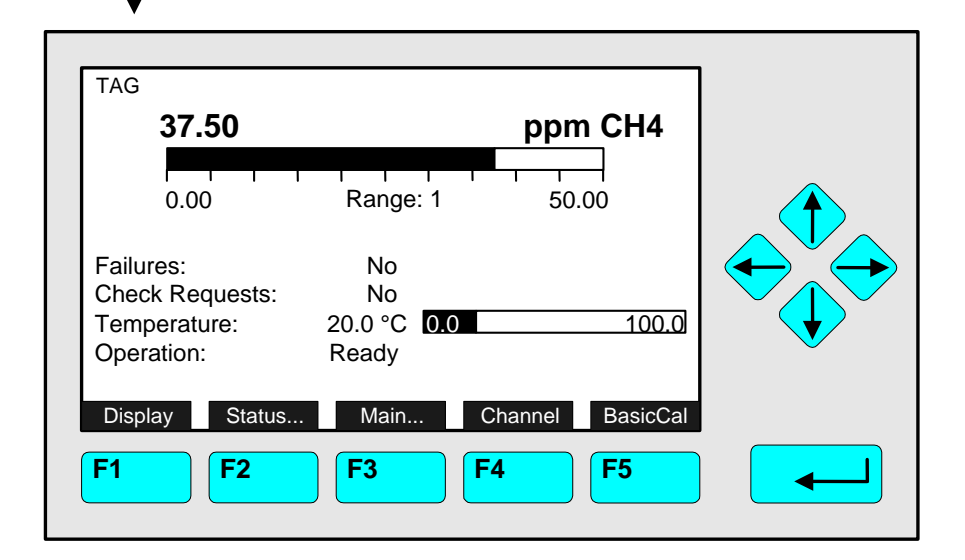

#### ⇒ Return to the single component display of the current channel

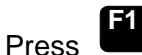

### Notes:

- A basic calibration procedure will reset the deviations to 0.00 (see 5.1.1 Advanced Calibration Methods - Start basic calibration procedure !)
- Using the F3 -key you can change to other available channels to check their "Calibration Deviations".
- With the F4 -key you can return to the menu "Calibration Procedure State".
- $\Rightarrow$  Back at the single component display

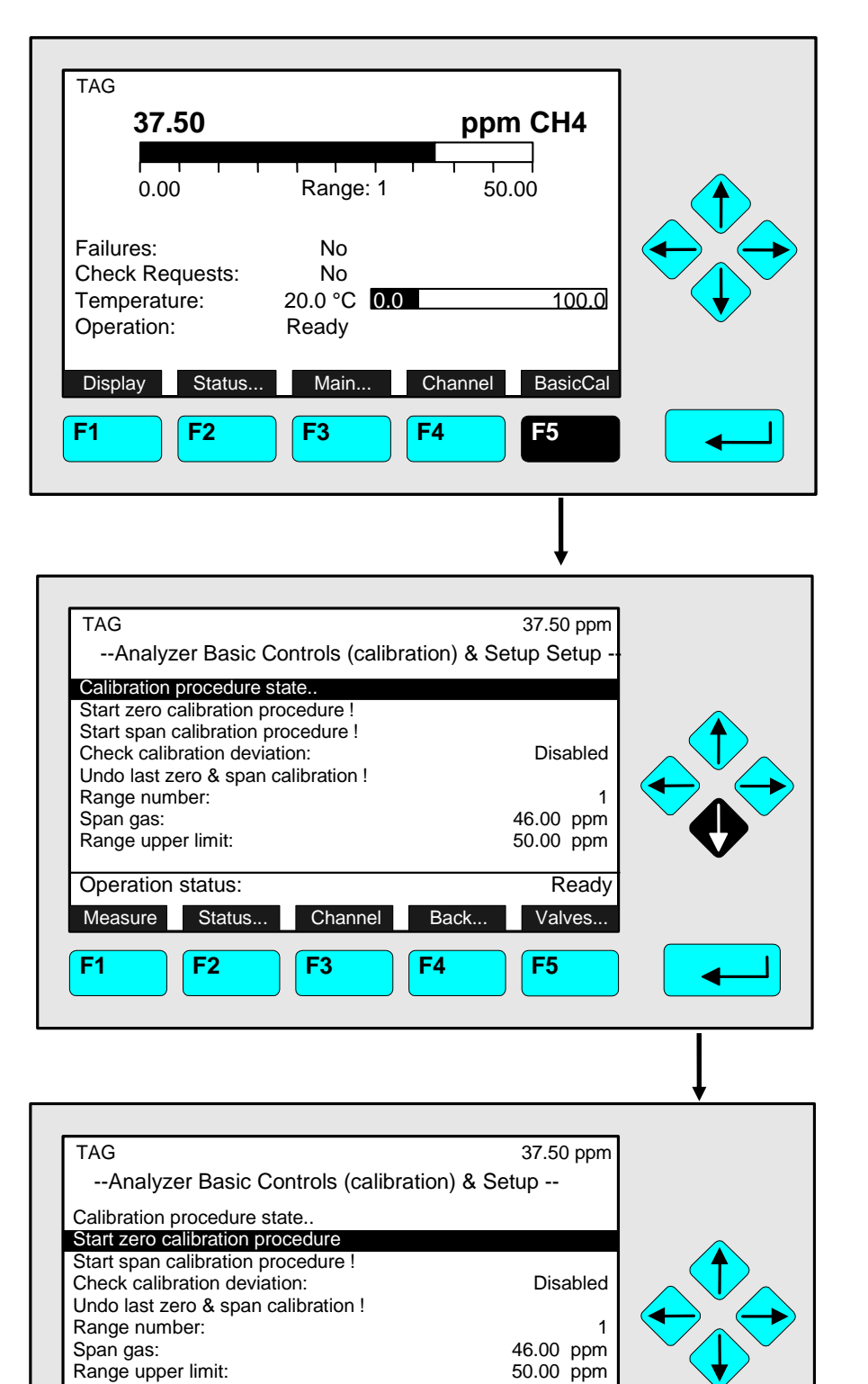

⇒ Open the menu "Analyzer Basic Controls and Setup"

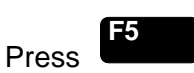

# Caution:

Before starting zero calibration, make sure that zero gas is available ! (See also section 5.1.1, p. 5-5... !)

#### Note:

Zeroing of all measurement ranges of the same channel is running simultaneously.

⇒ Highlight the line "Start zero calibration procedure !"

Press once to get the line "Start zero calibration procedure !" highlighted.

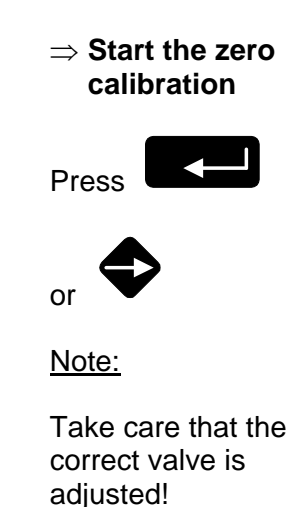

Operation status:

Status...

**F2** 

Channel

F3

Back..

F4

Measure

**F1** 

Ready

Valves...

F5

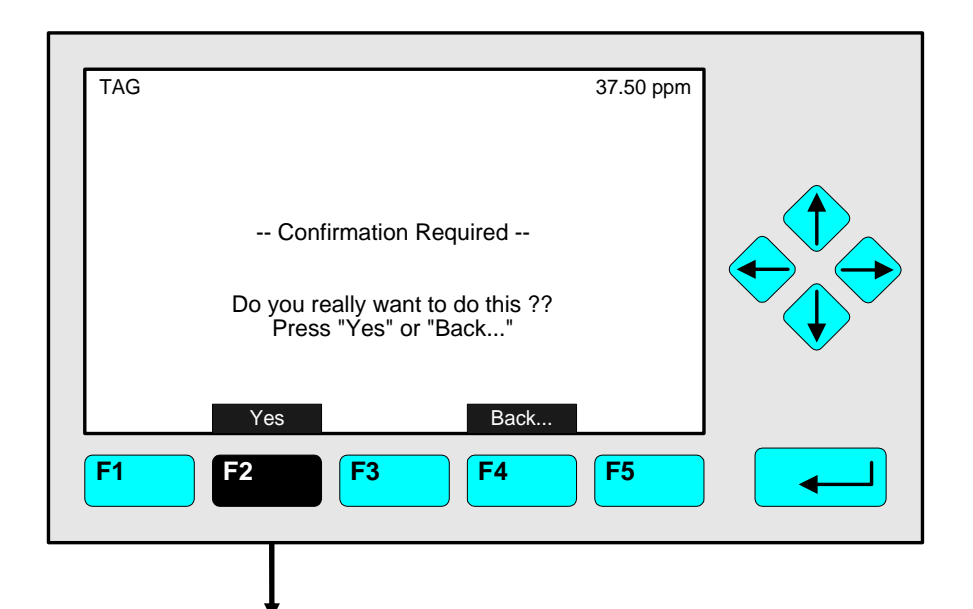

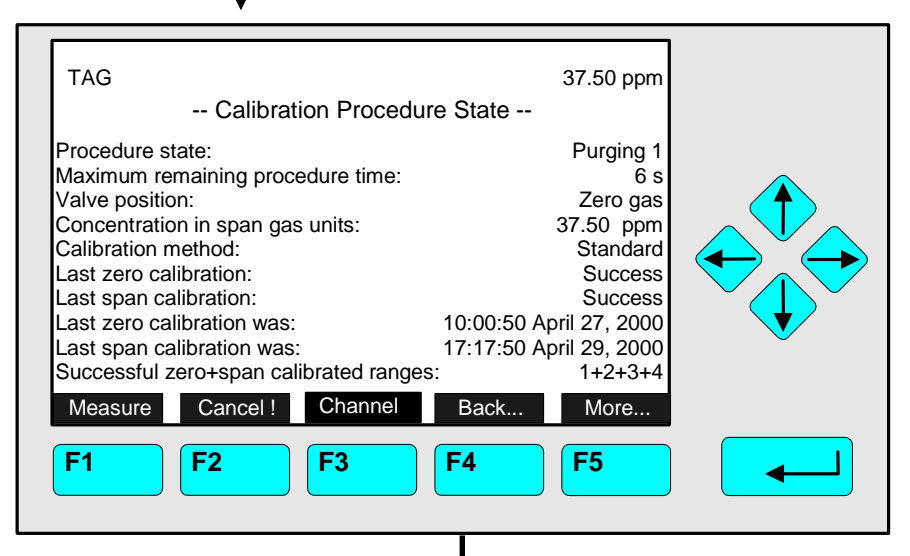

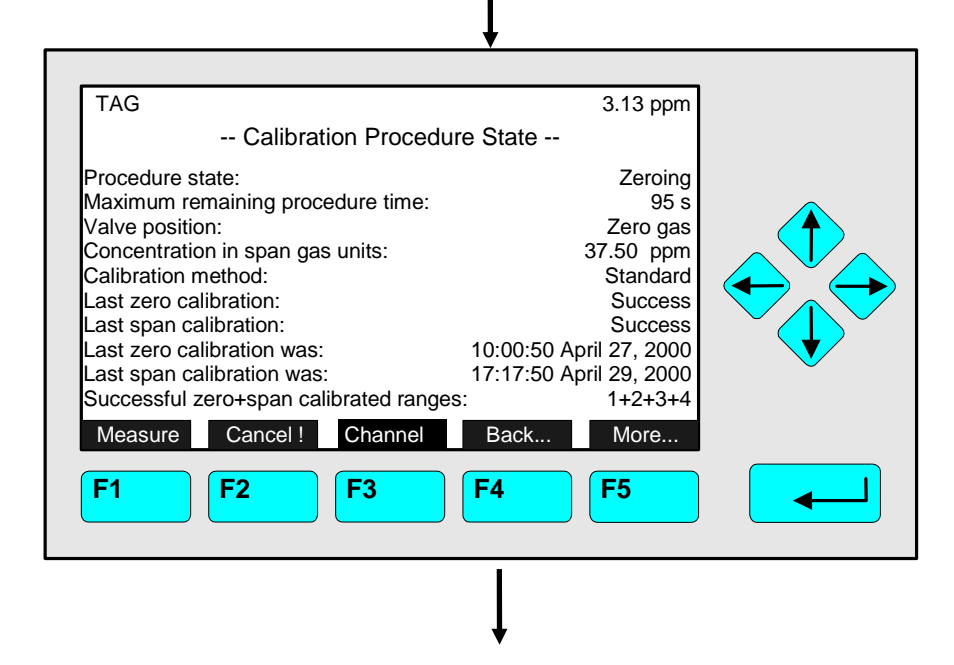

# ⇒ Confirm to start the zero calibration

Press **F2** to start the zeroing immediately. <u>Option:</u> Press the F4 -key if you want to cancel the procedure. <u>Notes:</u>

- The display of this message depends on the setup in the expert controls & setup (see 5.1.8 p. 5-51).
- The next 3 illustrations show the displays you can see after starting the zeroing procedure.

⇒ Zeroing: 1st Purging1

Notes:

- The procedure time depends on the parameters entered for purge time (see section 5.1.1 p. 5-11).
- The purge time must be long enough to get a stable signal before calibration.
- You can cancel the running calibration procedure at any time with the F2 -key.

# ⇒ Zeroing: 2nd Zeroing

Note:

The procedure time depends on the parameters entered for stability time and averaging time. (see section 5.1.1 p. 5-11)

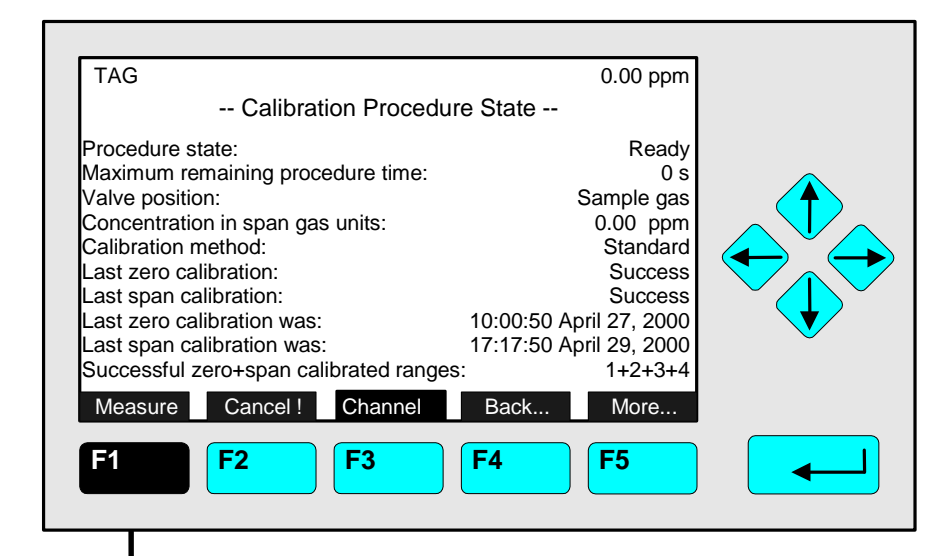

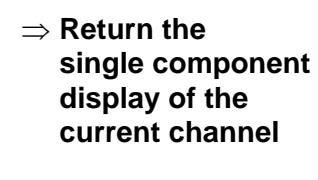

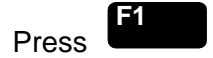

Options:

- F4-key: Return to the menu "Analyzer Basic Controls & Setup".
- F5-key: Open the menu "Calibration Deviations".

⇒ Single component display appears when zeroing has finished

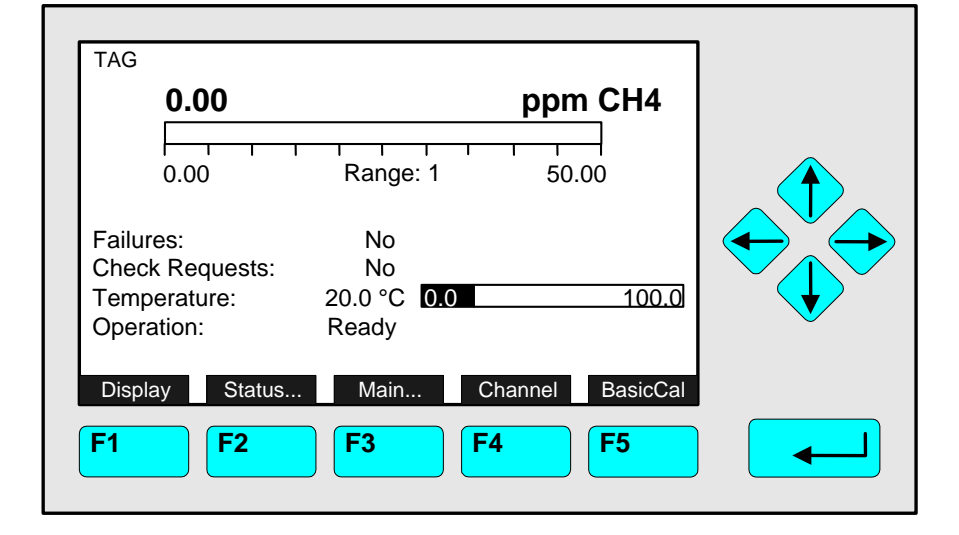

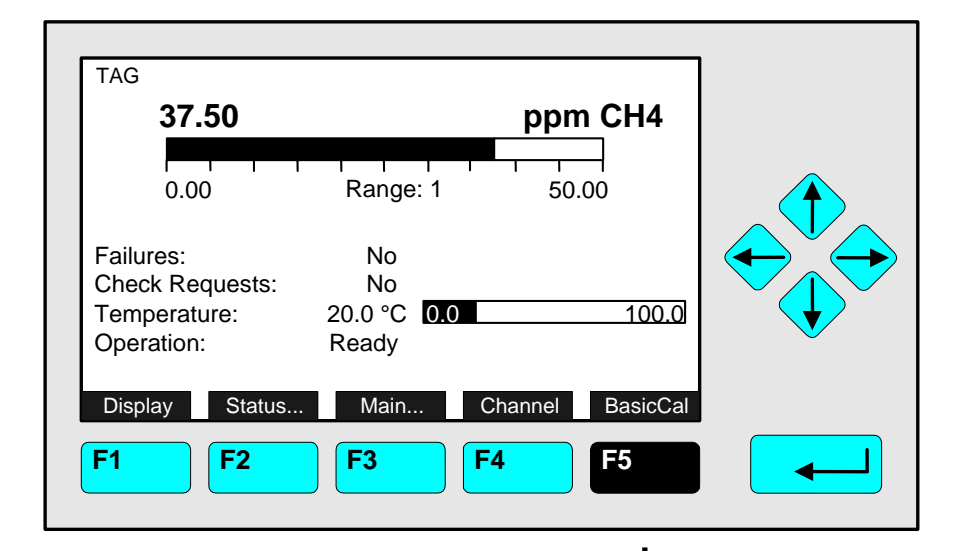

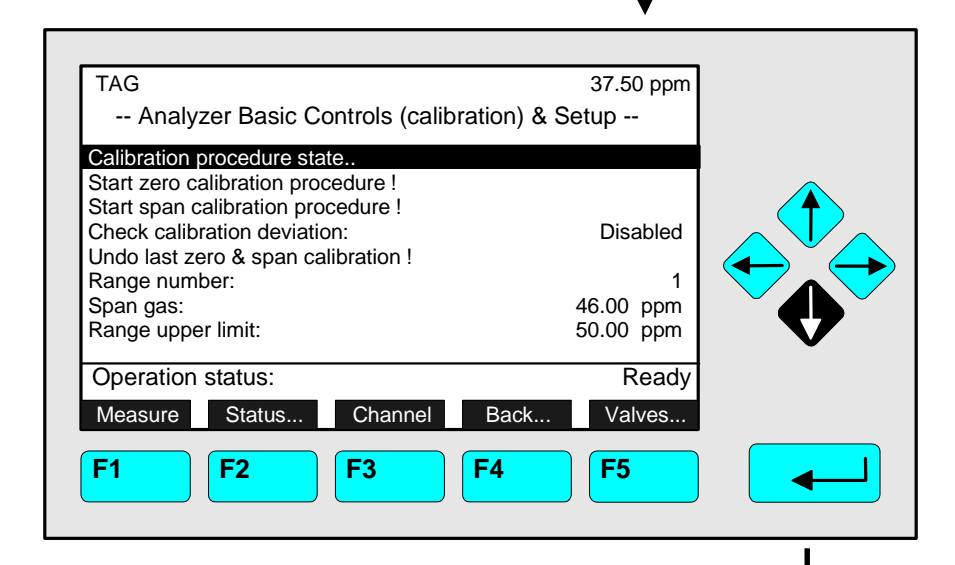

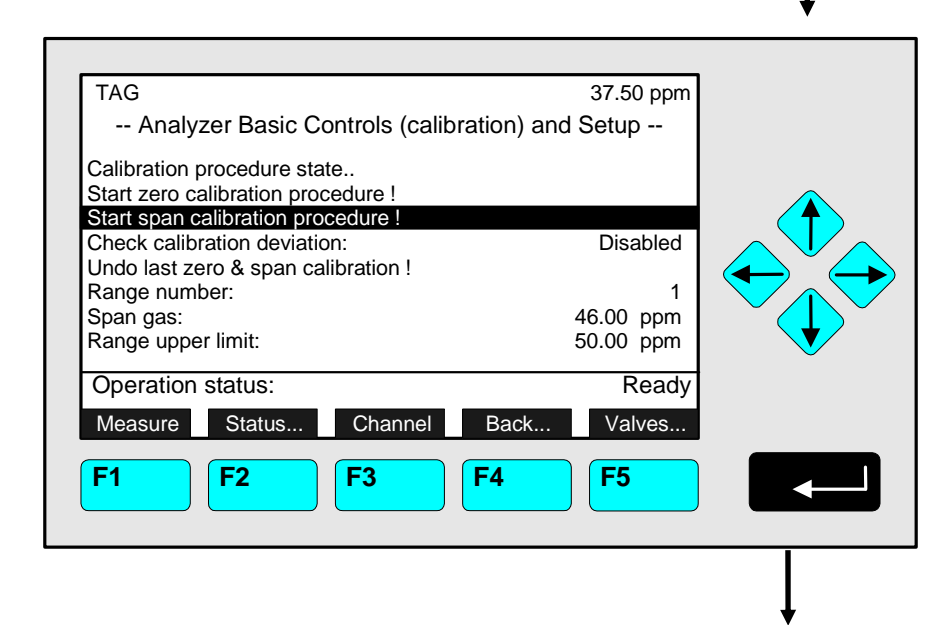

⇒ Span Calibration: Open the menu "Analyzer Basic Controls (calibration) & Setup"

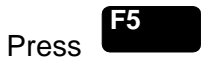

## Caution:

Before starting span calibration, check that span gas with correct concentration is available ! (See also section 5.1.1, p.5-5... !)

### ⇒ Highlight the line "Start span calibration procedure !"

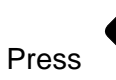

# twice to get

the line "Start span calibration procedure !" inverse.

### Note:

- Normally, all measurement ranges of the same channel will be calibrated simultaneously.
- To calibrate separately you have to change the parameters (see 5.1.1 p. 5-11).

⇒ Start span calibration

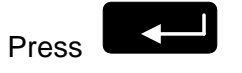

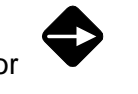

## Note:

Take care that correct span gas valve is adjusted!

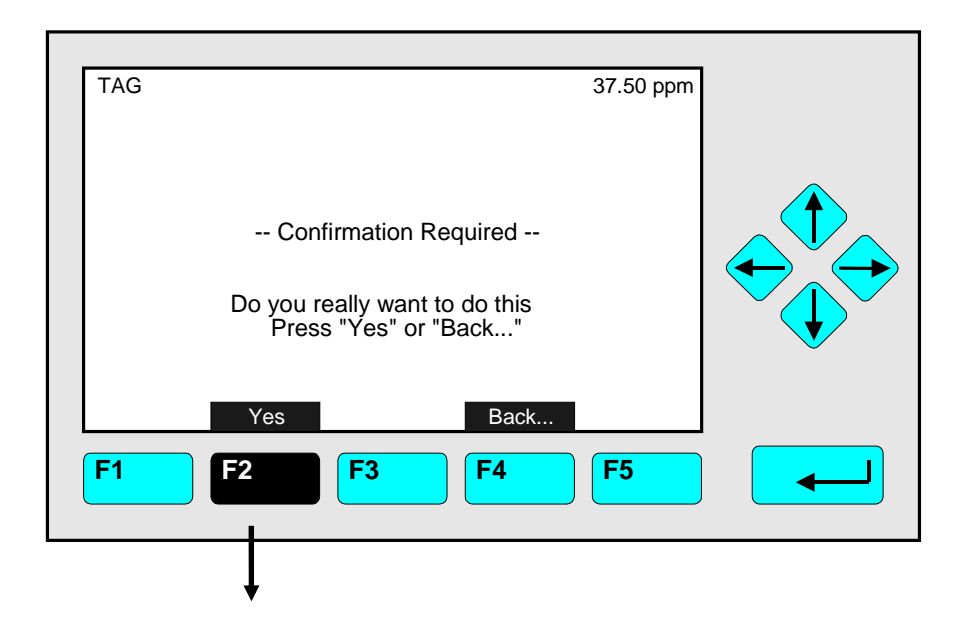

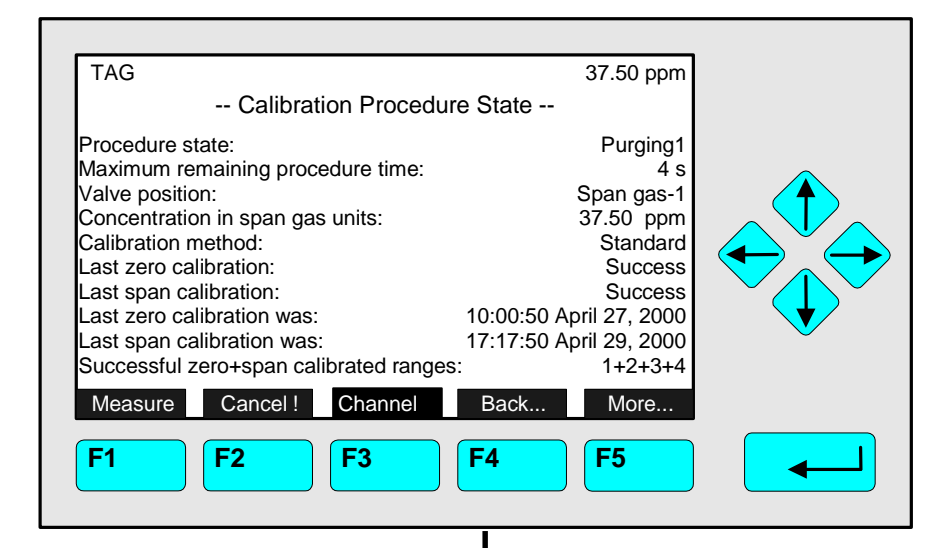

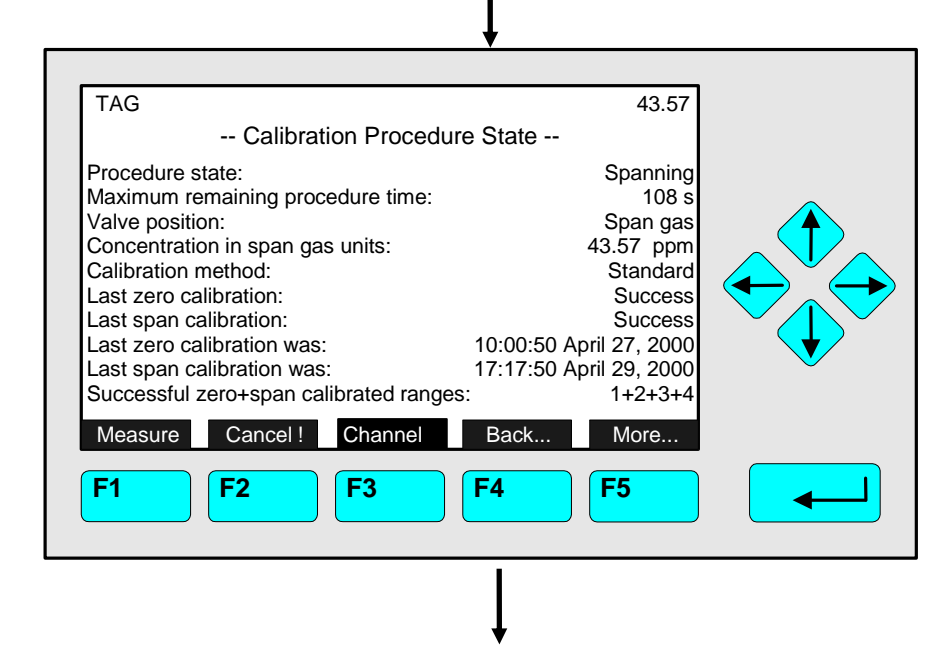

⇒ Confirm starting span calibration

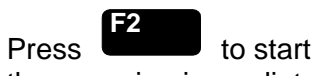

the spanning immediately. <u>Option:</u> Press the F4 -key if you want to cancel the procedure. Note:

- The display of this message depends on the setup in the expert controls & setup (see 5.1.8 p. 5-51).
- The 3 following illustrations show the displays you can see after starting the spanning procedure.

### ⇒ Spanning: 1<sup>st</sup>: Purging1

Note:

- The procedure time depends on the parameters entered for purge time (see 5.1.1 p. 5-11).
- The purge time must be long enough to get a stable signal before starting calibration.
- You can cancel the running calibration procedure at any time with the F2 -key.

## ⇒ Spanning: 2<sup>nd</sup>: Spanning

Note:

The procedure time depends on the parameters entered for stability time and averaging time. (see 5.1.1 p.5-11)

# 4.6 Span Calibration/ Basic Parameters

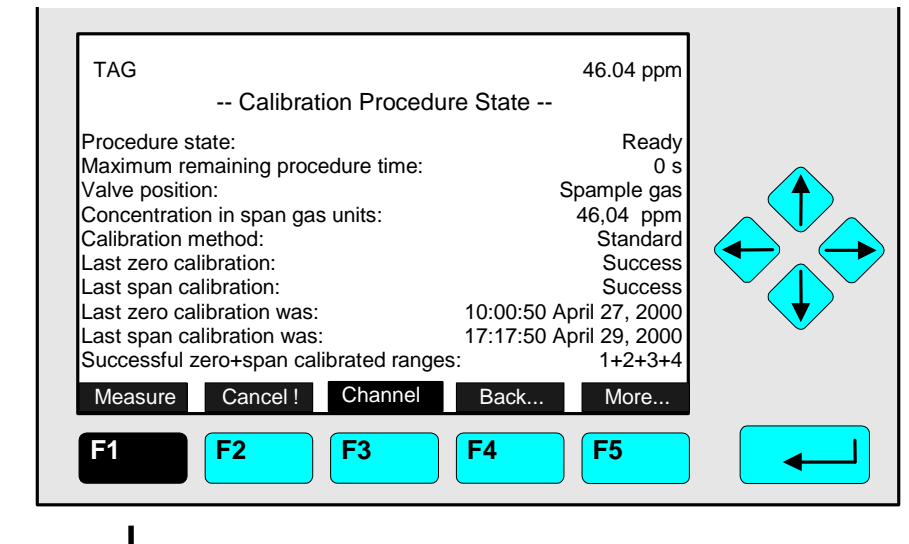

⇒ Return to the single component display of the current channel

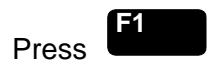

Options:

- F4 -key: Return to the menu "Analyzer Basic Controls".
- F5 -key: Switch to the menu "Calibration Deviations".
- ⇒ Single component display appears when spanning has finished

| TAG <b>50.00</b>                                           |                                         | ppm CH4        |  |
|------------------------------------------------------------|-----------------------------------------|----------------|--|
| 0.00                                                       | Range: 1 F.S.                           | 50.00          |  |
| Failures:<br>Check Requests:<br>Temperature:<br>Operation: | No<br>No<br>20.0 °C <b>0.0</b><br>Ready | 100.0          |  |
| Display Status                                             | Main Ch                                 | annel BasicCal |  |
| F1 F2                                                      | <b>F3 F4</b>                            | <b>F5</b>      |  |

# <u>Setup basic parameters</u> like check (of) calibration deviation, (measuring) range number, span gas and range upper limit (end of range):

- Press  $\uparrow$  -key or  $\downarrow$  -key to highlight the appropriate line.
- Select the variable to be edited by pressing ← -key or → -key, e. g. "Check calibration deviation" (see below). Possibly a check of <u>allowance to edit variables</u> via main menu is required first => Analyzer and I/O, expert controls & setup => Analyzer module setup => Measurement display configuration (with twice F5 to 3<sup>rd</sup> page) and => "Application for Analyzer Basic Controls menu".

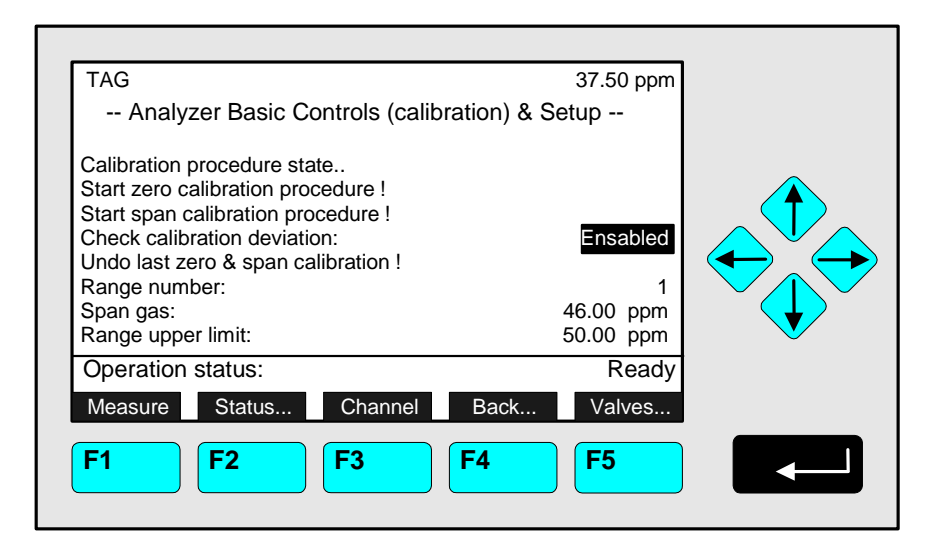

- Adjust span gas or range upper limit with  $\leftarrow$  -key or  $\rightarrow$  -key.
- Define another range or enabled/disabled calibration deviation check with  $\uparrow$  or  $\downarrow$ -key.
- ◆ Enter new parameters using the ← -key or return to previous values pressing F2 -key.

## Function Line "Undo last zero & span calibration !"

Use this function to reset an analyzer's calibration values to default factory settings if the last calibration procedure has been completed with a poor result due to wrong settings and the calibration is in an undefined status.

Dependent on the "Measurement Display Configuration" settings a screen may appear asking for confirmation prior to executing the function (see chapter 3.7, pg. 3-6 and chapter 5.1.8, pg. 5-51).

### Line of variables "Check calibration deviation":

Enables or disables the stability and tolerance control during calibration.

### Line of variables "Range number":

Use this variable to select the measuring range (1 to 4).

Line of variables "Span gas":

• Insert the span gas value. Inadmissible high span gas values (outside the linearization) are not accepted (Take into account the lowest and highest end of range ! Span gas should be within 70 to 100 % of the upper limit !).

Line of variables "Range upper limit":

Put in the end of range (upper limit). Inadmissible high upper limits (outside the linearization) are not accepted.

# 4.7 Flow Zero Gas, Span Gas, Sample Gas or Test Gas Close all Valves

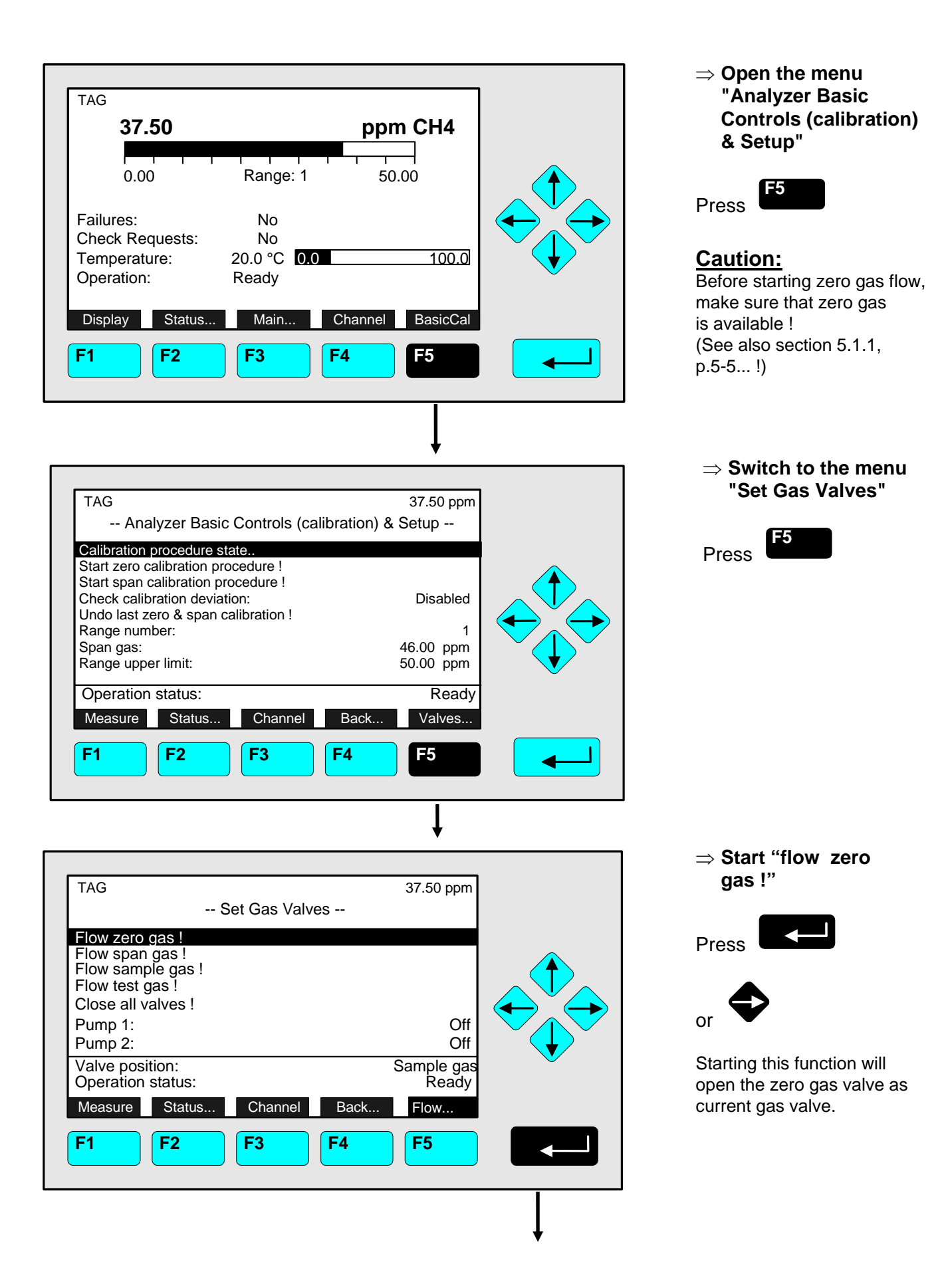

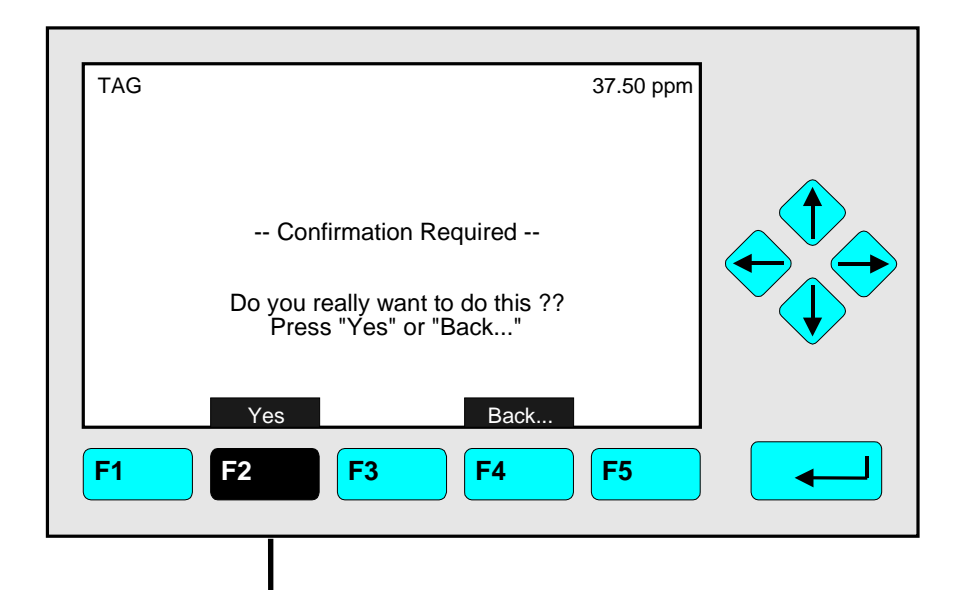

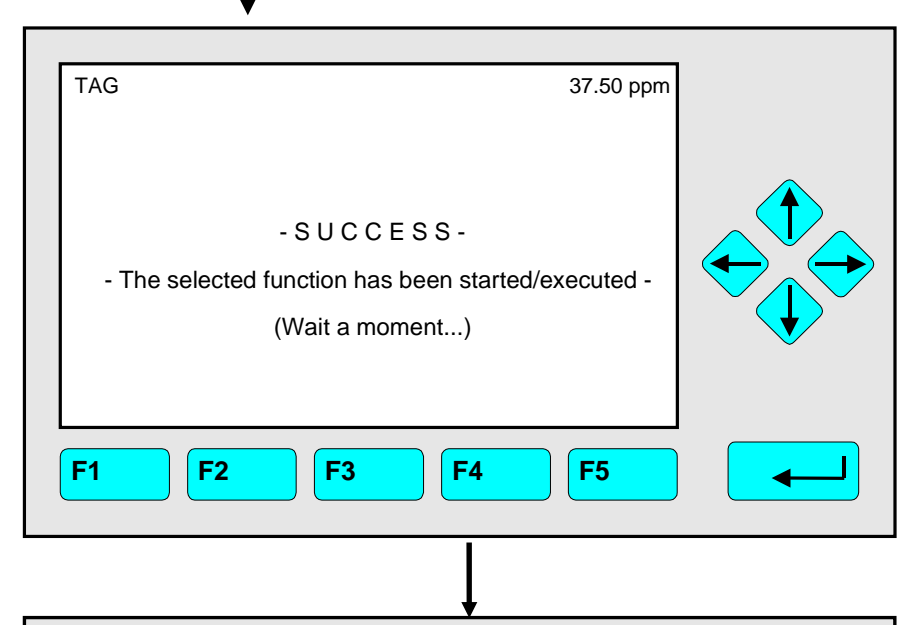

| [ | TAG                                                                | 5                                                | Set Gas Valv | es   | 0.00 ppm          |   |
|---|--------------------------------------------------------------------|--------------------------------------------------|--------------|------|-------------------|---|
|   | Flow zero<br>Flow span<br>Flow samp<br>Flow test of<br>Close all v | gas !<br>gas !<br>ble gas !<br>gas !<br>ralves ! |              |      |                   |   |
|   | Pump 1:<br>Pump 2:                                                 |                                                  |              |      | Off<br>Off        |   |
|   | Valve posi<br>Operation                                            | ition:<br>state:                                 |              |      | Zero gas<br>Ready | ~ |
|   | Measure                                                            | Status                                           | Channel      | Back | Flow              |   |
|   | F1                                                                 | F2                                               | F3           | F4   | F5                |   |

# $\Rightarrow$ Confirm to open the zero gas valve

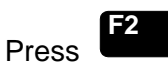

to start the zero gas flow immediately.

#### Option:

Press the F4 -key if you want to cancel the procedure and return to the menu "Set Gas Valves".

## Note:

Whether this message appears or not depends on the setup in the expert controls & setup

### ⇒ Confirmation of function start

#### Note:

This message is displayed when the function has been started. After a moment the display will <u>return</u> <u>automatically to the menu</u> "Set Gas Valves".

# $\Rightarrow$ Additional options

- Start flow span gas, sample gas or test gas !
- Close all valves !
- Activate external pumps.
- F3 -key: Switch to another available channel to set gas valves.
- F4 -key: Return to the menu "Basic Controls and Setup " to start zeroing or spanning.
- F1 –key: Return to Single Component Display

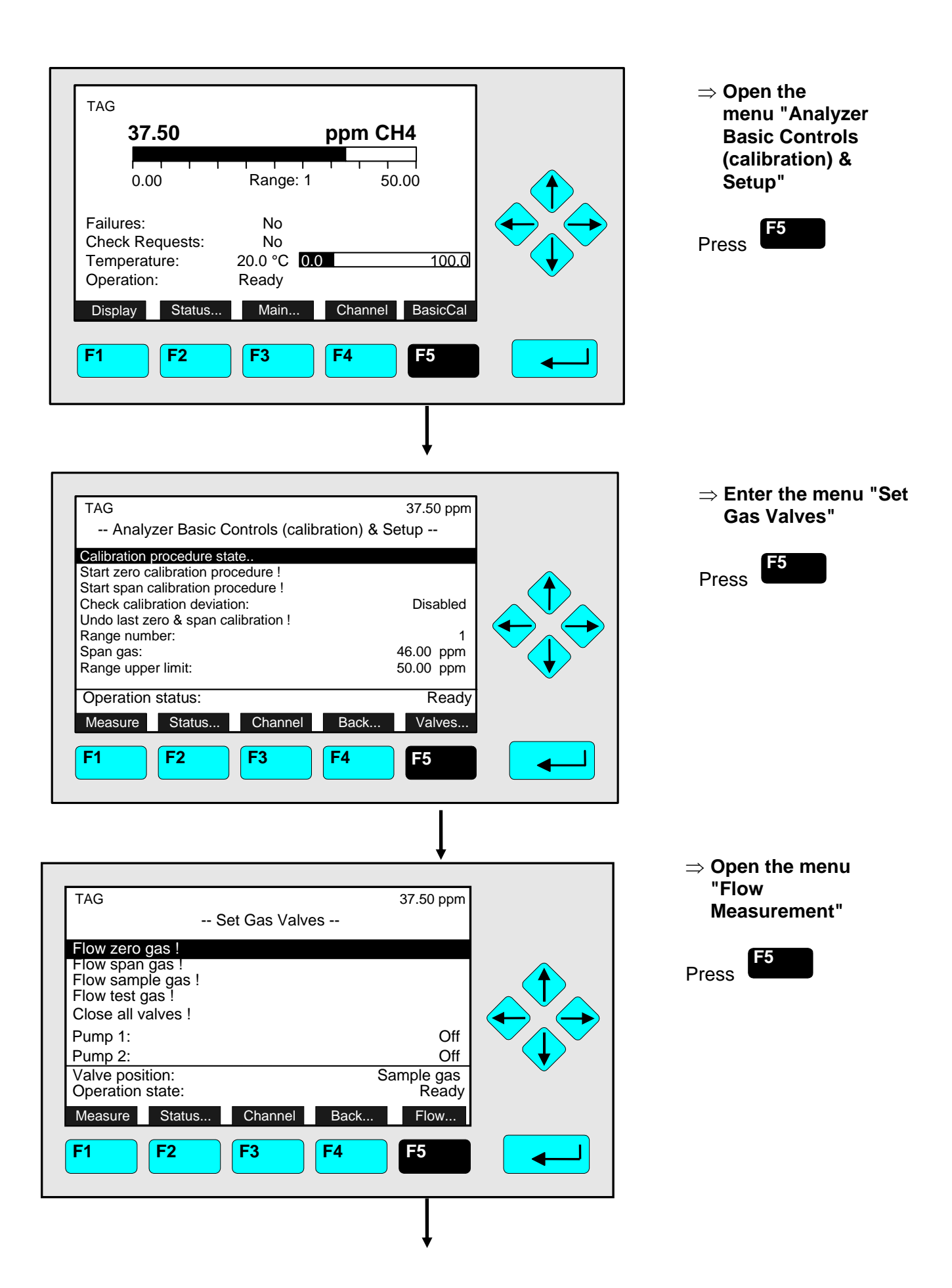

| TAG<br>Flow Measure           | 0.00 ppm<br>ement   |  |
|-------------------------------|---------------------|--|
| Unit:                         | ml/min              |  |
| Flow measurement is:<br>Flow: | Valid<br>1.0 ml/min |  |
| Measure                       | Back                |  |
| <b>F1 F2 F3</b>               | <b>F4 F5</b>        |  |

| TAG                                                                                                    | Set Gas Valv | es         | 37.50 ppm                                |  |
|----------------------------------------------------------------------------------------------------|--------------|------------|------------------------------------------|--|
| Flow zero gas !<br>Flow span gas !<br>Flow sample gas !<br>Flow test gas !<br>Close all valves !<br>Pump 1:<br>Pump 2:<br>Valve position:<br>Operation state:<br>Measure Status | Channel      | Sa<br>Back | Off<br>Off<br>ample gas<br>Ready<br>Flow |  |
| F1 F2                                                                                                    | <b>F3</b>    | <b>F4</b>  | <b>F5</b>                                |  |

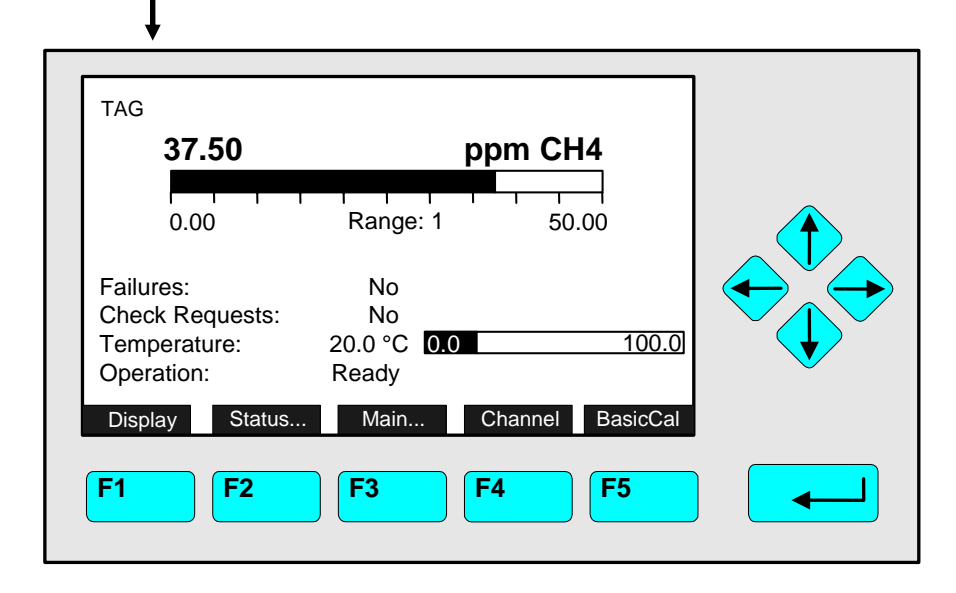

# $\Rightarrow$ Set Flow unit

- ♦ Press the → -key or the
   → -key to select the variable.
- Select the unit using the ↑ -key or the ↓ -key. Options: ml/min, l/min
- Confirm your adjustment using the J -key or cancel and return to the previous value pressing F2.
   Note:

If a flow sensor is not installed choosing this menu will display a message instead of the shown menu.

- Press F4 to return to the previous page.
- $\Rightarrow$  Return to the single component display.

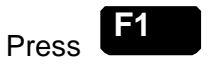

# 5 Analyzer and I/O, Expert Controls & Setup

If you press the  $\rightarrow$  -key or the  $\rightarrow$  -key in the line "Analyzer and I/O, expert controls & setup..." of the "Main Menu", the following menu will open:

| TAG<br>Analyzer and I/O, Expert Con                                                                                           | 37.50 ppm<br>trols & setup |
|----------------------------------------------------------------------------------------------------|----------------------------|
| Analyzer module controls<br>System & network I/O module control<br>Analyzer module setup<br>System & network I/O module setup | s                          |
| (Note: Controls & setup are identical<br>Measure Channel                                                                      | for MLT/TFID)              |
| F1 F2 F3 F                                                                                                    | F5 F5                      |

In the menu "Expert Module Configuration" you can enter several submenus to set up parameters for measurement and calibration of your analyzer / analyzer module. Moreover you can set up the configuration for external modules. Which parts of these menus are important for you depends on the configuration of your NGA 2000 system.

The following table will give you a short overview about the contents of the menus:

| Menu                                           | Important Contents                                                                                                    |     | Section/Page        |
|------------------------------------------------|----------------------------------------------------------------------------------------------------|-----|---------------------|
| Analyzer module <u>controls</u>                | $\Rightarrow$ See "Analyzer module setup" and note be                                                                                                    | lov | v!                  |
| System & network I/O<br>module <u>controls</u> | ⇒ Configuration of the SIO and of the DIO's<br>installed in a platform or in a TFID/ MLT/<br>CAT 200 analyzer (System I/O's)                                                                                                    | *   | 5.2<br>page 87–102  |
| System & network I/O<br>module <u>setup</u>    | $\Rightarrow \text{ Configuration of network I/O's} \\\Rightarrow \text{ See note below!}$                                                                                                    | *   | 5.3<br>page 103-104 |
| Analyzer module <u>setup</u>                   | <ul> <li>⇒ Set up of Measurement and calibration</li> <li>⇒ SIO &amp; DIO's configuration installed in<br/>TFID/ MLT/ CAT 200 AM's (Local<br/>SIO/DIO)</li> <li>⇒ Programmable logic control (PLC)</li> <li>⇒ Programmable calculators</li> </ul> | *   | 5.1<br>page 3 - 86  |

Note:

All submenus of "Analyzer module/System & network I/O module <u>controls...</u>" are the same as those of "Analyzer module/System & network I/O module <u>setup...</u>" if you use a TFID/ MLT/ CAT 200 analyzer / analyzer module! If your analyzer is not of such type the submenus of "Analyzer module controls..." and "Analyzer module setup..." will look different (FID, HFID, CLD etc.). Refer to the corresponding software manuals.

Both <u>analyzer module</u> and <u>I/O module functions</u> are <u>analyzer module resp. I/O module</u> <u>level</u> in combination with a control module (platform, MLT/ CAT 200/ TFID analyzer) level.

The <u>MLT/ CAT 200/ TFID analyzer</u> does not have a pure platform (control module) level but a <u>combined CM/AM level (MCA level)</u> !

## Structure of chapter five:

At the beginning of each section you will find the way to a defined submenu in the TFID/ MLT/ CAT 200 software: Starting from the line "Analyzer and I/O, expert controls & setup" in the "Main Menu" the way through the menus is described giving the menu lines you have to enter sequentially to reach the submenu. At the end of this description you will find an illustration of the final submenu screen followed by set up instructions and explanations. Sometimes the illustration may be completed by sketches or additional menu pictures.

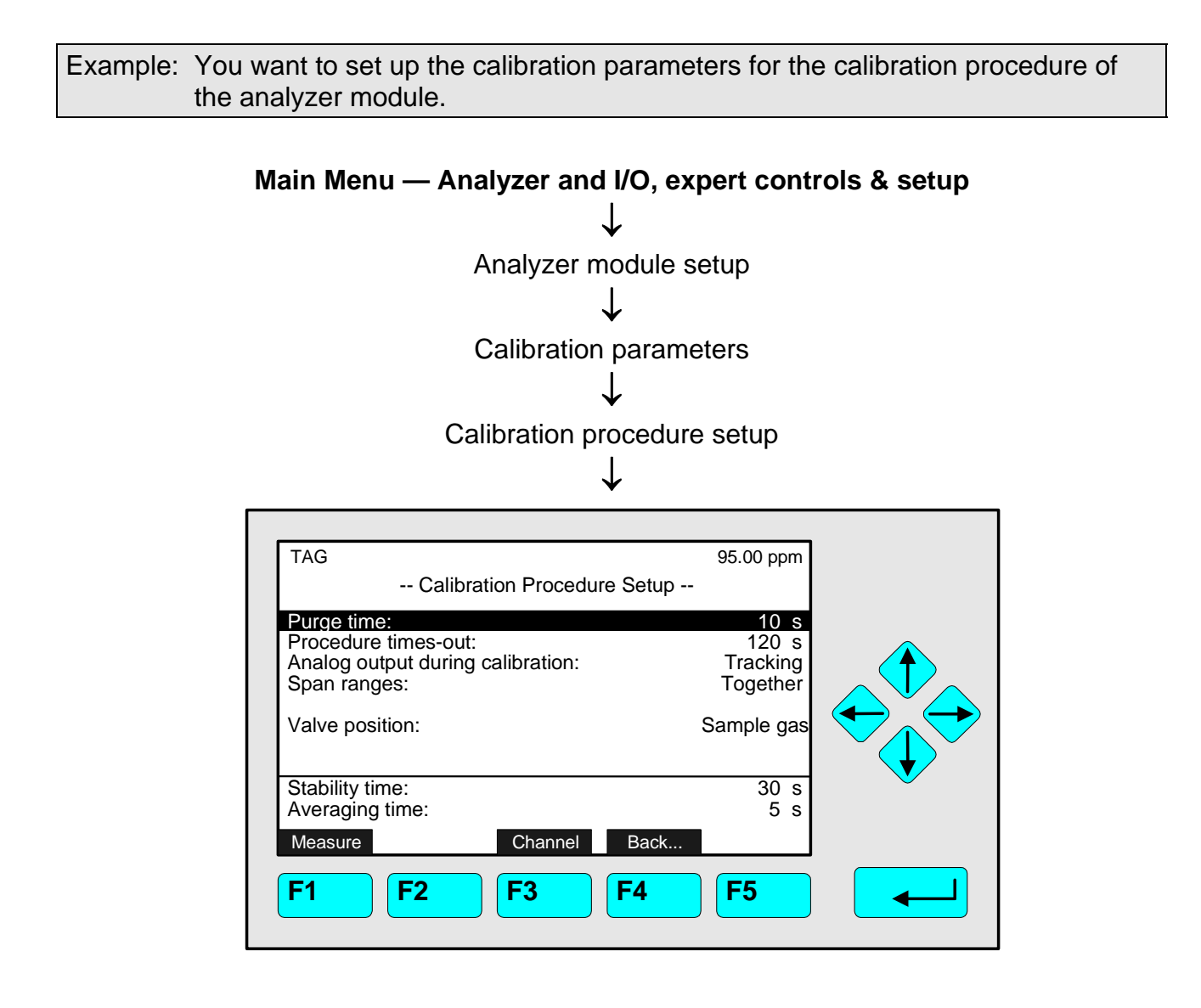

In the menu "Calibration Procedure Setup" you can set the parameters for the calibration procedures zeroing and spanning.

Detailed explanations and instructions will follow later in this chapter!

# Main Menu — Analyzer and I/O, expert controls & setup $\checkmark$

Analyzer module setup ↓

| TAG 95.00 ppm                            |              |
|------------------------------------------|--------------|
| Analyzor Modulo Sotup and Controls (1/3) |              |
| Analyzer Module Setup and Controls (1/3) |              |
| Calibration parameters                   |              |
| Alarm parameters                         |              |
| Cross interference compensation          |              |
| Linearization                            |              |
| Programmable logic control (PLC)         |              |
| Programmable calculator                  |              |
| Acknowledgement of status reports        |              |
| General concentration measurement setup  |              |
| Measure ManData Channel Back More        |              |
|                                          |              |
| <b>F1 F2 F3 F4 F5</b>                    |              |
|                                          |              |
|                                          |              |
|                                          |              |
| *                                        |              |
|                                          |              |
| TAG 95.00 ppm                            |              |
| Analyzer Module Setup and Controls (2/3) |              |
| Concentration peak measurement           |              |
| Differential measurement                 | ~            |
| Gas flow setup                           |              |
| Pressure compensation                    |              |
| Flow measurement                         |              |
| Temperature measurement                  |              |
| Local I/O module setup                   |              |
| Delay and average                        | $\checkmark$ |
| Special functions                        |              |
| Measure Channel Back More                |              |
|                                          |              |
| F1 F2 F3 F5                              |              |
|                                          |              |
|                                          |              |
| ↓                                        |              |
|                                          |              |
| TAG 95.00 ppm                            |              |
| Analyzer Module Setup and Controls (3/3) |              |
|                                          |              |
| AK protocol communication                |              |
|                                          |              |
|                                          |              |
|                                          |              |
|                                          |              |
|                                          |              |
|                                          |              |
|                                          |              |
| Measure                                  |              |
| Dack                                     |              |
| <b>F1 F2 F3 F4 F5</b>                    |              |
|                                          |              |
|                                          |              |

Starting from the menu "Analyzer Module Setup and Controls" you can enter all menus and submenus of the expert configuration level via the corresponding menu lines.

# Entering menus and submenus:

- Select the menu line you want using the ↓ -key or the ↑ -key.
   If necessary: Enter the next menu page using the F5 -key (More...)
- Enter the corresponding menu/submenu using the  $\downarrow$  -key or the  $\rightarrow$  -key.

# Menu "Load Factory Configuration" (Soft key ManData):

This function is used to delete the <u>analyzer module RAM data</u> and load factory default settings from the Flash-EPROM. If MLT/TFID is not an analyzer module but an analyzer enter the menu "Load/Save configuration (CM/MCA)" in the menu "System Configuration and Diagnostics" for loading control module factory default settings. For more information refer to chapter 6.2, page 6-7.

If you press the F2 -key (ManData) in the menu "Analyzer Module Setup and Controls (1/3)", anyway you will see the following display:

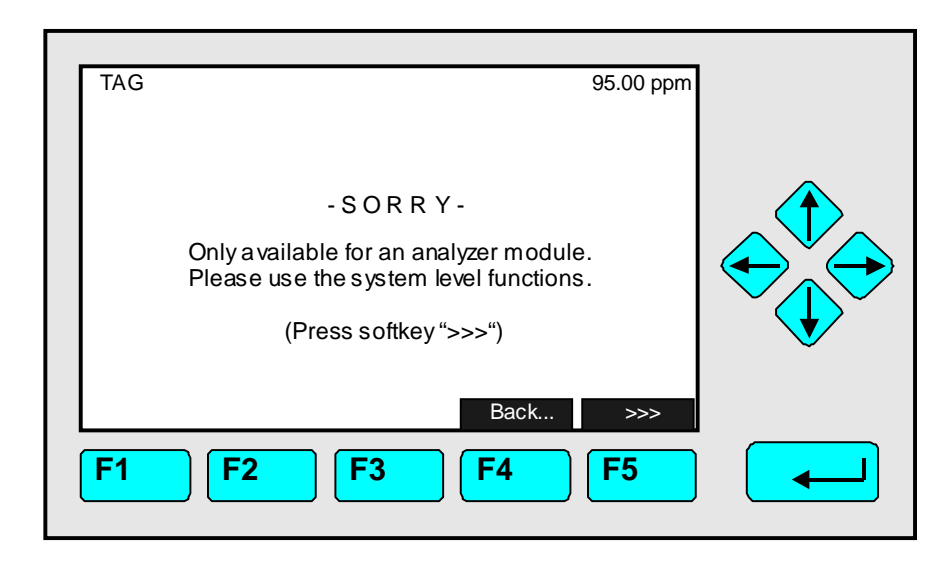

Pressing F5 as asked will take you to directly to the menu "Load/Save configuration (CM/MCA)" as described above.

F4 returns you back to the previous menu.

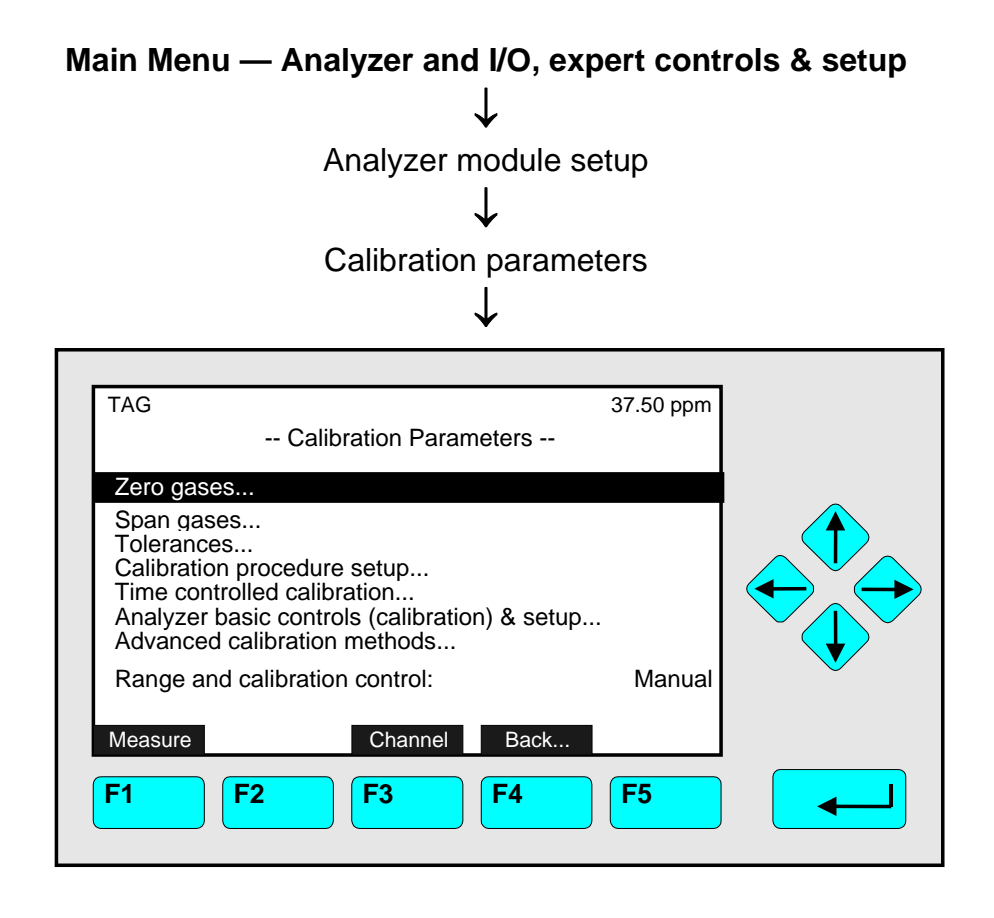

From the menu "Calibration Parameters" you can enter several submenus to set up zero and span gas calibration parameters and to start the different calibration methods.

Enter submenus:

- Select the menu line you want using the  $\downarrow$  -key or the  $\uparrow$  -key.
- Enter the submenu pressing the  $\rightarrow$  -key or the  $\rightarrow$  -key.
- Select the parameter with the ↑ -key or the ↓ -key, switch into EDIT mode using the
   ← key or → key and change the value using the ↑ -key or ↓ -key
- Confirm the new value using the ↓ -key or cancel and return to the previous value pressing F2.

## Note:

Before starting <u>Zero or Span Calibration</u> please check the submenu "Cross Interference Compensation" to make sure that the compensation is "Disabled" or "Calibration: Off" is selected (S. 5.1.4 p. 5-33...).

### Function keys:

- F1: Return to the single component display!
- F3: Switch to other MLT analyzer or analyzer module channels!
- F4: Return to the previous menu page!

# Line of variables "Range and calibration control":

The parameter selected in this line is valid for the autoranging control of the current channel. You may set it in the menu "Range parameters" too. Refer to chapter 5.1.3, page 5-27 for explanation of parameter setting!

# Main Menu — Analyzer and I/O, expert controls & setup Analyzer module setup Calibration parameters Zero gases TAG 37.50 ppm -- Zero Gases --Zero gas concentration (all ranges): 0.00 ppm Measure Back.. **F2** F5 **F1** F3 F4

In the menu "Zero Gases" you may set the actual zero gas concentration for all ranges of the current MLT analyzer or analyzer module channel. The concentration unit ("ppm", "ppb", "%" etc.) is determined by the setup of the current channel (see section 5.1.10 p. 5-57).

Zero gas concentration setup:

- Select the variable with the  $\leftarrow$  -key or the  $\rightarrow$  -key.
- Select any digit with the ← -key or the → -key and adjust a new value with the ↑ -key or the ↓ -key resp. select the whole parameter with the ↑ -key or the ↓ -key.
- Confirm the new value with the ← -key or cancel and return to the previous value with the F2 -key.

# 5.1 Analyzer Module Setup

5.1.1 Calibration Parameters – Span Gases

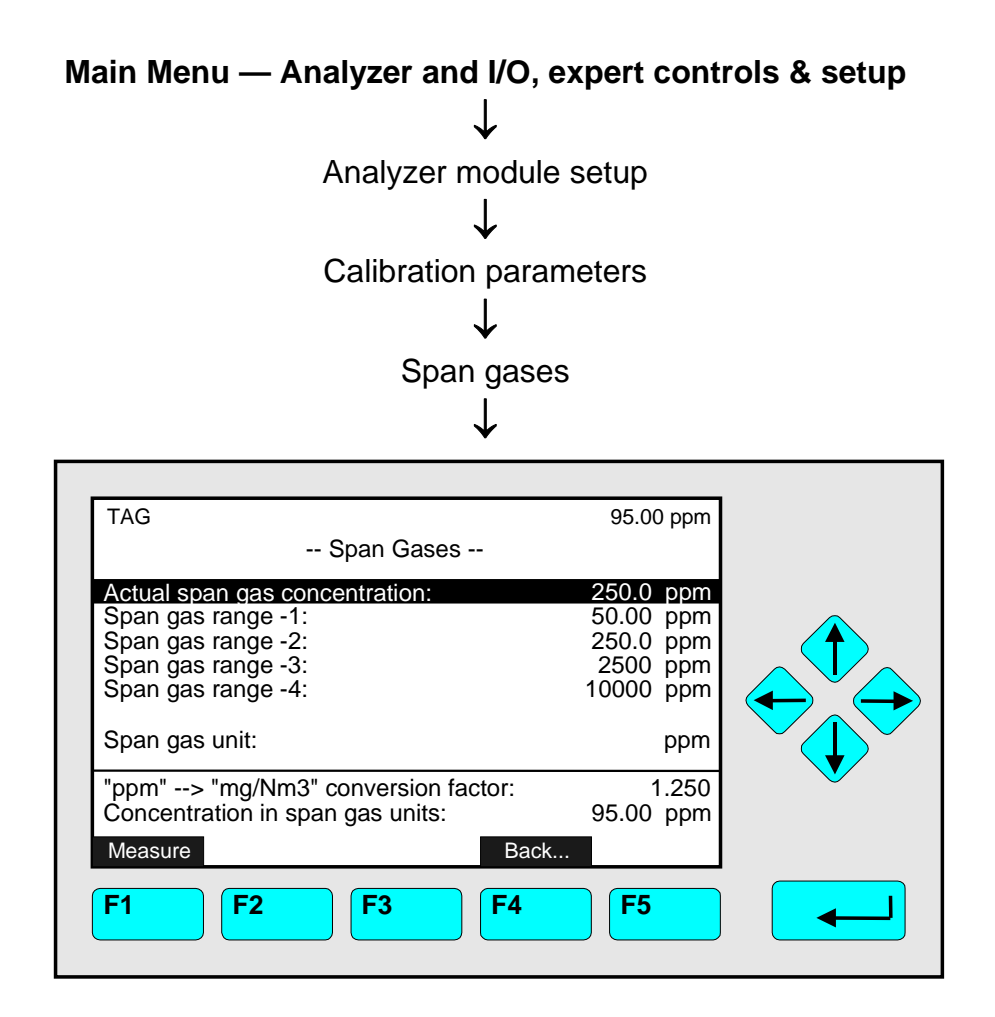

In the menu "Span Gases" you may set the actual span gas concentration, the default span gas value for each range of the current channel, and the desired span gas unit. The span gas concentration of each range should be a value between 70 % and 110 % of the end of range value.

## Set up parameters:

- Select any line of variables using the  $\downarrow$  -key or the  $\uparrow$  -key.
- Select the variable using the  $\leftarrow$  -key or the  $\rightarrow$  -key.
- Change the whole value using the ↑ -key or the ↓ -key or select single digits using the ← -key or the → -key and enter a new value using the ↑ -key or the ↓ -key.
- Confirm the new value using the ← -key or cancel and return to the previous value using the F2 -key.

### Note:

To setup the "ppm  $\rightarrow$  "mg/Nm<sup>3</sup>" conversion factor you have to enter the menu "General Concentration Measurement Setup" (see section 5.1.10, page 5-57) !

### The last two lines of variables:

These lines are for information only. The variables cannot be changed. The line "Concentration in span gas units" is only important for the TFID (see TFID manual) !

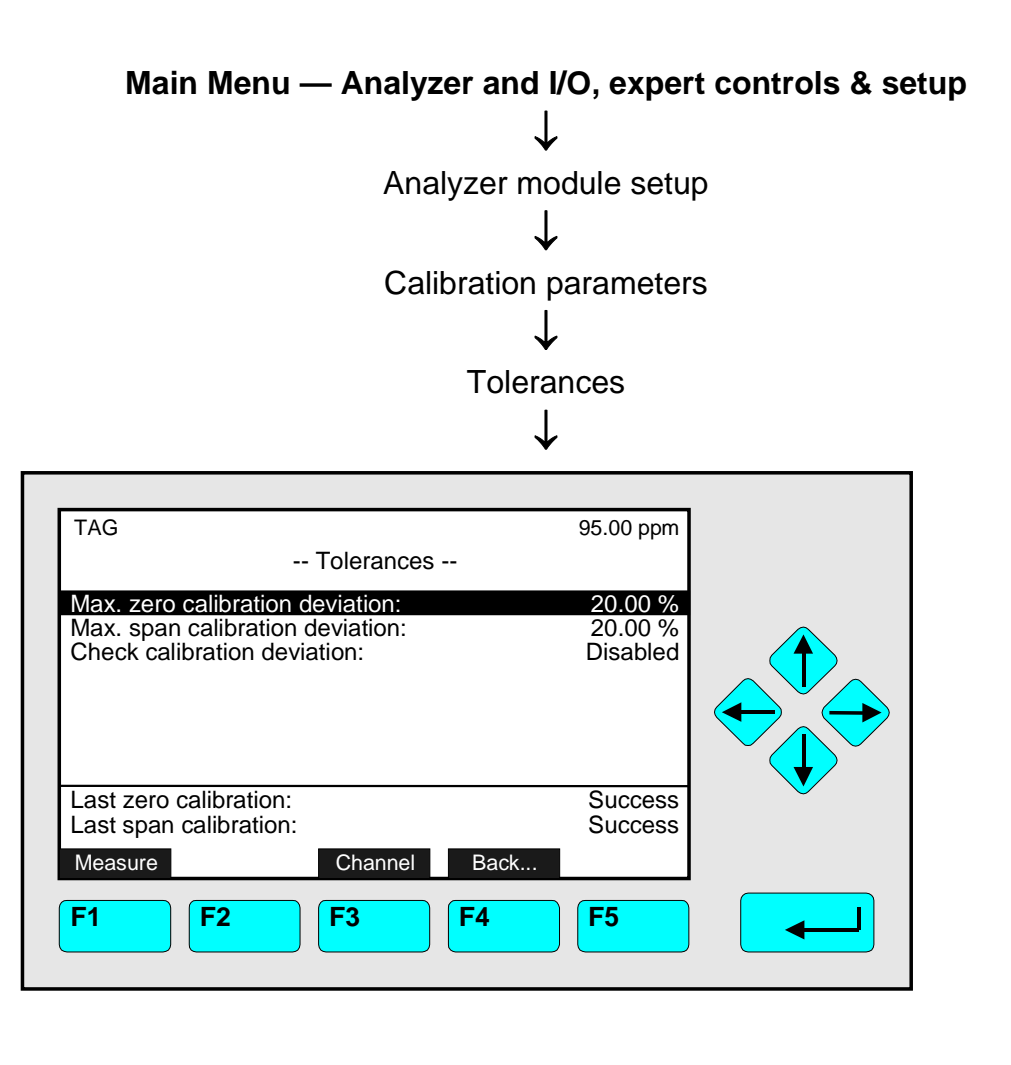

In the menu "Tolerances" you can set the parameters for the stability controlled calibration procedure (see pg. 5-11/12/13) for one channel. Furthermore you may disable the stability control and the maximum calibration deviation (deviation control  $\rightarrow$  deviation tolerance).

# Set up parameters:

- Select any line of variables using the  $\downarrow$  -key or the  $\uparrow$  -key.
- Select the variable using the  $\rightarrow$  -key or the  $\rightarrow$  -key.
- Change the whole value using the ↑ -key or the ↓ -key
  or select single digits using the ← -key or the → -key and enter a new value using
  the ↑ -key or the ↓ -key.
- Confirm the new value using the ↓ -key or cancel and return to the previous value using the F2 -key.

# Lines "Last zero calibration/Last span calibration":

The status of the previous calibration is shown in these two lines.

# Note:

Press F3 -key to set up other MLT analyzer or analyzer module channels.

# 5.1 Analyzer Module Setup

# Lines of variables "Max. zero calibration deviation" / "Max. span calibration deviation":

These two variables define if zero calibration and span calibration are executed or not. The value entered in line "Max. zero calibration deviation" refers to the smallest span gas range out of range 1...4 and defines one single "zero tolerance" for all ranges. The zero calibration gas applied has to generate a signal within this tolerance around 0, otherwise the calibration will run into time out. The value entered in line "Max. span calibration deviation" defines "span tolerances" calculated for each range 1...4 separately. The span gas applied for calibration has to generate a signal within the tolerance around the current end of range value to start calibration.

Line of variables "Check calibration deviation":

- Enabled: The deviation control during the calibration procedure will be based on the values of the menu "Deviation Parameters".
- **Disabled:** The calibration procedure is executed without deviation control. Any calibration will be accepted.

| Example:                                                                                               |                                                                               |
|----------------------------------------------------------------------------------------------------|-------------------------------------------------------------------------------|
| <ul> <li>End of range:</li> </ul>                                                                      | 1000 ppm                                                                      |
| <ul> <li>Max. calibration deviation:</li> </ul>                                                        | 0.5 % (equivalent 5 ppm)                                                      |
| Expected value:                                                                                        | 995 ppm                                                                       |
| <ul> <li>Displayed value</li> </ul>                                                                    | 980 ppm                                                                       |
| Deviation:                                                                                             | 20 ppm (more than 5 ppm!)                                                     |
| ♦ Result:                                                                                              | Max. calibration procedure time over limit;<br>Calibration will be canceled ! |
| Potential solutions:                                                                                   |                                                                               |
| <ul> <li>Adjust up to 100 % in the line "Max. z<br/>resp. "Max. span calibration deviation"</li> </ul> | ero calibration deviation"<br>"                                               |
| or<br>select "Disabled" in the line "Check d                                                           | eviation".                                                                    |
|                                                                                                    |                                                                               |

Result: Any Calibration will be accepted!

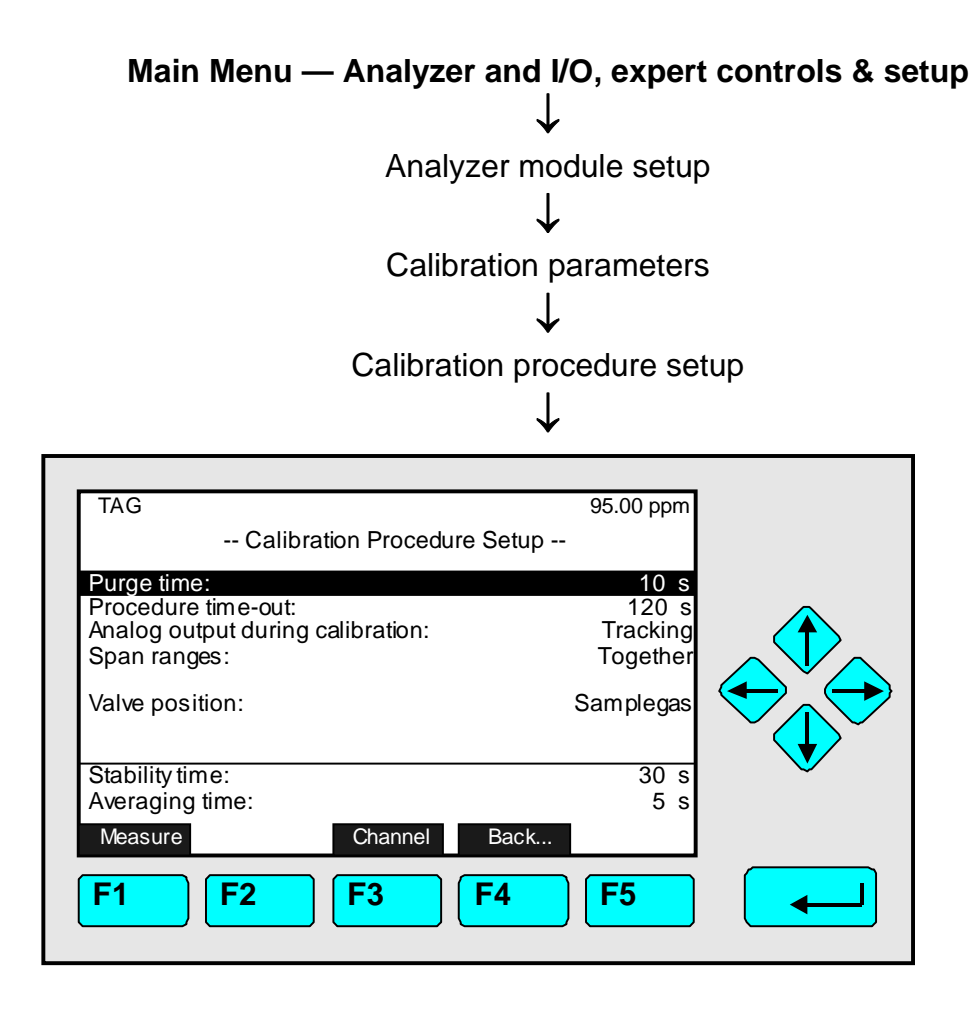

In the menu "Calibration Procedure Setup" you can set up the parameters for the calibration procedure of zeroing and spanning. Every channel has it's own menu page

Set up parameters:

- Select any line of variables using the  $\downarrow$  -key or the  $\uparrow$  -key.
- Select the variable using the  $\downarrow$  -key or the  $\rightarrow$  -key.
- Change the whole value using the ↑ -key or the ↓ -key
  or select single digits using the ← -key or the → -key and enter a new value using
  the ↑ -key or the ↓ -key.
- Confirm the new value using the ↓ -key or cancel and return to the previous value using the F2 -key.

Lines of variables "Purge time" / "Procedure time-out" and

"Stability time" / "Averaging time" - Information about calibration procedures setup:

The measurement signal should be stable in a certain range before zeroing and spanning. Therefore the analyzer cell should be purged with zero gas or span gas before calibration. This purging time is followed by the stability time. During this time the average over a number of signals is calculated, where the number of signals taken into account is depending on stability time and averaging time. The averaging time defines the time difference between two signals. If the noise calculated over all these values is within the allowed stability tolerance (factory setting: 10 %), the calibration will start. If not, the stability control is starting again until a stable measurement is possible or the time in the line "Procedure times-out after" is reached.

The following figure shows the procedure of stability controlled zero gas and span gas calibration:

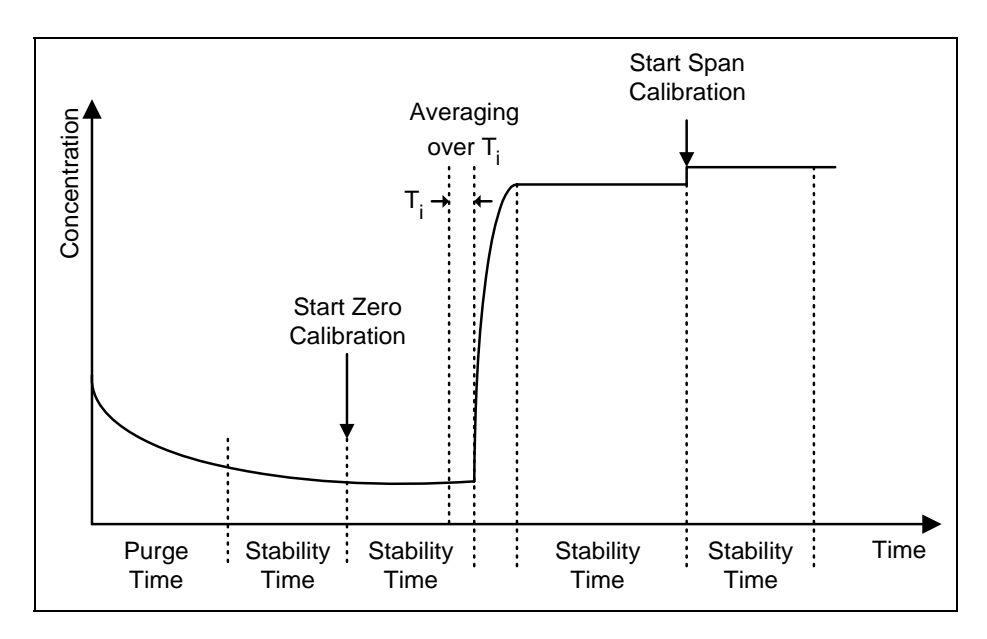

## Note:

Stability time and averaging time are factory settings and cannot be changed by the operator. If you want to use other values, ask your service!

## Line of variables "Analog output during calibration":

Here you can determine if you want to hold the analog output and the limits of a local SIO in the TFID analyzer module during calibration. The setup for a platform or TFID analyzer SIO has to be done in the menu "Analog Outputs" (see 5.2.1 p. 5-87).

- **Tracking:** The analog output signal is following to the signal during the whole calibration procedure.
- **Holding:** During the whole calibration procedure the analog output signal is fixed to the last value before calibration started. This adjustment is useful if limits are controlled using the analog output.

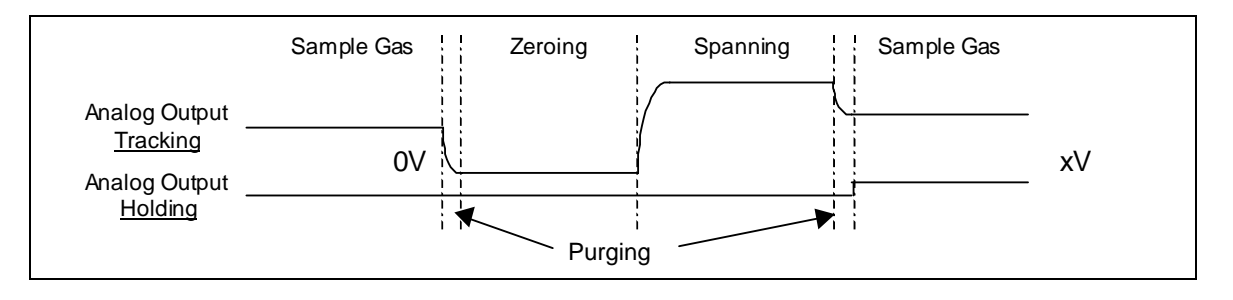

This sketch shows the difference between analog output TRACKING and HOLDING: While output tracking gives the actual value all the time during calibration, output holding is zero during calibration. It still remains zero after span calibration till purge time is over.

Line of variables "Span ranges":

- **Together:** All measurement ranges of the same channel will be calibrated together. This is the usual calibration mode.
- **Separately:** Each measurement range will be calibrated separately.

# Line of variables "Valve position":

This line allows to control the actual gas flowing.

## **Options:**

- Sample gas
- Zero gas
- Purge gas
- Test gas
- Span gas-1...-4
- Linearizer
- Span gas
- All Closed
- **•** -
- Other Process
- Basic Status

## Note:

Before starting <u>Zero or Span Calibration</u> please check the submenu "Cross Interference Compensation" to make sure that the compensation is "Disabled" or "Calibration: Off" is selected (S. 5.1.4 p. 5-33...).

5.1 Analyzer Module Setup 5.1.1 Calibration Parameters – Time controlled calibration

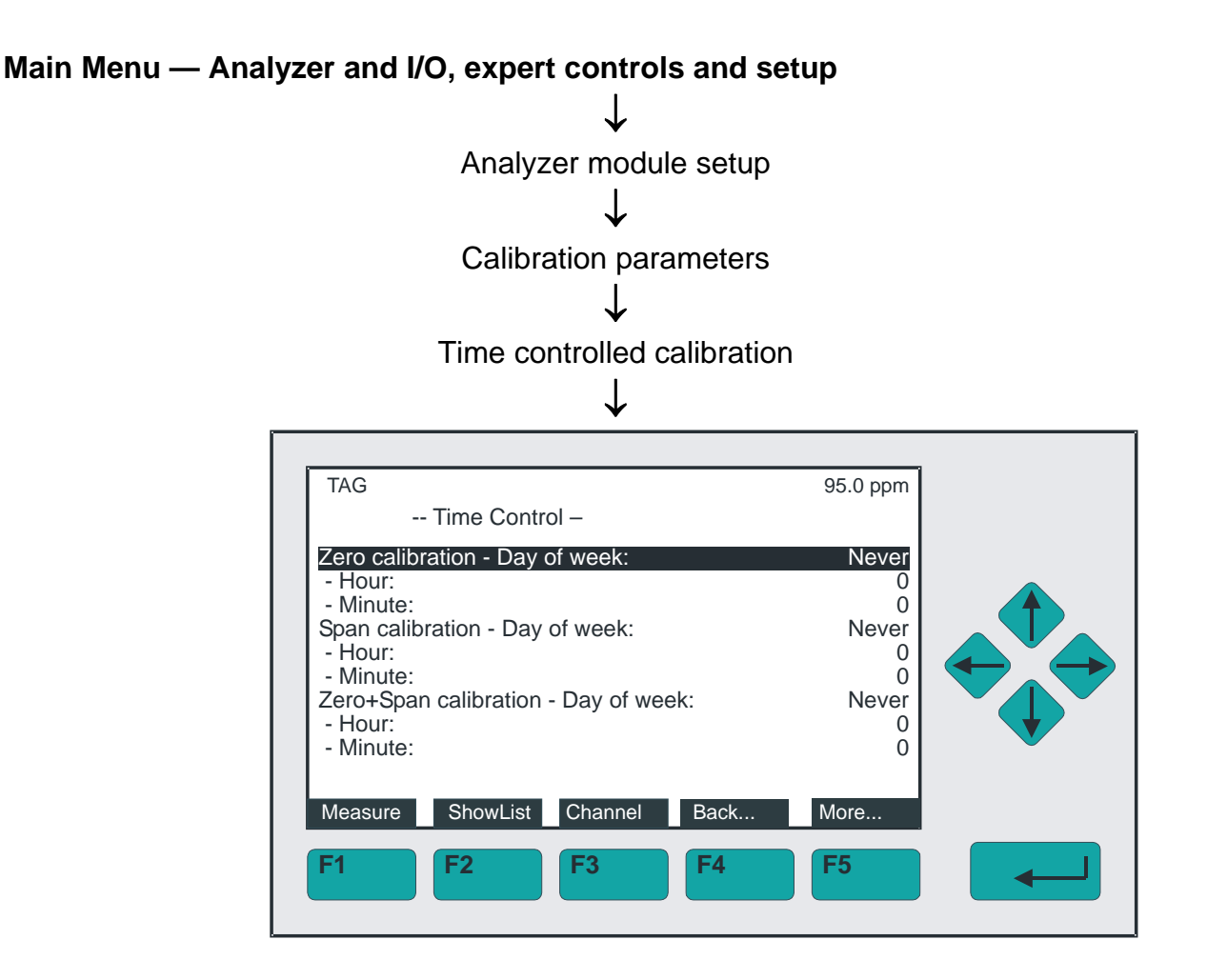

Use the menu "Time Control" to define time controlled zero gas calibration / span gas calibration for the actual channel. Press F3 if other channels need to be defined.

Notes:

- Time controlled calibration is only possible if span gas is supplied using a valve gear! If a valve gear is not connected you have to select "Never" in all lines containing "Day of week".
- Zero gas calibration should be performed before starting span gas calibration. Therefore
  the starting time of the zero gas calibration should be earlier than the starting time of
  span gas calibration. If you select the option "Zero+Span calibration" the zeroing will run
  prior to spanning automatically.

# Set up time parameters:

- Select any line of variables using the  $\downarrow$  -key or the  $\uparrow$  -key.
- Select the variable using the  $\rightarrow$  -key or the  $\rightarrow$  -key.
- Change the whole value using the ↑ -key or the ↓ -key
  or select single digits using the ← -key or the → -key and enter a new value using
  the ↑ -key or the ↓ -key.
   Options for day of week: Monday Sunday Each day Never Free interval

| Options | for day of week: | Monday,, Sunday, Each day, Never, Free interval |
|---------|------------------|-------------------------------------------------|
| -       | for hour:        | 0, 1, 2, 3,, 23                                 |
|         | for minute:      | 0, 1, 2, 3,, 59                                 |

• Selection of "Free interval" allows several calibration on one day (F5 -key for setup).

 Confirm the new value using the ↓ -key or cancel and return to the previous value using the F2 -key.

# Additional Parameters:

Pressing the F2 -key (ShowList) opens the following submenu:

| TAG<br>Auto-Start Proce                                                                               | 37.50 ppm<br>edures       | ] |
|----------------------------------------------------------------------------------------------------|---------------------------|---|
| Position in auto-start list:<br>Erase current position from list !<br>Erase all positions from list ! | 1                         |   |
| Channel tag:<br>Procedure type:<br>Interval mode:<br>Start time:<br>Start date:                       | -<br>-<br>Never<br>-<br>- |   |
| Measure                                                                                               | Back                      |   |
| F1 F2 F3                                                                                              | <b>F4 F5</b>              |   |

In this submenu you can define some more parameters for time controlled calibration.

# Lines "Position in auto-start list", "Erase current position from list!" and "Erase all positions from list!":

If you have disabled time controlled calibration in the menu "Time Control" you have to reset the memory to avoid future calibrations by time control. Starting the function "Erase current position from list !" will reset the memory for the position selected in the line "Position in auto-start list".

There are three positions corresponding with the lines in the menu "Time Control":

- Position 1: Zero calibration
- Position 2: Span calibration
- Position 3: Zero+Span calibration

Starting the function "Erase all positions from list !" will delete the setup for all kinds of time controlled calibration in the menu "Time Control".

### The last five lines of variables:

These lines show the parameters of the position selected in the line "Position in auto-start list:".

## Selection of "Free interval" for zero, span or zero+span calibration:

The option "free interval" allows to select the start time (month, day, hour, minute) and the interval time for zero, span or zero+span calibration.

Pressing the F5 -key (More...) in the menu "Time Control" opens the following submenus:

| TAG<br>Time for Zero Interval Calibrati                                                         | 37.50 ppm<br>ion                   |   |
|-------------------------------------------------------------------------------------------------|------------------------------------|---|
| Zero Calibration Mode:<br>Start time:<br>Month:<br>Day:<br>Hours:<br>Minutes:<br>Interval time: | Free Interval<br>0<br>0<br>0<br>1h |   |
| Zero Calibration:<br>Hour & Date:                                                               | No<br>No                           | V |
| MeasureMode!BacF1F2F3F4                                                                         | k More<br>F5                       |   |

Adjust Zero Calibration mode.

Select start and interval time.

The settings are shown under "Hour & Date".

TAG 37.50 ppm -- Time for Span Interval Calibration --Span Calibration Mode: Free Interval Start time: Month: 0 Day: 0 Hours: 0 Minutes: 0 Interval time: 5h Span Calibration: Hour & Date: No No Measure Mode! Back... More... **F1 F2** F3 F4 F5

Adjust Span Calibration mode.

Select start and interval time.

The settings are shown under "Hour & Date".

TAG 37.50 ppm -- Time for Zero&Span Interval Calibration --Zero&Span Calibration Mode: Free Interval Start time: Month: 0 Day: 0 Hours: 0 Minutes: 0 Interval time: 3h Zero+Span Calibration: Hour & Date: Yes 9:30 February 11,2004 Measure Mode! Back... More... **F1 F2** F3 F4 F5

Adjust Zero+Span Calibration mode.

Select start and interval time.

The settings are shown under "Hour & Date".

# 5.1.1 Calibration Parameters – Calibration

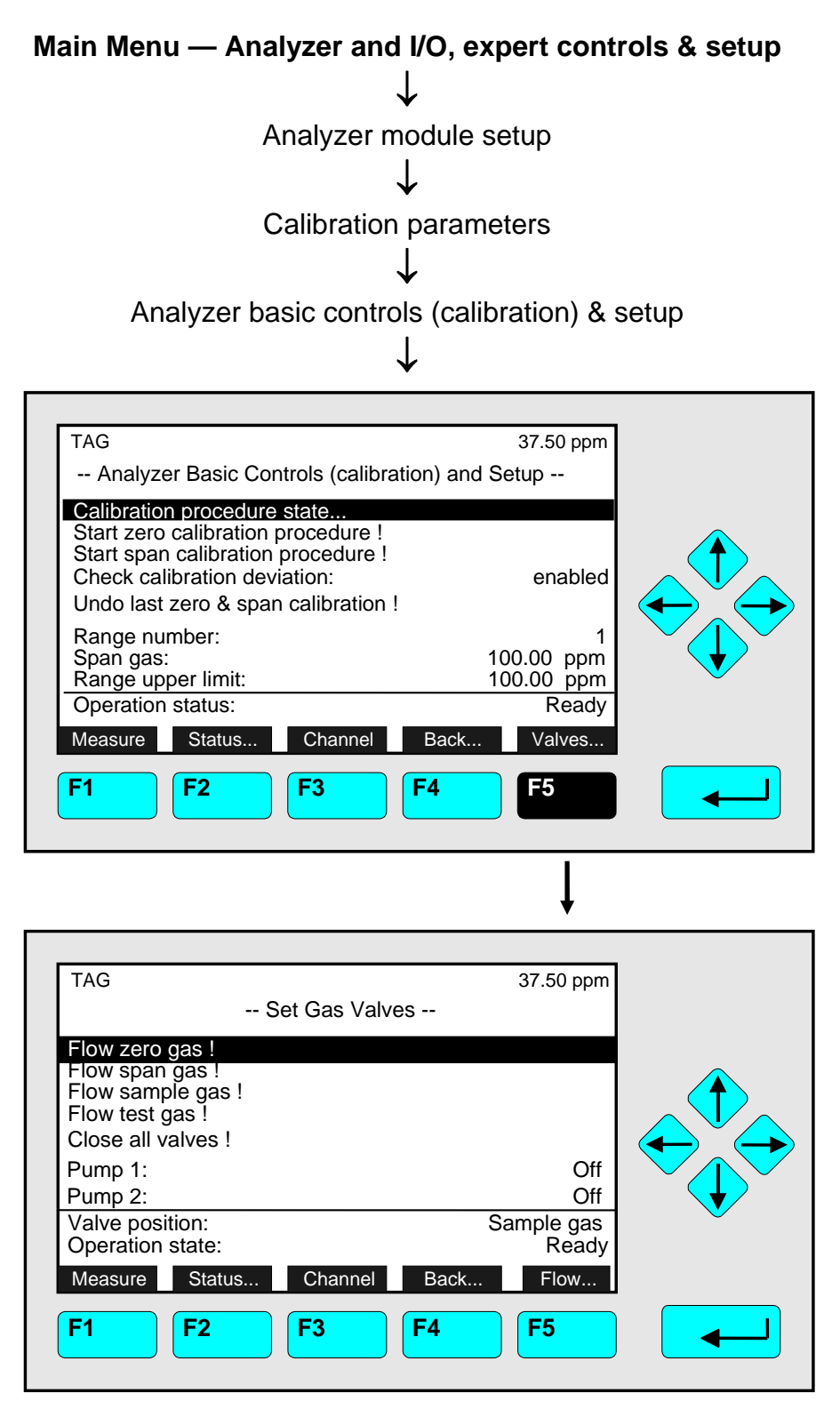

In the menu " Analyzer basic controls (calibration) & setup " you may

- start zero calibration or span calibration for <u>all</u> measurement <u>ranges</u> of the <u>current MLT</u> analyzer / analyzer module <u>channel</u>.
- Press F3 to reach other channels.
- Variables lines "Check calibration deviation", "Range number", "Span gas" and "Range upper limit" may be edited depending on the <u>setting of the application</u> in the "Basic Controls Menu" (see 5.1.8, page 5-54).

Pressing the F5 -key you enter the menu "Set Gas Valves", where you may

- set up the gas flow of the current channel by controlling valves for
  - zero gas or
  - span gas or
  - sample gas or
  - test gas or
  - close all valves.
- set up the gas flow with external pumps
  - pump 1 or
  - pump 2.

# Starting the functions:

- Change to the line you want using the  $\uparrow$  -key or the  $\downarrow$  -key.
- Press the → -key or cancel and return to the previous menu page using the F4 -key (Back...) or the ← -key.
- If asked: Confirm using the F2 -key (Yes) or cancel and return to the previous menu page using the F4 -key (Back...) or the ← -key.

# Notes:

# The signal has to be stable prior to starting any calibration!

- The last line of the menu "Analyzer Module Calibration" resp. the last two lines of the menu "Set Gas Valves" are for information only.
- The menu "Analyzer Module Calibration" is the same as the menu "Analyzer Module Calibration" of "Basic Controls" (see sections 4.4 to 4.11), including all submenus. So, calibration and gas flow procedures are analogous to the descriptions in sections 4.5 to 4.11.
- If you want to start zero and/or span calibration for all channels simultaneously, you have to call up the menu "Advanced Calibration Methods" (see p. 5-20).
- If you want to calibrate the measurement ranges separately with span gas, you have to set up "Separately" in the line "Span ranges" in the menu "Calibration Procedure Setup" (see p. 5-12).
- Pressing the F2 -key you will enter the menu "Analyzer Channel Status". In this menu and its sub-menus you will find a status report for the current channel including
  - Hours of operation
  - Events
  - Alarms
  - Failures
  - Check requests
  - Function checks

and (in a sub-menu) operational settings for the current channel like

- range settings and
- response time (t<sub>90</sub>-time).

Section 4.1 in detail describes the menu "Analyzer Channel Status" and its submenus.

# 5.1 Analyzer Module Setup 5.1.1 Calibration Parameters – Calibration

### Menu "Calibration Procedure State":

Press the  $\rightarrow$  -key or the  $\rightarrow$  -key in the line "Calibration procedure state..." to enter the corresponding submenu:

| TAG<br>Calibration Procedu                                                                                                    | 37.50 ppm<br>ure State                                                                      |  |
|----------------------------------------------------------------------------------------------------|---------------------------------------------------------------------------------------------|--|
| Procedure state:<br>Maximum remaining procedure tir<br>Valve position:<br>Concentration in span gas units:                                      | Ready<br>me: 0 s<br>Sample gas<br>37.50 ppm                                                 |  |
| Last zero calibration:<br>Last span calibration:<br>Last zero calibration was:<br>Last span calibration was:<br>Successful zero+span calibrated | Success<br>Success<br>Fri 05-29-1998 13:32:06<br>Fri 05-29-1998 13:37:23<br>ranges: 1+2+3+4 |  |
| Measure Cancel ! Channel !<br>F1 F2 F3                                                                                                    | Back         More           F4         F5                                                   |  |

In the menu "Calibration Procedure Status" you will find the results of the last calibrations. This menu will appear automatically after starting the zero or span gas calibration. Then it will display the status of the running calibration procedure (see sections 4.5/4.6, page 4-19 to 4-28). A running calibration may be canceled at any time by pressing the F2 -key. Pressing F5 (More...) will open a submenu where you will find the calibration deviations of the current channel.

| TAG                                             | 37.50 ppm              |  |
|-------------------------------------------------|------------------------|--|
| Calibration Deviations                          |                        |  |
| Deviation from zero:<br>Sum of zero deviations: | -0.05 ppm<br>-0.41 ppm |  |
| Deviation from span:<br>Sum of span deviations: | -0.14 ppm<br>-0.57 ppm |  |
| Measure Channel Back<br>F1 F2 F3 F4             | Flow                   |  |

# 5.1 Analyzer Module Setup

# 5.1.1 Calibration Parameters – Advanced calibration methods

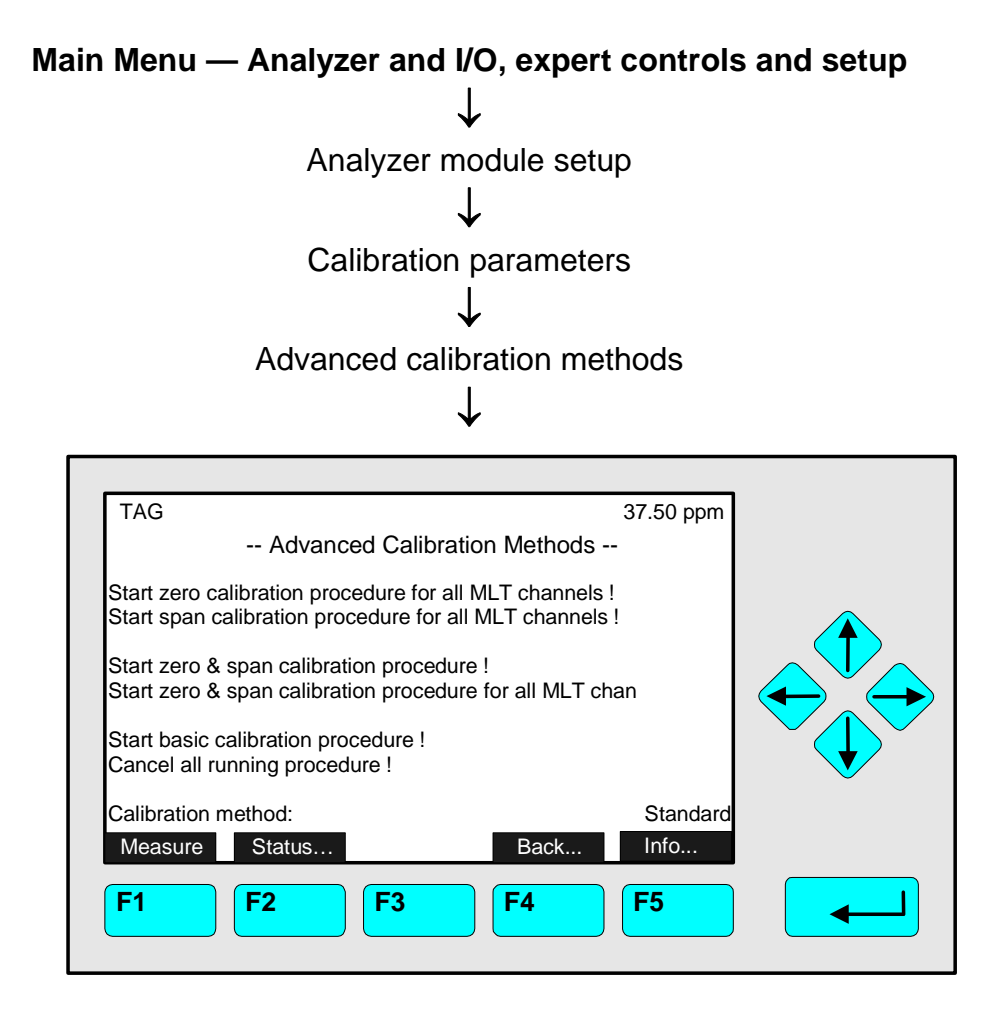

Menu "Advanced Calibration Methods" allows to start several procedures:

- zero calibration simultaneously for all MLT channels
- span calibration simultaneously for all MLT channels
- zero and span calibration for actual channel selected
- zero and span calibration for all MLT channels
- start basic calibration to set all calibration deviations to zero.
- Cancel all running calibration procedures.

### Note:

• If you start zero and/or span calibration for **all** MLT channels and no other analyzer modules are connected the <u>single channel MLT</u>, this channel will be calibrated only.

### Starting the functions:

- Change to the line you want using the  $\uparrow$  -key or the  $\downarrow$  -key.
- Press the ↓ -key or the → -key or cancel and return to the previous menu page pressing F4 (Back...) or the ← -key.
- If asked: Confirm with F2 (Yes) or cancel and return to the previous menu page pressing F4 (Back...) or the ← -key.
Note:

- The signal has to be stable before starting any calibration !
- If you want to start zero and span calibration separately, or if you want to calibrate separately each available channel of a MLT analyzer / analyzer modules, or if you want to calibrate the measurement ranges separately with span gas you have to switch to the menu "Analyzer Module Calibration" (see page 5-15) resp. to the menu "Calibration Procedure Setup" (page 5-10).
- You may cancel any calibration procedure using the function "Cancel all running procedures !"
- Pressing the F2 -key you will enter the menu "Analyzer Channel Status". In this menu and its sub-menus you will find a status report for the current channel including
  - Hours of operation
  - Events
  - Alarms
  - Failures
  - Check requests
  - Function checks

and (in a sub-menu) operational settings for the current channel like

- range settings and
- response time (t<sub>90</sub>-time).

The menu "Analyzer Channel Status" and its submenus are shown in detail in section 4.1.

## Menu line "Info ... ":

This menu line opens a screen "State of Calibration Procedures", where you may find the actual calibration status of all available channels.

| TAG<br>State of Calibration Procedures                                  | 95.00 ppm<br>                                      |  |
|-------------------------------------------------------------------------|----------------------------------------------------|--|
| Channel -1:<br>Channel -2:<br>Channel -3:<br>Channel -4:<br>Channel -5: | Ready<br>Ready<br>Ready<br>Ready<br>Ready<br>Ready |  |
| MeasureBackF1F2F3F4                                                     | <b>F</b> 5                                         |  |

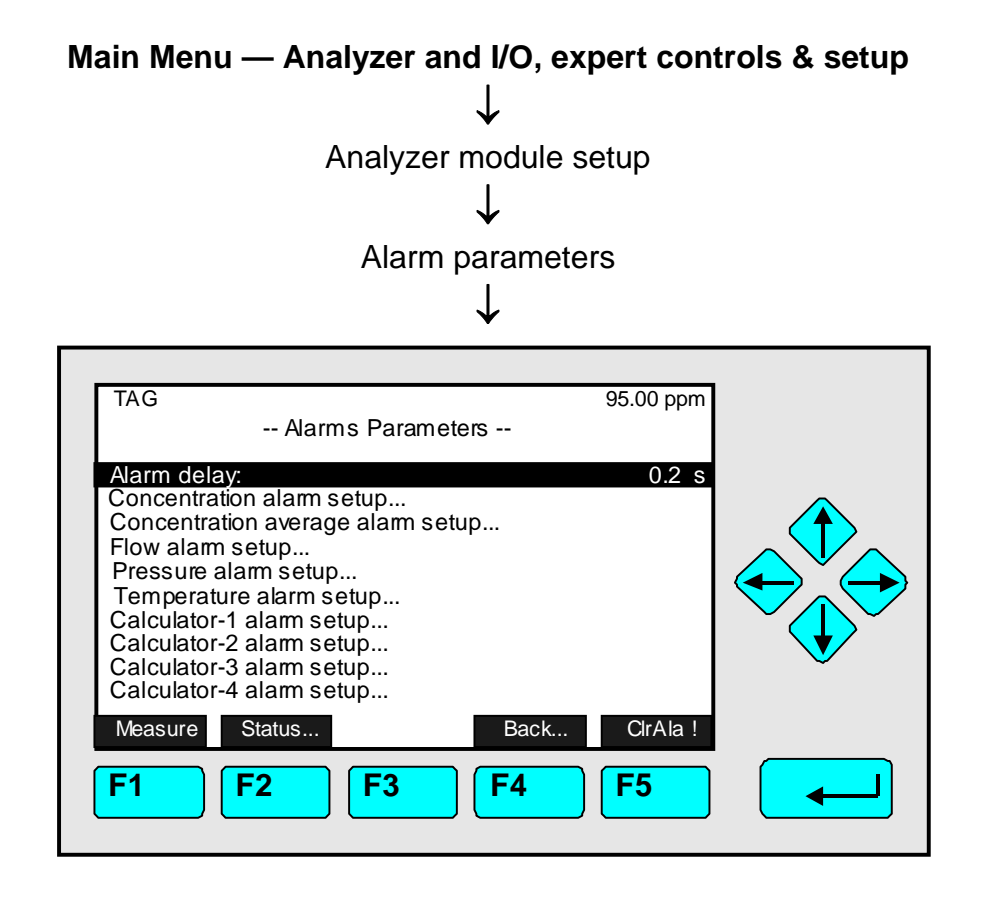

The menu "Alarms Setup" and its submenus you may use to set up and control alarms for several parameters of a MLT analyzer / analyzer module. If the selected parameter signal exceeds a certain limit you will get the corresponding alarm message. If the parameter selected is displayed with a mini bargraph in the single component display, you will find little flag icons at the alarm values on its bargraph.

With the F5 -key (ClrAla! = Clear Alarm) you can delete a actual alarm message. You should do this after the signal is back in the allowed range to reset the alarm message for new events.

Parameter set up / entering submenus:

- Select the line of variables, the function line or any menu line using the ↓ -key or the ↑ -key.
- Select the variable, start the function or enter the submenu using the ↓ -key or the → -key.
- Change the whole value using the ↑ -key or the ↓ -key
  or select single digits using the ← -key or the → -key and enter a new value using
  the ↑ -key or the ↓ -key.
- Confirm the new value using the ↓ -key or cancel and return to the previous value using the F2 -key.

Line of variables "Alarm delay":

The alarm message of any enabled parameter will be delayed the time entered in this line. Options: 0, 0.1, ..., 30.0 s.

Note:

- Pressing the F2 -key will enter the menu "Analyzer Channel Status". In this menu and its submenus you will find a status report for the current channel including
  - General status
  - Hours of operation
  - Operation status
  - Events
  - Alarms
  - Failures
  - Check requests
  - Function checks

and (in a submenu) operational settings for the current channel like

- range settings and
- response time (t<sub>90</sub>-time).

The menu "Analyzer Channel Status" and its submenus are described in detail in section 4.1.

## Alarms Setup and Control – Example: Concentration Alarm Setup

 Select the parameter you want in the menu "Alarm Parameters", i.e. "Concentration alarm setup" and enter the corresponding menu:

| TAG<br>Concentration Alarm                                                                                                    | 95.00 ppm<br>n Setup                                           |  |
|----------------------------------------------------------------------------------------------------|----------------------------------------------------------------|--|
| Alarm generation is:<br>Level for Low-Low alarm:<br>Level for Low alarm:<br>Level for High alarm:<br>Level for High-High alarm: | Off<br>-10.000 ppm<br>0.000 ppm<br>100.000 ppm<br>1000.000 ppm |  |
| Low-Low alarm:<br>Low alarm:<br>High alarm:<br>High-High alarm:<br>Measure Channel                                              | Off<br>Off<br>Off<br>Off<br>Back                               |  |
| F1 F2 F3                                                                                                    | <b>F4 F5</b>                                                   |  |

#### Notes:

- If setting the selected parameter is not possible, a message will appear on the screen, e.g. "no flow sensor installed to measure the flow".
- 1) Switch off alarm generation:
  - Before setting alarm parameters select "Off" in the line "Alarm generation is". Otherwise an alarm may start during parameter configuration.
- 2) Setup signal limits for alarm ("Level for Low-Low alarm,..., Level for High-High alarm"):
  - You may adjust four limit values for each signal parameter.
  - You may fix the low alarm with "Level for Low alarm" and the high alarm with "Level for high alarm". In a second step you may save a "Level for Low-Low alarm" and a "Level for High-High alarm".
  - The units and the possible range of values depend on the signal parameter selected.
  - You may also adjust negative values:

Select the number with the  $\rightarrow$  -key or the  $\rightarrow$  -key and press F4 (+/-) to change the sign.

Note:

Low-Low and Low alarms are activated if the signal subsides below these levels. High-High and High alarms are activated if the signal rises above these levels.

- 3) Switch on alarm control:
  - Select one of the following options to start the alarm control for the parameter limits selected:
  - Off: Alarm is disabled.
  - On: The alarm message of the signal parameter selected will only appear as long as the signal will exceed the allowed level. The alarm message will disappear if the value is back in the range allowed.
  - On (Hold Alarm): The alarm message for the signal parameter selected will come up after the signal has exceeded the allowed value. The alarm message will stay alive if the value will be back again in the range allowed.
     To delete the message, you have to enter the menu "Alarms Setup (as described above; s. page 5-23) and start the function "Clear alarm !" with the F5 -key.
- 4) Alarm status overview:
  - The last four lines of the menu "Parameter Alarm Setup" (here: "Concentration Alarm Setup") show the status of each alarm level: On/Off

# Main Menu — Analyzer and I/O, expert controls & setup ↓ Analyzer module setup ↓ Range parameters ↓

| TAG<br>Range parameters                                                                  | 95.00 ppm              |  |
|------------------------------------------------------------------------------------------|------------------------|--|
| Begin / end of ranges<br>Response times (electronic t90 time)<br>Automatic range control |                        |  |
| Actual range number:<br>Range and calibration control:                                   | 1<br>Manual            |  |
| Actual begin of range:<br>Actual end of range:<br>Measure Channel Back                   | 0.00 ppm<br>100.00 ppm |  |
| F1 F2 F3 F4                                                                              | <b>F</b> 5             |  |

Use this menu and its submenus to define and setup up to four ranges for each available measurement channel. You may set and control range parameters like

- begin and end of range
- response time (electronic t<sub>90</sub>-time)
- autoranging.

Parameter setup or entering submenus:

- Select the line of variables, the function line or any menu line using the ↓ -key or the ↑ -key.
- Select the variable, start the function or enter the submenu using the ↓ -key or the → -key.
- Change the whole value using the ↑ -key or the ↓ -key
  or select single digits using the ← -key or the → -key and enter a new value using
  the ↑ -key or the ↓ -key.
- Confirm the new value using the ↓ -key or cancel and return to the previous value using the F2 -key.

## Line of variables "Actual range number":

In this line you will find the range number selected.

## Line of variables "Range and calibration control":

The parameter selected in this line is valid for autoranging control of the current channel (see page 5-31). You have the following options:

- **Manual:** You have to change the range manual. The switch level hysteresis is disabled (see page 5-32).
- Self/Automatic: The autoranging is running by comparison of the current measurement value with the end of range. The signal at the analog output is tracking. The value in the line "Switch level hysteresis" of the menu "Automatic range control" is enabled (see page 5-32).
- **Program I/O-module:** The autoranging is controlled by the I/O-Board. The value in the line "Switch level hysteresis" of the menu "Automatic range control" is disabled (see page 5-32). For further information see the related manual.
- Inputs I/O-module: The autoranging is remote controlled by the digital inputs. The value in the line "Switch level hysteresis" of the menu "Automatic range control" is disabled (see page 5-32).

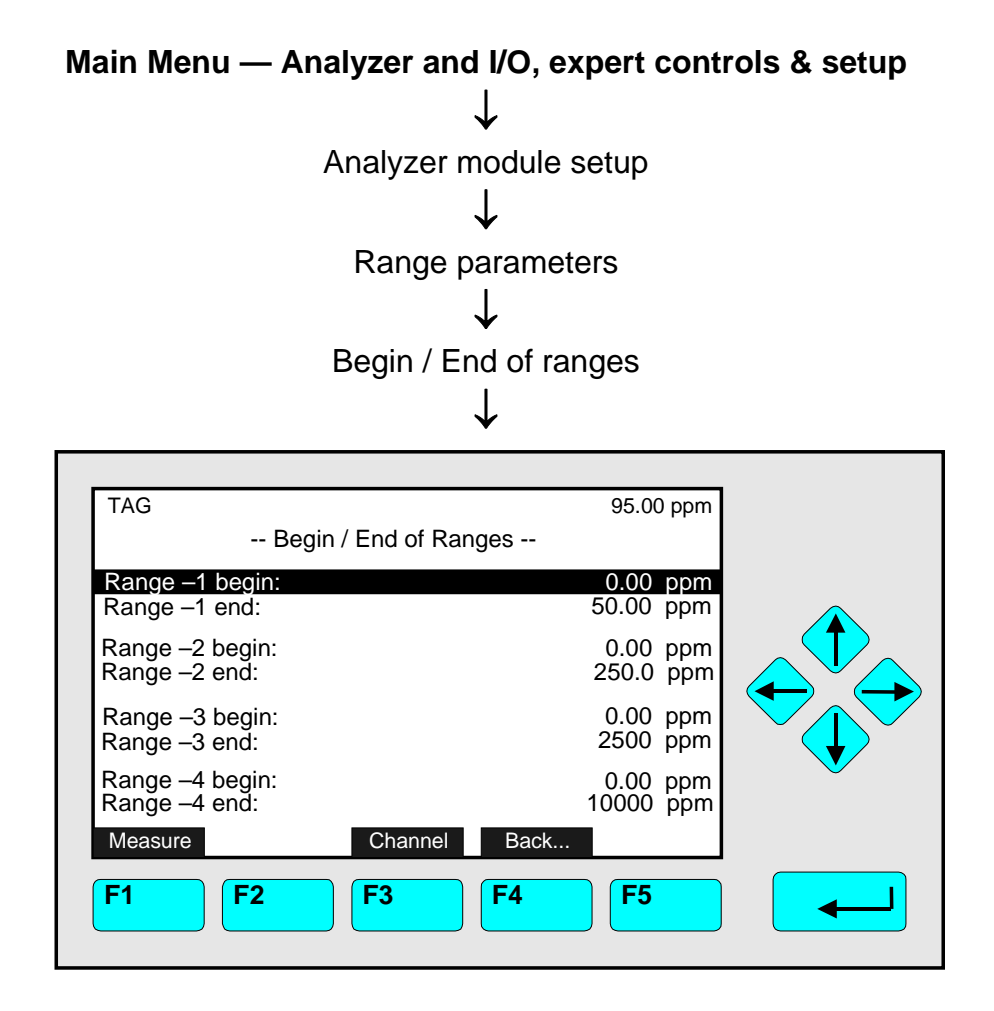

The menu "Begin / End of Ranges" allows you to set begin and end of range for each range of the current channel

#### Set up parameters:

- Select any line of variables using the  $\downarrow$  -key or the  $\uparrow$  -key.
- Select the variable using the  $\rightarrow$  -key or the  $\rightarrow$  -key.
- Change the whole value using the ↑ -key or the ↓ -key
  or select single digits using the ← -key or the → -key and enter a new value using
  the ↑ -key or the ↓ -key.
- Confirm the new value using the ↓ -key or cancel and return to the previous value using the F2 -key.

#### Allowed minimum/maximum range values:

- Concentrations in the lines "Begin of range/End of range" of the menu "Automatic range Control" (see page 5-31). You can set up each value between the full scale concentration of range 1 and the full scale concentration of range 4 to meet the specifications.
- Confirm the new value using the ↓ -key or cancel and return to the previous value using the F2 -key.

# 5.1 Analyzer Module Setup

5.1.3 Range parameters – Response times (t<sub>90</sub>)

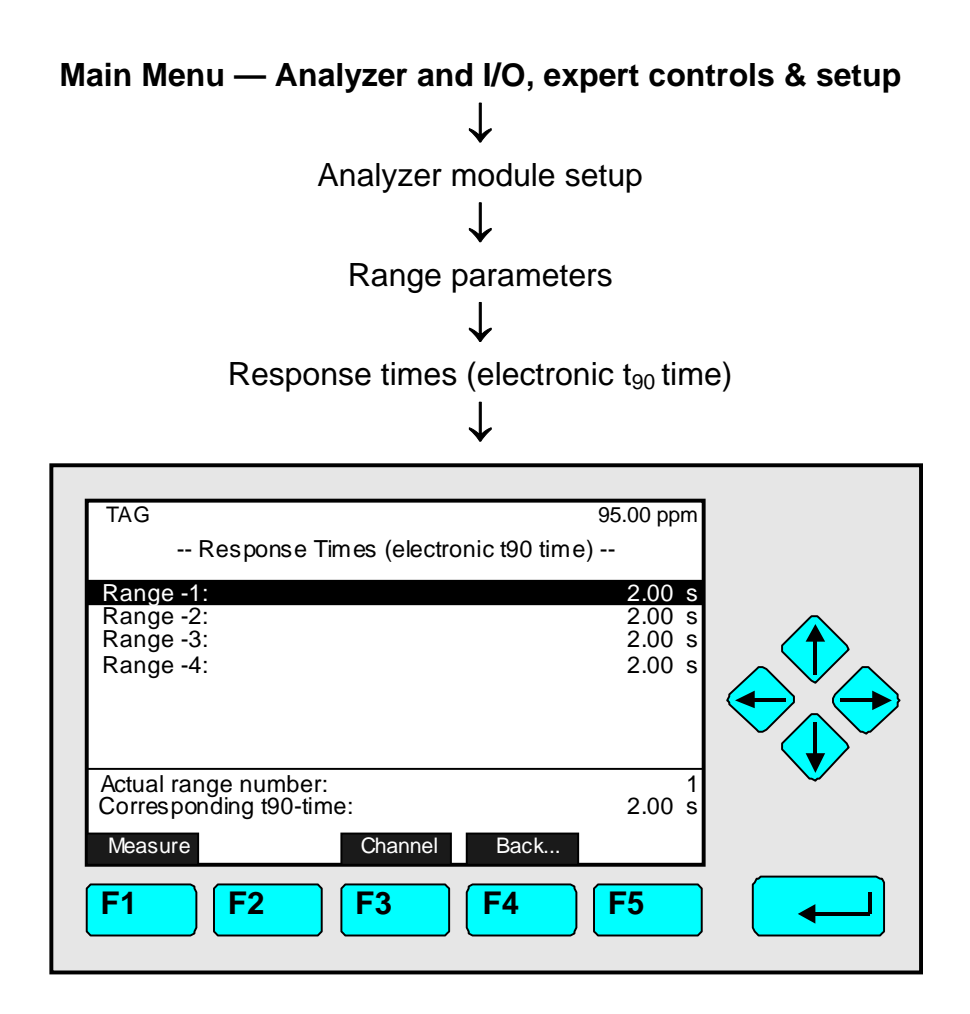

In the menu "Response Times" you may set up the response time (electronic  $t_{90}$ -time) for each range of the current channel.

The response time ( $t_{90}$ -time) is defined as the time the analyzer needs to display 90 % of a sudden component's concentration change of 100 %.

## Set up parameters:

- Select any line of variables using the  $\downarrow$  -key or the  $\uparrow$  -key.
- Select the variable using the  $\downarrow$  -key or the  $\rightarrow$  -key.
- Change the whole value using the ↑ -key or the ↓ -key
  or select single digits using the ← -key or the → -key and enter a new value using
  the ↑ -key or the ↓ -key. <u>Options:</u> 0,01 to 85 seconds for each range of a channel (see
  notes!).
- Confirm the new value using the ↓ -key or cancel and return to the previous value using the F2 -key.

#### Notes:

- The minimum t<sub>90</sub>-time given by the MLT physics is 0.1 s. Do not enter t<sub>90</sub>-times of electronics shorter than this.
- Normally, the response time should not be less than 2s.
- You should use a value of 2s minimum for calibrations.
- The response time of this menu is not the response time of the whole analyzer!
- If you use the "Automatic range control" (see page 5-31), you need set up the same response time for all ranges of the autoranged channel!

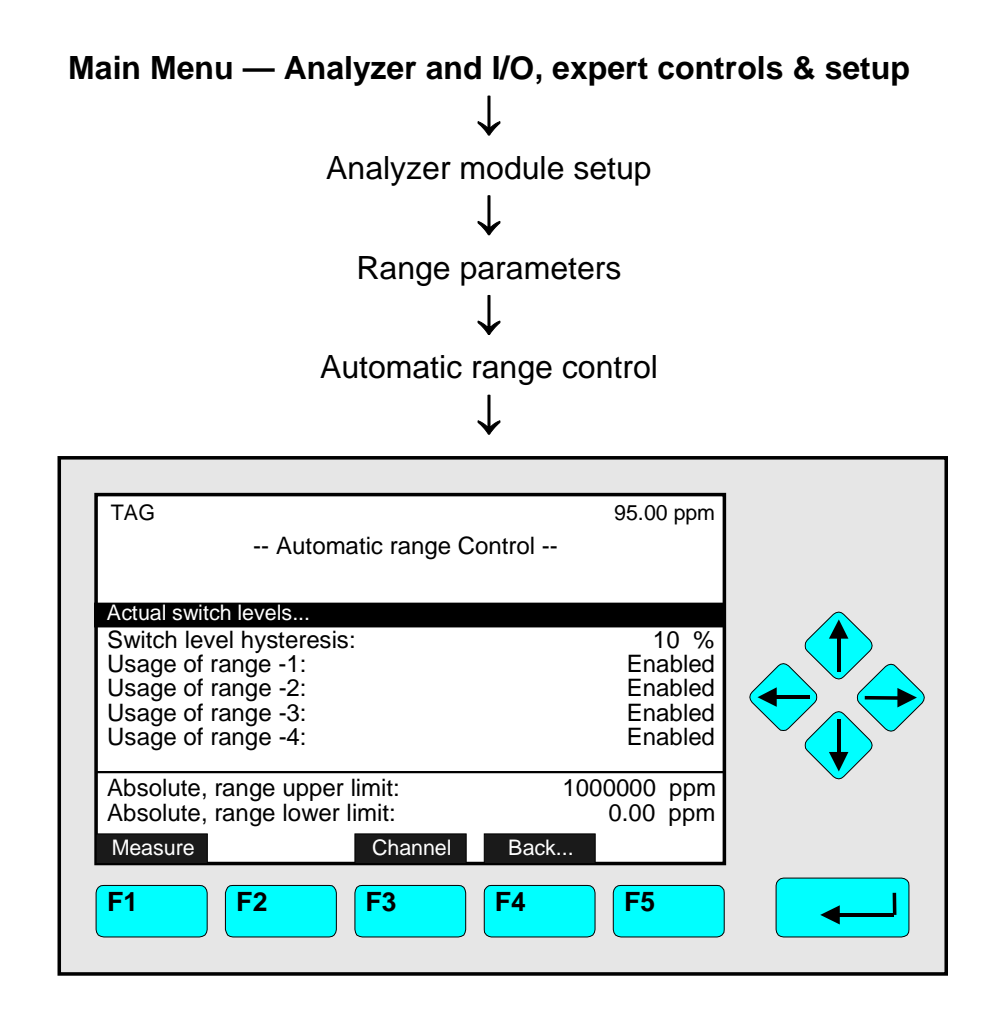

In the menu "Automatic range control" you may set up the parameters for autoranging control of the current channel

If autoranging is enabled, the best range for the current concentration will be selected automatically.

#### Conditions:

- Range control has to be enabled! To setup: See the line "Range control" in menu "Range parameters", page 5-27/28.
- Begin of range has to be zero for all four ranges of the current channel! To setup: See menu "Begin / End of Ranges", page 5-29.
- All four response times of the current channel must have the same value! To setup: See menu "Response Times", previous page.
- The span gas concentration has to be within the correct range! To setup: See menu "Span Gas Definition", chapter 5.1.1 page 5-8.

#### The last two lines of the menu:

The parameters in these lines are factory settings and cannot be changed in this menu.

- Absolute, range upper limit: It is 120 % of the largest end of range defined at first analyzer start-up. Higher values for end of range values will not be accepted!
- Absolute, range lower limit: Normally this value is zero. It will only differ from zero for differential measurements (see 5.1.12 page 5-61).

# Notes:

- You may enable or disable each range in the lines "Usage of range -1, ..., -4".
- "Range -4" has not to be the biggest range.

# Setting parameters:

- Select the line of variables, the function line or any menu line using the ↓ -key or the ↑ -key.
- Select the variable, start the function or enter the submenu using the ↓ -key or the → -key.
- Change the whole value using the ↑ -key or the ↓ -key
  or select single digits using the ← -key or the → -key and enter a new value using
  the ↑ -key or the ↓ -key.
- Confirm the new value using the ↓ -key or cancel and return to the previous value using the F2 -key.

# Line of variables "Actual switch levels"

Enters the submenu "Actual Switch levels", where you may view the actual switch levels. These are the levels the software uses for:

| TAG                                       |                 | 95.00         | 0 ppm      |   |
|-------------------------------------------|-----------------|---------------|------------|---|
|                                           | Actual Switch l | evels         |            |   |
| Range -1 up:<br>Range -1 down:            |                 | 500.0         | ppm<br>-   |   |
| Range -2 up:<br>Range -2 down:            |                 | 1000<br>450.0 | ppm<br>ppm |   |
| Range -3 up:<br>Range -3 down:            |                 | 1500<br>900   | ppm<br>ppm |   |
| Range -4 up:<br>Range -4 down:<br>Measure | Channel         | 1350<br>Back  | -<br>ppm   | Ŭ |
| F1 F2                                     | <b>F</b> 3      | <b>F4 F5</b>  |            |   |

Line of variables "Switch level hysteresis":

The value in this line defines the autoranging and is calculated as percentage of the current end of range. There is only one value for all switch levels. Options: 10 to 50 % (Standard value: 10 %)

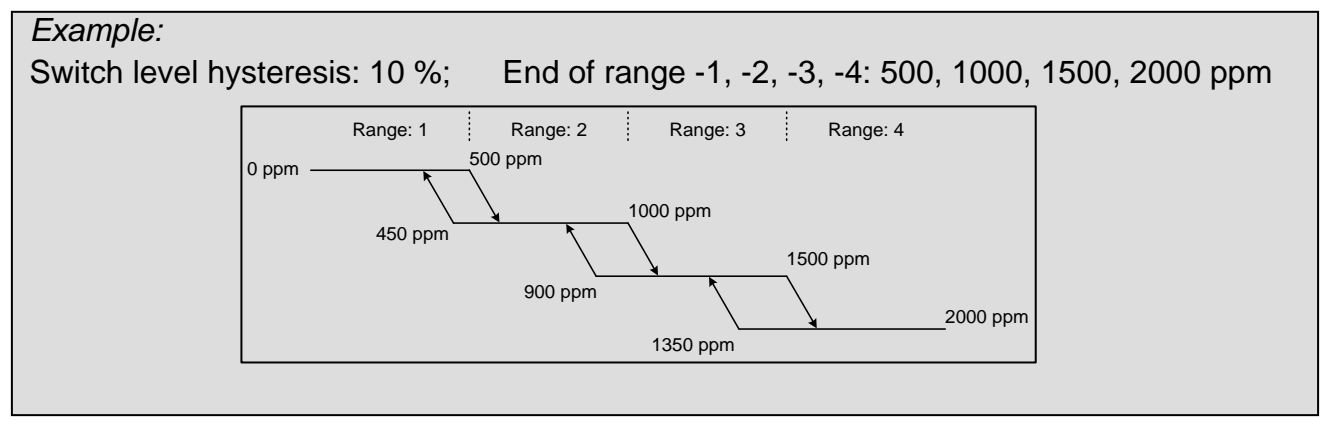

| Main Menu — Analyzer and I/O, expert controls & setu            | р |
|-----------------------------------------------------------------|---|
| Analyzer module setup                                           |   |
| $\downarrow$                                                    |   |
| Cross interference compensation                                 |   |
| $\downarrow$                                                    |   |
|                                                                 |   |
| TAG 95.00 ppm<br>Cross Interference Compensation                |   |
| Compensation is: Disabled<br>Selected interference component: 1 |   |
| Interference factors                                            |   |
| Remove selected component !                                     |   |
| 1. Interference component:        2. Interference component:    |   |
| 3. Interference component:<br>Measure Channel Back              |   |
|                                                                 |   |
|                                                                 |   |
|                                                                 |   |

The menu "Cross Interference Compensation" allows to calculate/compensate the influence of <u>up to 3 components</u> into the result of the measured component. You can take <u>internal channels</u> for interference components <u>only!</u> It is <u>not possible</u> to calculate the cross interference compensation <u>for signals of other analyzer modules!</u>

Press the F3 -key to reach other MLT channels for cross compensation.

Conditions:

- Use pure gases or gases in inert atmosphere (e.g. CH<sub>4</sub> in N<sub>2</sub>) only for all components to be compensated. Do not use mixed gases!
- Calibrate all channels before starting interference compensation. Besides, all channels must be part of the same MLT analyzer or analyzer module.

### Calculation of the Cross Interference Compensation:

- 1) Select "Disabled" in the line "Compensation is". Otherwise the result would be influenced during the determination of the interference component factor.
- 2) Select the number of the current interference component (max. 3) in the line "Selected interference component".
- 3) Press the ← -key or the → -key in the line "Choose interference source channel..." to switch to the submenu "channels" (illustration see next page):
  - Select the line you want using the  $\downarrow$  -key or the  $\uparrow$  -key.
  - Choose the interference source channel using the ← -key or the → -key: The display will return to the menu "Cross Interference Compensation" automatically. The tag of the interference component will appear in one of the last three lines in the menu. The position depends on the number selected in the line "Selected interference component".
  - You can repeat the last two steps as often as necessary until you have selected all interference components (maximum 3) you need.

| TAG          | 95.0                       | )0 ppm |
|--------------|----------------------------|--------|
| Choose Ii    | nterference Source Channel |        |
|              | MI T2                      |        |
|              | MLT2                       | 5/CH2  |
|              | MLT2                       | 5/CH3  |
|              | ML12                       | 5/CH4  |
|              | IVIL I Z                   |        |
|              |                            | -      |
|              |                            | -      |
| Measure      | Back                       |        |
| <b>F1 F2</b> | <b>F3 F4 F5</b>            |        |
|              |                            |        |

- 4) Insert the interference gas component into the analyzer (module) and wait for a stable signal.
- 5) Go to the line "Calculate factor for selected interference component !" using the ↑ -key or the ↓ -key and then start the calculation using the ← -key or the → -key. If you want to see the results switch to the line "Interference factors..." and press the ← -key to reach the corresponding submenu:

| TAG                                    | Interferen                                                     | ce Factors     | 95.00 ppm               |  |
|----------------------------------------|----------------------------------------------------------------|----------------|-------------------------|--|
| 1. Interfe<br>2. Interfe<br>3. Interfe | rence component fa<br>rence component fa<br>rence component fa | ctor:<br>ctor: | 1.000<br>1.000<br>1.000 |  |
| Measure                                |                                                                | Back           |                         |  |
| <b>F1</b>                              | <b>F2 F3</b>                                                   | <b>F4</b>      | <b>F</b> 5              |  |

This submenu allows to setup manually each interference component factor.

6) Select "Calibration: Off" in the line "Compensation is" of the menu "Cross Interference Compensation" to start the cross interference compensation. Use for the Calibration pure gases or gases in inert atmosphere only. This will avoid (in opposite to "Enabled") that the calibration is affected incorrectly by the cross interference compensation. For the use of mixed calibration gases (unidirectional and interactive cross influences) please consult factory. Special instruments are documented separately (Information about the calibration gases).

#### Function line "Remove selected component !"

Press the  $\leftarrow$  -key or the  $\rightarrow$  -key in this line to delete the interference factor of the selected interference component!

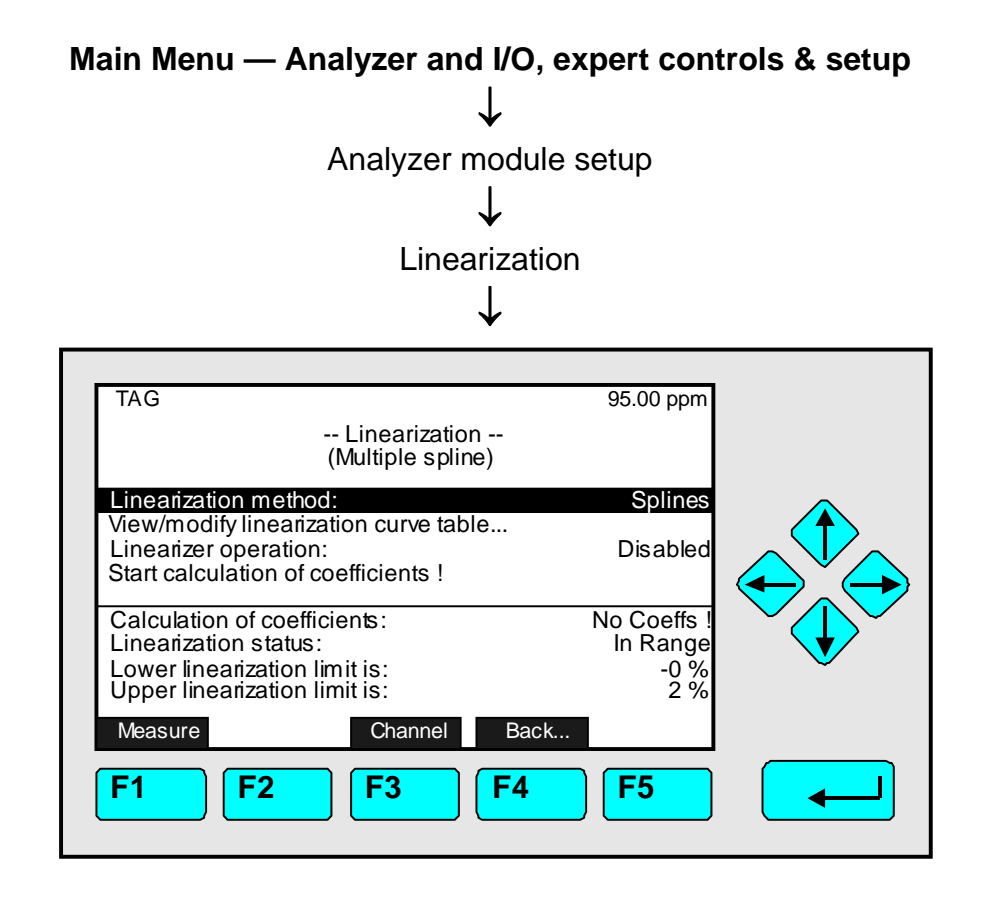

The menu "Linearization" and its submenus allow to set up and start the calculation to linearize one MLT analyzer or analyzer module channel.

#### Background:

The relation between the optical absorption of a gas and its concentration is not linear within the whole measuring range. Therefore the analyzer's measurement value has to be linearized. You can linearize manual or semi-automatically. This chapter describes the manual linearization. If you want to linearize semi-automatically contact your customer service.

#### Conditions:

- Before you start linearization you have to calibrate the largest range of the channel (usually range 4) with zero gas and span gas.
- You have to record a set of raw values/set point values to linearize a channel. You need at minimum 6 raw values and their corresponding set point values: zero, end of range and 4 values in between. You should take 10 to 15 values (maximum: 30) to improve the precision of the linearization curve.

#### Executing the linearization:

#### 1) Disable the linearization:

Prior to recording linearization values you have to disable the current linearization to avoid the calculation of the new curve being influenced by old values:

- Highlight the line "Linearizer operation" using the  $\uparrow$  -key or the  $\downarrow$  -key.
- Press the  $\rightarrow$  -key or the  $\rightarrow$  -key and select "Disabled" using the  $\uparrow$  -key or the  $\downarrow$  -key.
- Confirm your adjustment pressing the ↓ -key.

## 2) Zero and span gas calibration:

- Calibrate the largest range (usually: range 4) with zero and span gas.
- The method is described in 4.5, page 4-19 and 4.6, page 4-23 or in 5.1.1, page 5-17 to 5-19.

## 3) Recording the raw values/set point values table:

- If you have a defined gas flow, you can read each raw value display at the top right in any menu or single component display.
- Example:

You have got the following values for the NO-Channel of the analyzer:

| No. | Set point Value | Raw Value |
|-----|-----------------|-----------|
|     | [ppm NO]        | [ppm NO]  |
| 1   | 0.000           | 0.000     |
| 2   | 217.455         | 266.291   |
| 3   | 319.620         | 387.709   |
| 4   | 428.610         | 517.464   |
| 5   | 536.760         | 645.199   |
| 6   | 636.510         | 757.313   |
| 7   | 955.395         | 1113.910  |
| 8   | 2105.560        | 2263.390  |
| 9   | 3163.860        | 3163.860  |

# 4) Entering the table values into the corresponding menus:

- Highlight the menu line "View/modify linearization curve table..." and enter the menu pressing the ↓ -key
- Highlight the menu line "Linearization raw values..." using the  $\uparrow$  -key or the  $\downarrow$  -key.
- Press the  $\rightarrow$  -key or the  $\rightarrow$  -key to open the menu.
- Select the first number using the  $\rightarrow$  -key or the  $\rightarrow$  -key.
- Enter the first raw value of the table:
   Select any digit using the ← -key or the → -key, adjust the new value with the ↑ -key or the ↓ -key and confirm the new value with the ↓ -key.
- Press F2 to switch into the "Linearization Set Point Values..." menu and enter the corresponding set point value. Press F2 again to return to the "Linearization raw values" menu.
- Enter the next line to put in the second value using the  $\downarrow$  -key
- Repeat these steps until all raw/set point values of the table are part of the corresponding menus.
- If you have more than 10 values you may enter additional menu pages pressing F5 (More...). There are at maximum 30 lines available. The current menu page number is always displayed in the headline. If you have less than 30 values set the first unused values to "0" (alternatively: "set all raw/set point values to 0.0!" at the begin before entering values)!

#### Note:

 Another way entering the values is entering the set point value first and then the corresponding raw value. In addition it is possible to enter all set points first and in a second pass all raw values (or vice versa). The set point value entered must belong to the raw value (e.g. set point1 - raw1; set point2 - raw2)! Do not mix values, the calculation of the linearization will be wrong!

| TAG                                         | 3163.860 ppm                                                                                                    |
|---------------------------------------------|----------------------------------------------------------------------------------------------------|
|                                             | Eineanzaion Raw Values (175)                                                                                     |
| X1:                                         | 0.000 ppm                                                                                                    |
| X2:                                         | 266.291 ppm                                                                                                    |
| X4·                                         | 517 464 ppm                                                                                                    |
| X5:                                         | 645.199 ppm                                                                                                    |
| X6:                                         | 757.313 ppm                                                                                                    |
| X7:                                         | 1113.910 ppm                                                                                                    |
| X8:                                         | 2263.390 ppm                                                                                                    |
| X9:                                         | 3163.860 ppm                                                                                                    |
| X10.                                        | 0.000 ppm                                                                                                    |
| Measure                                     | Y110 Channel Back More                                                                                           |
| F1                                          |                                                                                                    |
|                                             |                                                                                                    |
|                                             |                                                                                                    |
|                                             |                                                                                                    |
|                                             |                                                                                                    |
|                                             | *                                                                                                    |
|                                             |                                                                                                    |
| TAG                                         | 3163.860 ppm                                                                                                    |
|                                             | Linearization Set Point Values (1/3)                                                                             |
| Y1:                                         | 0.000 ppm                                                                                                    |
| Y2:                                         | 217.455 ppm                                                                                                    |
| Y3:                                         | 319.620 ppm                                                                                                    |
| Y4:                                         | 428.610 ppm                                                                                                    |
| Y5:                                         | 536.760 ppm                                                                                                    |
| VC.                                         | 626 E10 ppm                                                                                                    |
| Y6:<br>Y7:                                  | 636.510 ppm                                                                                                    |
| Y6:<br>Y7:<br>Y8:                           | 636.510 ppm<br>955.395 ppm<br>2105.560 ppm                                                                       |
| Y6:<br>Y7:<br>Y8:<br>Y9:                    | 636.510 ppm<br>955.395 ppm<br>2105.560 ppm<br>3163.860 ppm                                                       |
| Y6:<br>Y7:<br>Y8:<br>Y9:<br>Y10:            | 636.510 ppm<br>955.395 ppm<br>2105.560 ppm<br>3163.860 ppm<br>0.000 ppm                                          |
| Y6:<br>Y7:<br>Y8:<br>Y9:<br>Y10:<br>Measure | 636.510 ppm<br>955.395 ppm<br>2105.560 ppm<br>3163.860 ppm<br>0.000 ppm<br>X110 Channel Back More                |
| Y6:<br>Y7:<br>Y8:<br>Y9:<br>Y10:<br>Measure | 636.510 ppm<br>955.395 ppm<br>2105.560 ppm<br>3163.860 ppm<br>0.000 ppm<br>X110 Channel Back More                |
| Y6:<br>Y7:<br>Y8:<br>Y9:<br>Y10:<br>Measure | 636.510 ppm<br>955.395 ppm<br>2105.560 ppm<br>3163.860 ppm<br>0.000 ppm<br>X110 Channel Back More<br>F2 F3 F4 F5 |
| Y6:<br>Y7:<br>Y8:<br>Y9:<br>Y10:<br>Measure | 636.510 ppm<br>955.395 ppm<br>2105.560 ppm<br>3163.860 ppm<br>0.000 ppm<br>X110 Channel Back More<br>F2 F3 F4 F5 |

#### 5) Define linearization method

- Press F4 twice to enter the menu where to define the "Linearization method". This menu is opened from line "Linearization" from "Analyzer module setup and controls (1/3)" too, see page 5-33.
- Highlight the first line "Linearization method". Press ↓ -key or the → -key to select the parameter and choose "Splines" or "4th-order polyn." as the method to be used. To suit this manual select "Splines". "4th-order polyn." method needs additional inputs in submenu "Miscellaneous setup...", which is available only if this method is selected (context sensitive menu).

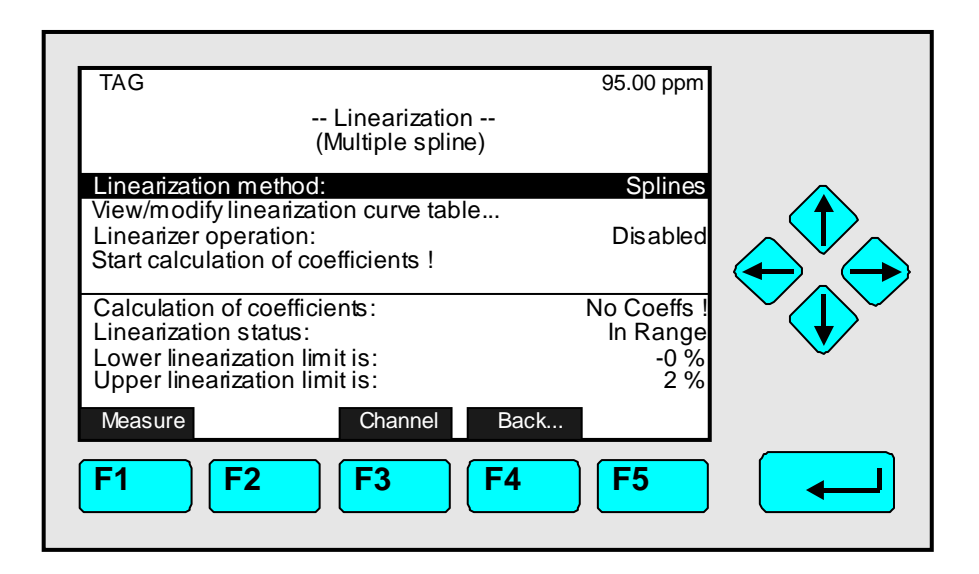

# 6) Calculate linearization curve (using splines)

- Highlight the function line "Start calculation of coefficients !" using the keys ↑ or ↓ and start calculation pressing the ↓ -key.
- If asked: Confirm pressing F2.
- When calculation has finished the analyzer will return to the "Linearization" menu.

# 7) Enable linearization

- Highlight the line "Linearizer operation:"
- Press the ↓ -key or the → -key to select the parameter and choose "Enabled" using the keys ↑ or ↓.
- Press the key to enter the new value.

# 8) Check linearization

- Repeat the measurement with the same set point values used for the linearization curve.
- The resulting full scale deviation has to be better than 1 % rel!

More Setups and ramifications in the menu "Linearization":

9) Please consult your Service Support Center!

| Main Menu — Analyzer and I/O, expert controls | & setup      |
|-----------------------------------------------|--------------|
| $\downarrow$                                  |              |
| Analyzer module setup                         |              |
| , T                                           |              |
| Programmable logic control (PLC)              |              |
|                                               |              |
| <b>↓</b>                                      |              |
|                                               |              |
| TAG 95.00 ppm                                 |              |
| ADOULFLOS                                     |              |
| This system includes TWO PLC's                |              |
| - the old, MLT analyzer module PLC            |              |
|                                               |              |
| Proceed to system PLC                         |              |
| Proceed to MLT module PLC                     | $\checkmark$ |
| Measure Back                                  |              |
|                                               |              |
|                                               |              |
| -                                             |              |
|                                               |              |
| ▼<br>TAG 95.00 ppm                            |              |
| Programmable Logic Control (PLC)              |              |
| Programming                                   |              |
| Results                                       |              |
| PLC is: Disabled                              |              |
|                                               |              |
|                                               |              |
|                                               |              |
| Measure Back                                  |              |
| <b>F1 F2 F3 F4 F5</b>                         |              |
|                                               |              |

In the menu "Programmable Logic Control (PLC)" you can select between **system PLC** (see Supplement) and TFID/MLT **analyzer or module PLC**. The analyzer module PLC can be **enabled or disabled** by using an individual program (e.g. some calibration results may be sent to a certain analyzer output). If you want to create a program, you have to enter the **submenu "Programming"**. If you want to control the output status you have to enter the **submenu "Results"** (PLC outputs 1...20).

**Note:** The PLC described here is only able to work with signals of the MLT/TFID analyzer or analyzer module selected! It is not possible to work with other analyzer modules, with the control module or external undefined input signals (see system PLC supplement)!

# Programming ( → Consider the example page 5-43 to 5-45!):

## 1) Disable PLC:

• Before you start programming you have to disable the PLC function in the line "PLC is" to avoid starting the program while you are writing it (→ see set up parameters page 5-45).

## 2) Put in the program:

- Press the  $\rightarrow$  -key or the  $\rightarrow$  -key in the line "Programming..." to enter the sub-menu, where you can write your program step by step ( $\rightarrow$  see example page 5-43).
- A program is a combination of single commands (e.g. selecting a gas valve), which have to be connected by logical operators (e.g. OR). For available operators and commands refer to the listings below.
- You have to set every operator in the line above the commands that shall be combined. If an intermediate result is not used in the process directly, you have to delete the result buffer ("CLEAR"). So you can avoid errors of the following logical operations. Each program must end with the operator "-7" ("END of the program").

## 3) Enable PLC:

• To start the program select "Enabled" in the line "PLC is" in the menu "Programmable Logic Control".

#### 4) Checking the results:

• Press the ↓ -key or the → -key in the line "Results..." of the menu "Programmable Logic Control" to open the submenu "PLC Outputs" where you can view the output status.

| Operator types |        | Operator Description                                   |
|----------------|--------|--------------------------------------------------------|
| -1             | NOP    | No operation (= blank line)                            |
| -2             | OR     | OR combine the next commands; store operand to buffer  |
| -3             | AND    | AND combine the next commands; store operand to buffer |
| -4             | INVERT | Invert the buffer                                      |
| -5             | STORE  | Store the buffer to result buffer                      |
| -6             | CLEAR  | Clear the buffer                                       |
| -7             | END    | End of program                                         |

#### Available operators for PLC:

#### Available Commands for PLC (Signal Codes 1 - 359):

| General Signals |                                            |  |
|-----------------|--------------------------------------------|--|
| Signal ID       | Signal                                     |  |
| 1               | RAM-Failure                                |  |
| 2               | ROM-Failure                                |  |
| 3               | Seconds; LOW/HIGH change all 1000 ms       |  |
| 4               | Any sample gas valve selected (Channel 15) |  |
| 5               | Any zero gas valve selected (Channel 15)   |  |
| 6               | Any span gas valve selected (Channel 15)   |  |
| 7               | NAMUR-status: Failure (Channel 15)         |  |
| 8               | NAMUR-status: Check Request (Channel 15)   |  |
| 9               | NAMUR-status: Function Check (Channel 15)  |  |
| 10 - 19         | Reserved                                   |  |

| Programn  | nable Calculator         |
|-----------|--------------------------|
| Signal ID | Signal                   |
| 20        | Execution status         |
| 21        | Result 1 / Limit 1       |
| 22        | Result 1 / Limit 2       |
| 23        | Result 1 / Limit 3       |
| 24        | Result 1 / Limit 4       |
| 25        | Result 2 / Limit 1       |
| 26        | Result 2 / Limit 2       |
| 27        | Result 2 / Limit 3       |
| 28        | Result 2 / Limit 4       |
| 29        | Result 3 / Limit 1       |
| 30        | Result 3 / Limit 2       |
| 31        | Result 3 / Limit 3       |
| 32        | Result 3 / Limit 4       |
| 33        | Result 4 / Limit 1       |
| 34        | Result 4 / Limit 2       |
| 35        | Result 4 / Limit 3       |
| 36        | Result 4 / Limit 4       |
| 37 - 39   | Reserved                 |
| Programn  | nable Logic Controls     |
| Signal ID | Signal                   |
| 40        | Output Result buffer #1  |
| 41        | Output Result buffer #2  |
| 42        | Output Result buffer #3  |
| 43        | Output Result buffer #4  |
| 44        | Output Result buffer #5  |
| 45        | Output Result buffer #6  |
| 46        | Output Result buffer #7  |
| 47        | Output Result buffer #8  |
| 48        | Output Result buffer #9  |
| 49        | Output Result buffer #10 |
| 50        | Output Result buffer #11 |
| 51        | Output Result buffer #12 |
| 52        | Output Result buffer #13 |
| 53        | Output Result buffer #14 |
| 54        | Output Result buffer #15 |
| 55        | Output Result buffer #16 |
| 56        | Output Result buffer #17 |
| 57        | Output Result buffer #18 |
| 58        | Output Result buffer #19 |
| 59        | Output Result buffer #20 |
| 60        | Execution status         |
| 61 -69    | Reserved                 |

| SIO I/O Module |                     |  |  |
|----------------|---------------------|--|--|
| Signal ID      | Signal              |  |  |
| 70             | Output #1 < 0V      |  |  |
| 71             | Output #1 > 10V     |  |  |
| 72             | Output #2 < 0V      |  |  |
| 73             | Output #2 > 10V     |  |  |
| 74             | Output #3 < 0V      |  |  |
| 75             | Output #3 > 10V     |  |  |
| 76             | Output #4 < 0V      |  |  |
| 77             | Output #4 > 10V     |  |  |
| 78             | Output #5 < 0V      |  |  |
| 79             | Output #5 > 10V     |  |  |
| 80             | Output #6 < 0V      |  |  |
| 81             | Output #6 > 10V     |  |  |
| 82             | Output #7 < 0V      |  |  |
| 83             | Output #7 > 10V     |  |  |
| 84             | Output #8 < 0V      |  |  |
| 85             | Output #8 > 10V     |  |  |
| 86             | Relay #1            |  |  |
| 87             | Relay #2            |  |  |
| 88             | Relay #3            |  |  |
| 89             | Reserved            |  |  |
| DIO I/O N      | lodule              |  |  |
| Signal ID      | Signal              |  |  |
| 90             | Input #1            |  |  |
| 91             | Input #2            |  |  |
| 92             | Input #3            |  |  |
| 93             | Input #4            |  |  |
| 94             | Input #5            |  |  |
| 95             | Input #6            |  |  |
| 96             | Input #7            |  |  |
| 97             | Input #8            |  |  |
| 98             | Output 18 failure   |  |  |
| 99             | Output 916 failure  |  |  |
| 100            | Output 1724 failure |  |  |
| 101            | General Failure     |  |  |
| 102 - 109      | Reserved            |  |  |

# → Table to be continued on the next page !

| Signal D         Signal D         Signal D         Signal D         Signal D         Signal D           110         160         210         260         310         Raw signal failure           111         161         211         261         310         Raw signal failure           112         162         212         262         312         Zero gas valve           113         163         213         263         313         Test gas valve           114         164         216         266         316         Span gas valve - range 1           115         166         216         266         316         Span gas valve - range 4           118         168         218         268         318         Any of the span gas valve           120         170         220         270         320         Lin gas valve           121         171         221         271         321         Inrearization Overflow           122         172         222         272         322         Linearization Overflow           122         174         224         274         324         Zero calibration in progress           124         174         222         2                                                                                                    |        | Measurement-Channels           Signal         Signal         Signal |        |        |        |                                 |
|----------------------------------------------------------------------------------------------------|--------|---------------------------------------------------------------------|--------|--------|--------|---------------------------------|
| ID         ID         ID         ID         ID         ID         Signal           110         160         210         260         310         Raw signal failure           111         161         211         261         311         Sample gas valve           112         162         212         262         312         Zero gas valve           113         163         213         263         313         Test gas valve - range 1           116         166         216         266         316         Span gas valve - range 2           116         166         216         266         316         Span gas valve - range 4           117         167         217         287         317         Span gas valve - range 4           118         168         218         218         Any of the span gas valve         20           120         170         220         270         320         Line gas valve         211           121         171         221         271         323         Linearization Underflow           122         172         277         322         Range Underflow         224           124         174         224                                                                                                    | Signal | Signal                                                              | Signal | Signal | Signal |                                 |
| Ch. 1         Ch. 2         Ch. 4         Ch. 5         Raw signal failure           110         160         210         260         310         Raw signal failure           111         161         211         261         311         Sample gas valve           112         162         212         262         312         Zero gas valve           113         163         213         263         313         Test gas valve         range 1           114         164         214         264         314         Span gas valve - range 1           115         165         215         266         316         Span gas valve - range 3           117         167         217         267         317         Span gas valve - range 4           120         170         220         270         320         Lin gas valve           121         171         221         271         321         Purge gas valve           122         172         222         272         322         Linearization Ourderflow           122         173         223         273         323         Linearization Overflow           124         174         224         276         <                                                                                                    |        |                                                                     |        |        |        | Signal                          |
| 110         160         210         280         310         Raw signal rature           111         161         211         261         311         Sample gas valve           113         163         213         263         313         Test gas valve           114         164         214         264         314         Span gas valve - range 1           115         165         216         266         316         Span gas valve - range 3           117         167         217         267         317         Span gas valve - range 4           118         168         218         268         318         Any of the span gas valves           120         170         220         270         320         Lin2 gas valve           121         171         221         271         322         Linearization Underflow           122         172         222         272         323         Linearization Overflow           122         171         224         274         324         Zero calibration in progress           126         176         226         276         326         Range #1           129         179         229         279                                                                                                    | Ch. 1  | Ch. 2                                                               | Ch. 3  | Ch. 4  | Ch. 5  |                                 |
| 111         101         211         201         311         Sample yas valve           112         162         212         262         312         Zero gas valve           113         163         213         283         313         Test gas valve         range 1           114         164         214         264         314         Span gas valve - range 1           115         165         215         265         315         Span gas valve - range 3           116         166         216         266         316         Span gas valve - range 4           118         168         218         288         318         Any of the span gas valves           120         170         220         270         320         Lin2 gas valve           121         171         221         271         321         Purge gas valve           122         172         222         272         322         Inearization Overflow           122         172         227         323         Range Underflow         124           124         174         224         274         324         Range W1           122         177         227         277                                                                                                    | 110    | 160                                                                 | 210    | 260    | 310    | Raw signal failure              |
| 112         102         212         202         313         Test gas valve           113         163         213         263         313         Test gas valve - range 1           114         164         214         264         314         Span gas valve - range 2           116         166         216         266         316         Span gas valve - range 4           117         167         217         267         317         Span gas valve - range 4           118         168         218         268         318         Any of the span gas valves           119         199         219         269         319         Lin1 gas valve           120         170         220         270         320         Lin2 gas valve           121         171         221         271         322         Linearization Underflow           123         173         223         273         323         Linearization Overflow           124         174         224         274         324         Zero calibration in progress           126         176         226         276         326         Range #1           129         179         229         279                                                                                                    | 112    | 101                                                                 | 211    | 201    | 212    | Zara ana valva                  |
| 113         113         124         223         233         125         125         125         125         125         125         125         126         314         Span gas valve - range 1           115         1166         216         266         316         Span gas valve - range 2           117         167         217         267         317         Span gas valve - range 4           118         168         218         268         318         Any of the span gas valves           119         169         219         269         319         Lin1 gas valve           120         170         220         270         320         Lin2 gas valve           121         171         221         271         321         Purge gas valve           122         172         222         272         323         Linearization Overflow           124         174         224         274         324         274         324           124         174         224         277         327         Range Underflow           127         177         227         277         328         Range Underflow           128         178         228                                                                                                    | 112    | 162                                                                 | 212    | 202    | 312    | Zelo yas valve                  |
| 115         105         217         Dam gas valve - range 2           116         166         216         226         315         Span gas valve - range 2           117         167         217         267         317         Span gas valve - range 2           118         168         218         2268         318         Any of the span gas valve - range 4           119         169         219         220         70         320         Lin2 gas valve -           120         170         220         270         320         Linearization Underflow           121         171         221         221         322         Linearization Underflow           123         173         223         273         323         Linearization Overflow           124         174         224         274         324         Zero calibration in progress           126         176         226         276         326         Range Underflow           127         177         227         277         327         Range #1           128         178         228         278         338         Range #1           130         180         230         280         330 <td>11/</td> <td>16/</td> <td>213</td> <td>203</td> <td>31/</td> <td>Span das valve - rande 1</td>                                | 11/    | 16/                                                                 | 213    | 203    | 31/    | Span das valve - rande 1        |
| 116         106         216         206         316         Span gas valve - range 2           117         167         217         267         317         Span gas valve - range 4           118         168         218         268         318         Any of the span gas valve - range 4           119         169         219         269         319         Lin1 gas valve           120         170         220         270         320         Lin2 gas valve           121         171         221         271         322         Linearization Underflow           122         172         222         272         322         Linearization Overflow           124         174         224         274         324         Zero calibration in progress           126         176         226         276         326         Range Underflow           127         177         227         277         327         Range Overflow           128         178         228         278         330         Range #4           130         180         230         280         330         Range #4           131         181         231         281         331 <td>115</td> <td>165</td> <td>215</td> <td>265</td> <td>315</td> <td>Span gas valve - range 2</td>                                        | 115    | 165                                                                 | 215    | 265    | 315    | Span gas valve - range 2        |
| 117         167         217         267         317         Span gas valve - range 4           118         168         218         268         318         Any of the span gas valves           119         169         219         269         319         Lind gas valve           120         170         220         270         320         Lin2 gas valve           121         171         221         271         321         Purge gas valve           122         172         222         272         322         Linearization Underflow           122         172         222         272         322         Linearization Underflow           124         174         224         274         324         Zero calibration in progress           125         175         225         275         325         Span gas valve           127         177         227         277         327         Range Verflow           128         178         228         278         328         Range #1           130         180         230         280         330         Charking #1           131         181         231         281         331         R                                                                                                    | 116    | 166                                                                 | 216    | 266    | 316    | Span gas valve - range 3        |
| 118         168         218         268         318         Any of the span gas valves           119         169         219         269         319         Lin1 gas valve           120         170         220         270         320         Lin2 gas valve           121         171         221         271         321         Purge gas valve           123         173         223         273         323         Linearization Underflow           123         173         223         273         323         Linearization Overflow           124         174         224         274         324         Zero calibration in progress           126         176         226         276         326         Range Underflow           127         177         227         277         332         Range #1           129         179         229         279         329         Range #2           130         180         230         280         330         Range #4           132         182         232         282         332         Failure (NAMUR)           133         183         233         285         285         285         <                                                                                                    | 117    | 167                                                                 | 217    | 267    | 317    | Span gas valve - range 4        |
| 119         169         219         269         319         Lin1 gas valve           120         170         220         270         320         Lin2 gas valve           121         171         221         271         321         Purge gas valve           122         172         222         272         322         Linearization Underflow           123         173         223         273         323         Linearization Overflow           124         174         224         274         324         Zero calibration in progress           125         175         226         276         326         Range Overflow           127         177         227         277         327         Range Overflow           128         178         228         278         328         Range #1           130         180         230         280         330         Range #4           132         182         232         282         333         Chock Request (NAMUR)           133         183         235         285         335         Concentration / Low-Low Alarm           136         186         236         286         336         Conc                                                                                                    | 118    | 168                                                                 | 218    | 268    | 318    | Any of the span gas valves      |
| 120         170         220         270         320         Lin2 gas valve           121         171         221         271         321         Purge gas valve           122         172         222         272         322         Linearization Underflow           123         173         223         273         323         Linearization Underflow           124         174         224         274         324         Zero calibration in progress           125         175         225         Span calibration in progress         125           126         176         226         276         326         Range Underflow           128         178         228         278         328         Range #1           129         179         229         279         330         Range #4           130         180         230         280         330         Range #4           131         181         231         281         331         Range #4           132         182         232         282         332         Gaiure (NAMUR)           133         183         233         285         355         Concentration / Low-Low Alarm <td>119</td> <td>169</td> <td>219</td> <td>269</td> <td>319</td> <td>Lin1 gas valve</td>                                                             | 119    | 169                                                                 | 219    | 269    | 319    | Lin1 gas valve                  |
| 121         171         221         271         321         Purge gas valve           122         172         222         272         322         Linearization Underflow           123         173         223         273         323         Linearization Underflow           124         174         224         274         324         Zero calibration in progress           125         175         225         275         325         Span calibration in progress           126         176         226         276         326         Range Underflow           129         179         229         277         327         Range Wage #1           130         180         230         280         330         Range #2           131         181         231         281         331         Range #4           132         182         232         282         332         Failure (NAMUR)           133         183         233         283         333         Check Request (NAMUR)           134         184         234         284         334         Functon Check (NAMUR)           135         185         235         285         335                                                                                                    | 120    | 170                                                                 | 220    | 270    | 320    | Lin2 gas valve                  |
| 122         172         222         272         322         Linearization Underflow           123         173         223         273         323         Linearization Overflow           124         174         224         274         324         Zero calibration in progress           125         175         225         276         326         Range Underflow           127         177         227         277         327         Range Worflow           128         178         228         278         328         Range #1           129         179         229         279         329         Range #2           130         180         230         280         330         Range #4           131         181         231         281         331         Range #4           132         182         232         282         332         Failure (NAMUR)           133         183         233         283         333         Check Request (NAMUR)           134         184         234         284         334         Function / Low-Low Alarm           135         185         235         285         335         Concentration / Ligh                                                                                                    | 121    | 171                                                                 | 221    | 271    | 321    | Purge gas valve                 |
| 123       173       223       273       323       Linearization Overflow         124       174       224       274       324       Zero calibration in progress         125       175       225       Span calibration in progress         126       176       226       276       326       Range Underflow         127       177       227       277       327       Range Verflow         128       178       228       278       328       Range #1         129       179       229       279       329       Range #3         131       181       231       281       331       Range #4         132       182       232       282       332       Failure (NAMUR)         133       183       233       283       333       Check Request (NAMUR)         134       184       234       286       335       Concentration / Low-Low Alarm         135       185       235       286       336       Concentration / High-High Alarm         137       187       237       287       337       Concentration / High-High Alarm         138       188       238       288       338       Concentrati                                                                                                    | 122    | 172                                                                 | 222    | 272    | 322    | Linearization Underflow         |
| 124         174         224         274         324         Zero calibration in progress           125         176         226         276         325         Span calibration in progress           126         176         226         276         326         Range Underflow           127         177         227         277         327         Range #1           128         178         228         278         328         Range #2           130         180         230         280         330         Range #3           131         181         231         281         331         Range #4           132         182         232         282         332         Feakck Request (NAMUR)           133         183         233         286         336         Concentration / Low Alarm           134         184         234         284         334         Function Check (NAMUR)           135         185         235         285         335         Concentration / Low Alarm           136         188         238         288         338         Concentration / High Alarm           139         189         239         289         339                                                                                                    | 123    | 173                                                                 | 223    | 273    | 323    | Linearization Overflow          |
| 125         175         225         275         325         Span calibration in progress           126         176         226         276         326         Range Underflow           127         177         227         277         327         Range Variable         Range Variable           128         178         228         278         328         Range #1         11           129         179         229         279         329         Range #2         130         180         230         280         330         Range #3           131         181         231         281         331         Range #4         11           132         182         232         282         332         Fealure (NAMUR)           133         183         233         283         333         Check Request (NAMUR)           134         184         234         284         334         Function Check (NAMUR)           135         185         235         285         335         Concentration / Low-Low Alarm           136         186         236         286         336         Conc. Average / Low-Low Alarm           139         189         239 <t< td=""><td>124</td><td>174</td><td>224</td><td>274</td><td>324</td><td>Zero calibration in progress</td></t<>                               | 124    | 174                                                                 | 224    | 274    | 324    | Zero calibration in progress    |
| 126         176         226         276         326         Range Underflow           127         177         227         277         327         Range Verflow           128         178         228         278         328         Range #1           129         179         229         279         329         Range #2           130         180         230         280         330         Range #3           131         181         231         281         331         Range #4           132         182         232         282         332         Failure (NAMUR)           133         183         233         283         333         Check Request (NAMUR)           134         184         234         284         334         Function Check (NAMUR)           135         185         235         285         335         Concentration / Low-Low Alarm           136         186         236         286         336         Conc. Average / Low-Low Alarm           138         188         238         288         338         Conc. Average / Low-Low Alarm           140         190         240         290         340         Conc. Ave                                                                                                    | 125    | 175                                                                 | 225    | 275    | 325    | Span calibration in progress    |
| 127         177         227         277         327         Range Werflow           128         178         228         278         328         Range #1           129         179         229         279         329         Range #2           130         180         230         280         330         Range #3           131         181         231         281         331         Range #4           132         182         232         282         332         Failure (NAMUR)           133         183         233         283         333         Check Request (NAMUR)           134         184         234         284         334         Function Check (NAMUR)           135         185         235         285         335         Concentration / Low Alarm           136         186         236         286         336         Concentration / High Alarm           138         188         238         288         338         Concentration / High Alarm           140         190         240         290         340         Conc. Average / Low Low Alarm           144         194         244         294         344         Tempe                                                                                                    | 126    | 176                                                                 | 226    | 276    | 326    | Range Underflow                 |
| 128         178         228         278         328         Range #1           129         179         229         279         329         Range #2           130         180         230         280         330         Range #3           131         181         231         281         331         Range #4           132         182         232         282         332         Failure (NAMUR)           133         183         233         283         333         Check Request (NAMUR)           134         184         234         284         334         Function Check (NAMUR)           135         185         235         285         335         Concentration / Low Alarm           136         186         236         286         336         Concentration / Low Alarm           138         188         238         288         338         Conc. Average / Low Alarm           140         190         240         290         340         Conc. Average / High Alarm           143         193         243         293         343         Temperature / Low Alarm           144         194         244         294         344                                                                                                    | 127    | 177                                                                 | 227    | 277    | 327    | Range Overflow                  |
| 129         179         229         279         329         Range #2           130         180         230         280         330         Range #3           131         181         231         281         331         Range #4           132         182         232         282         332         Failure (NAMUR)           133         183         233         283         333         Check Request (NAMUR)           134         184         234         284         334         Function Check (NAMUR)           135         185         235         285         335         Concentration / Low-Low Alarm           136         186         236         286         336         Concentration / Low Alarm           137         187         237         287         337         Concentration / High Alarm           138         188         238         288         338         Conc. Average / Low-Low Alarm           140         190         240         290         340         Conc. Average / High Alarm           142         192         242         292         342         Conc. Average / High Alarm           144         194         244         294                                                                                                    | 128    | 178                                                                 | 228    | 278    | 328    | Range #1                        |
| 130         180         230         280         330         Range #3           131         181         231         281         331         Range #4           132         182         232         282         332         Failure (NAMUR)           133         183         233         283         333         Check Request (NAMUR)           134         184         234         284         334         Function Check (NAMUR)           135         185         235         285         335         Concentration / Low-Low Alarm           136         186         236         286         336         Concentration / High Alarm           137         187         237         287         337         Concentration / High Alarm           138         188         238         288         338         Conc. Average / Low-Low Alarm           140         190         240         290         340         Conc. Average / Low Alarm           141         191         241         291         341         Conc. Average / High Alarm           142         192         242         292         342         Conc. Average / High Alarm           144         194         244                                                                                                    | 129    | 179                                                                 | 229    | 279    | 329    | Range #2                        |
| 131         181         231         281         331         Range #4           132         182         232         282         332         Failure (NAMUR)           133         183         233         283         333         Check Request (NAMUR)           134         184         234         284         334         Function Check (NAMUR)           135         185         235         285         335         Concentration / Low Alarm           136         186         236         286         336         Concentration / High Alarm           137         187         237         287         337         Concentration / High Alarm           138         188         238         288         338         Conc. Average / Low-Low Alarm           140         190         240         290         340         Conc. Average / Low Alarm           141         191         241         291         341         Conc. Average / Low Alarm           142         192         242         292         342         Conc. Average / High Alarm           143         193         243         293         343         Temperature / Low Alarm           144         194         244 <td>130</td> <td>180</td> <td>230</td> <td>280</td> <td>330</td> <td>Range #3</td>                                      | 130    | 180                                                                 | 230    | 280    | 330    | Range #3                        |
| 132         182         232         282         332         Failure (NAMUR)           133         183         233         283         333         Check Request (NAMUR)           134         184         234         284         334         Function Check (NAMUR)           135         185         235         285         335         Concentration / Low-Low Alarm           136         186         236         286         336         Concentration / High Alarm           137         187         237         287         337         Concentration / High-Alarm           138         188         238         288         338         Concentration / High Alarm           139         189         239         289         339         Conc. Average / Low-Low Alarm           140         190         240         290         340         Conc. Average / Low-Low Alarm           141         191         241         291         341         Conc. Average / Low-Low Alarm           142         192         242         292         342         Conc. Average / High Alarm           143         193         243         293         343         Temperature / Low Alarm           144         <                                                                                                    | 131    | 181                                                                 | 231    | 281    | 331    | Range #4                        |
| 133       183       233       283       333       Check Request (NAMUR)         134       184       234       284       334       Function Check (NAMUR)         135       185       235       285       335       Concentration / Low-Low Alarm         136       186       236       286       336       Concentration / Low-Low Alarm         137       187       237       287       337       Concentration / High Alarm         138       188       238       288       338       Concentration / High Alarm         139       189       239       289       339       Conc. Average / Low-Low Alarm         140       190       240       290       340       Conc. Average / High Alarm         141       191       241       291       341       Conc. Average / High Alarm         143       193       243       293       343       Temperature / Low Alarm         144       194       244       294       344       Temperature / Low Alarm         144       194       244       294       344       Temperature / Low Alarm         145       195       245       295       345       Temperature / High Alarm <t< td=""><td>132</td><td>182</td><td>232</td><td>282</td><td>332</td><td>Failure (NAMUR)</td></t<>                                                                                      | 132    | 182                                                                 | 232    | 282    | 332    | Failure (NAMUR)                 |
| 134         184         234         284         334         Function Check (NAMUR)           135         185         235         285         335         Concentration / Low-Low Alarm           136         186         236         286         336         Concentration / Low Alarm           137         187         237         287         337         Concentration / High Alarm           138         188         238         288         338         Concentration / High-High Alarm           139         189         239         289         339         Conc. Average / Low-Low Alarm           140         190         240         290         340         Conc. Average / High Alarm           141         191         241         291         341         Conc. Average / High Alarm           142         192         242         292         342         Conc. Average / High Alarm           143         193         243         293         343         Temperature / Low-Low Alarm           144         194         244         294         344         Temperature / Low Alarm           144         194         244         294         344         Temperature / High Alarm           145 </td <td>133</td> <td>183</td> <td>233</td> <td>283</td> <td>333</td> <td>Check Request (NAMUR)</td> | 133    | 183                                                                 | 233    | 283    | 333    | Check Request (NAMUR)           |
| 135         185         235         285         335         Concentration / Low-Low Alarm           136         186         236         286         336         Concentration / Low Alarm           137         187         237         287         337         Concentration / High Alarm           138         188         238         288         338         Concentration / High-High Alarm           139         189         239         289         339         Conc. Average / Low-Low Alarm           140         190         240         290         340         Conc. Average / Low Alarm           141         191         241         291         341         Conc. Average / High-High Alarm           142         192         242         292         342         Conc. Average / High-High Alarm           143         193         243         293         343         Temperature / Low-Low Alarm           144         194         244         294         344         Temperature / Migh Alarm           145         195         245         295         345         Temperature / Low-Low Alarm           144         194         247         297         347         Pressure / Low-Low Alarm                                                                                                    | 134    | 184                                                                 | 234    | 284    | 334    | Function Check (NAMUR)          |
| 136         186         236         286         336         Concentration / Low Alarm           137         187         237         287         337         Concentration / High Alarm           138         188         238         288         338         Concentration / High Alarm           139         189         239         289         339         Conc. Average / Low-Low Alarm           140         190         240         290         340         Conc. Average / Low-Low Alarm           141         191         241         291         341         Conc. Average / High Alarm           142         192         242         292         342         Conc. Average / High Alarm           143         193         243         293         343         Temperature / Low-Low Alarm           144         194         244         294         344         Temperature / Low Alarm           145         195         245         295         345         Temperature / Low Alarm           146         196         246         296         346         Temperature / Low Alarm           148         198         248         298         348         Pressure / Low Alarm           149                                                                                                    | 135    | 185                                                                 | 235    | 285    | 335    | Concentration / Low-Low Alarm   |
| 137         187         237         287         337         Concentration / High Alarm           138         188         238         288         338         Concentration / High-High Alarm           139         189         239         289         339         Conc. Average / Low-Low Alarm           140         190         240         290         340         Conc. Average / Low Alarm           141         191         241         291         341         Conc. Average / High Alarm           142         192         242         292         342         Conc. Average / High Alarm           143         193         243         293         343         Temperature / Low Alarm           144         194         244         294         344         Temperature / Low Alarm           144         194         244         294         344         Temperature / Low Alarm           145         195         245         295         345         Temperature / Low Alarm           146         196         246         296         346         Temperature / High Alarm           147         197         247         297         347         Pressure / Low-Low Alarm           148                                                                                                    | 136    | 186                                                                 | 236    | 286    | 336    | Concentration / Low Alarm       |
| 138         188         238         288         338         Concentration / High-High Alarm           139         189         239         289         339         Conc. Average / Low-Low Alarm           140         190         240         290         340         Conc. Average / Low Alarm           141         191         241         291         341         Conc. Average / High Alarm           142         192         242         292         342         Conc. Average / High-High Alarm           143         193         243         293         343         Temperature / Low-Low Alarm           144         194         244         294         344         Temperature / Low-Low Alarm           144         194         244         294         344         Temperature / Low Alarm           145         195         245         295         345         Temperature / High Alarm           146         196         246         296         346         Temperature / Low Alarm           147         197         247         297         347         Pressure / Low Alarm           148         198         248         298         348         Pressure / Low Alarm           150                                                                                                    | 137    | 187                                                                 | 237    | 287    | 337    | Concentration / High Alarm      |
| 139         189         239         289         339         Conc. Average / Low-Low Alarm           140         190         240         290         340         Conc. Average / Low Alarm           141         191         241         291         341         Conc. Average / High Alarm           142         192         242         292         342         Conc. Average / High-High Alarm           143         193         243         293         343         Temperature / Low-Low Alarm           144         194         244         294         344         Temperature / Low Alarm           144         194         244         294         344         Temperature / Low Alarm           145         195         245         295         345         Temperature / High Alarm           146         196         246         296         346         Temperature / Low Alarm           147         197         247         297         347         Pressure / Low Alarm           148         198         248         298         348         Pressure / Low Alarm           150         200         250         300         350         Pressure / High Alarm           151         201 <td>138</td> <td>188</td> <td>238</td> <td>288</td> <td>338</td> <td>Concentration / High-High Alarm</td>      | 138    | 188                                                                 | 238    | 288    | 338    | Concentration / High-High Alarm |
| 140         190         240         290         340         Conc. Average / Low Alarm           141         191         241         291         341         Conc. Average / High Alarm           142         192         242         292         342         Conc. Average / High Alarm           143         193         243         293         343         Temperature / Low-Low Alarm           144         194         244         294         344         Temperature / Low Alarm           144         194         244         294         344         Temperature / Low Alarm           145         195         245         295         345         Temperature / High Alarm           146         196         246         296         346         Temperature / High Alarm           147         197         247         297         347         Pressure / Low-Low Alarm           148         198         248         298         348         Pressure / Low Alarm           149         199         249         299         349         Pressure / High Alarm           150         200         250         300         350         Pressure / High Alarm           151         201                                                                                                    | 139    | 189                                                                 | 239    | 289    | 339    | Conc. Average / Low-Low Alarm   |
| 141         191         241         291         341         Conc. Average / High Alarm           142         192         242         292         342         Conc. Average / High-High Alarm           143         193         243         293         343         Temperature / Low-Low Alarm           144         194         244         294         344         Temperature / Low Alarm           144         194         244         294         344         Temperature / Low Alarm           145         195         245         295         345         Temperature / High Alarm           146         196         246         296         346         Temperature / High-High Alarm           147         197         247         297         347         Pressure / Low-Low Alarm           148         198         248         298         348         Pressure / Low Alarm           149         199         249         299         349         Pressure / Low Alarm           150         200         250         300         350         Pressure / High Alarm           151         201         251         301         351         Flow / Low Low Alarm           152         202                                                                                                    | 140    | 190                                                                 | 240    | 290    | 340    | Conc. Average / Low Alarm       |
| 142       192       242       292       342       Conc. Average / High-High Alarm         143       193       243       293       343       Temperature / Low-Low Alarm         144       194       244       294       344       Temperature / Low Alarm         145       195       245       295       345       Temperature / High Alarm         146       196       246       296       346       Temperature / High-High Alarm         147       197       247       297       347       Pressure / Low-Low Alarm         148       198       248       298       348       Pressure / Low Alarm         149       199       249       299       349       Pressure / Low Alarm         150       200       250       300       350       Pressure / High Alarm         151       201       251       301       351       Flow / Low Alarm         152       202       252       302       352       Flow / Low Alarm         153       203       253       303       353       Flow / Low Alarm         154       204       254       304       354       Flow / Low Alarm         155       205       255<                                                                                                    | 141    | 191                                                                 | 241    | 291    | 341    | Conc. Average / High Alarm      |
| 143       193       243       293       343       Temperature / Low-Low Alarm         144       194       244       294       344       Temperature / Low Alarm         145       195       245       295       345       Temperature / High Alarm         146       196       246       296       346       Temperature / High-High Alarm         147       197       247       297       347       Pressure / Low-Low Alarm         148       198       248       298       348       Pressure / Low Alarm         149       199       249       299       349       Pressure / Low Alarm         150       200       250       300       350       Pressure / High Alarm         151       201       251       301       351       Flow / Low-Low Alarm         152       202       252       302       352       Flow / Low Alarm         153       203       253       303       353       Flow / Low Alarm         154       204       254       304       354       Flow / High Alarm         155       205       255       305       355       External signal #1         156       206       256                                                                                                    | 142    | 192                                                                 | 242    | 292    | 342    | Conc. Average / High-High Alarm |
| 144       194       244       294       344       Temperature / Low Alarm         145       195       245       295       345       Temperature / High Alarm         146       196       246       296       346       Temperature / High Alarm         147       197       247       297       347       Pressure / Low-Low Alarm         148       198       248       298       348       Pressure / Low Alarm         149       199       249       299       349       Pressure / Low Alarm         150       200       250       300       350       Pressure / High Alarm         151       201       251       301       351       Flow / Low-Low Alarm         152       202       252       302       352       Flow / Low-Low Alarm         153       203       253       303       353       Flow / Low Alarm         154       204       254       304       354       Flow / High Alarm         155       205       255       305       355       External signal #1         156       206       256       306       356       External signal #2         157       207       257       307                                                                                                    | 143    | 193                                                                 | 243    | 293    | 343    | Temperature / Low-Low Alarm     |
| 145195245295345Temperature / High Alarm146196246296346Temperature / High-High Alarm147197247297347Pressure / Low-Low Alarm148198248298348Pressure / Low Alarm149199249299349Pressure / High Alarm150200250300350Pressure / High-High Alarm151201251301351Flow / Low-Low Alarm152202252302352Flow / Low-Low Alarm153203253303353Flow / High Alarm154204254304354Flow / High Alarm155205255305355External signal #1156206256306356External signal #2157207257307357External signal #3158208258308358External signal #4159209259309359External signal #5                                                                                                    | 144    | 194                                                                 | 244    | 294    | 344    | Temperature / Low Alarm         |
| 146196246296346Temperature / High-High Alarm147197247297347Pressure / Low-Low Alarm148198248298348Pressure / Low Alarm149199249299349Pressure / High Alarm150200250300350Pressure / High-High Alarm151201251301351Flow / Low-Low Alarm152202252302352Flow / Low Alarm153203253303353Flow / High Alarm154204254304354Flow / High-High Alarm155205255305355External signal #1156206256306356External signal #2157207257307357External signal #3158208258308358External signal #4159209259309359External signal #5                                                                                                    | 145    | 195                                                                 | 245    | 295    | 345    | Temperature / High Alarm        |
| 147       197       247       297       347       Pressure / Low-Low Alarm         148       198       248       298       348       Pressure / Low Alarm         149       199       249       299       349       Pressure / High Alarm         150       200       250       300       350       Pressure / High-High Alarm         151       201       251       301       351       Flow / Low-Low Alarm         152       202       252       302       352       Flow / Low Alarm         153       203       253       303       353       Flow / Low Alarm         154       204       254       304       354       Flow / High Alarm         155       205       255       305       355       External signal #1         156       206       256       306       356       External signal #2         157       207       257       307       357       External signal #3         158       208       258       308       358       External signal #4         159       209       259       309       359       External signal #5                                                                                                    | 146    | 196                                                                 | 246    | 296    | 346    | Temperature / High-High Alarm   |
| 148       198       248       298       348       Pressure / Low Alarm         149       199       249       299       349       Pressure / High Alarm         150       200       250       300       350       Pressure / High-High Alarm         151       201       251       301       351       Flow / Low-Low Alarm         152       202       252       302       352       Flow / Low Alarm         153       203       253       303       353       Flow / Low Alarm         154       204       254       304       354       Flow / High Alarm         155       205       255       305       355       External signal #1         156       206       256       306       356       External signal #2         157       207       257       307       357       External signal #3         158       208       258       308       358       External signal #4         159       209       259       309       359       External signal #5                                                                                                    | 147    | 197                                                                 | 247    | 297    | 347    | Pressure / Low-Low Alarm        |
| 149         199         249         299         349         Pressure / High Alarm           150         200         250         300         350         Pressure / High-High Alarm           151         201         251         301         351         Flow / Low-Low Alarm           152         202         252         302         352         Flow / Low Alarm           153         203         253         303         353         Flow / High Alarm           154         204         254         304         354         Flow / High Alarm           155         205         255         305         355         External signal #1           156         206         256         306         356         External signal #2           157         207         257         307         357         External signal #3           158         208         258         308         358         External signal #4           159         209         259         309         359         External signal #5                                                                                                    | 148    | 198                                                                 | 248    | 298    | 348    | Pressure / Low Alarm            |
| 150       200       250       300       350       Pressure / high-High Alarm         151       201       251       301       351       Flow / Low-Low Alarm         152       202       252       302       352       Flow / Low Alarm         153       203       253       303       353       Flow / High Alarm         154       204       254       304       354       Flow / High-High Alarm         155       205       255       305       355       External signal #1         156       206       256       306       356       External signal #2         157       207       257       307       357       External signal #3         158       208       258       308       358       External signal #4         159       209       259       309       359       External signal #5                                                                                                    | 149    | 199                                                                 | 249    | 299    | 349    | Pressure / High Alarm           |
| 151         201         251         301         351         Flow / Low Alarm           152         202         252         302         352         Flow / Low Alarm           153         203         253         303         353         Flow / High Alarm           154         204         254         304         354         Flow / High-High Alarm           155         205         255         305         355         External signal #1           156         206         256         306         356         External signal #2           157         207         257         307         357         External signal #3           158         208         258         308         358         External signal #4           159         209         259         309         359         External signal #5                                                                                                    | 150    | 200                                                                 | 250    | 300    | 350    | Pressure / Hign-Hign Alarm      |
| 152         202         252         302         352         Flow / Low AlalIII           153         203         253         303         353         Flow / High Alarm           154         204         254         304         354         Flow / High-High Alarm           155         205         255         305         355         External signal #1           156         206         256         306         356         External signal #2           157         207         257         307         357         External signal #3           158         208         258         308         358         External signal #4           159         209         259         309         359         External signal #5                                                                                                    | 101    | 201                                                                 | 201    | 202    | 250    | Flow / Low Alarm                |
| 155         205         255         305         355         Flow / High Alarm           154         204         254         304         354         Flow / High-High Alarm           155         205         255         305         355         External signal #1           156         206         256         306         356         External signal #2           157         207         257         307         357         External signal #3           158         208         258         308         358         External signal #4           159         209         259         309         359         External signal #5                                                                                                    | 152    | 202                                                                 | 202    | 302    | 352    | Flow / Low Alarm                |
| 154         204         254         304         354         Flow / Flight-Flight Alathing           155         205         255         305         355         External signal #1           156         206         256         306         356         External signal #2           157         207         257         307         357         External signal #3           158         208         258         308         358         External signal #4           159         209         259         309         359         External signal #5                                                                                                    | 153    | 203                                                                 | 200    | 303    | 353    | Flow / High-High Alarm          |
| 156         206         256         306         356         External signal #1           156         206         256         306         356         External signal #2           157         207         257         307         357         External signal #3           158         208         258         308         358         External signal #4           159         209         259         309         359         External signal #5                                                                                                    | 154    | 204                                                                 | 254    | 304    | 255    | External signal #1              |
| 100         200         200         200         200         External signal #2           157         207         257         307         357         External signal #3           158         208         258         308         358         External signal #4           159         209         259         309         359         External signal #5                                                                                                    | 156    | 200                                                                 | 256    | 306    | 356    | External signal #2              |
| 101         207         207         007         External signal #0           158         208         258         308         358         External signal #4           159         209         259         309         359         External signal #5                                                                                                    | 157    | 200                                                                 | 250    | 307    | 357    | External signal #3              |
| 159 209 259 309 359 External signal #5                                                                                                    | 158    | 207                                                                 | 258    | 308    | 358    | External signal #4              |
|                                                                                                    | 159    | 209                                                                 | 259    | 309    | 359    | External signal #5              |

# Example: PLC Programming:

Note: This an example only!

- You have three channels in your analyzer: CO, SO<sub>2</sub> and O<sub>2</sub>.
- You want to write a program for the zero and span gas calibration.
- The valve gear is:

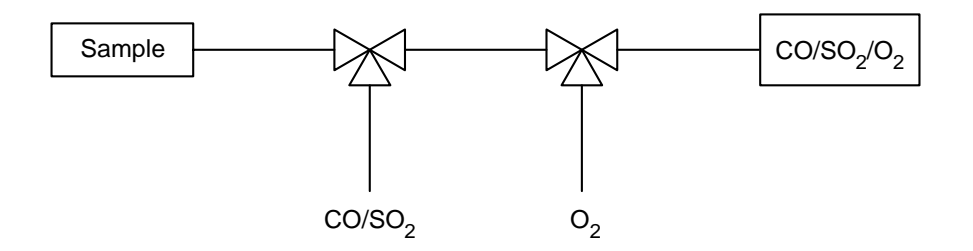

You have the following zero and span gases for each gas component:

| Channel:  | СО                 | SO <sub>2</sub>    | <b>O</b> <sub>2</sub> |
|-----------|--------------------|--------------------|-----------------------|
| Zero gas: | O <sub>2</sub>     | O <sub>2</sub>     | CO/SO <sub>2</sub>    |
| Span gas: | CO/SO <sub>2</sub> | CO/SO <sub>2</sub> | O <sub>2</sub>        |

You need the following logical combination for the valves:

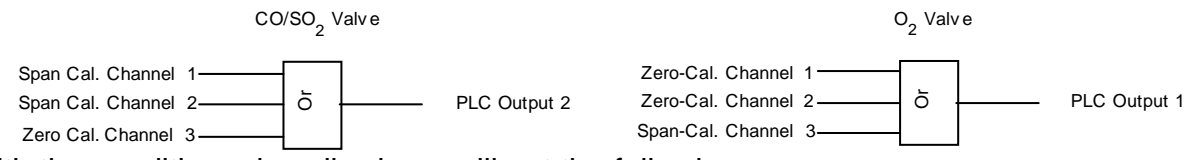

With the conditions described you will get the following program:

| <u>Step-</u> | <u>Code</u> | Function/Parameter                                          |
|--------------|-------------|-------------------------------------------------------------|
| <u>No.</u>   |             |                                                             |
| 1            | -2          | OR (Combination of the next three operands)                 |
| 2            | 112         | Zero gas calibration of channel 1                           |
| 3            | 162         | Zero gas calibration of channel 2                           |
| 4            | 218         | Span gas calibration of channel 3                           |
| 5            | -5          | STORE (Saving the intermediate result to the result buffer) |
| 6            | 40          | Output result buffer 1                                      |
| 7            | -6          | CLEAR (Deleting the intermediate result of the calculator)  |
| 8            | -2          | OR (Combination of the next three operands)                 |
| 9            | 118         | Span gas calibration of channel 1                           |
| 10           | 168         | Span gas calibration of channel 2                           |
| 11           | 212         | Zero gas calibration of channel 3                           |
| 12           | -5          | STORE (Saving the intermediate result to the result buffer) |
| 13           | 41          | Output result buffer 2                                      |
| 14           | -6          | CLEAR (Deleting the intermediate result of the calculator)  |
| 15           | -7          | END (End of program)                                        |

You have enter the codes of the table into the corresponding lines of the submenu "Program". If you have more than ten program steps, just open the next menu page using the F5 -key (More...). An indicator about the steps to enter on the actual page is shown in the first line on each page: "Program offset (o)" is "0" on the first page, "10" on the second, "20" on the  $3^{rd}$ , a.s.o. Pressing F5 (More...) on the last page (Program offset = 90) returns to the first page (Program offset = 0).

## Maximum of program steps to enter: 100. Maximum of results: 20.

Entering the codes into the menu:

- Select the program steps using the  $\uparrow$  -key or the  $\downarrow$  -key.
- Select the field for the code number pressing the  $\rightarrow$  -key or the  $\rightarrow$  -key.
- Select any digit with the ← -key or the → -key and adjust the code number with the ↑ -key or the ↓ -key. If necessary, change the sign (+/-) pressing F4.
- Confirm the code with the ↓ -key or cancel and return to the previous value using the F2 -key.

| TAG<br>Program offset (o):<br>Step (o+1):                                                                                                    | Programming        | 95.00 ppm<br>0<br>                                                           |
|----------------------------------------------------------------------------------------------------|--------------------|------------------------------------------------------------------------------|
| Step         (0+2):           Step         (0+3):           Step         (0+4):           Step         (0+5):           Step         (0+6):           Step         (0+7):           Step         (0+8):           Step         (0+9):           Step         (0+10): |                    | 112<br>162<br>218<br>-5<br>40<br>-6<br>-2<br>118<br>168                      |
| Measure                                                                                                    | info Back<br>F3 F4 | More                                                                         |
|                                                                                                    | ¥                  |                                                                              |
| TAG                                                                                                    | Programming        | 95.00 ppm                                                                    |
| TAG<br>Program offset (o):<br>Step (o+1):<br>Step (o+2):<br>Step (o+3):<br>Step (o+4):<br>Step (o+5):<br>Step (o+6):<br>Step (o+6):<br>Step (o+7):<br>Step (o+8):<br>Step (o+9):<br>Step (o+10):                                                                     | Programming        | 95.00 ppm<br>10<br>212<br>-5<br>41<br>-6<br>-7<br>0<br>0<br>0<br>0<br>0<br>0 |

Start the program with "Enabled" in the line "PLC is" of the menu "Programmable Logic Control (PLC)". Then check the output status in the submenu "PLC Outputs". You will open this menu via the line "Results..." in the menu "Programmable Logic Control (PLC)":

| 74.0                                                                                                    |               |                                                            |  |
|----------------------------------------------------------------------------------------------------|---------------|------------------------------------------------------------|--|
| IAG                                                                                                    |               | 0.00 ppm                                                   |  |
|                                                                                                    | Results (1/2) |                                                            |  |
| PLC Output -1:<br>PLC Output -2:<br>PLC Output -3:<br>PLC Output -4:<br>PLC Output -5:<br>PLC Output -6:<br>PLC Output -7:<br>PLC Output -7:<br>PLC Output -9:<br>PLC Output -9:<br>PLC Output -10: |               | On<br>Off<br>Off<br>Off<br>Off<br>Off<br>Off<br>Off<br>Off |  |
| Measure                                                                                                    | Back          | More                                                       |  |
| F1 F2                                                                                                    | <b>F3 F4</b>  | <b>F5</b>                                                  |  |

In the display shown above the output 1 is "On". That means for the example described:

The  $O_2$  valve is activated (open):

The zero gas calibration of channel 1 or 2 or

the span gas calibration of channel 3 is running.

#### Note:

To view the results of PLC outputs 11 to 20 open the next menu page pressing F5 (More...).

#### Set up parameters:

- Select the line of variables or any menu line using the  $\downarrow$  -key or the  $\uparrow$  -key.
- Select the variable or enter the submenu using the  $\rightarrow$  -key or the  $\rightarrow$  -key.
- Select "Enabled" or "Disabled" in the line "PLC is" pressing the  $\uparrow$  -key or the  $\downarrow$  -key.
- Confirm the parameter selected with the → -key or cancel and return to the previous value pressing F2.

# 5.1 Analyzer Module Setup

5.1.7 Programmable Calculator

| Main Menu — Analyzer and I/O, expert contro $\downarrow$                                                        | ols & setup |
|----------------------------------------------------------------------------------------------------|-------------|
| Analyzer module setup                                                                                           |             |
| $\downarrow$                                                                                                    |             |
| Programmable Calculator                                                                                         |             |
| <b>↓</b>                                                                                                    |             |
|                                                                                                    |             |
| About Calculators                                                                                               |             |
| This system includes TWO Calculators<br>- the old, MLT analyzer module calculator<br>- a new, system calculator |             |
| Proceed to system calculator                                                                                    |             |
| Proceed to MLT module calculator                                                                                |             |
| Measure Back                                                                                                    |             |
| F1 F2 F3 F4 F5                                                                                                  |             |

In the menu "Programmable Calculator" you can select between **System Calculator** (see Supplement) and TFID/ MLT/ CAT 200 **analyzer or analyzer module Calculator**.

The MLT/ CAT 200/ TFID analyzer module Calculator is described in this chapter.

#### Set up parameters:

- Select "Proceed to MLT module calculator" pressing the  $\uparrow$  -key or the  $\downarrow$  -key.
- Confirm the parameter selected with the → -key or return to the previous menu pressing F4 (Back...).

#### Note:

The Calculator described here is only able to work with signals of the MLT/TFID analyzer or analyzer module selected! It is not possible to work with other analyzer modules or with the control module.

Otherwise "Proceed to system calculator" needs to be selected (Description see chapter "System Calculator" in the supplement).

# Main Menu — Analyzer and I/O, expert controls & setup ↓ Analyzer module setup ↓ Programmable calculator ↓

Proceed to MLT module calculator

| TAG<br>Programmabl                                                                           | 95.00 ppm<br>e Calculator           |  |
|----------------------------------------------------------------------------------------------|-------------------------------------|--|
| Programming<br>Constants<br>Units & names<br>Calculator is:<br>Scaling                       | Enabled                             |  |
| Result Calculator 1:<br>Result Calculator 2:<br>Result Calculator 3:<br>Result Calculator 4: | 0.012 Vol%<br>123.000 ppm<br>–<br>– |  |
| Measure                                                                                      | Back                                |  |
| F1 F2 F3                                                                                     | <b>F4 F5</b>                        |  |

In the menu "Programmable Calculator" you can start the calculation with variables of the MLT/TFID analyzer or analyzer module selected, e.g. conversion of concentrations from ppm to mg/m<sup>3</sup>. You have <u>10 memory buffers</u> to calculate intermediate results. The required program and further conditions have to be set up in several submenus. The calculation with values of external modules is not possible!

#### Set up parameters:

- Select "Enabled" or "Disabled" in the line "Calculator is" pressing the ↑ -key or the ↓ key.
- Confirm the parameter selected with the ↓ -key or cancel and return to the previous value pressing F2.

#### Programming and starting the calculator ( > Consider the example pg. 5-49/50 !):

#### 1) Disable the calculator:

• Before you will begin with the programming, you select "Disabled" in the line "Calculator is" to avoid starting calculation while you are writing the program.

#### 2) Editing the program:

- Press the ↓ -key or the → -key in the line "Programming..." to enter the sub-menu "Program", where you can insert your program step by step.
- A calculator program consists of operands like concentration or flow and of operators like the addition command. You have to insert a code in each program line for each operator and each variable or constant.

| Operator types | Operator Description |                    |                             |
|----------------|----------------------|--------------------|-----------------------------|
| -1             | ADD                  | Add Operand        | to IR (intermediate result) |
| -2             | SUB                  | Subtract Operation | and from IR                 |
| -3             | DIV                  | Divide IR by o     | perand                      |
| -4             | MUL                  | Multiply IR with   | n operand                   |
| -5             | ADDC c               | Add Constant       | to IR                       |
| -6             | SUBC c               | Subtract const     | ant from IR                 |
| -7             | DIVC c               | Divide IR by co    | onstant                     |
| -8             | MULC c               | Multiply IR with   | n constant                  |
| -9             | ADDM m               | Add Memory to      | o IR                        |
| -10            | SUBM m               | Subtract Memo      | ory from IR                 |
| -11            | DIVM m               | Divide IR by m     | emory                       |
| -12            | MULM m               | Multiply IR with   | n memory                    |
| -13            | STOM m               | Store IR at me     | mory and set IR = 0.0       |
| -14            | STOR r               | Store IR to rea    | sult and set IR=0.0         |
| -15            | NOP                  | No operation       |                             |
| -16            | ABS                  | Convert IR into    | o absolute value            |
| -17            | EOP                  | End of program     | n                           |
| -18            | SOR                  | Calculate the s    | square root                 |
| Operand Types  | oun                  | Operand            | Description                 |
|                | Calculator           | Result #1          |                             |
| 2              | Calculator           | Result #2          |                             |
| 2              | Calculator           | Result #2          |                             |
| 3              | Calculator           | · Pocult #4        |                             |
| 5              | Calculator           | tion               | Chappel 1 (PPMI)            |
| 5              | Concentra            | tion average       |                             |
| 7              | Tomporati            | liton average      |                             |
| 0              | Proceuro             | lie                |                             |
| 0              | Flessure             |                    |                             |
| 10             | Concentra            | tion               |                             |
| 11             | Concentra            | tion average       | Channel 2 (PPMI)            |
| 12             | Tomporati            |                    | Channel 2                   |
| 12             | Prossuro             | ле                 | Channel 2                   |
| 13             | Flessure             |                    | Channel 2                   |
| 14             | Concentra            | tion               | Channel 2 (PPMI)            |
| 10             | Concentra            | tion average       |                             |
| 10             | Tomporati            | llion average      | Channel 3                   |
| 10             | Procession           | lie                | Channel 2                   |
| 10             | Fressure             |                    |                             |
| 19             | FIOW                 | 4:                 |                             |
| 20             | Concentra            | ition              |                             |
| 21             | Concentra            | ition average      |                             |
| 22             | Temperati            | lre                | Channel 4                   |
| 23             | Pressure             |                    | Channel 4                   |
| 24             |                      | 4                  |                             |
| 25             | Concentra            |                    |                             |
| 26             |                      | ition average      | Channel 5 (PPIM!)           |
| 2/             | Temperatu            | ure                | Channel 5                   |
| 28             | Pressure             |                    | Channel 5                   |
| 29             | Flow                 |                    | Channel 5                   |

In the following table you can see the types of operators and operands you can use:

• You need to set every operator in the line above the corresponding variable. After each calculating step you need to store the intermediate result and to delete the memory before you continue with the next step. Each program must end with the command "End of program" (code -17).

#### 3) Inserting constants:

 Press the ↓ -key or the → -key in the line "Constants..." of the menu "Programmable Calculator" to switch to the corresponding submenu, where you can define at <u>maximum 21 constants</u>, e.g. conversion constant from ppm to mg/m<sup>3</sup>.

#### 4) Determination of the units and names:

- Press the  $\downarrow$  -key or the  $\rightarrow$  -key in the line "Units & names..." of the menu "Programmable Calculator" to set the unit the calculator's result shall be displayed, e.g. ppm, mg/Nm<sup>3</sup>, Vol% and so on.
- Note: The units may be set while the program is running too.

#### 5) Starting the program:

• Select "Enabled" in the line "Calculator is" of the menu "Programmable Calculator" to start the calculation.

#### 6) Check the results:

• The <u>results</u> of up to <u>four calculators</u> will be displayed in the last four lines of the menu "Programmable Calculator".

Example for programming a calculation:

You want to calculate the whole content of  $NO_x$  as  $NO_2$  in mg/m<sup>3</sup> from the concentrations of NO in ppm (Cannel 1) and of  $NO_2$  in ppm (Channel 2). So you have to add the single concentrations and then to multiply with a constant:

(ppm NO + ppm NO<sub>2</sub>) • "conversion constant (here: 2,05 mg/ml)" = NO<sub>x</sub> as mg/m<sup>3</sup> NO<sub>2</sub>

You will get the following program:

| <u>Step-</u> | <u>Code</u> | Program Description                                                                       |
|--------------|-------------|-------------------------------------------------------------------------------------------|
| <u>No.</u>   |             |                                                                                           |
| 1            | -1          | Add to intermediate result (At the beginning the memory is zero)                          |
| 2            | 5           | NO-Concentration from channel 1 (ppm)                                                     |
| 3            | -1          | Add to IR (the concentration of channel 1)                                                |
| 4            | 10          | NO <sub>2</sub> -Concentration from channel 2 (ppm)                                       |
| 5            | -13         | Store the result of the addition to memory and set $IR = 0$                               |
| 6            | 1           | Result 1                                                                                  |
| 7            | -9          | Add memory to IR (= sum of NO and $NO_2$ in ppm)                                          |
| 8            | 1           | Result 1                                                                                  |
| 9            | -8          | Multiply IR with constant ([ppm NO + ppm NO <sub>2</sub> ] $\cdot$ "conversion constant") |
| 10           | 1           | Result 1 (= "conversion constant" ppm to mg/m <sup>3</sup> , here: 2,05 mg/ml)            |
| 11           | -14         | Store IR to result and set $IR = 0$                                                       |
| 12           | 1           | Result 1 (= mg/m <sup>3</sup> NO <sub>2</sub> )                                           |
| 13           | -17         | End of program                                                                            |
| Vaula        |             | incart the ender of the table into the corresponding lines of the subme                   |

You have to insert the codes of the table into the corresponding lines of the submenu "Program". If the program consists of more than ten steps, you can open another menu page with the F5 -key. Maximum of program <u>steps: 200</u>; maximum of <u>results: 4</u>; maximum of <u>constants: 21</u> editable <u>memory buffer</u> for intermediate results.

Inserting the program steps into the menu:

- Select the program steps with the  $\uparrow$  -key or the  $\downarrow$  -key.
- Select the field for the code number with the  $\downarrow$  -key or the  $\rightarrow$  -key.
- Select any digit with the ← -key or the → -key and adjust the code number with the ↑ -key or the ↓ -key. If necessary, change the sign (+/-) with the F4 -key.
- Confirm the code with the ↓ -key or cancel and return to the previous value with the F2 -key.

| -                                                                                                    |                    |                                                                                                    |  |
|----------------------------------------------------------------------------------------------------|--------------------|----------------------------------------------------------------------------------------------------|--|
| TAG<br>Program offset (o):                                                                                                    | Programming        | 95.00 ppm<br>0                                                                                                    |  |
| Step         (o+1):           Step         (o+2):           Step         (o+3):           Step         (o+4):           Step         (o+5):           Step         (o+6):           Step         (o+6):           Step         (o+6):           Step         (o+7):           Step         (o+8):           Step         (o+9):           Step         (o+10): |                    | -1<br>5<br>-1<br>10<br>-13<br>1<br>-9<br>1<br>-8<br>1                                                                         |  |
| Measure<br>F1 F2                                                                                                    | Info Back<br>F3 F4 | More                                                                                                    |  |
|                                                                                                    |                    |                                                                                                    |  |
|                                                                                                    |                    | +                                                                                                    |  |
| TAG<br>Program offset (o):                                                                                                    | Programming        | <b>♦</b><br>95.00 ppm<br>10                                                                                                   |  |
| TAG<br>Program offset (o):<br>Step (o+1):<br>Step (o+2):<br>Step (o+3):<br>Step (o+4):<br>Step (o+5):<br>Step (o+6):<br>Step (o+6):<br>Step (o+7):<br>Step (o+8):<br>Step (o+9):<br>Step (o+10):                                                                                                    | Programming        | ●<br>95.00 ppm<br>-14<br>-14<br>-17<br>0<br>0<br>0<br>0<br>0<br>0<br>0<br>0<br>0<br>0<br>0<br>0<br>0<br>0<br>0<br>0<br>0<br>0 |  |

Start the calculation with "Enabled" in the line "Calculator is" of the menu "Programmable Calculator". The results will appear in the last 4 lines of that menu.

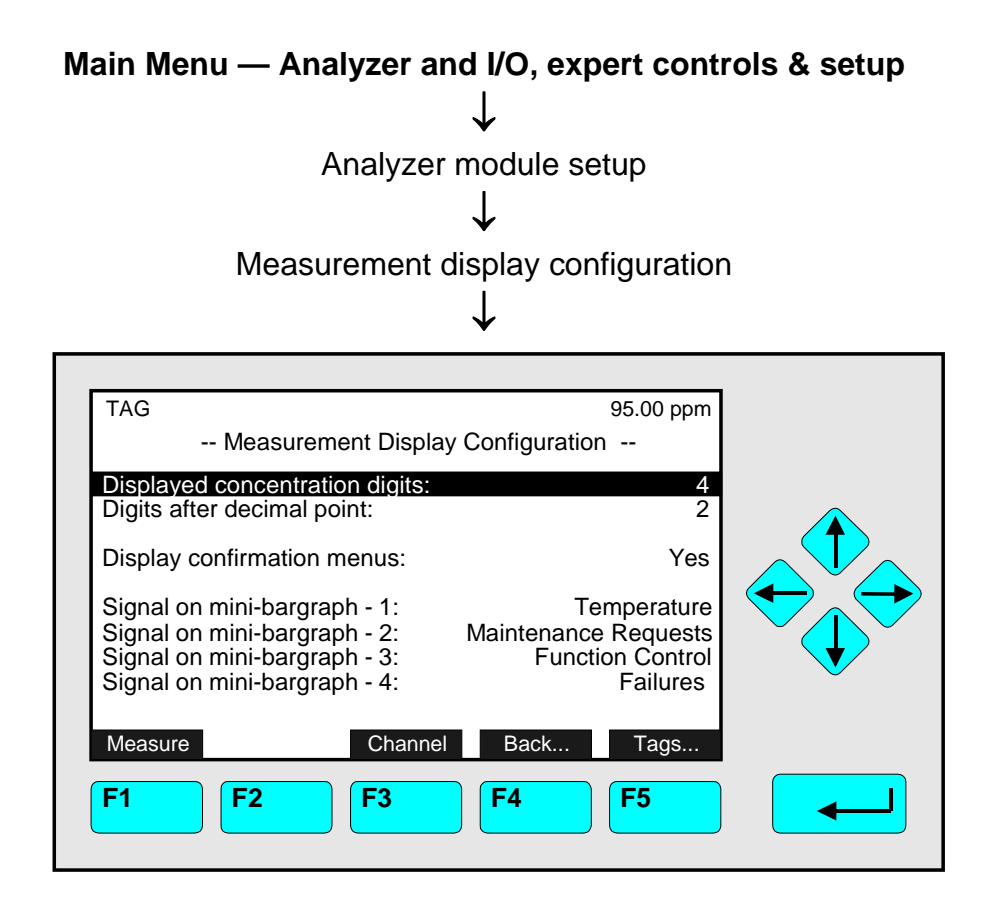

In the menu "Measurement Display Configuration" you can determine

- the parameters for the single component display of the current MLT analyzer / analyzer module channel. Press F3 to reach other channels.
- the display of the confirmation menus.
- the tags of the MLT analyzer / analyzer module and the tags of each range for the current channel (2nd page of the menu).
   Caution:
   If you change the identification tag, you have to change the configuration of the programmable digital inputs and analog outputs too because the parameters of the module are changed and relations got lost!

#### Set up parameters:

- Select any line of variables using the  $\downarrow$  -key or the  $\uparrow$  -key.
- Select the variable pressing the  $\rightarrow$  -key or the  $\rightarrow$  -key.
- Adjust a new value using the ↑ -key or the ↓ -key resp. select the whole parameter pressing the ↑ -key or the ↓ -key.
- Confirm the new value with the ↓ -key or cancel and return to the previous value pressing F2.

Line of variables "Displayed concentration digits":

• You can adjust the number of digits displayed for the concentration display. Options: 3, 4, 5, 6

Line of variables "Digits after decimal point":

• Options: 0, 1, 2, 3

# Line of variables "Display confirmation menus":

Yes:

Each time a function is started you will be asked "Do you really want to do this ?". So you will have the option to cancel the execution or to confirm and start.

• No:

You will never be asked to cancel or confirm any function. **Caution:** Each function will start immediately when entered!

# Lines of variables "Signal on mini-bargraph -1, -2, -3, -4":

You can decide which of the following parameters shall appear in the last four lines of the single component display for the current channel:

- Temperature (measurement value with bargraph)
- Pressure (measurement value with bargraph)
- Flow (measurement value with bargraph)
- Calc-1, -2, -3, -4 (results of a Calculator's program; see 5.1.7, p. 5-46 to 5-48)
- Failures (message: yes/no)
- Check Requests (message: yes/no)
- Function Checks (message: yes/no)
- Range ID (measurement range with bargraph)
- Operation (status message: ready, warm-up, etc.)
- Any Alarms (message: yes/no)
- Span Conc. (span gas concentration value with bargraph)
- Gas flow (zero gas, span gas, sample gas)
- Heater Fail
- Raw Sign.
- Raw Sign. 1, 2, 3, 4, 5, 6, 7, 8 (raw signals of temperature, flow, pressure)
- Concentration (measurement value with bargraph)
- Average (measurement value with bargraph)
- Minimum (measurement value with bargraph)
- Maximum (measurement value with bargraph)

Note:

• Each bargraph will display the low limit (beginning value) and the high limit (end value) of the corresponding parameter.

## "Tags...":

Press F5 (Tags...) to enter the second page of the menu "Measurement Display Configuration". There you can adjust the identification tag of the MLT analyzer / analyzer module and the tag of each range for the current channel. These range tags will appear at the top left of each menu page display

## Caution:

If you change the identification tag, you have to change the configuration of the programmable digital inputs and analog outputs because the parameters of the module have changed and relations got lost!

| TAG                                                                                                    |         |                          |                                                               |  |
|----------------------------------------------------------------------------------------------------|---------|--------------------------|---------------------------------------------------------------|--|
| Module identification to<br>Tag for range 1:<br>Tag for range 2:<br>Tag for range 3:<br>Tag for range 4: | ag:     | MLT<br>MLT<br>MLT<br>MLT | 1LT25/CH2<br>25/CH2/R1<br>25/CH2/R2<br>25/CH2/R3<br>25/CH2/R4 |  |
| Measure                                                                                                  | Channel | Back                     | Applicat                                                      |  |

Setting Tags:

- Select the line you want with the  $\uparrow$  -key or  $\downarrow$  -key.
- Select the parameter with the  $\rightarrow$  -key or the  $\rightarrow$  -key.
- Select the digit you want to change with the → -key or the ← -key and adjust the new value with the ↑ -key or the ↓ -key; Maximum of digits for each tag: 30 Options: alphabet (capital and small letters), umlauts, letters from different languages, 0, 1, 2,..., 9, +, -, \*, /, =, ?, !, %, \$ and many others.
- Confirm the new value pressing the → -key or cancel and return to the previous value pressing F2.

#### Notes:

- To activate changed range tags you have to change the range one time!
- You may set the digits faster by holding the ↑ -key or the ↓ -key. The scrolling will accelerate.

## Application for Basic Controls Menu:

Via F5-key (Applicat) you can enter the 3<sup>rd</sup> page of the menu "Measurement Display Configuration…". There you can adjust the authorization which settings are allowed to be changed in the menu "BasicCal" ("Analyzer Basic Controls (calibration) & Setup", chapter 4.4). This function gives you the opportunity depending on the application and usefulness to allow or reduce the possibilities of operation.

| TAG                                 | Application          | on             | 95.00 ppm |  |
|-------------------------------------|----------------------|----------------|-----------|--|
| Application for                     | "Basic Controls and  | d Setup" menu: | Standard  |  |
| (This Will enabl<br>for this menu.) | e/disadie certain tu | nctions        |           |  |
| Measure                             |                      | Back           |           |  |
| F1 F                                | <b>F</b> 3           | <b>F4</b>      | <b>F5</b> |  |

Tags set up:

- Select the line you want with the  $\uparrow$  -key or  $\downarrow$  -key.
- Select the parameter with the  $\rightarrow$  -key or the  $\rightarrow$  -key.
- Adjust the new parameter with the  $\uparrow$  -key or the  $\downarrow$  -key.
- Confirm the new value with the ↓ -key or cancel and return to the last value with the F2 -key.

#### Possible Settings:

| Settings:                     | Standard | CEMS | All allowed | Calibration only |
|-------------------------------|----------|------|-------------|------------------|
| Start zero calibration:       | +        | +    | +           | +                |
| Start span (gas) calibration: | +        | +    | +           | +                |
| (Current) range upper limit:  |          |      | +           |                  |
| Span gas (value):             | +        | +    | +           |                  |
| Range number:                 | +        |      | +           |                  |
| Check calibration deviation:  | +        |      | +           |                  |
| enabled/disabled              |          |      |             |                  |

+ = Executing this function / editing this parameter is **permitted**.

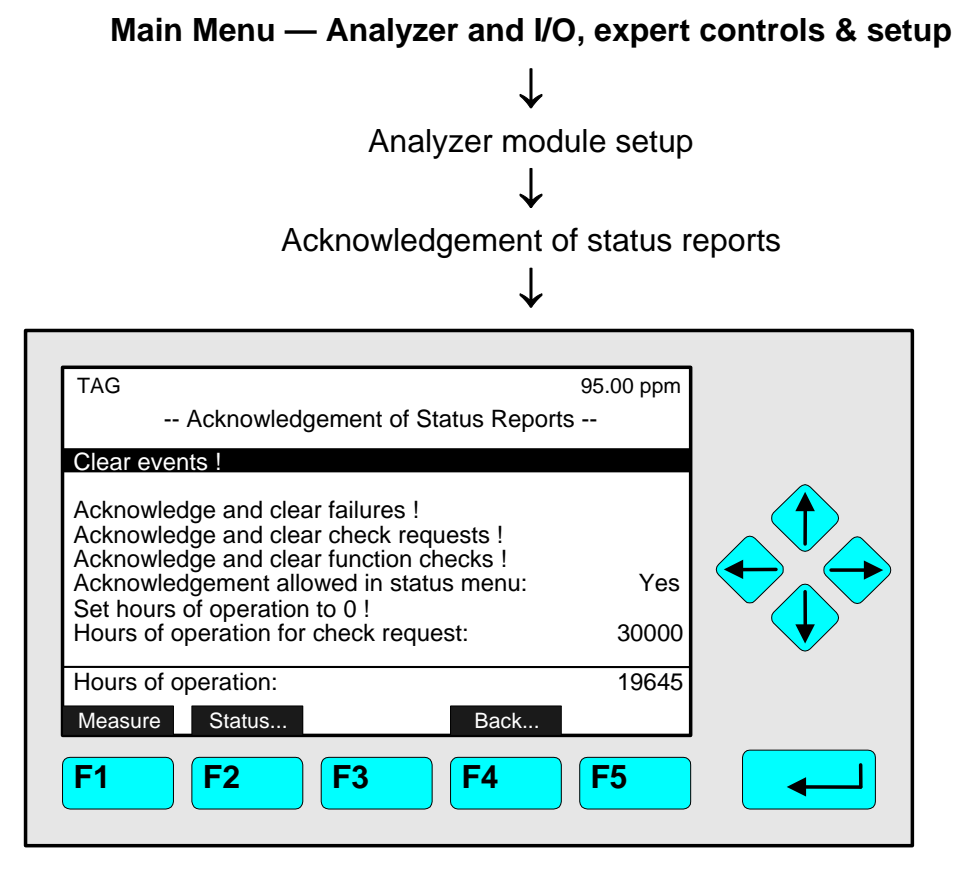

In the menu "Acknowledgements" you can

- acknowledge and clear all events of the MLT/ CAT 200 analyzer / analyzer module start the function "Clear events !" or acknowledge and clear certain events with the functions <u>"Acknowledge and clear failures / check requests / function checks !"</u>
- allow the acknowledgement and clear functions for the corresponding lines in the menu "Status Details" (see section 4.1.1 pg. 4-5 to 4-9)
- set hours of operation to zero in the corresponding function line
- set hours for check request in the corresponding line of variables.

Notes:

- In the line "Hours of operation for check request" you set how many hours the MLT analyzer / analyzer module may run until the maintenance will be required. Options: 1 to 30000 hours.
- The last line of the menu shows the total number of hours of operation since the startup of the MLT/ CAT 200 analyzer / analyzer module resp. since the last time, hours of operation was reset.

- Via the F2 -key you will reach the menu "Analyzer Channel Status". This menu and its submenus show a status report for the current channel including
  - Failures
  - Check requests
  - Function checks
  - Alarms
  - Events

and the operational settings of the current channel like

- range settings and
- response time (t<sub>90</sub>-time).

The menu "Analyzer Channel Status" and its submenus are shown in detail in section 4.1.

# Setting parameters:

- Select any line of variables using the  $\downarrow$  -key or the  $\uparrow$  -key.
- Select the variable using the  $\rightarrow$  -key or the  $\rightarrow$  -key.
- If asked after function start: Confirm pressing F2 (Yes) or cancel and return to the menu page with F4 (Back...) or the ← -key.
- Variable editing: Select any digit with the ← -key or the → -key and adjust a new value with the ↑ -key or the ↓ -key resp. change the whole value with the ↑ -key or the ↓ -key.
- Confirm the new value using the -key or cancel and return to the previous value using the F2 -key.
#### 5.1.10 Concentration Measurement Setup

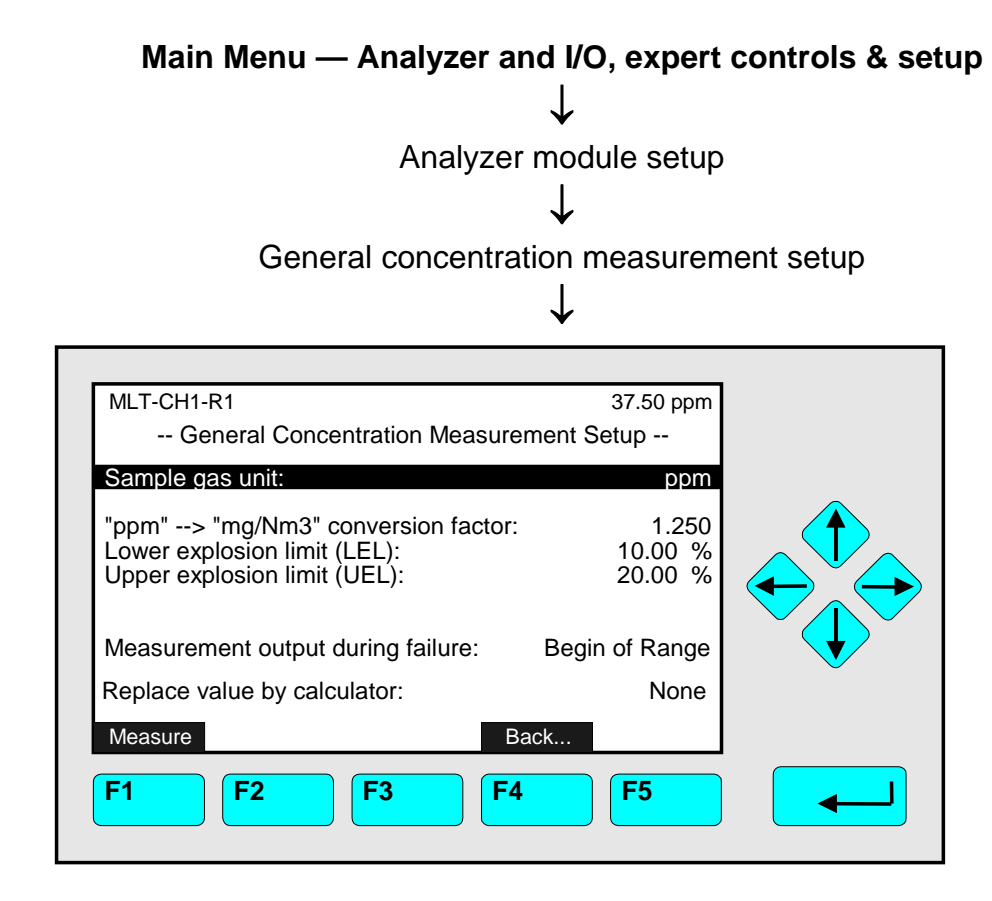

In the menu "General Concentration Measurement Setup" you can set the following parameters for the current MLT analyzer / analyzer module channel:

- the <u>sample gas unit</u> Options: ppb, ppm, %, μg/Nm<sup>3</sup>, mg/Nm<sup>3</sup>, g/Nm<sup>3</sup>, %LEL, %UEL
- the "ppm → mg/Nm<sup>3</sup>" <u>conversion factor</u> Options: 0 to 1000000 Note: The "ppm" → "mg/Nm<sup>3</sup>" conversion factor is required if you want to view sample gas values in "mg/Nm<sup>3</sup>". (see attached Table: Conversion Factors ppm ↔ mg/Nm<sup>3</sup>)!
- the <u>lower explosion limit (LEL)</u> and the <u>upper explosion limit (UEL)</u> <u>Options:</u> 0 to 100 % (consult corresponding literature)
- the measurement <u>output during failure</u> Options: Actual, Low – High, End of Range+10%, Begin of Range-10%, End of Range, Begin of Range
- replace value by calculator

Options: None, Result 1, Result 2, Result 3, Result 4 (see section 5.1.7 analyzer module calculator or system calculator as supplement)

Instead of showing the actual measuring value (none), calculator results can be selected.

Set up parameters:

- Select any line of variables using the  $\downarrow$  -key or the  $\uparrow$  -key.
- Select the variable using the  $\rightarrow$  -key or the  $\rightarrow$  -key.

- Change the whole value using the ↑ -key or the ↓ -key
  or select single digits using the ← -key or the → -key and enter a new value using
  the ↑ -key or the ↓ -key.
- Confirm the new value using the ↓ -key or cancel and return to the previous value using the F2 -key.

| Main Menu — Analyzer and I/O, expert controls & setup |                              |  |
|-------------------------------------------------------|------------------------------|--|
| $\downarrow$                                          |                              |  |
| Analyzer modul                                        | le setup                     |  |
| ↓ [í                                                  | 2nd menu page via F5 (More)] |  |
| Concentration peak r                                  | neasurement                  |  |
| · •                                                   |                              |  |
| ·                                                     |                              |  |
| TAG                                                   | 95.00 ppm                    |  |
| Concentration Peak Measurer                           | nent                         |  |
| Reset minimum !<br>Reset maximum !                    |                              |  |
| Reset both !<br>Minimum detection:                    | Always                       |  |
| Maximum detection:                                    | Always                       |  |
| Difference (Max-Min):                                 | 2 500                        |  |
| Last minimum:                                         | 93.400                       |  |
| Measure Channel Bac                                   | 93.900<br>k                  |  |
|                                                       |                              |  |
|                                                       |                              |  |
|                                                       |                              |  |

In the menu "Concentration Peak Measurement" you may define conditions for detecting extreme (maximum, minimum) values of a channel and view these values.

Set up parameters:

- Select the line of variables or any function line using the  $\downarrow$  -key or the  $\uparrow$  -key.
- Select the variable or start the function using the  $\rightarrow$  -key or the  $\rightarrow$  -key.
- Change the whole value using the ↑ -key or the ↓ -key
  or select single digits using the ← -key or the → -key and enter a new value using
  the ↑ -key or the ↓ -key.
- Confirm the new value using the ↓ -key or cancel and return to the previous value using the F2 -key.
- If asked after function start: Confirm with the F2 -key (Yes) or cancel and return to the menu page with the F4 -key (Back...) or the ← -key.

Function lines "Reset minimum !" or "Reset maximum !"

Executing these functions will reset the last minimum or maximum value of concentration. This is necessary to start a new minimum or maximum detection.

#### Function line "Reset both !"

Executing this function will reset both last minimum and last maximum values of concentration simultaneously.

# Lines of variables "Minimum detection" or "Maximum detection":

- Always: The minimum / maximum detection is running automatically.
- External: The minimum / maximum detection depends on an external instruction.
- Off: No detection of the extreme values is running.

# Lines of variables "Difference (Max-Min), "Maximum", "Minimum":

- These lines show the actual or last minimum/maximum value and the difference of the extreme values for the actual channel of a MLT analyzer / analyzer module.
- You may send these values to the analog outputs.
- You may show the minimum and the maximum value in one of the last four lines of the single component display using the adjustments of menu "Measurement Display Configuration" (see 5.1.8 page 5-51/52).

| Main Menu — Analyzer and I/O, expert cont                                                                                                    | rols & setup |
|----------------------------------------------------------------------------------------------------|--------------|
| $\downarrow$                                                                                                    |              |
| Analyzer module setup                                                                                                    |              |
| [2nd menu page vi                                                                                                    | a F5 (More)] |
| Differential measurement                                                                                                    |              |
| $\downarrow$                                                                                                    |              |
|                                                                                                    |              |
| TAG 95.00 ppm<br>Differential Measurement                                                                                                    |              |
| Function is:       Disabled         Choose source channel       Source concentration:         Source concentration:       Use actual value         Store source concentration ! |              |
| Source channel:                                                                                                    |              |
| Measure Channel Back                                                                                                    |              |

In the menu "Differential Measurement" you can measure the difference between the current concentration and a reference concentration of the same gas component. That means, the measurement value is not based on the zero value as it is usual for an absolute value measurement. Instead of this the signal will be compared to a defined concentration of the component selected. That may be useful for concentrations that only differ a little from the basic value of this component in the measurement environment (Example:  $CO_2$  of plants in air).

If you want to have a differential measurement for other components, you may change to other connected channels pressing the F3 -key.

# Condition:

- You have to calibrate with zero gas and to linearize the measurement channel and the reference channel.
  - To calibrate see 4.5 page 4-19 and 4.6 page 4-23 or 5.1.1 page 5-17 to 5-19.
  - To linearize see 5.1.5 page 5-35

#### Differential measurement:

# 1) Disable the function:

- Press the ↓ -key or the → -key in the line "Function is" to select the parameter and adjust "Disabled" with the ↑ -key or the ↓ -key. Confirm it using the ↓ -key.
- This is necessary to avoid interference of values while the parameters are defined.

# 2) Select the reference channel:

 Select the menu line "Choose source channel..." using the ↓ -key and press the ↓ -key or the → -key to enter the submenu "Choose Source Channel":

| MLT-CH1-R1 |                                   |                                              | 95.00 ppm                                  |                                                                                                    |
|------------|-----------------------------------|----------------------------------------------|--------------------------------------------|----------------------------------------------------------------------------------------------------|
| Choose S   | oure Channe                       | elChannels                                   |                                            |                                                                                                    |
|            |                                   |                                              | MLT25/CH1                                  |                                                                                                    |
|            |                                   | I                                            | MLT25/CH2<br>-                             |                                                                                                    |
|            |                                   |                                              | -                                          |                                                                                                    |
|            |                                   |                                              | :                                          | $\checkmark$                                                                                                    |
| Measure    |                                   | Back                                         |                                            |                                                                                                    |
| F1 F2      | <b>F3</b>                         | <b>F4</b>                                    | <b>F5</b>                                  |                                                                                                    |
|            | MLT-CH1-R1<br>Choose S<br>Measure | MLT-CH1-R1<br>Choose Soure Channe<br>Measure | MLT-CH1-R1<br>Choose Soure ChannelChannels | //LT-CH1-R1       95.00 ppm         Choose Soure ChannelChannels       //LT25/CH1         MLT25/CH2       -         MLT25/CH2       -         -       -         -       -         -       -         -       -         -       -         -       -         -       -         -       -         -       -         -       -         -       -         -       -         -       -         -       -         -       -         -       -         -       -         -       -         -       -         -       -         -       -         -       -         -       -         -       -         -       -         -       -         -       -         -       -         -       -         -       -         -       -         -       -         -       - |

- Select the line you want using the  $\downarrow$  -key or the  $\uparrow$  -key.
- Select the tag of the reference channel using the → -key or the → -key: The display will return to the menu "Differential Measurement" automatically. You can see the channel selected in the line "Source channel".

# 3) Status determination of the reference channel:

Select the line "Source concentration" with the ↑ -key or the ↓ -key and press the ↓ -key or the → -key to select the parameter. Adjust the parameter with the ↑ -key or the ↓ -key and confirm it with the ↓ -key.

# • Use actual value:

The reference value to calculate the difference concentration will always be the current value of the reference channel.

# • Use stored value:

The reference value to calculate the difference concentration will be fixed during the whole differential measurement.

# 4) Apply reference gas to the reference channel:

- Apply measurement gas with a defined concentration to the reference channel to determine the reference value.
- If the reference signal is stable, you have to change to the line "Store source concentration !" with the ↑ -key or the ↓ -key. Press the ↓ -key or the → -key to start this function. If asked, confirm with the F2 -key (Yes) or cancel and return to the menu page pressing the F4 -key (Back...) or the ← -key:

The current signal will be fixed for the differential measurement.

# 5) Give up measurement gas to the measurement channel:

• Apply the measurement gas to the measurement channel while the reference signal is stable to measure the differential concentration.

# 6) Enable the differential measurement:

• Press the  $\rightarrow$  -key or the  $\rightarrow$  -key in the line "Function is" and adjust "Enabled" with the  $\uparrow$  -key or the  $\downarrow$  -key. Confirm it with the  $\rightarrow$  -key:

The differential measurement will start and the differential concentration calculated.

| odule setup<br>[2nd menu page via<br>le handling setup | F5 (More)]                                                          |
|--------------------------------------------------------|---------------------------------------------------------------------|
| odule setup<br>[2nd menu page via<br>le handling setup | 1 F5 (More)]                                                        |
| [2nd menu page via<br>le handling setup                | 1 F5 (More)]                                                        |
| le handling setup                                      |                                                                     |
|                                                        |                                                                     |
|                                                        |                                                                     |
|                                                        |                                                                     |
| Parallel                                               |                                                                     |
| Sample gas                                             |                                                                     |
| No                                                     |                                                                     |
| No                                                     |                                                                     |
| Sample gas<br>Ready                                    | •                                                                   |
|                                                        |                                                                     |
| <b>F</b> 5                                             |                                                                     |
|                                                        | IP<br>Parallel<br>Sample gas<br>No<br>No<br>Sample gas<br>Ready<br> |

In the menu "Gas Flow & Sample Handling Setup" you can set the method of "tubing is" (gas flow through physical/optical benches of the analyzer):

• Parallel or Serial

the valve position at "Basic-Status":

• Sample gas or All closed

Pump installed:

• Yes/No (correct setting important for FF and RS interface)

Valves installed:

Yes/No (correct setting important for FF and RS interface)

# Note:

- The adjustment for the gas flow through the analyzer benches has to match the real configuration of the analyzer cells- real tubing!
- The setup is normally correct by factory setting.
   Only change it if you modify your configuration of cells.
- The correctness of this adjustment is very important while using time controlled calibration with a valve gear (see 5.1.1 page 5-14)

# Set up parameters:

- Select any line of variables using the  $\downarrow$  -key or the  $\uparrow$  -key.
- Select the variable using the  $\rightarrow$  -key or the  $\rightarrow$  -key.

# 5.1.14 Pressure Compensation

| Main Menu — Analyzer and I/O, expert controls & setup |  |  |
|-------------------------------------------------------|--|--|
| $\downarrow$                                          |  |  |
| Analyzer module setup                                 |  |  |
| [2nd menu page via F5 (More)]                         |  |  |
| Pressure compensation                                 |  |  |
| $\downarrow$                                          |  |  |
|                                                       |  |  |
| TAG 95.00 ppm<br>Pressure Compensation                |  |  |
| Compensation: Use manual pressure                     |  |  |
| Unit: hPa                                             |  |  |
|                                                       |  |  |
|                                                       |  |  |
| Reference pressure: 1013.0 hPa                        |  |  |
| Pressure: 1013.0 hPa                                  |  |  |
|                                                       |  |  |
| F1     F2     F3     F4     F5                        |  |  |
|                                                       |  |  |

In the menu "Pressure Compensation" you may set the pressure parameters for the MLT analyzer / analyzer module. Pressing F3 you may switch to other available channels.

Set up parameters:

- Select any line of variables using the  $\downarrow$  -key or the  $\uparrow$  -key.
- Select the variable using the  $\rightarrow$  -key or the  $\rightarrow$  -key.
- Change the whole value using the ↑ -key or the ↓ -key
  or select single digits using the ← -key or the → -key and enter a new value using
  the ↑ -key or the ↓ -key.
- Confirm the new value using the ↓ -key or cancel and return to the previous value using the F2 -key.

# Line of variables "Compensation":

# • Use manual pressure:

The pressure compensation of the current channel is based on the value of the line "Manual pressure".

#### • Use sensor value:

The pressure compensation of the current channel is based on the value measured by a pressure sensor. The corresponding value will be displayed in the line "Reference pressure". Setting this value is not possible if no sensor is installed. In this case the standard pressure of 1013.0 hPa resp. 14.7 psig is shown in this line.

#### • Measure pressure:

Pressure is measured, but compensation is disabled.

# • Disabled:

Pressure compensation is disabled.

#### Line of variables "Manual pressure":

- You may insert the actual atmospheric pressure which has to be used for pressure compensation.
- Allowed values: 500 to 1300 hPa resp. 7,3 to 18,9 psig

# Line of variables "Unit":

- You may select the pressure unit for pressure compensation.
- Options:
  - hPa
  - psig

# Lines of variables "Pressure measurement is", "Reference pressure", "Pressure":

These lines are for information only. They are not selectable.

5.1.15 Flow Measurement

| Main Menu — Analyzer and I/O, expert controls & setup |  |  |
|-------------------------------------------------------|--|--|
| $\checkmark$                                          |  |  |
| Analyzer module setup                                 |  |  |
| [2nd menu page via F5 (More)]                         |  |  |
|                                                       |  |  |
| Flow measurement                                      |  |  |
| $\checkmark$                                          |  |  |
|                                                       |  |  |
| TAG 95.00 ppm                                         |  |  |
| Flow Measurement                                      |  |  |
| Unit: ml/min                                          |  |  |
|                                                       |  |  |
|                                                       |  |  |
|                                                       |  |  |
| Flow measurement is: Valid                            |  |  |
| Flow: 23.0 ml/min                                     |  |  |
| Measure Back                                          |  |  |
| F1 F2 F3 F4 F5                                        |  |  |
|                                                       |  |  |

In the menu "Flow Measurement" you can set up the flow unit of a MLT analyzer / analyzer module. In the last line of this menu you will find the actual flow of the channel selected.

Selecting the flow unit:

- Press the  $\rightarrow$  -key or the  $\rightarrow$  -key to select the variable.
- Select the unit with the ↑ -key or the ↓ -key. Options: ml/min, l/min
- Confirm your adjustment with the ↓ -key or cancel and return to the previous value pressing F2.

# Note:

If a flow sensor is not installed choosing this menu will display a message instead of the above shown menu. Press F4 to return to the previous page.

| Main Menu — Analyzer and I/O, expert controls & setup    |   |
|----------------------------------------------------------|---|
| $\downarrow$                                             |   |
| Analyzer module setup                                    |   |
| [2nd menu page via F5 (More)]                            |   |
| Temperature measurement                                  |   |
| $\downarrow$                                             |   |
|                                                          |   |
| TAG 95.00 ppm                                            |   |
| Unit                                                     |   |
|                                                          | • |
| Temperature measurement is: Valid<br>Temperature: 77.0 F |   |
| Measure Back                                             |   |
| F1 F2 F3 F4 F5                                           |   |

In the menu "Temperature Measurement" you can set up the temperature unit of a MLT analyzer or analyzer module. In the last line of this menu you will find the actual temperature of the channel selected.

Selecting the temperature unit:

- Press the  $\rightarrow$  -key or the  $\rightarrow$  -key to select the variable.
- Select the unit with the ↑ -key or the ↓ -key. Options: F, °C
- Confirm your adjustment with the ↓ -key or cancel and return to the previous value pressing F2.

#### Note:

If no temperature sensor is installed a message will be displayed instead of the menu page shown above. Press F4 to return to the previous page.

# 5.1.17 Load/Save Analyzer Module Configuration

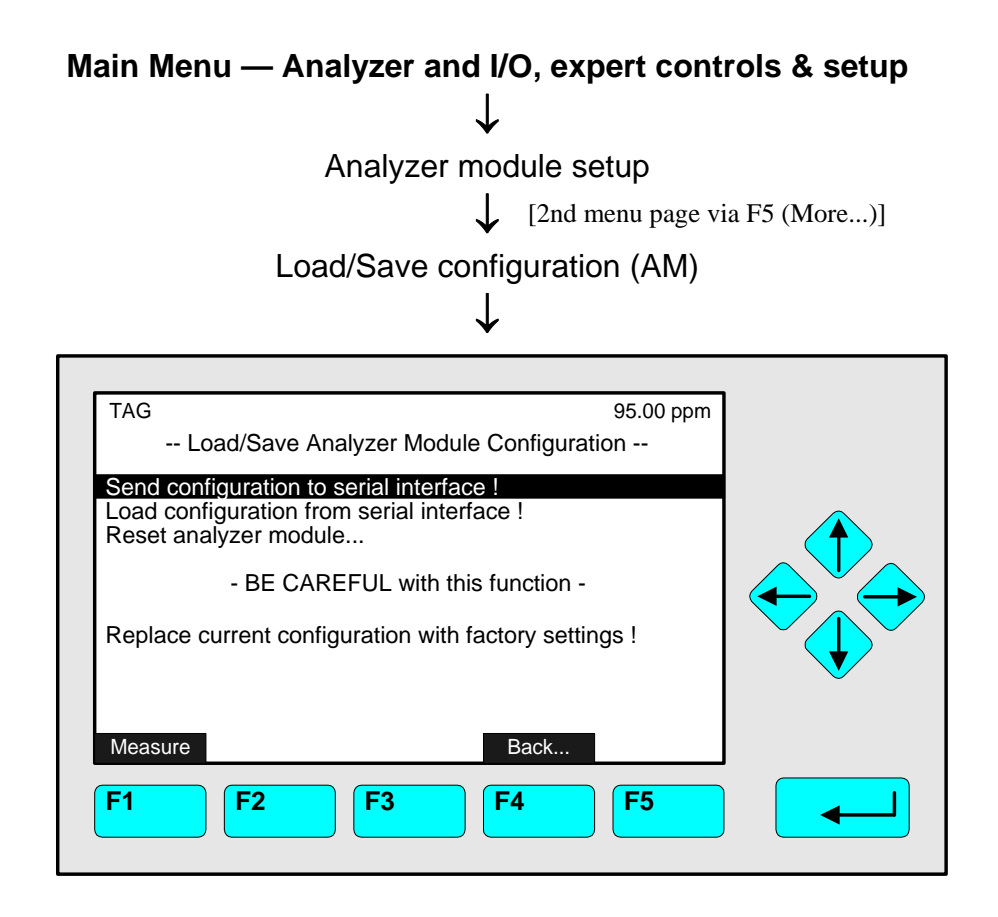

# This menu is only available if an analyzer module is connected. Otherwise a message will appear referring to the system level functions "Load/Save Configuration (CM/MCA)". Pressing F5 will open this menu (s. 6.2, page 6-7).

In the menu "Load/Save Analyzer Module Configuration" you may start several functions to send or load configuration data of the TFID/MLT analyzer module via the serial interface. These functions are only available, if a SIO with serial interface is installed in the TFID/MLT analyzer module.

# Caution!

# Loading data will delete all existing RAM data!

# Starting the functions:

- Select the function line you want with the  $\downarrow$  -key or the  $\uparrow$  -key.
- Press the ↓ -key or the → -key to start the function.
   If asked, confirm using the F2 -key (Yes) or
   cancel and return to the menu page pressing the F4 -key (Back...) or the ← -key.

# Function line "Send configuration to serial interface !":

You will send the RAM data via the serial interface of the TFID/MLT analyzer module to an EPROM programmer or to an external computer!

# Function line "Load configuration from serial interface !":

You will load data from an external memory to the RAM of the TFID/MLT analyzer module via the serial interface. This will override the actual RAM data!

<u>Function line "Replace current configuration with factory settings !":</u> You will delete the RAM data and load factory settings from Flash-EPROM!

# 5.1.18 Local I/O modules (Local SIO/DIO)

NOTE: THIS SECTION WILL GIVE A DESCRIPTION OF THE <u>LOCAL</u> <u>INPUT/OUTPUT BOARDS</u> INSTALLED IN AN MLT/ CAT 200/ TFID ANALYZER MODULE ONLY! SYSTEM I/O BOARDS ARE DESCRIBED IN SECTION 5.2 !

| Main Menu — Analyzer and I/O, expert controls & setup<br>Analyzer module setup<br>[2nd menu page via F5 (More)] |  |  |  |
|----------------------------------------------------------------------------------------------------|--|--|--|
| Local I/O modules                                                                                               |  |  |  |
| ♥                                                                                                    |  |  |  |
| TAG 95.00 ppm<br>Local I/O Modules<br>Local SIO module(s)                                                       |  |  |  |
| Measure     <<     Back     >>>       F1     F2     F3     F4     F5                                            |  |  |  |

From the menu "Local I/O Modules" you can open several submenus where you can set parameters for the <u>local SIO</u> module or the <u>local DIO</u> module of a <u>TFID/ MLT/ CAT 200</u> <u>analyzer module</u>:

Press the ↓ -key or the → -key in the line "Local SIO module..." or "Local DIO module(s)..." to open the corresponding submenus

Note:

- If there is no local I/O module in the analyzer module, you will see a corresponding note on the display instead of the menu page shown above.
- If you want to set up the system SIO or DIO modules, you have to go to the submenus of the menu "System I/O Modules" (see 5.2 page 5-87).

5.1.18 Local I/O modules – Local SIO

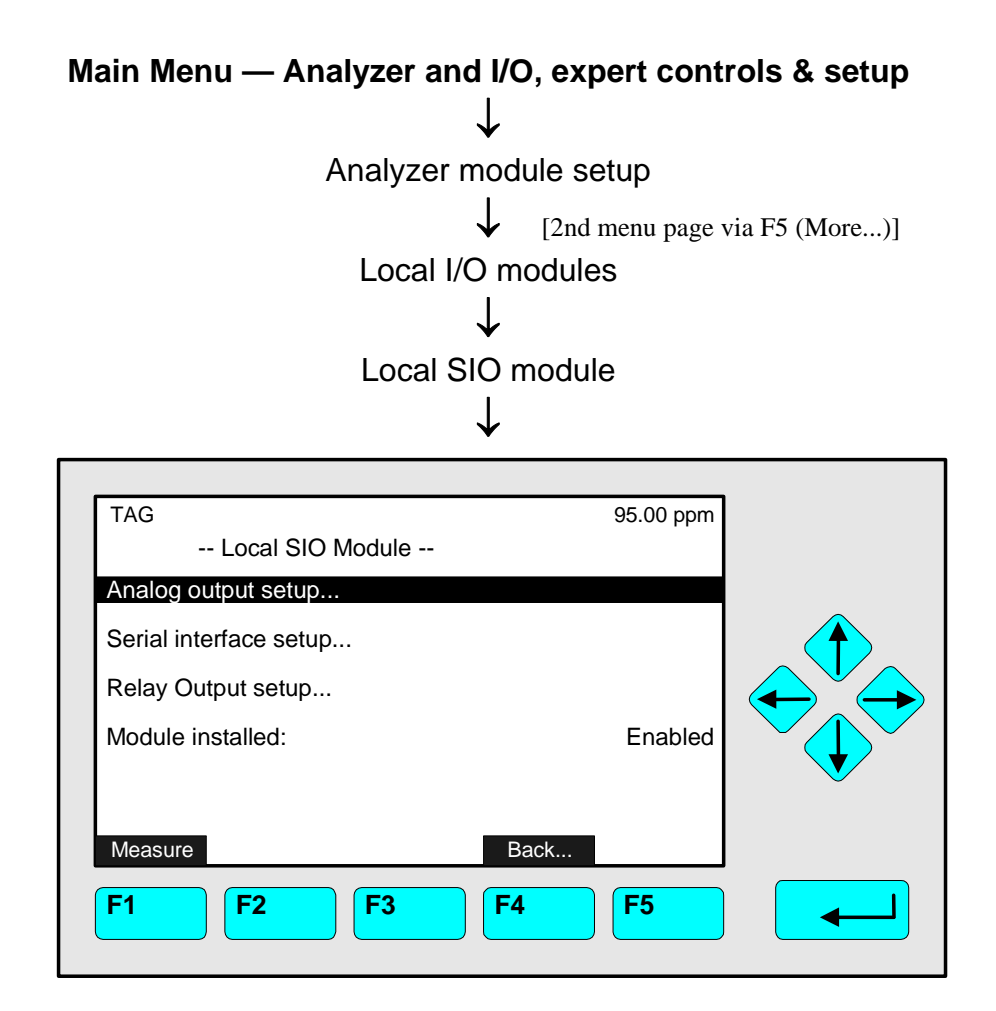

From the menu "Local SIO Module" you can enter submenus to control and set up several output configurations of the local SIO module.

General Configuration of a SIO board (the whole specification see its own manual):

- Analog outputs: minimum 2, maximum 8
- Serial interface (RS 232 or RS 485) to connect the analyzer module with an external computer
- Three relay outputs

If there is a SIO module installed in the analyzer you have select "Enabled" in the line "Module installed", otherwise "Disabled".

#### Set up parameters:

- Select the line of variables or any menu line using the  $\downarrow$  -key or the  $\uparrow$  -key.
- Select the variable or enter the submenu with the  $\rightarrow$  -key or the  $\rightarrow$  -key.
- Select the parameter pressing  $\uparrow$  or  $\downarrow$ .
- Confirm the new adjustment using the ↓ -key or cancel and return to the previous value pressing F2.

# Analog Output Setup:

Press the  $\rightarrow$  -key or the  $\rightarrow$  -key in the line "Analog Output Setup..." to open the corresponding submenu:

| TAG<br>Analog Output Setup                                                                                                    | 95.00 ppm                                                                                |  |
|----------------------------------------------------------------------------------------------------|------------------------------------------------------------------------------------------|--|
| Output number<br>Choose source channel<br>Signal name:<br>Signal value for 0% output:<br>Signal value for 100% output:<br>Output current range:<br>Use range limits for concentration scaling:<br>Chosen channel:<br>Signal value:<br>Output Voltage: | 1<br>Concentration<br>0.00<br>250.00<br>020 mA<br>Enabled<br>MLT25/CH1<br>95.00<br>3.8 V |  |
| Measure Back                                                                                                    | More                                                                                     |  |
| F1 F2 F3 F4                                                                                                    | <b>F</b> 5                                                                               |  |

# Configuring the analog output:

# 1) Select the analog output number:

- You may set all parameters in the menu "Analog Output Setup" separately for each of the available analog outputs. The number of outputs depends on the hardware configuration of the local SIO module (minimum: 2, maximum: 8).
- Press the → -key or the → -key to select the output number and adjust the value you want using the ↑ -key or the ↓ -key.
- Confirm the number selected with the -key.

# 2) Choose the analyzer module:

- Use the  $\downarrow$  -key to highlight the line "Choose source channel..."
- Open the submenu " Choose source channel..." pressing the  $\downarrow$  -key or the  $\rightarrow$  -key:

| TAG     | 95.00 ppm<br>Choose source channel                                                                                                    |
|---------|----------------------------------------------------------------------------------------------------|
|         | MLT25/CH<br>MLT25/CH<br>MLT25/CH<br>MLT25/CH<br>MLT25/CH                                                                                                    |
| Measure | Seck     F     F |

# 5.1 Analyzer Module Setup 5.1.18 Local I/O modules – Local SIO

- Choose the line you want with the  $\uparrow$  -key or the  $\downarrow$  -key.
- Select the tag of the channel with the ↓ -key or the → -key: The display will return to the menu "Analog Outputs" automatically. The tag of the channel selected will appear in the line "Analyzer module".

# 3) Select the signal name:

- Highlight the line "Signal name" using the  $\downarrow$  -key
- Select the parameter with the  $\downarrow$  -key or the  $\rightarrow$  -key and adjust one of the following parameters with the  $\uparrow$  -key or the  $\downarrow$  -key:
- Concentration
- Average
- Peak-Value
- Temperature
- Pressure
- Flow
- Range
- Calculator-1
- Calculator-2
- Calculator-3
- Calculator-4
- Confirm the parameter selected pressing the -key.

# 4) Selecting output signal values:

• You may select signal values for 0 % output and 100 % output in the lines "Signal value for 0 % output" or "Signal value for 100 % output". So you have the possibility to zoom out a certain part of the whole range.

| Example: Range from 0 to 1000 ppm |                     |                 |
|-----------------------------------|---------------------|-----------------|
| 0 % value shall be 400 ppm,       | 100 % value shall b | e 700 ppm       |
| Standard analog output is:        | 0 V = 0 ppm         | 10 V = 1000 ppm |
| Modified output signal is:        | 0 V = 400 ppm       | 10 V = 700 ppm  |

Select the line "Signal value for 0 % output" or "Signal value for 100 % output" with the ↓ -key. Select the value with the ↓ -key or the → -key. Select any digit with the ← key or the → -key and adjust a new value using the ↑ -key or the ↓ -key. Confirm by ↓ -key.

# Note:

Changing the signal for 0 % or 100 % will result in overriding the adjustment and reset to the standard values of the range! To change the output signal values permanently you have to change the ranges in the menu "Begin and End of Ranges" (see 5.1.3 page 5-27) or select "Disabled" in the submenu "Use range limits for concentration scaling"

# Caution:

The signal range at the analog output should not be less than the smallest range otherwise the noise level at the analog output may increase! Special conditions and specifications for suppressed ranges, consult factory!

# 5) Assigning the output current range:

- Press the → or → -key in the line "Output current range" to select the range. Select the value you want with the ↑ or ↓ -key and confirm with ↓
- Options: 0...20 mA (and automatically 0...10 V) or 4...20 mA (2...10 V).

# 6) Concentration scaling:

- Press the ↓ -key or the → -key in the line "Use range limits for concentration scaling" to select the parameter and select "Enabled" using the ↑ -key or the ↓ -key to enable the limits control or "Disabled" to disable it.
- Confirm the new parameter pressing J.

The last three lines of variables in the menu "Analog Outputs" are for information only and show some analog output values! They are not selectable.

# F5 (More...) Fine adjustment of the analog output:

• If you press F5 (More...) in the menu "Analog Outputs", you open the submenu "Fine Adjustment", where you may fine adjust the analog output:

| TAG<br>Fine Adjustm              | 95.00 ppm<br>ient |  |
|----------------------------------|-------------------|--|
| Operation mode                   | normal            |  |
| Fine adjustment for 0% output:   | 4097              |  |
| Fine adjustment for 100% output: | 799               |  |
| Output number:                   | 1                 |  |
| Measure                          | Back More         |  |
| F   F                            | FF                |  |

- Press the → -key or the → -key in the line "Operation mode" to select the parameter and adjust one of the following parameters with the ↑ -key or the ↓ -key:
  - ▶ **Normal:** The absolute measurement signal will be sent to the analog output.
  - ► Zero: Coordination between the display and the analog output for 0 V with fine adjustment 0 %.
  - ► Full Scale: Coordination between the display and the analog output for 10 V with fine adjustment 100 %.
- Confirm the new parameter pressing the -key.
- Press the → -key or the → -key in the line "Fine adjustments for 0 % output" or "Fine adjustment for 100 % output" to select the corresponding value.
- Adjust the value you want using the ↑ -key or the ↓ -key and confirm it with the ↓ key. Options: 3000 6000 for 0 % and 600 1000 for 100 %.

# F5 -key (More...) Status of analog outputs:

• With F5 you reach the next submenu indicating the actual stage of the "Hold Status of the Analog outputs" is "On" or "Off".

# F5 -key (More...) Analog Output Updates per Second":

• This submenu indicates how often the analog outputs are updated.

# Serial Interface Setup:

Press the  $\rightarrow$  -key or the  $\rightarrow$  -key in the line "Serial Interface Setup..." of the menu "Local SIO Module" to enter to the corresponding submenu:

| TAG<br>Serial Interface Setup                                                                                                    | 95.00 ppm<br>-                                            |
|----------------------------------------------------------------------------------------------------|-----------------------------------------------------------|
| Baud rate:<br>Data bits:<br>Stop bits:<br>Parity:<br>Echo mode:<br>Handshake:<br>Device address (RS-485 only):<br>Type of installed serial interface: | 19200<br>8<br>1<br>None<br>Disabled<br>Xon/Xoff<br>RS-232 |
| Measure B<br>F1 F2 F3 F4                                                                                                    | Back<br>4 F5 ←                                            |

In the submenu "Serial Interface Setup" you may define parameters for data transfer between the analyzer module and external computer. The settings in this menu depend on the configuration of the analyzer module and the corresponding computer. The serial interface specification is described in another manual.

# Set up parameters:

- Select any line of variables or the menu line with the  $\downarrow$  -key or the  $\uparrow$  -key.
- Select the variable or enter the submenu with the  $\rightarrow$  -key or the  $\rightarrow$  -key.
- Select any digit with the ← -key or the → -key and adjust a new value with the ↑ -key or the ↓ -key
- resp. select the whole parameter with the  $\uparrow$  -key or the  $\downarrow$  -key.
- Confirm the new value with the ↓ -key or cancel and return to the previous value using the F2 -key.

| Baudrate:           | 300     | 1200      | 2400      | 4800          | 9600 | 19200 |
|---------------------|---------|-----------|-----------|---------------|------|-------|
| Data bits:          | 7       | 8         |           |               |      |       |
| Stop bits:          | 1       | 2         |           |               |      |       |
| Parity:             | None    | Even      | Odd       |               |      |       |
| Echo mode:          | Enabled | Disabled  |           |               |      |       |
| Handshake:          | None    | Xon/Xoff  |           |               |      |       |
| Transmission delay: | 0 100   |           |           |               |      |       |
| Type of installed   |         |           |           |               |      |       |
| serial interface:   | RS 232  | RS 485/2w | RS 485/4w | RS 485/4w-Bus | None |       |

**Options:** 

# Relay Outputs Setup:

Press the  $\rightarrow$  -key or the  $\rightarrow$  -key in the line "Relay Outputs Setup..." of the menu "Local SIO - Configuration Parameters" to enter the corresponding menu:

| TAG          | Relay Output Setup                       | 95.00 ppm |              |
|--------------|------------------------------------------|-----------|--------------|
| Rela         | 1 - output signal:                       | 4         |              |
| Rela<br>Rela | 2 - output signal:<br>3 - output signal: | 5<br>6    |              |
| Rela         | 1 - actual status:                       | On        |              |
| Relay        | 2 - actual status:                       | Off       | $\checkmark$ |
| Rela         | 3 - actual status:                       | Off       |              |
| Meas         | Back                                     |           |              |
| <b>F1</b>    | <b>F2 F3 F4</b>                          | <b>F5</b> |              |

Use the menu "Relay Outputs Setup" to attach signals to the relay outputs of the local SIO board, e.g. the relation between the zero valve and a certain channel. Insert a number code (= variable of a signal) in the corresponding line for the relay:

See the table "Signal Codes 1 - 359" on the following pages: page 5-79 to 5-81 !

There are three relays on the local SIO board. With a jumper you may define the relay contact status: normally open (NO) or normally closed (NC). For Information about the whole specification of the SIO board refer to the corresponding manual.

# Note:

This menu allows to define the relay output configuration for analyzer module channels only, not for channels of system modules.

# Set up parameters:

- Select any line of variables using the  $\downarrow$  -key or the  $\uparrow$  -key.
- Select the variable using the  $\rightarrow$  -key or the  $\rightarrow$  -key.
- Select the code number for the signal with the ↑ -key or the ↓ -key.
   Options: Code 1 to 359 according to the list at pages 5-79 to 5-81!
- Confirm the new value using the ↓ -key or cancel and return to the previous value using the F2 -key.

Lines of variables "Relay 1, 2, 3 - actual status":

These lines show the current gear status of each relay. The lines are not selectable.

# 5.1.18 Local I/O modules – Local DIO

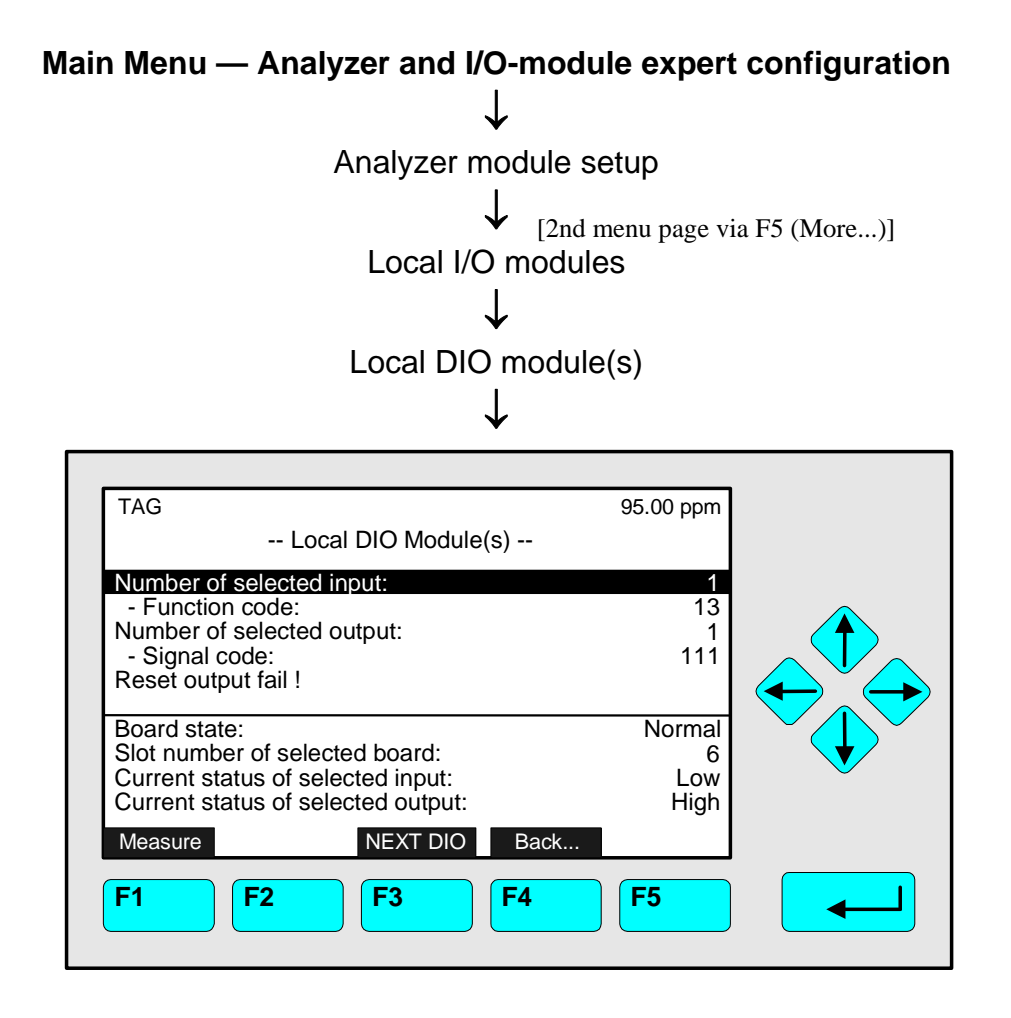

In the menu "Local DIO Module(s)" you can set up the configuration of the local DIO modules of an **analyzer module**. Every DIO module consists of 8 digital inputs and 24 digital outputs. You may assign a function to each input (e.g. opening of a valve) and a signal to each output (e.g. zero valve) by a corresponding code.

See the tables on the following pages:

# Signal codes 1- 359: see page 5 - 79 to 5 - 81; Function codes: 1 - 599 see page 5 - 82!

#### Set up parameters:

- Select the line of variables or the function line using the  $\downarrow$  -key or the  $\uparrow$  -key.
- Select the variable or start the function with the  $\rightarrow$  -key or the  $\rightarrow$  -key.
- If asked after function start: Confirm pressing F2 (Yes) or cancel and return to the menu page pressing the F4 -key (Back...) or the ← -key.
- Changing Variables:
   Select any digit using the ← -key or the → -key and adjust a new value with the ↑ -key or the ↓ -key.
- Confirm the new value with the ↓ -key or cancel and return to the previous value pressing F2.

# Function line "Reset output fail !"

The 24 digital outputs are organized in 3 units with 8 outputs each. If there is a short circuit or an overload in one unit, it will be switched off and saved against destruction. When the fault is removed, select the line "Reset output fail !", press the  $\downarrow$  -key or the  $\rightarrow$  -key and the board is available immediately. If asked: Confirm with F2 -key (Yes).

For information about the whole specification of the DIO board refer to another manual.

# The last four lines of variables:

These lines show the DIO board status, the slot number and the gear. The lines are not selectable.

# Signal Codes 1 - 359

# Available for:

- SIO relay outputs (see page 5-77)
- DIO outputs (see page 5-78)
- Programmable logic control (see 5.1.6 page 5-39)

| General Signals |                                            |  |  |  |  |  |
|-----------------|--------------------------------------------|--|--|--|--|--|
| Signal<br>ID    | Signal                                     |  |  |  |  |  |
| 1               | RAM-Failure                                |  |  |  |  |  |
| 2               | ROM-Failure                                |  |  |  |  |  |
| 3               | Seconds;<br>LOW/HIGH change all 1000 ms    |  |  |  |  |  |
| 4               | At least 1 sample gas valve activated      |  |  |  |  |  |
| 5               | At least 1 zero gas valve activated        |  |  |  |  |  |
| 6               | At least 1 span gas valve activated        |  |  |  |  |  |
| 7               | At least 1 NAMUR-status: Failure           |  |  |  |  |  |
| 8               | At least 1 NAMUR-status:<br>Check Request  |  |  |  |  |  |
| 9               | At least 1 NAMUR-status:<br>Function Check |  |  |  |  |  |
| 10              | Sample gas activated (all channels)        |  |  |  |  |  |
| 11              | Zero gas activated (all channels)          |  |  |  |  |  |
| 12              | Span gas activated (all channels)          |  |  |  |  |  |
| 13              | Standby activated (all channels)           |  |  |  |  |  |
| 14              | Purge gas activated (all channels)         |  |  |  |  |  |
| 15              |                                            |  |  |  |  |  |
| 16              | Pump 1                                     |  |  |  |  |  |
| 17              | Pump 2                                     |  |  |  |  |  |
| 18              |                                            |  |  |  |  |  |
| 19              |                                            |  |  |  |  |  |

| Pi           | Programmable Calculator |  |  |  |  |  |  |  |
|--------------|-------------------------|--|--|--|--|--|--|--|
| Signal<br>ID | Signal                  |  |  |  |  |  |  |  |
| 20           | Execution status        |  |  |  |  |  |  |  |
| 21           | Result 1 / Limit 1      |  |  |  |  |  |  |  |
| 22           | Result 1 / Limit 2      |  |  |  |  |  |  |  |
| 23           | Result 1 / Limit 3      |  |  |  |  |  |  |  |
| 24           | Result 1 / Limit 4      |  |  |  |  |  |  |  |
| 25           | Result 2 / Limit 1      |  |  |  |  |  |  |  |
| 26           | Result 2 / Limit 2      |  |  |  |  |  |  |  |
| 27           | Result 2 / Limit 3      |  |  |  |  |  |  |  |
| 28           | Result 2 / Limit 4      |  |  |  |  |  |  |  |
| 29           | Result 3 / Limit 1      |  |  |  |  |  |  |  |
| 30           | Result 3 / Limit 2      |  |  |  |  |  |  |  |
| 31           | Result 3 / Limit 3      |  |  |  |  |  |  |  |
| 32           | Result 3 / Limit 4      |  |  |  |  |  |  |  |
| 33           | Result 4 / Limit 1      |  |  |  |  |  |  |  |
| 34           | Result 4 / Limit 2      |  |  |  |  |  |  |  |
| 35           | Result 4 / Limit 3      |  |  |  |  |  |  |  |
| 36           | Result 4 / Limit 4      |  |  |  |  |  |  |  |
| 37 - 39      | Reserved                |  |  |  |  |  |  |  |

| Programmable Logic Controls |                          |  |  |  |  |  |
|-----------------------------|--------------------------|--|--|--|--|--|
| Signal ID                   | Signal                   |  |  |  |  |  |
| 40                          | Output Result buffer #1  |  |  |  |  |  |
| 41                          | Output Result buffer #2  |  |  |  |  |  |
| 42                          | Output Result buffer #3  |  |  |  |  |  |
| 43                          | Output Result buffer #4  |  |  |  |  |  |
| 44                          | Output Result buffer #5  |  |  |  |  |  |
| 45                          | Output Result buffer #6  |  |  |  |  |  |
| 46                          | Output Result buffer #7  |  |  |  |  |  |
| 47                          | Output Result buffer #8  |  |  |  |  |  |
| 48                          | Output Result buffer #9  |  |  |  |  |  |
| 49                          | Output Result buffer #10 |  |  |  |  |  |
| 50                          | Output Result buffer #11 |  |  |  |  |  |
| 51                          | Output Result buffer #12 |  |  |  |  |  |
| 52                          | Output Result buffer #13 |  |  |  |  |  |
| 53                          | Output Result buffer #14 |  |  |  |  |  |
| 54                          | Output Result buffer #15 |  |  |  |  |  |
| 55                          | Output Result buffer #16 |  |  |  |  |  |
| 56                          | Output Result buffer #17 |  |  |  |  |  |
| 57                          | Output Result buffer #18 |  |  |  |  |  |
| 58                          | Output Result buffer #19 |  |  |  |  |  |
| 59                          | Output Result buffer #20 |  |  |  |  |  |
| 60                          | Execution status         |  |  |  |  |  |
| 61-69                       | Reserved                 |  |  |  |  |  |

| I/O Module SIO |                 |  |  |  |  |  |
|----------------|-----------------|--|--|--|--|--|
| Signal ID      | Signal          |  |  |  |  |  |
| 70             | Output #1 < 0V  |  |  |  |  |  |
| 71             | Output #1 > 10V |  |  |  |  |  |
| 72             | Output #2 < 0V  |  |  |  |  |  |
| 73             | Output #2 > 10V |  |  |  |  |  |
| 74             | Output #3 < 0V  |  |  |  |  |  |
| 75             | Output #3 > 10V |  |  |  |  |  |
| 76             | Output #4 < 0V  |  |  |  |  |  |
| 77             | Output #4 > 10V |  |  |  |  |  |
| 78             | Output #5 < 0V  |  |  |  |  |  |
| 79             | Output #5 > 10V |  |  |  |  |  |
| 80             | Output #6 < 0V  |  |  |  |  |  |
| 81             | Output #6 > 10V |  |  |  |  |  |
| 82             | Output #7 < 0V  |  |  |  |  |  |
| 83             | Output #7 > 10V |  |  |  |  |  |
| 84             | Output #8 < 0V  |  |  |  |  |  |
| 85             | Output #8 > 10V |  |  |  |  |  |
| 86             | Relay #1        |  |  |  |  |  |
| 87             | Relay #2        |  |  |  |  |  |
| 88             | Relay #3        |  |  |  |  |  |
| 89             | Reserved        |  |  |  |  |  |

| I/O Module DIO |                     |  |  |  |  |
|----------------|---------------------|--|--|--|--|
| Signal ID      | Signal              |  |  |  |  |
| 90             | Input #1            |  |  |  |  |
| 91             | Input #2            |  |  |  |  |
| 92             | Input #3            |  |  |  |  |
| 93             | Input #4            |  |  |  |  |
| 94             | Input #5            |  |  |  |  |
| 95             | Input #6            |  |  |  |  |
| 96             | Input #7            |  |  |  |  |
| 97             | Input #8            |  |  |  |  |
| 98             | Output 18 failure   |  |  |  |  |
| 99             | Output 916 failure  |  |  |  |  |
| 100            | Output 1724 failure |  |  |  |  |
| 101            | General Failure     |  |  |  |  |
| 102 - 109      | Reserved            |  |  |  |  |

|                      | Measurement Channels |                      |                      |                      |                              |  |  |  |  |
|----------------------|----------------------|----------------------|----------------------|----------------------|------------------------------|--|--|--|--|
| Signal<br>ID<br>Ch 1 | Signal<br>ID<br>Ch 2 | Signal<br>ID<br>Ch 3 | Signal<br>ID<br>Ch 4 | Signal<br>ID<br>Ch 5 | Signal                       |  |  |  |  |
| 110                  | 160                  | 210                  | 260                  | 310                  | Raw signal failure           |  |  |  |  |
| 111                  | 161                  | 211                  | 261                  | 311                  | Sample gas valve             |  |  |  |  |
| 112                  | 162                  | 212                  | 262                  | 312                  | Zero gas valve               |  |  |  |  |
| 113                  | 163                  | 213                  | 263                  | 313                  | Test gas valve               |  |  |  |  |
| 114                  | 164                  | 214                  | 264                  | 314                  | Span gas valve - range 1     |  |  |  |  |
| 115                  | 165                  | 215                  | 265                  | 315                  | Span gas valve - range 2     |  |  |  |  |
| 116                  | 166                  | 216                  | 266                  | 316                  | Span gas valve - range 3     |  |  |  |  |
| 117                  | 167                  | 217                  | 267                  | 317                  | Span gas valve - range 4     |  |  |  |  |
| 118                  | 168                  | 218                  | 268                  | 318                  | Any of the span gas valves   |  |  |  |  |
| 119                  | 169                  | 219                  | 269                  | 319                  | Lin1 gas valve               |  |  |  |  |
| 120                  | 170                  | 220                  | 270                  | 320                  | Lin2 gas valve               |  |  |  |  |
| 121                  | 171                  | 221                  | 271                  | 321                  | Purge gas valve              |  |  |  |  |
| 122                  | 172                  | 222                  | 272                  | 322                  | Linearization Underflow      |  |  |  |  |
| 123                  | 173                  | 223                  | 273                  | 323                  | Linearization Overflow       |  |  |  |  |
| 124                  | 174                  | 224                  | 274                  | 324                  | Zero calibration in progress |  |  |  |  |
| 125                  | 175                  | 225                  | 275                  | 325                  | Span calibration in progress |  |  |  |  |
| 126                  | 176                  | 226                  | 276                  | 326                  | Range Underflow              |  |  |  |  |
| 127                  | 177                  | 227                  | 277                  | 327                  | Range Overflow               |  |  |  |  |
| 128                  | 178                  | 228                  | 278                  | 328                  | Range #1                     |  |  |  |  |
| 129                  | 179                  | 229                  | 279                  | 329                  | Range #2                     |  |  |  |  |
| 130                  | 180                  | 230                  | 280                  | 330                  | Range #3                     |  |  |  |  |
| 131                  | 181                  | 231                  | 281                  | 331                  | Range #4                     |  |  |  |  |
| 132                  | 182                  | 232                  | 282                  | 332                  | Failure (NAMUR)              |  |  |  |  |
| 133                  | 183                  | 233                  | 283                  | 333                  | Check Request (NAMUR)        |  |  |  |  |
| 134                  | 184                  | 234                  | 284                  | 334                  | Function Check (NAMUR)       |  |  |  |  |
| 135                  | 185                  | 235                  | 285                  | 335                  | Concentration / Limit #1     |  |  |  |  |
| 136                  | 186                  | 236                  | 286                  | 336                  | Concentration / Limit #2     |  |  |  |  |
| 137                  | 187                  | 237                  | 287                  | 337                  | Concentration / Limit #3     |  |  |  |  |
| 138                  | 188                  | 238                  | 288                  | 338                  | Concentration / Limit #4     |  |  |  |  |
| 139                  | 189                  | 239                  | 289                  | 339                  | Conc. Average / Limit #1     |  |  |  |  |
| 140                  | 190                  | 240                  | 290                  | 340                  | Conc. Average / Limit #2     |  |  |  |  |
| 141                  | 191                  | 241                  | 291                  | 341                  | Conc. Average / Limit #3     |  |  |  |  |
| 142                  | 192                  | 242                  | 292                  | 342                  | Conc. Average / Limit #4     |  |  |  |  |
| 143                  | 193                  | 243                  | 293                  | 343                  | Temperature / Limit #1       |  |  |  |  |
| 144                  | 194                  | 244                  | 294                  | 344                  | Temperature / Limit #2       |  |  |  |  |
| 145                  | 195                  | 245                  | 295                  | 345                  | Temperature / Limit #3       |  |  |  |  |
| 146                  | 196                  | 246                  | 296                  | 346                  | Temperature / Limit #4       |  |  |  |  |
| 147                  | 197                  | 247                  | 297                  | 347                  | Pressure / Limit #1          |  |  |  |  |
| 148                  | 198                  | 248                  | 298                  | 348                  | Pressure / Limit #2          |  |  |  |  |
| 149                  | 199                  | 249                  | 299                  | 349                  | Pressure / Limit #3          |  |  |  |  |
| 150                  | 200                  | 250                  | 300                  | 350                  | Pressure / Limit #4          |  |  |  |  |
| 151                  | 201                  | 251                  | 301                  | 351                  | FIOW / LIMIT #1              |  |  |  |  |
| 152                  | 202                  | 252                  | 302                  | 352                  | FIOW / LIMIT #2              |  |  |  |  |
| 153                  | 203                  | 203                  | 303                  | 303<br>254           | FIOW / LIMIT #3              |  |  |  |  |
| 104                  | 204                  | 204                  | 304                  | 304<br>255           | FIUW / LIIIIII #4            |  |  |  |  |
| 100                  | 205                  | 200                  | 305                  | 300                  |                              |  |  |  |  |
| 100                  | 200                  | 200                  | 300                  | 300<br>257           | External signal #2           |  |  |  |  |
| 15/                  | 207                  | 201                  | 307                  | 30/<br>259           | External signal #3           |  |  |  |  |
| 100                  | 200                  | 200                  | 200                  | 300                  | External signal #5           |  |  |  |  |
| 159                  | 209                  | 209                  | 309                  | 309                  | Evieniai siânai #2           |  |  |  |  |

# Function Codes 1 - 599 Available for:

• DIO inputs (see page 5-78)

The following functions are activated only if the input signal changes from low to high level:

| ID     | General functions                                     |  |  |  |  |  |
|--------|-------------------------------------------------------|--|--|--|--|--|
| 1      | Set all channels into STANDBY state (Stop procedures) |  |  |  |  |  |
| 2 – 99 | Reserved                                              |  |  |  |  |  |

| 1   |     |     |     |     |                                        |
|-----|-----|-----|-----|-----|----------------------------------------|
| ID  | ID  | ID  | ID  | ID  | Channel dependent                      |
| CH1 | CH2 | CH3 | CH4 | CH5 | functions                              |
| 100 | 200 | 300 | 400 | 500 | Start Zero calibration                 |
| 101 | 201 | 301 | 401 | 501 | Start Span calibration                 |
| 102 | 202 | 302 | 402 | 502 | Start Zero + Span calibration          |
| 103 | 203 | 303 | 403 | 503 | Open sample gas valve                  |
| 104 | 204 | 304 | 404 | 504 | Open zero gas valve                    |
| 105 | 205 | 305 | 405 | 505 | Open purge gas valve                   |
| 106 | 206 | 306 | 406 | 506 | Open test gas valve                    |
| 107 | 207 | 307 | 407 | 507 | Open linearizer gas valve              |
| 108 | 208 | 308 | 408 | 508 | Open span gas valve (of current range) |
| 109 | 209 | 309 | 409 | 509 | Open span gas valve of range-1         |
| 110 | 210 | 310 | 410 | 510 | Open span gas valve of range-2         |
| 111 | 211 | 311 | 411 | 511 | Open span gas valve of range-3         |
| 112 | 212 | 312 | 412 | 512 | Open span gas valve of range-4         |
| 113 | 213 | 313 | 413 | 513 | Close all valves (STANDBY)             |
| 114 | 214 | 314 | 414 | 514 | Set range-1                            |
| 115 | 215 | 315 | 415 | 515 | Set range-2                            |
| 116 | 216 | 316 | 416 | 516 | Set range-3                            |
| 117 | 217 | 317 | 417 | 517 | Set range-4                            |
| 118 | 218 | 318 | 418 | 518 | Reserved                               |
|     |     |     |     |     |                                        |
| 149 | 249 | 349 | 449 | 549 | Reserved                               |

The following functions are active if the input signal is set to high level:

| ID<br>CH1 | ID<br>CH2 | ID<br>CH3 | ID<br>CH4 | ID<br>CH5 | Channel dependent<br>functions |
|-----------|-----------|-----------|-----------|-----------|--------------------------------|
| 150       | 250       | 350       | 450       | 550       | AK key-switch: Remote          |
| 151       | 251       | 351       | 451       | 551       | NAMUR signal: Function Check   |
| 152       | 252       | 352       | 452       | 552       | Reserved                       |
|           |           |           |           |           |                                |
| 199       | 299       | 399       | 499       | 599       | Reserved                       |

| Main Menu — Analyzer and I/O, expert controls & setup |  |  |  |  |
|-------------------------------------------------------|--|--|--|--|
| $\downarrow$                                          |  |  |  |  |
| Analyzer module setup                                 |  |  |  |  |
| [2nd menu page via F5 (More)]                         |  |  |  |  |
| Delay and average                                     |  |  |  |  |
| $\downarrow$                                          |  |  |  |  |
| TAG 95.00 ppm                                         |  |  |  |  |
| Delay and Average                                     |  |  |  |  |
| Concentration output delay time: 1.000 s              |  |  |  |  |

| Delay and Average                       |           |  |
|-----------------------------------------|-----------|--|
| Concentration output delay time:        | 1.000 s   |  |
| Averaging time:<br>Set average to 0.0 ! | 2 min     |  |
| Concentration average: 9                | 93.87 ppm |  |
| Measure Channel Back                    |           |  |
| F1 F2 F3 F4                             | <b>F5</b> |  |

In the menu "Delay and Average" you may set the

- analog output delay time of the measurement signal and
- averaging time to calculate the mean value of concentration

for one MLT analyzer / analyzer module channel.

# Set up parameters:

- Select the line of variables or any function line using the  $\downarrow$  -key or the  $\uparrow$  -key.
- Select the variable or start the function using the  $\downarrow$  -key or the  $\rightarrow$  -key.
- Change the whole value using the ↑ -key or the ↓ -key or select single digits using the ← -key or the → -key and enter a new value using the ↑ -key or the ↓ -key.
- Confirm the new value using the ↓ -key or cancel and return to the previous value using the F2 -key.
- If asked after function start: Confirm with the F2 -key (Yes) or cancel and return to the menu page with the F4 -key (Back...) or the ← -key.

Lines of variables "Concentration output delay time":

- The line "Concentration output delay time" allows to shift the analog output signal on the time line. Proper shifting may be used to synchronize the starting points of different channels output signals.
- Options: 0.000 to 10.000 seconds.
- To disable shifting set concentration output delay time to 0.000 s.

Example:

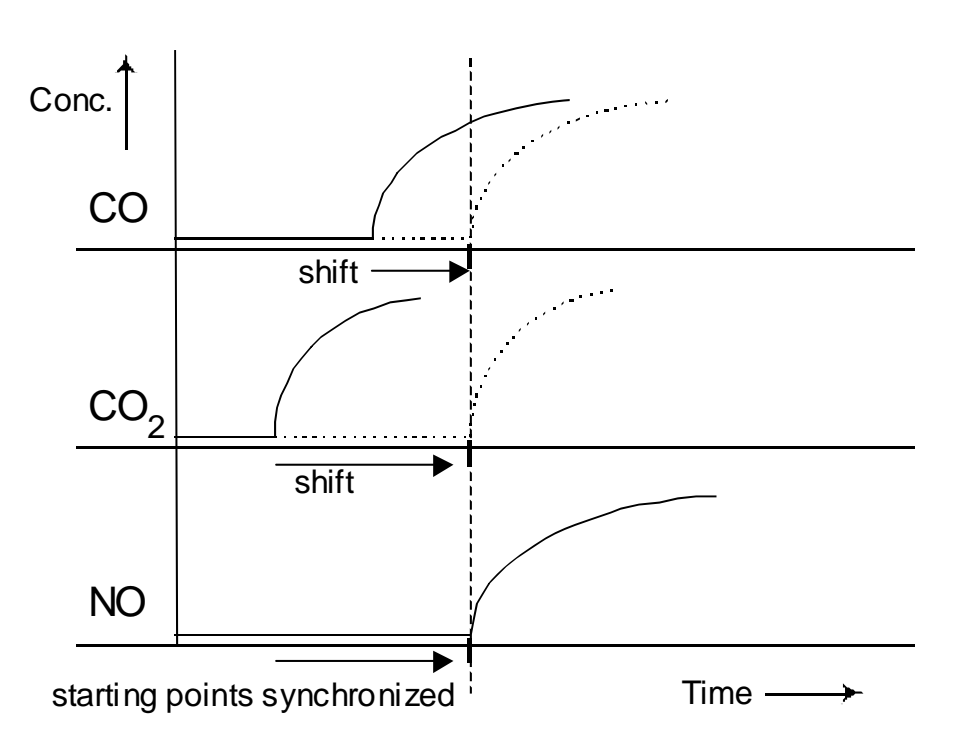

Line of variables "Averaging time" and function line "Set average to 0.0 !":

• The mean value of a measurement is calculated as follows (arithmetic mean value):

Concentration mean value = Sum of all concentrations Number of values

- The number of measurement values depends on the averaging time.
- Options: 1, 2, 3, ... , 60 minutes
- You will find the result of the previous / actual mean value calculation in the line "Concentration average".
- Starting the function "Set average to 0.0 !" will calculate a new mean value. After the time set in the line "Averaging time" is over the result is shown in the line "Concentration average".

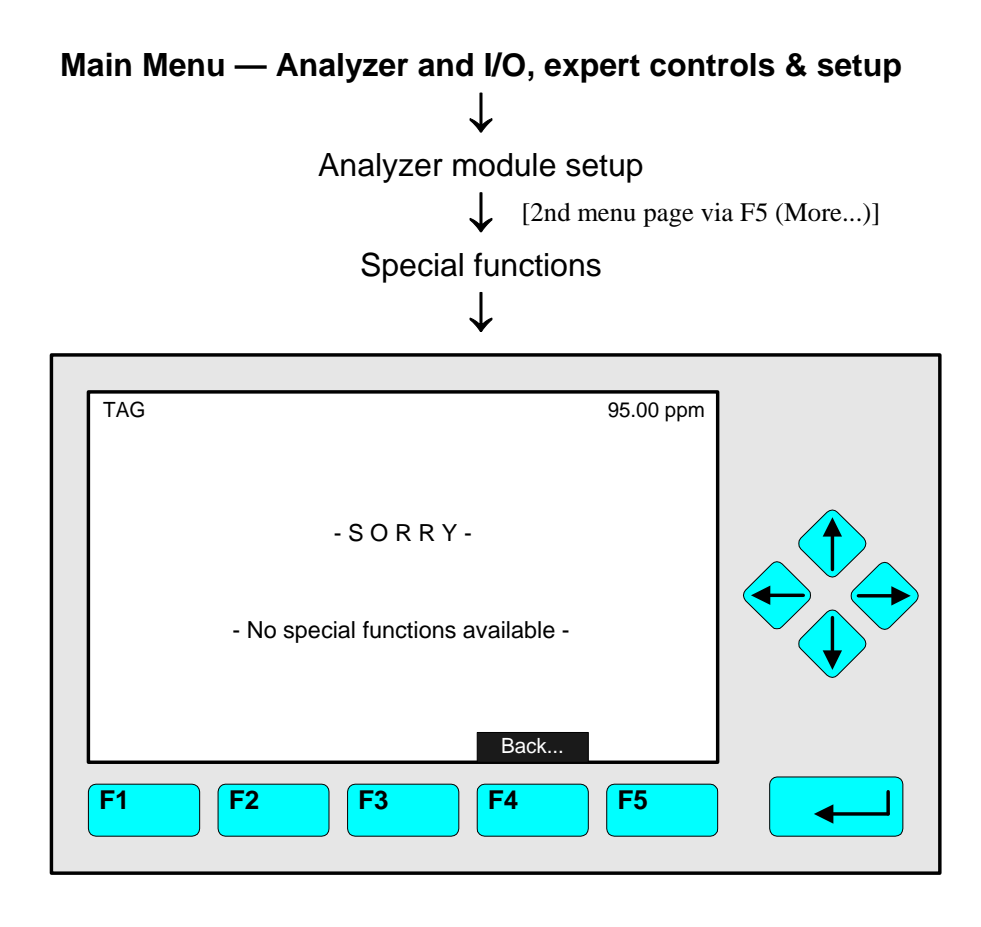

The menu "Special Functions" offers special functions for different analyzer (modules) like TFID, CLD, FID.

# 5.1.21 AK-Protocol Communication

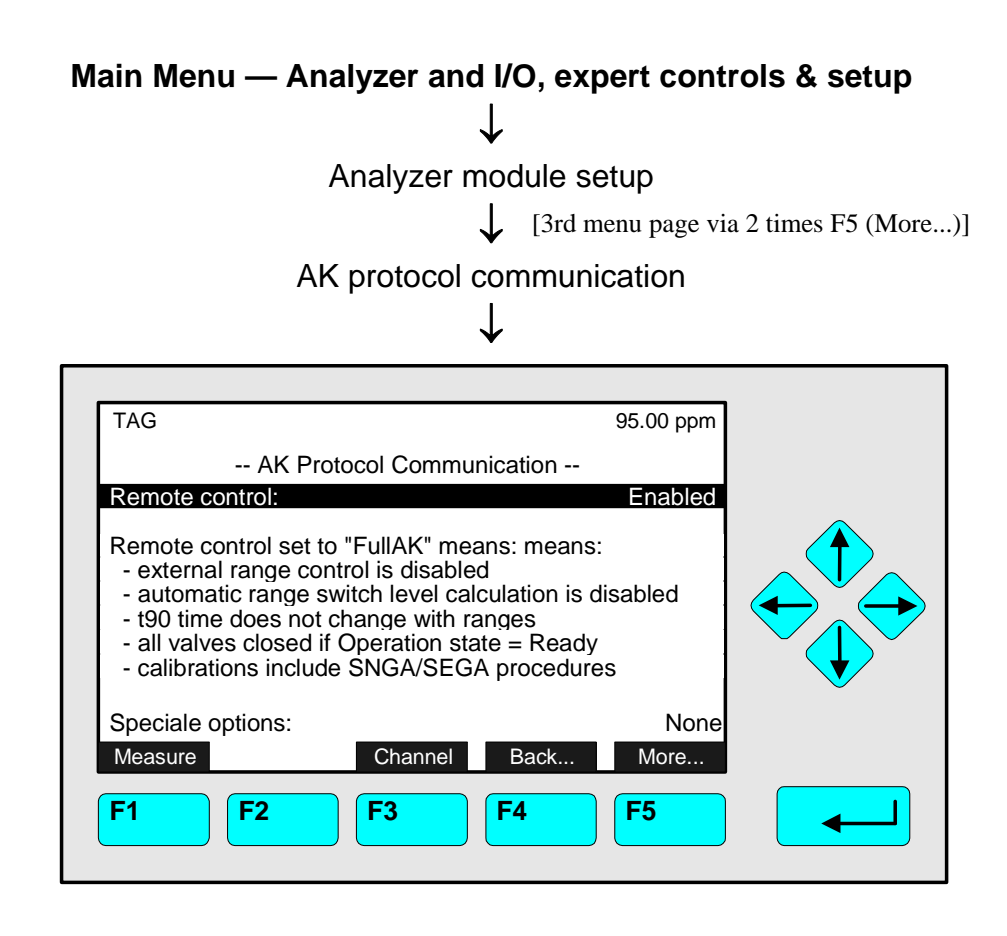

In the menu "AK-Communication" you may set the parameters for current channel remote control via serial interface.

# Set up parameters:

- Press the  $\rightarrow$  -key or the  $\rightarrow$  -key to select the parameter.
- Select the parameter you want with the ↑ -key or the ↓ -key.
   Options:
  - **Disabled:** No data transfer by remote control is possible.
  - Full AK: The data transfer is only possible for commands of the AK standard.
  - Enabled: The data transfer is possible for the commands of the AK standard and further commands like service commands.
- Confirm the parameter selected with the ↓ -key or cancel and return to the previous option pressing the F2 -key.

#### Note:

- Use the F5 -key (More...) to enter a submenu to set the times of the AK commands "SNGA", "SEGA", "SATK" and "SMGA". Refer to the manual "AK commands" (No. 90003752) for information about the AK-communication protocol and its settings !
- To set data transfer parameters (e.g. baud rate) enter the menu "Serial Interface" (see section 5.1.18 page 5-76resp. 5.2.1 page 93).

# Note:

THIS SECTION **DESCRIBES** THE <u>SYSTEM I/O BOARDS</u> (CONTROL MODULE LEVEL IN **PLATFORM, TFID OR MLT/ CAT 200 ANALYZER**) IN <u>SECTION 5.2.1 AND 5.2.2</u> ! THE DESCRIPTION OF <u>NETWORK I/O'S</u> INSTALLED IN A PLATFORM TO SUPPORT ESPECIALLY CLD'S AND FID'S YOU WILL FIND IN <u>SECTION 5.2.3</u> !

THE DESCRIPTION OF LOCAL I/O'S INSTALLED IN AN MLT/ CAT 200 OR TFID ANALYZER MODULE YOU WILL FIND IN SECTION 5.1.18 !

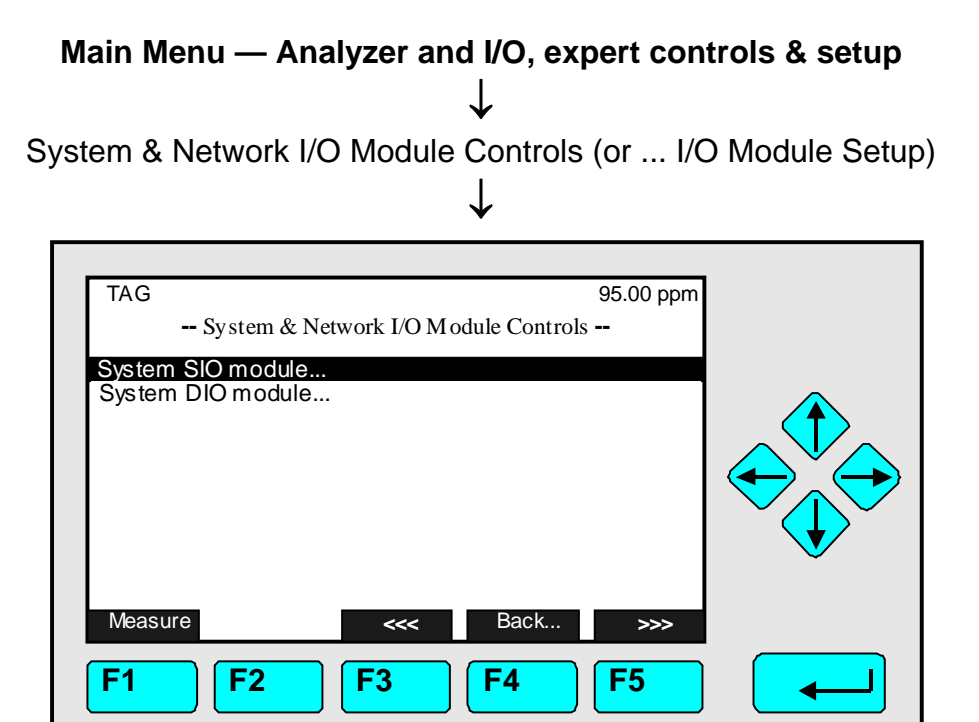

From the menu "System & Network I/O Module Controls" or "System & Network I/O Module Setup" you may enter some submenus to set parameters for the SIO module and/or DIO module(s) of the TFID/ MLT/ CAT 200 analyzer / platform:

- Select the line you want with the  $\uparrow$  -key or the  $\downarrow$  -key.
- Press the ↓ -key or the → -key in the line "System SIO module..." or in the line "System DIO module(s)..." to open the corresponding submenu.

# 5.2 System & Network I/O Module Controls

5.2.1 System SIO Module

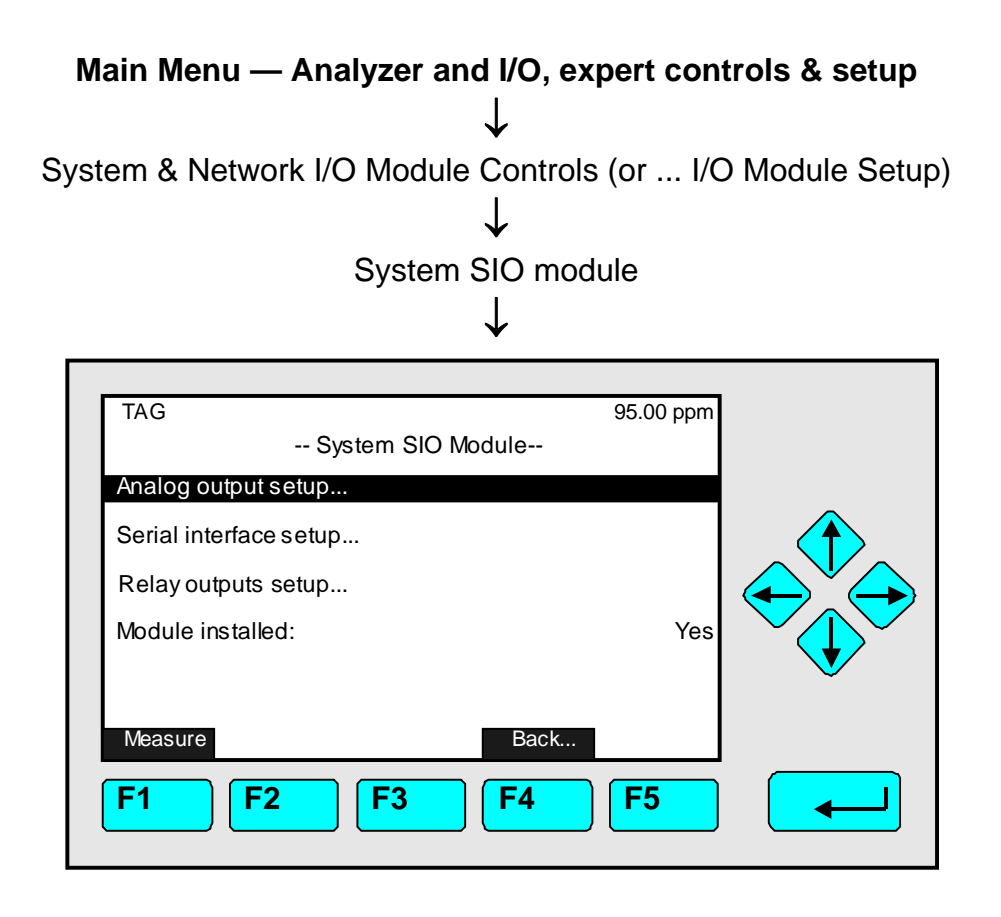

Use the menu "System SIO Module" to enter submenus to control and set up several output configurations of the programmable system SIO module.

General Configuration of a SIO board (for the whole specification see its own manual):

- Analog outputs: minimum 2, maximum 8
- Serial interface (RS 232 or RS 485) to connect the analyzer to an external computer
- Three relay outputs

If there is a SIO module installed in the **platform** or in the **TFID/ MLT/ CAT 200 analyzer**, select **"Yes"** in the line "Module installed", otherwise **"No"**.

# Set up parameters:

- Select the line of variables or any menu line using the  $\downarrow$  -key or the  $\uparrow$  -key.
- Select the variable or open the submenu pressing the  $\rightarrow$  -key or the  $\rightarrow$  -key.
- Adjust the parameter with the  $\uparrow$  -key or the  $\downarrow$  -key.
- Confirm the new value with the ↓ -key or cancel and return to the previous value pressing F2.

# Analog Output Setup:

Press the  $\rightarrow$  -key or the  $\rightarrow$  -key in the line "Analog Output Setup..." to open the corresponding submenu:

| TAG<br>Analog Output                                                                                                    | 95.00 ppm<br>t Setup                                                          |  |
|----------------------------------------------------------------------------------------------------|-------------------------------------------------------------------------------|--|
| Output number:<br>Choose signal source module<br>Choose signal<br>Signal value for 0% output:<br>Signal value for 100% output:<br>Output current:<br>Hold output during calibration<br>Signal name:<br>Current signal value:<br>Source module: | 1<br>0.00 ppm<br>2500.00 ppm<br>020 mA<br>No<br>Concentration<br>95.00<br>TAG |  |
| Measure     F1   F2     F3                                                                                                    | Back More F4 F5                                                               |  |

Analog output configuration:

# 1) Select the analog output number:

- You may set all parameters in the menu "Analog Output Setup" separately for each of the available analog outputs. The number of outputs depends on the hardware configuration of the SIO module (minimum: 2, maximum: 8).
- Press the → -key or the → -key to select the output number and adjust the value you want with the ↑ -key or the ↓ -key.
- Confirm pressing the  $\dashv$  -key.

# 2) Choose the analyzer module:

- Highlight the line "Choose signal source module..." using the  $\downarrow$  -key
- Open the submenu "Analyzer Modules" with the → -key or the → -key. The tags of all analyzer modules connected to the platform or the TFID/MLT analyzer will appear:

| TAG     | Analyzer Mod | ules | 95.00 ppm                                                                                      |  |
|---------|--------------|------|------------------------------------------------------------------------------------------------|--|
|         |              |      | MLT25/CH1<br>MLT25/CH2<br>MLT25/CH3<br>MLT25/CH4<br>MLT25/CH5<br>MLT26/CH1<br>MLT26/CH2<br>FID |  |
| Measure | F3           | Back | >>> <b>F5</b>                                                                                  |  |

- Highlight the line you want with the  $\uparrow$  -key or the  $\downarrow$  -key.
- Select the tag of the channel with the ↓ -key or the → -key: The display will return to the menu "Analog Outputs" automatically. The tag of the channel selected will appear in the line "Source module".

# 3) Select any signal:

- Switch to the line "Choose signal" with the  $\downarrow$  -key.
- Press the  $\downarrow$  -key or the  $\rightarrow$  -key to change to the submenu "Signals":

| TAG                                                                                                    | Signals                                                                                                    | 95.00 ppm                                                                                   |  |
|----------------------------------------------------------------------------------------------------|----------------------------------------------------------------------------------------------------|---------------------------------------------------------------------------------------------|--|
| Maasura                                                                                                    |                                                                                                    | Concentration<br>Average<br>Minimum<br>Maximum<br>Temperature<br>Pressure<br>Flow<br>Calc-1 |  |
| F1 F2                                                                                                    | <b>F3</b>                                                                                                    | 4 F5                                                                                        |  |
| Available si<br>Calc-2 (C<br>Calc-3 (C<br>Calc-4 (C<br>Failures<br>Check R<br>Function<br>Range IE<br>Operation<br>Any Alarr<br>Span Co<br>Gas flow<br>Heater F<br>Raw Sign<br>Raw Sign | gnals on additiona<br>Calculator-2)<br>Calculator-3)<br>Calc<br>equests<br>Checks<br>n<br>ms<br>nc.<br>ail<br>n.<br>n. 1,,8 | <u>Il menu pages:</u>                                                                       |  |

- Go to the line you want using the ↓ -key or the ↑ -key. Pressing the F5- key (>>>) will open additional menu pages containing more signals. Pressing the F4 -key will return to the menu "Analog Outputs".
- Select the signal pressing the ↓ -key or the → -key: The display will return to the menu "Analog Output Setup" automatically. The signal selected will appear in the line "Signal name".

# 4) Selecting output signal values:

• You may set the signal value for the 0 % output and the 100 % output in the lines "Signal value for 0 % output" or "Signal value for 100 % output". So you have the possibility to zoom out a certain part of the whole range.

| Example: Range from 0 to 1000 ppm                        |               |                 |  |  |
|----------------------------------------------------------|---------------|-----------------|--|--|
| 0 % value shall be 400 ppm, 100 % value shall be 700 ppm |               |                 |  |  |
| Standard analog output is:                               | 0 V = 0 ppm   | 10 V = 1000 ppm |  |  |
| Modified output signal is:                               | 0 V = 400 ppm | 10 V = 700 ppm  |  |  |

Select the line "Signal value for 0 % output" or "Signal value for 100 % output" with the ↓ -key. Select the value with the ↓ or → -key. Select any digit with the ← or → -key and adjust a new value using the ↑ or ↓ -key. Confirm by ↓ -key

# • Note if "Concentration" is selected as signal :

Changing the signal for 0 % or 100 % will result in overriding the adjustment and reset to the standard values of the range! To change the output signal values permanently you have to change the ranges in the menu "Begin and End of Ranges" (see 5.1.3 page 5-27) or selected with twice F5 (More...) the submenu "Special Scaling for Concentration Signal". Adjustment of signals is possible ONLY if "No" is selected!

# Caution:

The signal range at the analog output should not be less than the smallest range otherwise the noise level at the analog output may increase!

# 5) Assigning the output current range:

- Press the  $\downarrow$  or  $\rightarrow$  -key in the line "Output current" to select the range. Select the value with the  $\uparrow$  or  $\downarrow$  -key and confirm with  $\downarrow$ .
- Options: 0...20 mA (and automatically 0...10 V) or 4...20 mA (2...10 V).

# 6) Analog output during calibration:

- In the line "Hold output during calibration?" you may determine the signal drift of the analog output and of the limits during calibration:
  - Yes: During the whole calibration the analog output signal and the status of the limits are fixed to the last value before calibration.
  - No: The analog output signal and the status of the limits are following the measurement signal during the whole calibration procedure.

# • Note:

- The adjustments "Yes/No" are valid for all kinds of calibrations of a platform or TFID/MLT analyzer SIO: manual, time controlled, AK controlled, a system calibration.
- The signal drift and status of limits of a local SIO in a TFID/MLT analyzer module may be assigned in the menu "Calibration Procedure Setup" in the line "Analog output during calibration: ... Holding/Tracking" (see 5.1.1 page 5-11/12).

The last three lines of variables in the menu "Analog Output Setup" show some analog output values only! They can't be changed.

# F5 (More...) Output signal if assigned module fails / Fine adjustment

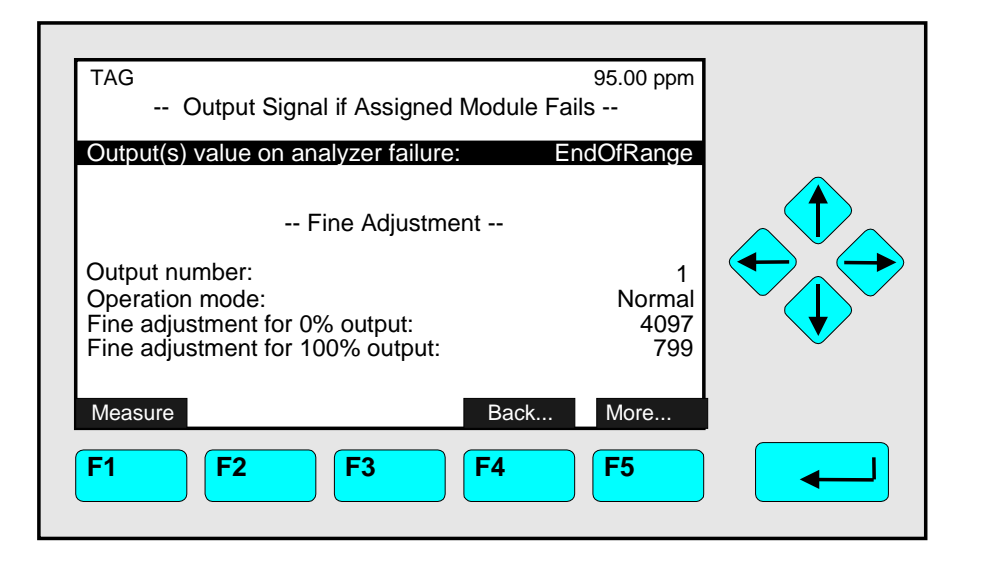

# Note:

If an **analyzer module** (and channel) **fails** the appropriate **analog output** value can be defined to show one of the following **signals**:

- End of range
- Begin of range
- Actual
- End of range + 10 %
- Begin of range 10 %
- The submenu "Fine Adjustment" allows to fine adjust the analog outputs:
- The line "Output number" shows the output number selected in the menu "Analog Outputs". You may select another output between number 1and 8:
  - Press the  $\dashv$  -key or the  $\rightarrow$  -key to select the output number and adjust the value.

# Fine adjustment setup of the analog output:

**Note:** This function is used to compensate an offset possibly existing at the analog output caused by hardware tolerances. Selecting the modes "Adjust 0V" or "Adjust 10 V" will simulate a measurement signal of 0% respectively 100%. Meanwhile the analog output may be adjusted to give 0 V respectively 10 V to have full correlation between analog signal and measurement signal as it is shown on the display.

- Press the → -key or the → -key in the line "Operation mode" to select the parameter and choose one of the following parameters using the ↑ -key or the ↓ -key:
  - **Normal:** The measurement signal is used to drive the analog output.
  - Adjust 0 V: Adjust 0 V output at 0 % for correlation between display and analog output.
  - Adjust 10 V: Adjust 10 V output at 100 % measurement signal for correlation between display and analog output.
- Confirm the parameter using the  $\dashv$  -key and enter the next line with the  $\uparrow$  or  $\downarrow$  -key.
- Press the → -key or the → -key in the line "Fine adjustment for 0 % output" or "Fine adjustment for 100 % output" to select the corresponding value.
- Adjust the value you want with the ↑ -key or the ↓ -key and confirm it with the ↓ -key. Options: 3500 4800 for 0 % and 750 900 for 100 %.

# F5 -key (More...) Special Scaling for Concentration Signal":

• The submenu "Special Scaling for Concentration Signal" allows to scale the analog output signal as the range limits with "Yes". Free setting is possible with "No".

# F5 -key (More...) Analog Output Updates per Second":

• This submenu indicates how often the analog outputs are updated.
#### Serial Interface Setup:

Press the  $\rightarrow$  -key or the  $\rightarrow$  -key in the line "Serial Interface Setup..." of the menu "System SIO Module" to enter the corresponding submenu:

| TAG<br>Serial Interface Se                                                                                                    | 95.00 ppm<br>tup                                                    |
|----------------------------------------------------------------------------------------------------|---------------------------------------------------------------------|
| Baud rate:<br>Data bits:<br>Stop bits:<br>Parity:<br>Echo mode:<br>Handshake:<br>Transmission delay:<br>Type of installed serial interface:<br>Communication protocol:<br>Special protocol definitions<br>Measure | 19200<br>8<br>1<br>None<br>Disabled<br>Xon/Xoff<br>0<br>RS232<br>AK |
| F1 F2 F3 F4                                                                                                    |                                                                     |

In the submenu "Serial Interface Setup" you may set the data transfer parameters for serial communication between the TFID/MLT analyzer / platform and external computer. The setups in this menu depend on the configuration of the analyzer / platform and the corresponding computer. The serial interface specification is described in another manual.

Parameter set up or entering submenus:

- Select the line of variables or menu line using the  $\downarrow$  -key or the  $\uparrow$  -key.
- Select the variable or enter the submenu using the  $\downarrow$  -key or the  $\rightarrow$  -key.
- Change the whole value using the ↑ -key or the ↓ -key
  or select single digits using the ← -key or the → -key and enter a new value using
  the ↑ -key or the ↓ -key.
- Confirm the new value using the ↓ -key or cancel and return to the previous value using the F2 -key.

| Baudrate:                           | 300     | 1200      | 2400      | 4800          | 9600 | 19200 |
|-------------------------------------|---------|-----------|-----------|---------------|------|-------|
| Data bits:                          | 7       | 8         |           |               |      |       |
| Stop bits:                          | 1       | 2         |           |               |      |       |
| Parity:                             | None    | Even      | Odd       |               |      |       |
| Echo mode:                          | Enabled | Disabled  |           |               |      |       |
| Handshake:                          | None    | Xon/Xoff  |           |               |      |       |
| Transmission delay:                 | 0 100   |           |           |               |      |       |
| Type of installed serial interface: | RS 232  | RS 485/2w | RS 485/4w | RS 485/4w-Bus | None |       |

Options:

#### Relay Outputs Setup:

Press the  $\rightarrow$  -key or the  $\rightarrow$  -key in the line "Relay Outputs Setup..." of the menu "System SIO Module" to enter the corresponding submenu:

| TAG                                                     | 95.00 ppm                                |  |
|---------------------------------------------------------|------------------------------------------|--|
| Relay Outputs                                           | s Setup                                  |  |
| Output number:                                          | 1                                        |  |
| Invert signal:<br>Choose source module<br>Choose signal | Disabled                                 |  |
| Signal comes from:<br>Signal name:<br>Actual status:    | Control Module<br>Function control<br>ON |  |
| Measure                                                 | Back                                     |  |
| F1 F2 F3                                                | <b>F4 F5</b>                             |  |

There are three relays on any SIO board. The relay contact status is NO (<u>n</u>ormally <u>o</u>pen) by factory setting. A jumper gives the option to set the relay contact status as NC (<u>n</u>ormally <u>c</u>losed). For information about the whole specification of the SIO board refer to another manual.

In the menu "Relay Outputs Setup" you may define the configuration of the three relay outputs of the SIO!

#### Configuration setup:

#### 1) Select the output number:

- Press the  $\rightarrow$  -key or the  $\rightarrow$  -key in the line "Output number" and select the output number one, two or three using the  $\uparrow$  -key or the  $\downarrow$  -key.
- Enter the number selected pressing the  $\rightarrow$  -key.

#### 2) Invert signal:

- Select the variables line to invert the measurement signal at the relay output. This may be necessary to combine a failure with an alarm control.
  - Press the → -key or the → -key in the line "Invert signal" to select the parameter and choose "Enabled" or "Disabled" using the ↑ -key or the ↓ -key.
  - Confirm the parameter selected with the  $\rightarrow$  -key or the  $\rightarrow$  -key.

The last three lines of variables in the menu "Relay Outputs Setup" show the actual configuration for the relay output selected:

- "Signal comes from:" shows the source module selected for the current relay output.
- "Signal name:" shows the signal driving the current relay output.
- "Actual status:" shows the status of the current relay ("On" or "Off").

#### 3) Choose the source module:

- Change to the line "Choose source module...".using the  $\downarrow$  -key
- Enter the submenu " Choose Source Module" pressing the ↓ -key or the → -key. All analyzer modules connected to the platform / TFID/MLT analyzer and the control module are available.
- Highlight the line you want using the ↑ -key or the ↓ -key. If there are more than eight source modules available, press F5 to open the next menu page.
- Select the module tag pressing the ↓ -key or the → -key: The display will return to the menu "Relay Outputs" automatically. The tag of the module selected will appear in the line "Signal comes from".

| TAG     | 95.00 ppm<br>Choose Source Channel                                                                                                    |
|---------|----------------------------------------------------------------------------------------------------|
|         | Control Module<br>MLT25/CH1<br>MLT25/CH2<br>MLT25/CH3                                                                                                    |
| Measure | K         Back         >>>           F2         F3         F4         F5         Image: Compared to the second to the second to the se |

#### 4) Select any signal:

- Change to the line "Choose signal..." with the  $\downarrow$  -key.
- Press the  $\rightarrow$  -key or the  $\rightarrow$  -key to change to the submenu "Signals":

| TAG<br>Cho            | 95.00 ppm<br>pose Signal                                                                                                    |  |
|-----------------------|----------------------------------------------------------------------------------------------------|--|
|                       | Function Check<br>Check Request<br>Failures<br>Cal. in progress<br>Zero in progress<br>Span in progress<br>Zero failed<br>Span failed |  |
| Measure     F1     F2 | Sack         Seck           F3         F4         F5                                                                                  |  |

Highlight the signal you want to choose using the ↓ -key or the ↑ -key, press ↓ -key or the → -key to confirm the selection.

- Pressing F5 (>>>) opens additional menu pages containing more available signals:
  - Range low
  - Range high
  - Flow Low, Flow High
  - Conc. Low-Low
  - Conc. Low
  - Conc. High
  - Conc. High-High

- Sys:Valve-1..., 32
- Ext.Switch-1..., 8
- System pump 1;2
- PLC-Results 1..., 15

If you selected an **TFID analyzer (module) channel** the menu pages 2 to 10 will show the following **signals:** 

- Range 1, ..., 4
- Sample gas
- Zero gas
- Span gas
- Span gas 1, ..., -4
- Purge gas
- Test gas
- Linearizer gas
- Average-Alarm 1, ..., 4
- Flow-Alarm 3, 4
- Temperature-Alarm 1, ..., 4;
- Calculator1-Alarm 1, ..., 4; Calculator2-Alarm 1, ..., 4; Calculator3-Alarm 1, ..., 4; Calculator4-Alarm 1, ..., 4
- Pressure-Alarm 1, ..., 4
- PLC-Output 1, ..., 20

If you selected an **other analyzer module channel (e.g. CLD, MLT, CAT 200)** the menu pages show the corresponding signals. Refer to the manuals of these analyzer modules to get a list of specific signals.

#### Note:

All signals of the control module and the analyzer modules connected to the platform or TFID/ MLT/ CAT 200 analyzer (e.g. CLD, TFID, MLT AM) are available in the menu "Signals".

• Select the signal using the  $\rightarrow$  -key or the  $\rightarrow$  -key:

The display will return to the menu "Relay Outputs Setup" automatically. The signal selected will appear in the line "Signal name".

### 5.2 System & Network I/O Module Controls 5.2.2 System DIO Module(s)

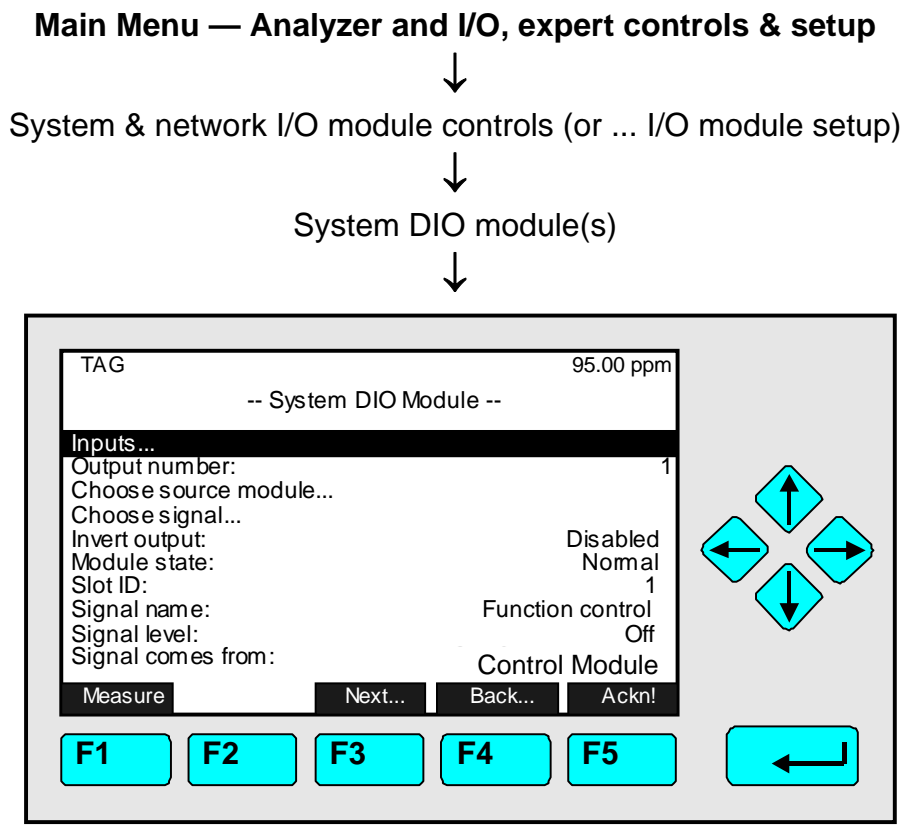

The "System DIO Module(s)" allows to configure Digital Inputs and Outputs individually. The tag of the DIO Module which is actually to be configured is displayed in the menu line "Slot ID". **Analyzers (MLT, CAT 200 or TFID) or the platform may be equipped with more than one DIO module and F3 is used to browse through all these modules.** Any DIO module contains 8 digital inputs and 24 digital outputs. The 24 digital outputs consist of 3 units with 8 outputs each. If there is a short circuit or an overload the entire unit it will be switched off and saved against destruction. After the fault has been removed press F5 (Ackn!) and the unit is available again.

For information about the whole specification of the DIO board refer to another manual.

Set up parameters:

- Select the line of variables or menu line using the  $\downarrow$  -key or the  $\uparrow$  -key.
- Select the variable or enter the submenu using the  $\downarrow$  -key or the  $\rightarrow$  -key.
- Change the whole value using the ↑ -key or the ↓ -key
  or select single digits using the ← -key or the → -key and enter a new value using
  the ↑ -key or the ↓ -key.
- Confirm the new value using the ↓ -key or cancel and return to the previous value using the F2 -key.

#### Line of variables "Invert output":

Select "Enabled" in the line "Invert output", if you want to invert the measurement signal at the actual digital output, otherwise select "Disabled". The output inversion may be necessary if you want to combine a failure with an alarm control.

The last five lines of variables in the menu "System DIO Module(s)" show some adjustments of the selected DIO output only! They cannot be adjust here:

- "Module status:" shows the status of the current DIO board.
- "Slot ID:" gives the tag number of the DIO board selected.
- "Signal name:" shows the signal driving the current DIO output.
- "Signal level:" gives the status of the signal selected.
- "Signal comes from:" shows the source module selected for the current DIO output.

#### **Configuring 8 DIO module inputs:**

Press the  $\rightarrow$  -key or the  $\rightarrow$  -key in the line "Inputs..." to open the corresponding submenu:

| TAG                                                       | Inputs | 37.50 ppm                                  |  |
|-----------------------------------------------------------|--------|--------------------------------------------|--|
| Input number:<br>Choose module<br>Choose function         |        | 1                                          |  |
| Slot ID:<br>Function:<br>Signal level:<br>Signal goes to: |        | 1<br>AM:Span-Cal.<br>Off<br>Control Module |  |
| Messen<br>F1 F2                                           | Kanal  | Zurück<br>F4 F5                            |  |

The menu "Inputs" allows to configure the 8 DIO module inputs!

#### DIO input configuration setup:

#### 1) Select the input number:

- Press the  $\downarrow$  -key or the  $\rightarrow$  -key in the line "Input number" and select an input number (1, ..., 8) with the  $\uparrow$  -key or the  $\downarrow$  -key.
- Confirm the number selected using the  $\dashv$  -key.

## 2) Choose the module:

- Highlight the line "Choose module..." using the  $\downarrow$  -key.
- Enter the submenu " Choose Module " pressing the ↓ -key or the → -key. (illustration see next page)

All modules connected to the platform / TFID/MLT analyzer and the control module will be available as target.

• Highlight the line you want using the ↑ -key or the ↓ -key. If more than eight source modules are available press F5 to open the next menu page.

 Select the tag of the module using the ↓ -key or the → -key: The display will return to the menu " Inputs" automatically. The tag of the module selected will appear in the line "Signal goes to".

| TFID-R1 | 95.00 ppm<br>Choose Module                          |  |
|---------|-----------------------------------------------------|--|
|         | Control Module<br>TFID                              |  |
| Measure | Seck         >>>           F3         F4         F5 |  |

#### 3) Choose any function:

- Highlight the line "Choose function..." using the  $\downarrow$  -key.
- Press the  $\rightarrow$  -key or the  $\rightarrow$  -key to open the submenu "Choose Function":

| TAG  | Choos | e Function | 95.0                                                                 | 0 ppm                                                                   |  |
|------|-------|------------|----------------------------------------------------------------------|-------------------------------------------------------------------------|--|
|      |       | S          | AM:Zer<br>AM:Spa<br>AM:Ra<br>AM:Ra<br>AM:Ra<br>AM:Ra<br>SYS:Zero/Spa | o-Cal<br>In-Cal<br>nge-1<br>nge-2<br>nge-3<br>nge-4<br>ro-Cal<br>an-Cal |  |
| Meas | F2    | < F3       | Back                                                                 |                                                                         |  |

- Highlight the line you want using the ↓ -key or the ↑ -key. Press F5 to open additional menu pages containing more available functions:
  - SYS: Program-Cal
  - SYS: Cancel-Cal
  - SYS: CAL-Test-Mode
  - SYS: AM-Zero-Gas
  - SYS: AM-Span-Gas1, 2, 3, 4
  - External function check
  - AM: Hold Outputs
  - AM-closed-valves

- External failure
- External check request
- All zero gas
- All span gas
- All sample gas
- All standby
- All zero + span gas
- All AK-Error#8
- and more functions, depending on the selected analyzer module.

 Select the function with the ↓ -key or the → -key: The display will return to the menu "Inputs" automatically. The function selected will appear in the line "Function name".

The last four lines of variables in the menu " Inputs" only show some adjustments of the selected DIO input! They are not selectable:

- "Slot ID:" shows the tag of the DIO board selected. (TFID offers the option to have one DIO only. Slot ID is always 1 and F3 is not activated!).
- "Function name:" shows the signal driving the current DIO input.
- "Signal level:" shows the status of the signal selected.
- "Signal goes to:" displays the target module selected for the current DIO input.

#### Configuring the 24 DIO module outputs:

#### 1) Select the output number:

- Press the ↓ -key or the → -key in the line "Output number" of the menu "System DIO Module" and select an output number (1, ..., 24) using the ↑ -key or the ↓ -key.
- Confirm the number selected pressing the -key.

#### 2) Choose the source module:

- Change pressing the  $\downarrow$  -key to the line "Choose source module...".
- Enter the submenu "Choose Source Module" using the ↓ -key or the → -key. All modules connected the platform / the TFID analyzer and the control module will be listed:

| TFID-R1 | Choose Source Module                               | 95.00 ppm                                            |  |
|---------|----------------------------------------------------|------------------------------------------------------|--|
|         | C                                                  | ontrol Module<br>MLT25/CH1<br>MLT25/CH2<br>MLT25/CH3 |  |
| Measure | K         Back.           F2         F3         F4 | • >>><br>F5                                          |  |

- Highlight the line you want using the ↑ -key or the ↓ -key. If more than eight source modules are available press F5 to open the next menu page.
- Select the tag of the module with the → -key or the → -key: The display will return to the menu "System DIO Module" automatically. The tag of the module selected will appear in the line "Signal comes from".

#### 3) Select any signal:

- Select the line "Choose signal..." with the  $\downarrow$  -key.
- Press the  $\rightarrow$  -key or the  $\rightarrow$  -key to enter the submenu "Choose Signal":

| TAG     | Choose Signal                    | 95.00 ppm                                                                                          |  |
|---------|----------------------------------|----------------------------------------------------------------------------------------------------|--|
|         | Fun<br>Ch<br>Cal<br>Zero<br>Spar | ction Check<br>eck Request<br>Failures<br>in progress<br>in progress<br>Zero failed<br>Span failed |  |
| Measure | F3         F4                    | >>><br>F5                                                                                          |  |

- Highlight the line you want using the ↓ -key or the ↑ -key. Press F5 to open additional menu pages containing more available signals:
  - Range Low
  - Range High
  - Flow Low
  - Flow High
  - Conc. Low-Low
  - Conc. Low
  - Conc. High
  - Conc. High-High
  - ▶ SYS:Valve-1, -2, ..., -32
  - Ext.Switch-1, ..., -8
  - System Pump 1-2
  - PLC-Result 1, ..., 15

If you had selected an **TFID/MLT analyzer module channel** you will find the following **signals** on the other menu pages:

- Range overflow, Range underflow
- Flow low, Flow high
- ▶ Concentration-Alarm1, ..., 4
- Range 1, ..., 4
- Sample gas
- Zero gas
- Span gas
- Span gas-1, ..., -4
- Purge gas
- Test gas
- Linearizer gas
- Average-Alarm1, ..., 4

- Flow-Alarm3, 4
- Temperature-Alarm1, ..., 4
- Calculator1-Alarm1, ..., 4; Calculator2-Alarm1, ..., 4; Calculator3-Alarm1, ..., 4; Calculator4-Alarm1, ..., 4
- Pressure-Alarm1, ..., 4
- PLC-Output1, ..., 20

If you had selected an **other analyzer module channel (e.g. CLD, MLT)**, the corresponding signals are listed. Refer to the manuals of these analyzer modules to get a list of specific signals.

#### Note:

All signals of the control module and of analyzer modules connected to the platform / **TFID/MLT** analyzer (e.g. CLD, FID, TFID or MLT) are available in the menu "Signals".

 Select the signal with the ↓ -key or the → -key: The display will return to the menu "System DIO Module" automatically. The signal selected will appear in the line "Signal name".

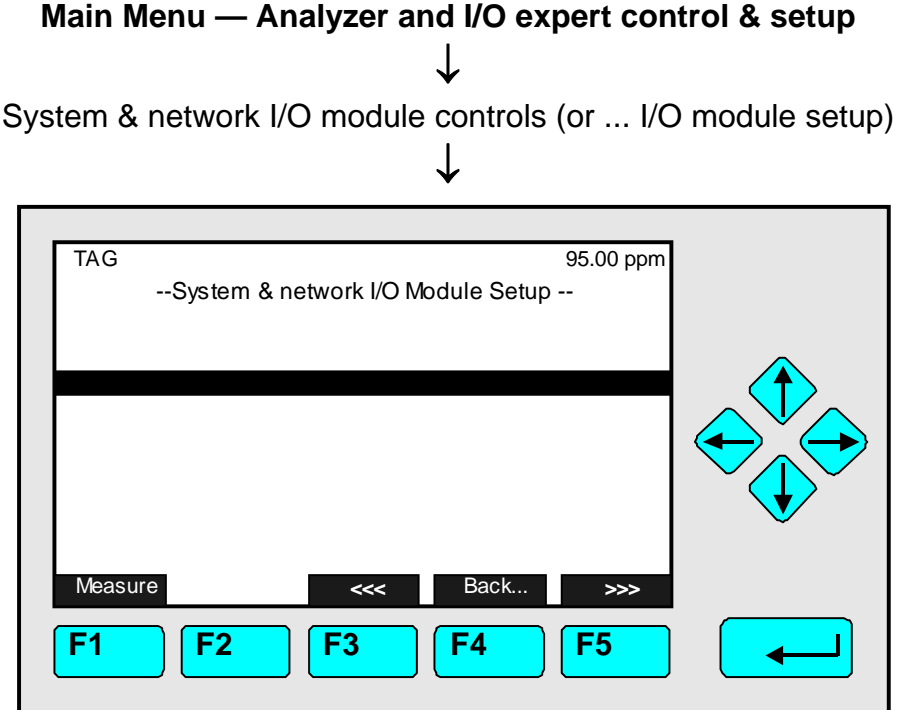

If the analyzer / analyzer module is equipped with one or more network options, you will find them listed in the menu "System & Network I/O Module Controls" or "System & Network I/O Module Setup". Depending on the analyzer any of the following types of network I/O modules may be available:

- 1) Analog Output with 3 Alarms I/O Module
- 2) Auto Calibration I/O Module
- 3) System Auto Calibration I/O Module
- 4) WNOx Analyzer Module (see separate instruction and software manual)

#### Notes:

- If one of these network modules is available you will find its corresponding tag listed in this menu. If more than eight such modules are available you may open additional menu pages pressing the F5 -key.
- Press the  $\rightarrow$  -key or the  $\rightarrow$  -key in the line where the tag of the module is displayed to open the setup submenu of the corresponding I/O board.
- For further Information please contact your customer service or refer to the manual of the corresponding I/O board!
- For further Information about WCLD and WNOx please contact your customer service or refer to the manual of the corresponding Analyzer Module!

# 6 System Configuration and Diagnostics

Pressing the  $\rightarrow$  -key or the  $\rightarrow$  -key in the line "System configuration and diagnostics..." of the "Main Menu" will open the following display:

| TAG<br>System Configuration and Diagnostics<br>System calibration<br>Diagnostic menus<br>Load/Save configuration (CM/MCA)              | 37.50 ppm<br> |  |
|----------------------------------------------------------------------------------------------------|---------------|--|
| Date and time<br>Security<br>Network module Mangement<br>System PLC<br>System calculator<br>Measurement display setup<br>Miscellaneous |               |  |
| MeasureResetIBackF1F2F3F4                                                                                                    | <b>F5</b>     |  |

This menu "System configuration" offers to open several submenus to set the platform / TFID/ MLT/ CAT 200 analyzer system parameters. Furthermore you may set or view the control module/ analyzer module (CM/AM) software and hardware configuration. The following table will give a short overview about the contents of the menus and where to

The following table will give a short overview about the contents of the menus and where to find their description in this manual:

| Menu                             | Important Contents                                                                                                    | Section                                      |
|----------------------------------|----------------------------------------------------------------------------------------------------|----------------------------------------------|
| Diagnostic menus                 | ⇒ Error messages of the control module/<br>analyzer module (CM/AM) software                                                          | * 6.1                                        |
| Load/Save configuration (CM/MCA) | ⇒ Sending or loading configuration data<br>(CM/MCA) via the serial interface                                                         | * 6.2                                        |
| Date and time                    | <ul> <li>⇒ Date and time setup of the control module<br/>(platform, TFID/ MLT/ CAT 200 analyzer);</li> <li>= network time</li> </ul> | * 6.3                                        |
| Security codes                   | ⇒ Setting security codes for the different<br>operating levels                                                                       | * 6.4                                        |
| Network module<br>management     | ⇒ Binding of AM's with being connected to the<br>platform / TFID/ MLT/ CAT 200 analyzer                                              | * 6.5                                        |
| Measurement display<br>setup     | ⇒ Configuration of the Measurement display<br>on Control Module (CM) Level                                                           | * 6.6                                        |
| Miscellaneous                    | $\Rightarrow$ System tag and system pump settings                                                                                    | * 6.7                                        |
| System calibration               | ⇒ Calibration of all analyzer modules in a<br>common process                                                                         | <ul> <li>See</li> <li>Supplement!</li> </ul> |
| System PLC                       | ⇒ Programmable Logic Control on Control<br>Module Level (CM PLC)                                                                     | <ul> <li>See</li> <li>Supplement</li> </ul>  |
| System Calculator                | ⇒ Calculator on Control Module Level<br>(CM Calculator)                                                                              | <ul> <li>See</li> <li>Supplement</li> </ul>  |

#### Structure of chapter six:

The structure of chapter six is analogous to the structure of chapter five:

At the beginning of each section you will find the way to a defined submenu in the TFID/ MLT/ CAT 200 software: Starting from the line "System configuration and diagnostics..." in the "Main Menu the way through the menus is described giving the menu lines you have to enter sequentially to reach the submenu. At the end of this description you will find an illustration of the final submenu screen followed by set up instructions and explanations. Sometimes the illustration may be completed by sketches or additional menu pictures.

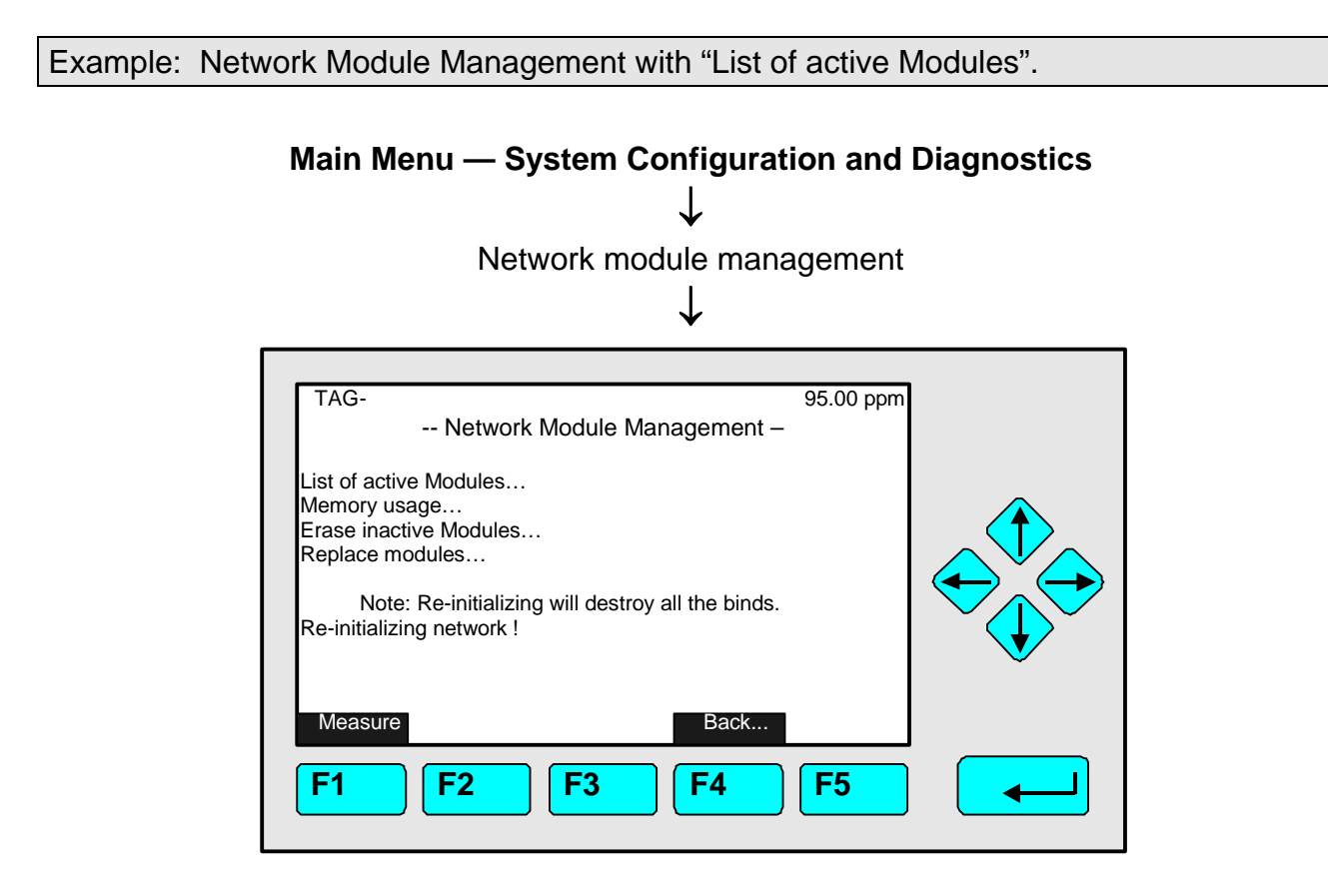

The menu "Network Module Management" is used for showing the active modules, the memory used, erasing of inactive modules etc.

The "List of active Modules" shows <u>all the Analyzer Modules (AM's)</u> being <u>connected to the</u> <u>platform / TFID/ MLT/ CAT 200 analyzer</u>, e.g.:

1) MLT

2) FID

3) CLD

4) HFID (HFD)

Pressing F4 returns to the menu "System Configuration and diagnostics".

Further explanations and setup instructions follow!

| ↓<br>Diagnostic<br>↓                                      | c menus           |
|-----------------------------------------------------------|-------------------|
| TAG<br>Diagnostic menus                                   | 37.50 ppm<br>3    |
| Control module diagnostics<br>Analyzer module diagnostics |                   |
| Measure <<<                                               | Back >>><br>F4 F5 |

# Main Menu — System Configuration and Diagnostics

From the menu "Diagnostic menus" you may open submenus showing software error messages of the control module or analyzer module. If necessary the error messages may be reset in these menus, too.

Entering the submenus:

- Scroll using the  $\uparrow$  -key or the  $\downarrow$  -key to select the menu line you want.
- Press the → -key in the line selected to open the corresponding submenu.

# 6.1 Diagnostic Menus

# 6.1.1 Control Module Diagnostics

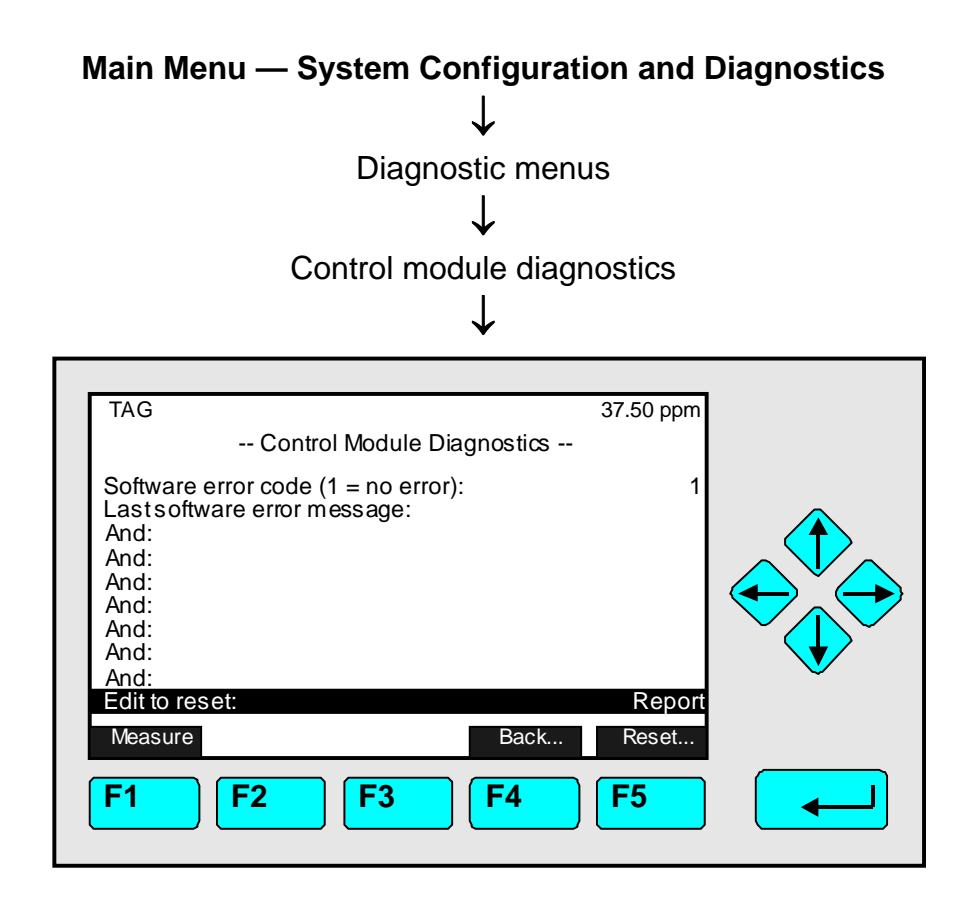

The menu "Control Module Diagnostics" shows actual control module software error messages. If messages are listed the preferred procedure is as follows:

#### 1) Write down the error messages.

#### 2) Reset the messages:

- Press the  $\rightarrow$  -key or the  $\rightarrow$  -key in the line "Edit to reset".
- Select "Reset" using the ↑ -key or the ↓ -key and confirm pressing the ↓ -key: The error messages will be cleared if the cause is not existing any more.
- If error messages are still shown:

#### 3) System reset:

- Enter the menu "System Reset" pressing the F5 -key (Reset...).
- Press the → -key or the → -key again in the line "System reset !" to reboot (this reboot corresponds to switching off and on the control module using the mains switch or to pull the plug off).

#### 4) Check the error messages:

- Return to the menu "Control Module Diagnostics".
- If all error messages are cleared highlight the line "Edit to reset" and select "Report".
- If error messages are still shown contact your customer service center.

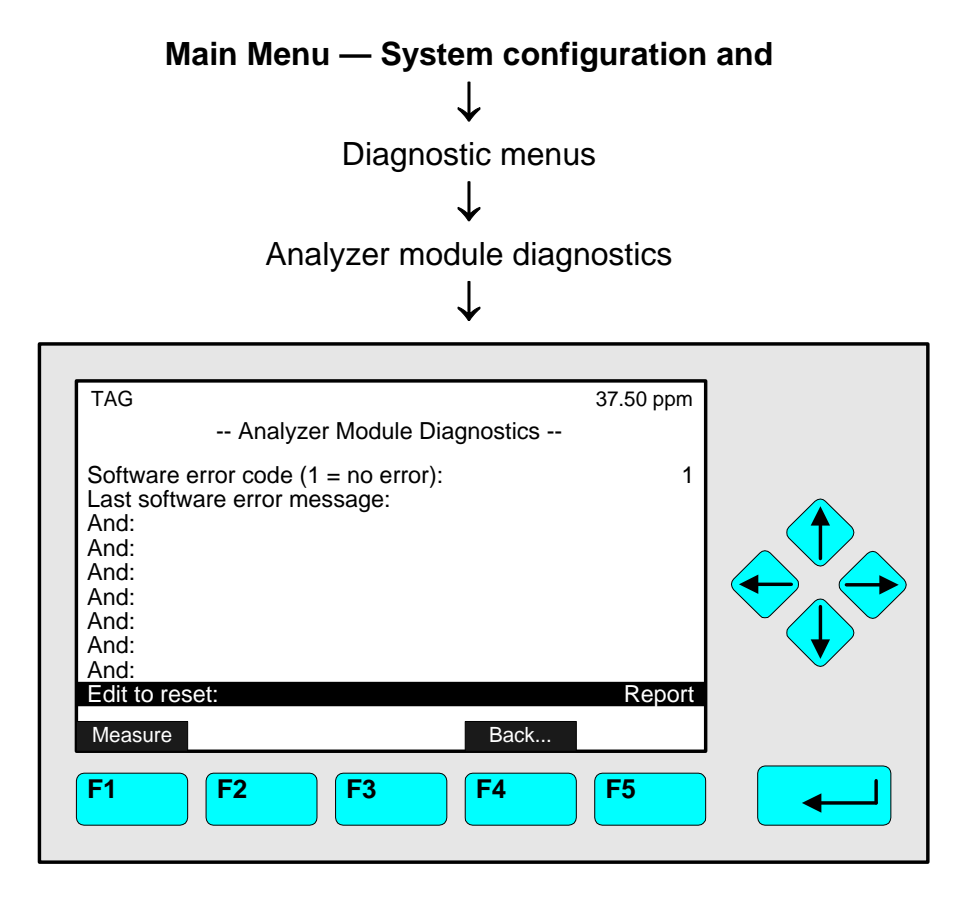

The menu " Analyzer Module Diagnostics " shows actual analyzer module software error messages. If messages are listed the preferred procedure is as follows:

#### 1) Write down the error messages.

#### 2) Reset the messages:

- Press the  $\downarrow$  -key or the  $\rightarrow$  -key in the line "Edit to reset".
- Select "Reset" using the ↑ -key or the ↓ -key and confirm pressing the ↓ -key: The error messages will be cleared if the cause is not existing any more. The line "Edit to reset" will show "Report" again.
- If error messages are still shown contact your customer center.

# 6.2 Load/Save Configuration (CM/MCA)

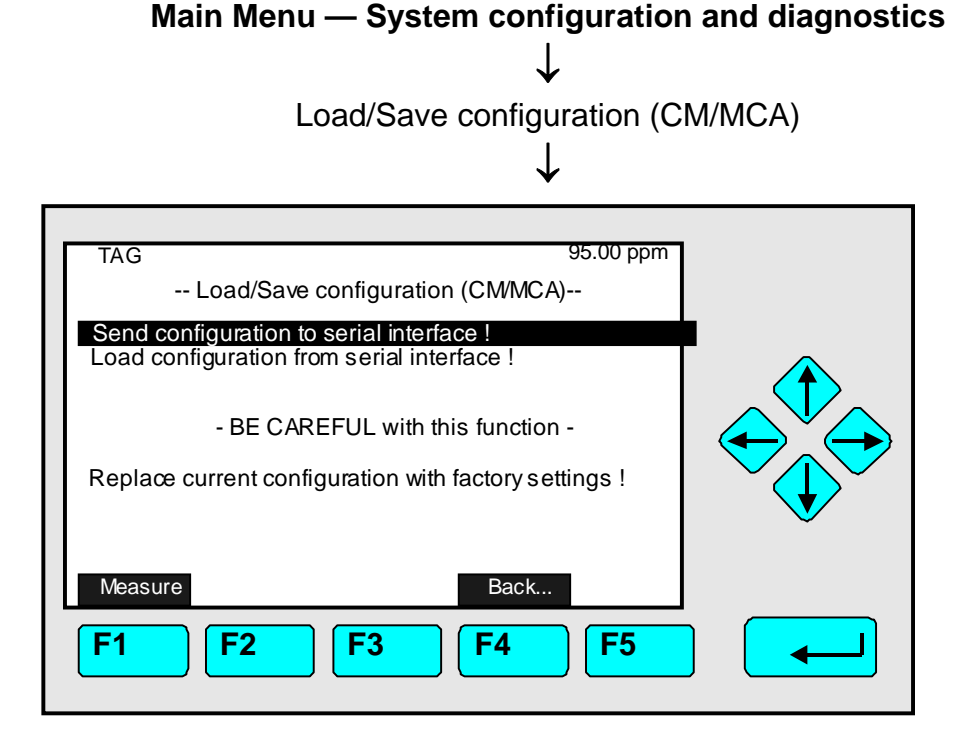

In the menu "Load/Save Configuration (CM/MCA)" you may start several functions to send or load configuration data of the TFID/ MLT/ CAT 200 analyzer/ analyzer module via the serial interface. Additional terminal software is required for data transfer (contact your customer center). These functions are only available if a SIO with serial interface is installed in the TFID/ MLT/ CAT 200 analyzer/ analyzer module.

#### Caution!

#### Loading data will overwrite all RAM data!

**Executing functions:** 

- Select the function line you want using the  $\downarrow$  -key or the  $\uparrow$  -key.
- Press the ↓ -key or the → -key to start the function.
   If asked, confirm pressing F2 (Yes) or
   cancel and return to the menu page using the F4 -key (Back...) or the ← -key.

#### Function line "Send configuration to serial interface !":

You will send the RAM data via the serial interface of the MLT/ CAT 200/ TFID analyzer/ analyzer module to an EPROM programmer or to an external computer!

#### Function line "Load configuration from serial interface!":

You will load data from an external memory to the RAM of the MLT/ CAT 200/ TFID analyzer/ AM via the serial interface. This will overwrite the current RAM data!

#### Function line "Replace current configuration with factory settings!":

You will overwrite the RAM data loading factory settings from the Flash-EPROM!

| Main Menu — System configuration and diagnostics |
|--------------------------------------------------|
| $\downarrow$                                     |
| Date and time                                    |
| $\downarrow$                                     |

| TAG D                                         | 37.50 ppm<br>ate and Time                             |   |
|-----------------------------------------------|-------------------------------------------------------|---|
| Minutes:<br>Hours:<br>Year:<br>Day:<br>Month: | 0<br>12<br>2001<br>4<br>5                             |   |
| Network updating:<br>Current time:            | Enabled<br>14:01:35 12 May 1998                       | V |
| Measure                                       | Set !         Back           F3         F4         F5 |   |

Use the menu "Date and Time" to set date and time for the control module (platform or MLT/ CAT 200/ TFID analyzer).

Line of variables "Network updating":

All modules connected to the control module can use its date and time settings if this variable is set to "Enabled".

Set a new date or time:

- 1) Press the J -key or the → -key in the line "Minutes", "Hours", "Year", "Day", or "Month" to select the variable.
- Select any digit using the ← -key or the → -key and adjust a new value pressing the ↑ key or the ↓ -key.
  - Options:
    - Minutes: 0 to 59
    - Hours: 0 to 23
    - Year: manufacturing year (e.g. 1998) up to 2035.
    - Day: 1 to 28/30/31 depending on the month selected
    - Month: 1 to 12
- 3) Press the F3 -key to set the new date or time. The new settings will appear in the line "Current time". This line will be refreshed every five second.

## Main Menu — System configuration and diagnostics

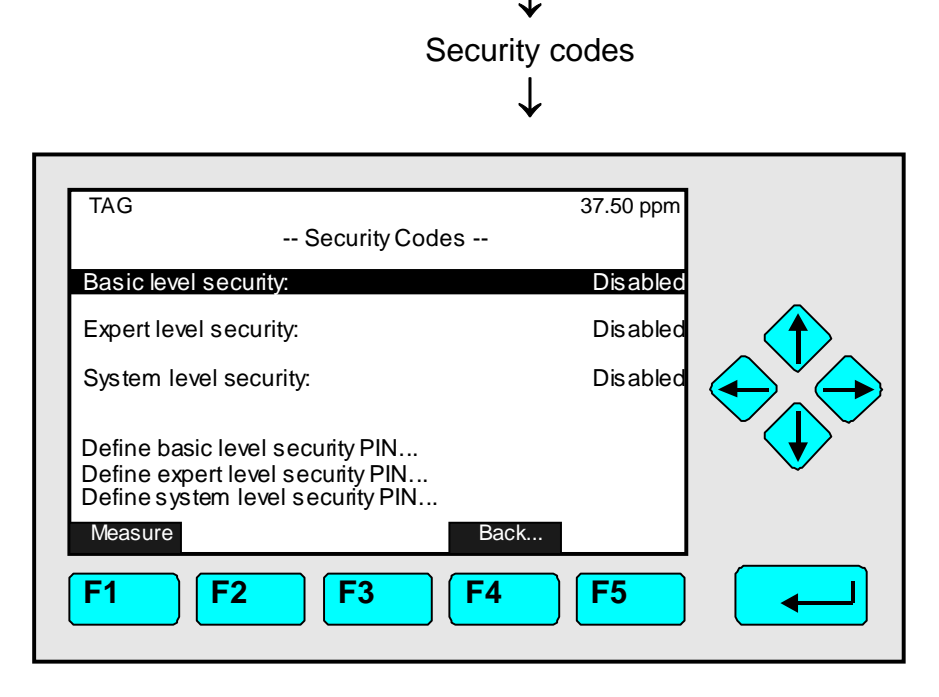

The menu "Security Setup" offers the opportunity to enable security codes the "Basic level" as well as for the "Expert level" and for the "System level". If enabled a security code is required to enter the levels.

Caution: If you enable a security code and forget it, you will not have any possibility to enter the locked level!

How to set and enable the security codes:

#### 1) Setting the code for:

- "Basic level" (factory setting: 12345):
- "Expert level" (factory setting: 12345):
- "System level" (factory setting: 54321):
  - Highlight the line
    - "Define basic level security PIN..." or
    - "Define expert level security PIN..." or
    - "Define system level security PIN..."
  - using the ↑ -key or the ↓ -key and open the corresponding submenu pressing the ↓ -key or the → -key (see illustration on the next page; "basic level" as example).
- Enter the code you want using the function keys F1, ..., F5:
  - The sequence of the code numbers will appear in the line "Actual PIN".
- <u>Note:</u>
  - Only numbers are used for security codes, the letters shown above the function keys will not be used. Cipher "1" is attached to F1, "2" to F2 a.s.o.
  - Press the keys in desired order to combine a security code. Repeat these step until the correct PIN is shown.
  - Press the  $\leftarrow$  -key to return to the "Security Codes" menu.

| • Example:                                       |                                                                                  |                             |
|--------------------------------------------------|----------------------------------------------------------------------------------|-----------------------------|
| <ul> <li>Desired s</li> <li>Press the</li> </ul> | ecurity code: 53412<br>sequence: F5 F3 F4 F1                                     | F2                          |
| ТА                                               | G                                                                                | 37.50 ppm                   |
|                                                  | Define Basic Level Security PI                                                   | N                           |
|                                                  | Press five softkeys in any order to defin                                        | e the PIN.                  |
|                                                  | The actual PIN is represented by the ord<br>they are pressed, and shown numerica | ler in which<br>Illy below. |
|                                                  | Press the left arrow key when you ar                                             | e done.                     |
| Ac                                               | tual PIN:                                                                        | 12345                       |
| AE                                               | CDE1 FGHIK2 LMNOP3 QRST                                                          | U4 VWXYZ5                   |
| F1                                               | F2 F3 F4                                                                         | <b>F5</b>                   |
|                                                  |                                                                                  |                             |

### 2) Enable the security code:

- Use the  $\uparrow$  -key or the  $\downarrow$  -key to highlight one of the following lines:
  - "Basic level security"
    - to enable the code for the "Basic level". to enable the code for the "Expert level".
  - "Expert level security"
     "System level security"
    - to enable the code for the "System level".
- Press the  $\rightarrow$  -key or the  $\rightarrow$  -key to select the parameter and adjust "Enabled" with the  $\uparrow$  -key or the  $\downarrow$  -key. Confirm it with the  $\rightarrow$  -key.

## 3) Enter a level locked by security code:

- Return to the "Main Menu", for instance pressing F4 (two times).
- Try to enter the locked level via the corresponding menu line with the ↓ -key or the → -key:
  - A menu page will appear prompting for security code. The line "Input" shows "Ready".
- Enter the security code pressing the correct sequence of function keys:
  - The symbol "\*" will appear in the line "Input" for each input.
  - If the code is wrong, "Ready" will appear again in this line, preventing you from entering the locked level.
  - If the code is correct, the screen will switch to the secured level after the last digit of the code has been entered.

#### Note:

Once a secured level is opened by entering the security code it will stay unlocked. Locking it again needs to press F4 (Lock...) in the "Main Menu" each time you leave the level to be locked.

| Main Menu — System configuration and diagnostics  |  |  |
|---------------------------------------------------|--|--|
| $\downarrow$                                      |  |  |
| Network module management                         |  |  |
| .L.                                               |  |  |
| ¥                                                 |  |  |
|                                                   |  |  |
| TAG 37.50 ppm                                     |  |  |
| Network Module Management                         |  |  |
| List of active modules                            |  |  |
| Memory usage                                      |  |  |
| Replace modules                                   |  |  |
|                                                   |  |  |
|                                                   |  |  |
|                                                   |  |  |
| Note: Re-initializing will destroy all the binds. |  |  |
| Re-initalize network!                             |  |  |
| Measure Back                                      |  |  |
|                                                   |  |  |

The menu "Network Module Management" is used for **listing active modules**, showing the **required memory, erasing (unbinding)** and **replacing** Analyzer Modules being connected to the platform, TFID, MLT, CAT 200 analyzer.

The following types of Analyzer Modules may be selected:

- ► MLT
- ► CLD, WCLD, WNX (WNOx)
- ▶ FID, FID2, PFD (TFID), HFD (HFID)

List of active modules:

This menu shows tags of all available modules/channels.

| TAG     | 3<br>List of Active Modules | 7.50 ppm                           |
|---------|-----------------------------|------------------------------------|
| F       | l/O module with<br>Au<br>S  | 3 alams<br>tocal I/O<br>ys cal I/O |
| Measure | F2 F3 F4 (1)                | ≫<br><b>F5</b>                     |

#### Memory usage:

This menu page shows all available modules, the memory they have allocated (in bytes) and remaining free memory in bytes. If more than 8 modules are available open additional menu pages pressing F5.

#### Line of variables "Automatic bind of I/O-modules"

If only one single analyzer module is connected to a platform or TFID/MLT analyzer this parameter allows to choose whether to automatically bind the I/O modules to this module or not:

- **Yes**: Bind automatically
- No: Bind manually

#### **Bind modules:**

- Enter the submenu pressing the  $\rightarrow$  -key or the  $\rightarrow$  -key in the line "Bind modules..."
- Highlight the line containing the module's tag you want to bind using the  $\uparrow$  -key or the  $\downarrow$  -key.

If there are more than eight I/O modules available, you may open the next menu page pressing the F5 -key (>>>).

- Press the → -key or the → -key to select the tag of the I/O module: The display will return to the menu "Module binding" automatically.
- Repeat the steps 1 and 2 as often as necessary until all modules you want to bind are selected.
- Press the F4 -key (Bind!) open the submenu "Bind Modules Selected":

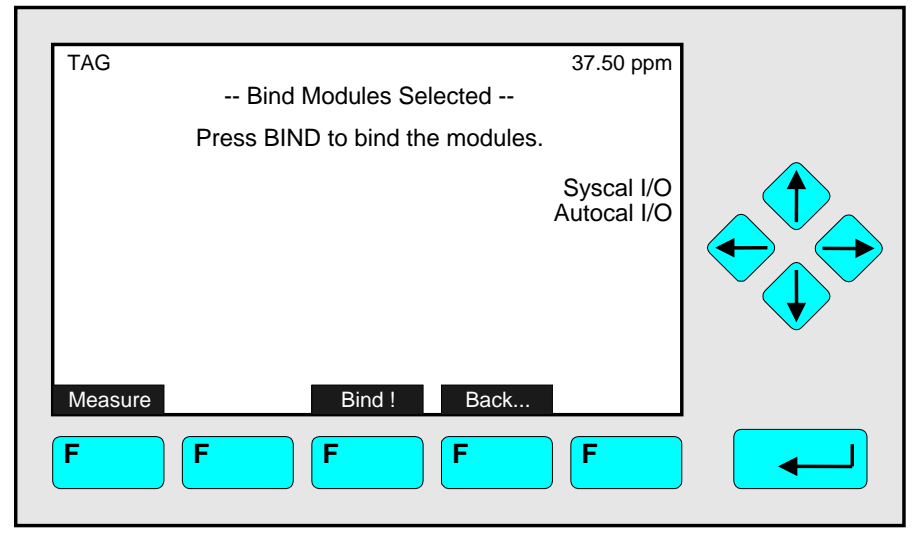

• Press the F3 -key (Bind!) to bind the selected modules: The control module will change to the initializing mode and the binding will be done automatically.

#### Erase inactive modules:

• Act with respect to the content of the above section, starting from the submenu "Erase inactive modules..."

#### Replace modules

• Act with respect to the content of section "Binding modules", starting from the submenu "Replace modules..."

#### Re-initializing network

- Highlight the line "Re-initialize network!" using the  $\uparrow$  -key or the  $\downarrow$  -key.
- Press the  $\rightarrow$  -key or the  $\rightarrow$  -key to re-initialize the network.

#### **CAUTION!**

• Re-initializing network will delete all bindings between analyzer modules and I/O modules **and** will delete all SIO and DIO configurations!

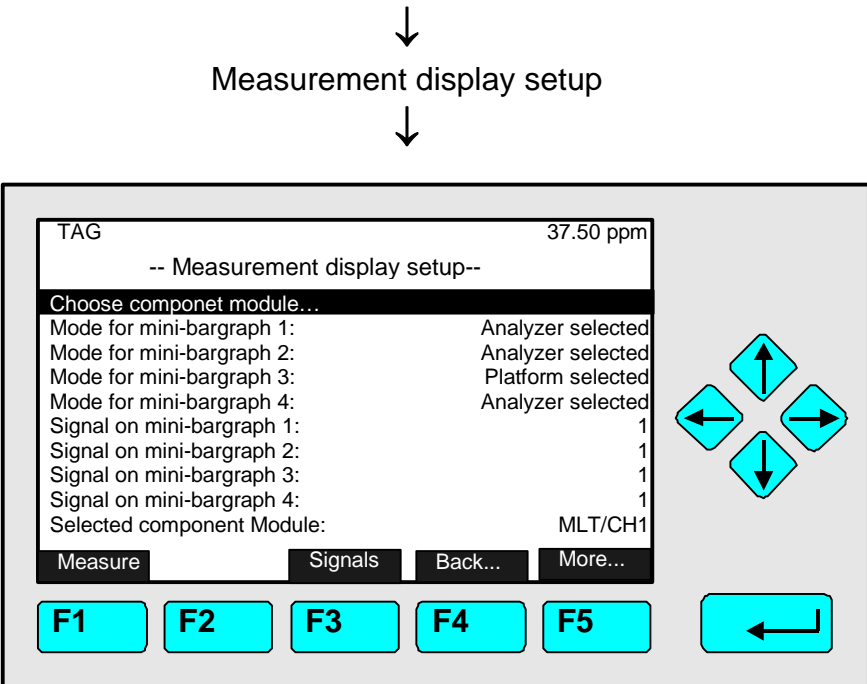

## Main Menu — System configuration and diagnostics

#### Measurement display setup:

<u>Choose Component Module:</u>

This menu allows to select between <u>all modules or MLT/Cat 200 channels of a NGA</u> <u>2000 system</u> for witch then the mini-bargraph settings will change. Under "Selected component module" indicated which module / channel is selected for the editing.

• Mode for mini-bargraph1/2/3/4:

allows to select between the MLT Analyzer or Analyzer module, the platform (control module) or to disable the mini-bargraph.

**Disabled:** The mini-bargraph is switched off.

Analyzer selected: The mini-bargraph receives the signal from the Analyzer/Analyzer module. These are set in the Analyzer settings. (See also S. 5.1.8 p. 5-51/52)

- Platform selected:The mini-bargraph receives the signal from the Platform<br/>(the Control module, or all other installed modules of the<br/>NGA 2000 system). To define the signals press F3<br/>(Signals) and please refer to the Supplement "Calculator on<br/>Control Module Level" (S. 2.2 p. 12/13) for further<br/>information.
- <u>Signal for mini-bargraph1/2/3/4:</u> determine witch from the max. 10 defined signals will shown on the mini-bargraph.

# <u>Note:</u> These signals are ONLY active for the mini-bargraph modes were "Platform selected" is chosen!

• Selected component module: Please see under "Choose Component Module" for information.

# Main Menu — System configuration and diagnostics $\downarrow$

✓ Miscellaneous ↓

| TAG<br>Mis             | 37.50 pp<br>cellaneous | m |
|------------------------|------------------------|---|
| System Tag:<br>Pump 1: | Fisher-Rosemou         |   |
| Pump 2:<br>Measure     | Back<br>F3 F4 F5       |   |

#### Miscellaneous:

- System tag: with this it is possible to change the System tag.
- Pump 1/2:

allows to switch system pump 1/2 On (Off) manually.

Note:

System pump needs to be selected in the SIO/DIO menu.

(5.2.1 System SIO Module – Configuration of relay outputs (p. 5-94 – 5-96)

Section 5.2.2 System DIO Module(s) – Input configuration (p. 5-100 - 5-102))

| $\downarrow \qquad \qquad \qquad \qquad \qquad \qquad \qquad \qquad \qquad \qquad \qquad \qquad \qquad \qquad \qquad \qquad \qquad \qquad \qquad$ |                            |   |
|----------------------------------------------------------------------------------------------------|----------------------------|---|
| TAG<br>Display Controls                                                                                                    | 37.50 ppm<br>S             |   |
| Brightness:<br>Contrast:                                                                                                    | 74 %<br>23 %               |   |
| Display measurement menu after:<br>Default measurement menu:                                                                                      | 10 Min<br>Single component |   |
| Switch off backlight after:                                                                                                    | 10 Min<br>Back             | V |
| F1 F2 F3                                                                                                    | F4 F5                      |   |

Display controls

Main Manu

In the menu "Display Controls" you may set several display parameters for the front panel:

#### Setting parameters:

- Select any line of variables using the  $\downarrow$  -key or the  $\uparrow$  -key.
- Select the variable using the  $\rightarrow$  -key or the  $\rightarrow$  -key.
- Change the whole value using the ↑ -key or the ↓ -key
  or select single digits using the ← -key or the → -key and enter a new value using
  the ↑ -key or the ↓ -key.
- Confirm the new value using the ↓ -key or cancel and return to the previous value using the F2 -key.

#### Lines of variables "Brightness" and "Contrast":

Use these two lines to adjust LCD brightness and contrast for best reproduction. The optimum values depend on your position towards the screen and on the light of the environment.

- Options: 20 to 100 % for LCD brightness and 10 to 80 % for LCD contrast.
- Usually: 70 to 90 % (brightness) and 20 to 30 % (contrast).
- Caution: Be careful changing these values! Perhaps you can not read the display any longer if you use very extreme values! In case the display is not visible any more you have two possibilities to reset the display to factory settings:
  - Return to the multi component display by pressing the F1 -key twice. In the multi component display press the F5 -key (LCDReset) to reset brightness and contrast to default values.

or

 Restart your analyzer and press the F1 -key (LCDReset) while initialization is running.

#### Line of variables "Display measurement menu after:"

The value entered in this line defines the time to expire without operator input before the display automatically returns to the measurement display. Options: 10 s, 30 s, 1 min, 5 min, 10 min, 30 min, Never.

#### Line of variables "Default measurement menu:"

Use this line to select the display the analyzer returns to when the time entered in line "Display measurement menu after:" has expired. Options: Single Component (Display) or Multi Component (Display)

#### Line of variables "Switch off backlight after:"

The value entered in this line defines the time to expire without operator input before the backlight is switched off automatically. Using this function saves energy and expands the backlight's lifetime.

Options: 10 s, 30 s, 1 min, 5 min, 10 min, 30 min, Never.

# Calculator on Control Module Level (Platform or MLT, CAT 200 or TFID Analyzer)

| 1 | SYSTEM CALCULATOR (ON CONTROL MODULE LEVEL) |                                           |    |
|---|---------------------------------------------|-------------------------------------------|----|
| - |                                             |                                           | 0  |
|   | 1.1                                         | PRINCIPLE OF PROGRAM SET-UP               | 2  |
|   | 1.2                                         | LIVE VALUES (REAL MEASURING VALUES)       | 4  |
|   | 1.3                                         | CONSTANT VALUES                           | 5  |
|   | 1.4                                         | MEMORY VALUES                             | 5  |
|   | 1.5                                         | MENU TREE FOR THE SYSTEM CALCULATOR       | 6  |
|   | 1.5                                         | 5.1 Submenu 'Signals'                     | 7  |
|   | 1.5                                         | 5.2 Submenu 'Programming'                 | 9  |
| 2 | DIS                                         | SPLAY CALCULATOR RESULTS ON MINI-BARGRAPH | 11 |
|   | 2.1                                         | DISPLAY MODE                              |    |
|   | 2.2                                         | ASSIGN SIGNALS AND CONVENIENT NAMES       | 12 |
| 3 | AS                                          | SIGNMENT TO SIO ANALOG OUTPUTS            | 14 |

| PICTURE 1-1: SYSTEM CALCULATOR MENU                  | 6 |
|------------------------------------------------------|---|
| PICTURE 1-2 : SIGNAL ASSIGNMENT OF SYSTEM CALCULATOR | 7 |
| PICTURE 1-4: CONSTANT VALUES ASSIGNMENT              |   |
| PICTURE 1-5: PROGRAMMING THE SYSTEM CALCULATOR       |   |
| PICTURE 2-1: MEASUREMENT DISPLAY SET-UP              |   |
| PICTURE 2-2: PLATFORM SELECTED SIGNAL ASSIGNMENT     |   |
| PICTURE 2-3: LISTING OF ASSIGNED SIGNALS             |   |
|                                                      |   |

| TABLE 1-1: THE OPERATORS OF THE SYSTEM CALCULATOR | 3 |
|---------------------------------------------------|---|
| Table 1-2: Live Values Pool                       | 4 |

# **1** System Calculator (on Control Module Level)

#### 1.1 Principle of program set-up

As it would be a too high effort to realize a comfortable mathematical formula system we created a syntax which is easy to input and easy to realize.

As we assume that customers or service people have to set-up the program only one times for an installed system it should be acceptable to realize a form which is only done by inputting numbers.

Therefore we have mainly to differ between positive and negative numbers.

The program operations are assigned with negative numbers.

The **operands** which are used by these input operations are **positive numbers**. These positive numbers symbolize signals which are part of a signal pool.

Also we have to know that there are used **different classes of operands**. That means we have different classes of signal pools.

Those are:

- Live values (real measuring values)
- Constant values
- Memory values.

In each of these classes exists an own numbering and we determine by the operator itself which class of these operands is meant.

#### Remark:

Opposite to former versions allowing calculator function within ONE MLT analyzer module (AM) or for ONE MLT analyzer (or CAT 200 resp. TFID analyzer) ONLY now the system calculator is based on the <u>C</u>ontrol <u>M</u>odule level (CM).

This allows to include ALL analyzer modules resp. MLT channels of a NGA 2000 analyzer system into the calculation.

The results of the system calculator can be put onto the 2-8 analog outputs of the programmable Input/Output Module SIO.

The SIO as a Control Module I/O is then located in a platform or in a MLT, CAT 200 or TFID Analyzer.
In the following table we find all the currently available operators (negative numbers) and their meaning. Hereby is used the acronym "IR" for the actually calculated intermediate result of the program.

| Operator<br>number | Acronym             | Description                                                                                                    |
|--------------------|---------------------|----------------------------------------------------------------------------------------------------|
| -1                 | ADD I               | add following live value operand to the IR (IR = IR + I)                                                                                                    |
| -2                 | SUBI                | subtract following live value operand from IR (IR = IR – I)                                                                                                    |
| -3                 | DIV I               | divide IR by following live value operand (IR = IR / I)                                                                                                    |
| -4                 | MULI                | multiply IR with following live value operand (IR = IR * I)                                                                                                    |
| -5                 | ADDC c              | add following constant value operand to the IR (IR = IR + c)                                                                                                    |
| -6                 | SUBC c              | subtract following constant value operand from IR (IR = IR $-$ c)                                                                                                    |
| -7                 | DIVC c              | divide IR by following constant value operand (IR = IR / c)                                                                                                    |
| -8                 | MULC c              | multiply IR with following constant value operand (IR = IR * c)                                                                                                    |
| -9                 | ADDM m              | add following memory value operand to the IR (IR = IR + m)                                                                                                    |
| -10                | SUBM m              | subtract following memory value operand from IR (IR = IR – m)                                                                                                    |
| -11                | DIVM m              | divide IR by following memory value operand (IR = IR / m)                                                                                                    |
| -12                | MULM m              | multiply IR with following memory value operand (IR = IR * m)                                                                                                    |
| -13                | STOM m              | store IR at following memory value and set IR = 0.0 (m = IR; IR = 0)                                                                                                    |
| -14                | STOR r              | store IR to following result and set IR = 0.0 (r = IR; IR = 0)                                                                                                    |
| -15                | NOP                 | no operation (placeholder)                                                                                                    |
| -16                | ABS                 | convert IR into absolute value (IR =  IR )                                                                                                    |
| -17                | EOP                 | end of program                                                                                                    |
| -18                | SQRT                | build square root of IR (IR = $\sqrt{IR}$ )                                                                                                    |
| -19                | NEG                 | negate IR (IR = -IR)                                                                                                    |
| -20                | INC                 | increment IR (IR = IR + 1)                                                                                                    |
| -21                | DEC                 | decrement IR (IR = IR – 1)                                                                                                    |
| -22                | INV                 | invert IR (IR = 1 / IR)                                                                                                    |
| -23                | EXP                 | exponential function (IR = $e^{iR}$ )                                                                                                    |
| -24                | POWM                | IR raised to the power of the following memory value operand $(IR = IR^{m})$                                                                                                    |
| -25                | IF> m1 m2 m3        | if IR > 1 <sup>st</sup> following memory value                                                                                                    |
|                    |                     | then IR = 2 <sup>rd</sup> following memory value                                                                                                    |
|                    |                     | else IR = 3 <sup>rd</sup> following memory value                                                                                                    |
| -26                | IF < m1 m2 m3       | If $IR < 1^{n}$ following memory value                                                                                                    |
|                    |                     | then $IR = 2$ following memory value                                                                                                    |
|                    | IE- m1 m2 m2        | $\frac{1}{100} = 100000000000000000000000000000000$                                                                                                    |
| -27                | IF - III I IIZ III3 | then $IP = 2^{nd}$ following memory value                                                                                                    |
|                    |                     | - 2                                                                                                    |
| 20                 | I N                 | natural logarithm (IP - In(IP))                                                                                                    |
| -20                |                     | $\frac{1}{1} \frac{1}{1} \frac{1}$ |
| -29                | 100                 |                                                                                                    |

Table 1-1: The Operators of the System Calculator

# 1.2 Live values (real measuring values)

In the platform calculator we have a **signal pool** of momentary up to 25 possible live signals. The first 10 signals in this pool are fix assigned the rest of the signals are free assignable.

Table 1-2: Live Values Pool

| Number    | Assignment              | assignment type |
|-----------|-------------------------|-----------------|
| Signal 1  | Result 1                | fixed           |
| Signal 2  | Result 2                | fixed           |
| Signal 3  | Result 3                | fixed           |
| Signal 4  | Result 4                | fixed           |
| Signal 5  | reserved                | fixed           |
| Signal 6  | reserved                | fixed           |
| Signal 7  | reserved                | fixed           |
| Signal 8  | reserved                | fixed           |
| Signal 9  | reserved                | fixed           |
| Signal 10 | reserved                | fixed           |
| Signal 11 | MLT 1/CH1 Concentration | programmable    |
| Signal 12 | CLD Concentration       | programmable    |
| Signal 13 | MLT 2/CH3 Temperature   | programmable    |
| Signal 14 | FID Temperature         | programmable    |
| Signal 15 | not assigned            | programmable    |
|           |                         | programmable    |
| Signal 25 | not assigned            | programmable    |

By using these numbers of the signal pool we determine the live value operands in the calculator's program.

#### Example of a calculator program with upper signal assignment:

Result 1 = (MLT 1/CH1 Concentration) + (CLD Concentration)

| Step (o+1) | -1  | ADD (at beginning the intermediate result $IR = 0$ ) |
|------------|-----|------------------------------------------------------|
| Step (o+2) | 11  | Signal 11 (here: MLT1/CH1 Concentration)             |
| Step (o+3) | -1  | ADD                                                  |
| Step (o+4) | 12  | Signal 12 (here: CLD Concentration)                  |
| Step (o+5) | -14 | Store IR to result                                   |
| Step (o+6) | 1   | Result 1                                             |
| Step (o+7) | -17 | End of program                                       |
|            |     |                                                      |
|            |     |                                                      |

# 1.3 Constant values

The same principle is used for the constant values. We have a **pool** of free assignable constant values.

Example of a constant signal pool:

| Number      | Assignment |
|-------------|------------|
| Constant-1  | 1.000000   |
| Constant-2  | 10.00000   |
| Constant-3  | 100.0000   |
| Constant-4  | 1000.000   |
| Constant-5  | 10000.00   |
|             |            |
| Constant-21 | 500.0000   |

By using the numbers of the signal pool we determine again the constant operands in the calculator's program.

#### Example of a calculator program with upper live signal and constant assignment:

Result1 = (MLT 1/CH1-Concentration) + 100

| Step (o+1) | -1  | ADD (addition by using the live operand's class)      |
|------------|-----|-------------------------------------------------------|
| Step (o+2) | 11  | Live value number 11 (here: MLT1/CH1-Concentration)   |
| Step (o+3) | -5  | ADDC (addition by using the constant operand's class) |
| Step (o+4) | 3   | Constant number 3 (here: 100.0)                       |
| Step (o+5) | -14 | Store IR to result                                    |
| Step (o+6) | 1   | Result 1                                              |
| Step (o+7) | -17 | End of program                                        |
|            |     |                                                       |
|            |     |                                                       |

# 1.4 Memory values

The same principle as in constant values is used again for the memory values. We have a **pool** of usable memory places where intermediate calculation results can be stored to.

# 1.5 Menu tree for the system calculator

The following pictures show the menu tree and the LON variables which are assigned to the single menu lines.

| System configuration and diagnos<br>↓<br>System calculator<br>↓                                                                                                    | stics                                                |                                                                                      |
|----------------------------------------------------------------------------------------------------|------------------------------------------------------|--------------------------------------------------------------------------------------|
| - System calculator-                                                                                                    |                                                      |                                                                                      |
| Programming<br>Signals<br>Units<br>Scaling<br>Calculator is:<br>Program error in step:<br>Result Calculator 1:<br>Result Calculator 2:<br>Result Calculator 3:<br>Result Calculator 4: | Enabled<br>0<br>0.1234<br>1234.5<br>123.45<br>98.765 | CALCSTATUS<br>CLCERRLINE<br>CALC1RESULT<br>CALC2RESULT<br>CALC3RESULT<br>CALC4RESULT |

Picture 1-1: System Calculator Menu

With the 'Calculator is' parameter we show whether the system calculator functionality is

- Disabled
- Enabled
- has a **Program Error** (after trying to enable)

In the case of a program error by the 'Program error in step:' parameter is displayed in what step of the program this error happened. If there is no error this parameter equals '0'.

## 1.5.1 Submenu 'Signals'

The live values' signal assignment is done in the submenu 'Signals...".

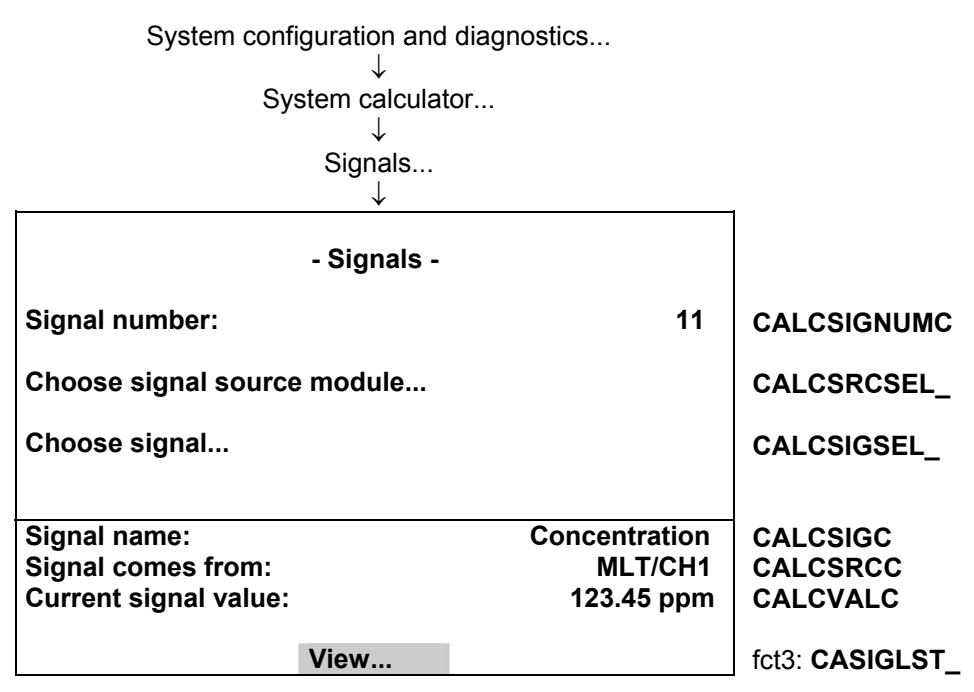

Picture 1-2 : Signal Assignment of System Calculator

The single signals of the pool (selected by 'Signal number') are assigned by first selecting the source analyzer module (AM) resp. analyzer channel of the requested signal and then the signal name itself. Please, note that is only possible to modify the programmable type of signal numbers.

To realize the signal name's selection there is used an already implemented feature of the AMs. It has being used for the small bar graphs display and for the analog outputs of the SIO module. It is the **SVCONT/SVNAME** variable mechanism. This mechanism provides the possibility to have a link to the LON variables of an AM which are listed in the SVCONT enum. In the SVNAME variable are listed the related human readable strings.

If we want to assign the signals not via the menu but via LON variable access we have to do the following steps:

- 1. Enter signal number by setting CALCSIGNUMC.
- 2. Enter the source of the signal by setting CALCSRCC to the TAG-variable's string of the requested channel.
- 3. Set CALC\_ENTRYSIG (instead of using CALCSIGC) to the enum value that the signal has in the SVCONTvariable.

It is possible to show a listing of the whole signal pool with the entered programmable as well as the fixed assignments.

|                | Signal Lie | •            |            |              |
|----------------|------------|--------------|------------|--------------|
|                | Signai Lis | ι            |            |              |
| List offset:   |            |              | 10         | LISTOFFSET   |
| Signal (o+1):  | Co         | oncentration | : MLT/CH1  | MENU1LINE    |
| Signal (o+2):  | Co         | oncentration | : MLT/CH2  | MENU2LINE    |
| Signal (o+3):  | Co         | oncentration | : MLT/CH3  | MENU3LINE    |
| Signal (o+4):  |            | Concentra    | ation: CLD | MENU4LINE    |
| Signal (o+5):  | 7          | emperature:  | MLT/CH1    | MENU5LINE    |
| Signal (o+6):  | 7          | emperature:  | MLT/CH2    | MENU6LINE    |
| Signal (o+7):  |            | Pressure:    | MLT/CH1    | MENU7LINE    |
| Signal (o+8):  |            | Flow:        | MLT/CH3    | MENU8LINE    |
| Signal (o+9):  |            | ?            | ???: ????  | MENU9LINE    |
| Signal (o+10): |            | ?            | ???: ????  | MENU10LINE   |
|                | <<         | Back         | >>         | fct3: BACKVA |
|                |            |              |            | fct4: ESCAPE |

Picture 1-3: Listing of Signal Assignment

RS fct5: LOADVARS

# 1.5.2 Submenu 'Programming'

The constant values are configured in the submenu 'Programming...".

System configuration and diagnostics... System calculator...  $\downarrow$ Programming...  $\downarrow$ - Constants (1/3) -Constant -1: 1.000000 CALCAC1 Constant -2: 10.00000 CALCAC2 Constant -3: 100.0000 CALCAC3 Constant -4: 1000.000 CALCAC4 Constant -5: 10000.00 CALCAC5 Constant -6: 100000.0 CALCAC6 1000000 Constant -6: CALCAC7 Programming... CALCPRG\_ More... fct5: CALCCONS2

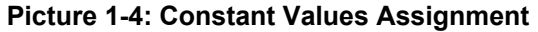

System configuration and diagnostics...  $\downarrow$ System calculator...  $\downarrow$ Programming...  $\downarrow$ More... . | - Constants (2/3) -Constant -8: 0.100000 CALCBC1 Constant -9: 0.010000 CALCBC2 Constant -10: 0.001000 CALCBC3 Constant -11: 0.000100 CALCBC4 Constant -12: 0.000010 CALCBC5 0.000001 Constant -13: CALCBC6 0.200000 Constant -14: CALCBC7

More...

fct5: CALCCONS3

After having done the set-up of the signals we can do the programming of Calculator algorithm itself. It is done in the submenu 'Programming...".

System configuration and diagnostics... ↓ System calculator... ↓ Programming... ↓ Programming... ↓ -- Programming --

| Program offset (o):   | J          | 0             | 0  | LISTOFFSET     |
|-----------------------|------------|---------------|----|----------------|
| Step (o+1):           |            |               | -2 | ED INT1        |
| Step (o+2):           |            |               | 67 | ED_INT2        |
| Step (0+3):           |            |               | -4 | ED_INT3        |
| Step (o+4):           |            |               | -3 | ED_INT4        |
| Step (o+5):           |            |               | 37 | ED_INT5        |
| Step (o+6):           |            |               | -8 | ED_INT6        |
| Step (o+7):           |            |               | 1  | ED_INT7        |
| Step (o+8):           |            |               | -7 | ED_INT8        |
| Step (o+9):           |            |               | 0  | ED_INT9        |
| Step (o+10):          |            |               | 0  | ED_INT0        |
|                       | <<         | Back          | >> | fct3: BACKVARS |
| Disture 1 5: Drogramm | ing the Su | otom Coloulat | or | fct4: ESCAPE   |

Picture 1-5: Programming the System Calculator

If we want to assign the signals not via the menu but via LON variable access we have to be aware of following:

fct5: LOADVARS

 The PLC-programming as well as the programming for the system calculator happens indirectly via the edit variable-array ED\_INTx.
To differ what the programming is for there exists the LON variable PROGTYP.
Setting PROGTYP = 0 means we want to program the system calculator.

Setting PROGTYP = 1 means we want to program the system PLC.

2. By using the variable LISTOFFSET we determine what part of the whole programming list we want to program.

For example, setting LISTOFFSET = 60, means by usage of ED\_INT1...ED\_INT10 we are able to modify the program steps 61...70.

# 2 Display Calculator Results on Mini-bargraph

In order to show the calculator results on the mini-bargraphs of the single component display we overworked the architecture of the bargraph displays.

All the signals which are shown on this display in the versions up to now belonged always to the selected component, that means they belonged all to the same AM-channel or to an I/O module which is bound to it.

To show a calculator result which belongs to the CM we have to **assign signals of a different node/subnode** to the single component display's bargraphs. Therefore we have chosen a way which enables us to do a complete free signal assignment.

Also we are able to set-up the calculator result's unit and its range limits.

And finally we are able to assign an own **signal name** to the bar graphs. Up to now there have been shown the name that is noticed in the SVNAME variable. For most of signals this is sufficient. But especially for signals which have no unique function (like calculator results) we want to show configurable and therefore more intuitive signal names.

By inventing this new bargraphs display structure we also looked to have a behavior which can fulfill the current functionalities.

Therefore we created the possibility to assign signals of I/O modules and their implemented SVCONT/SVNAME signals as well as the ANALOGOUTPUT/ANOPUNITS variable of older I/O module versions.

## 2.1 Display mode

For each selectable component we can compose bar graph displays. This composition can show signals of a prepared pool from any attached network node.

To have the possibility of being compatible to current software versions we create also a mode which displays the signals as they are selected by the analyzers itself.

System configuration and diagnostics...

Measurement display set-up...

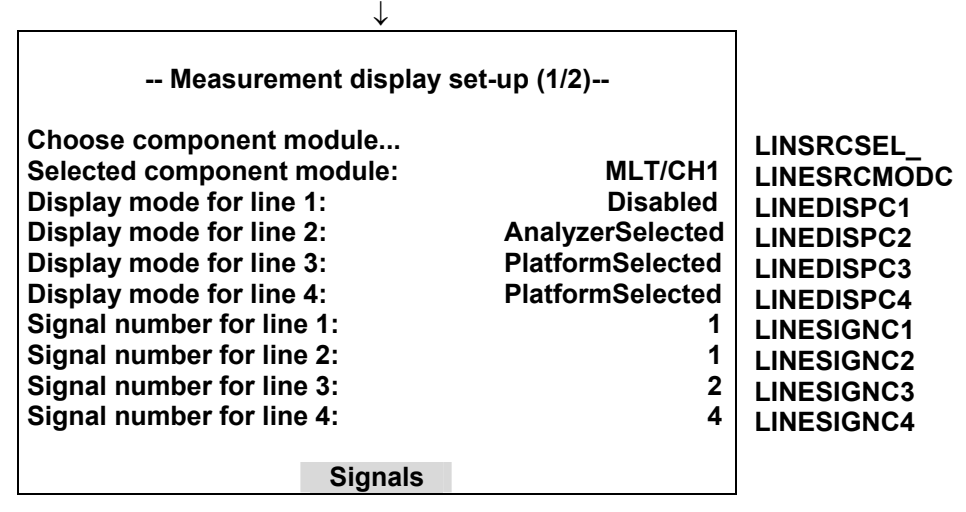

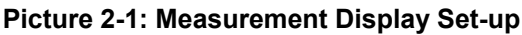

In upper menu we first select the component we want to do the assignment for ("Choose component module...").

By use of the four "Display mode for line x"-parameters we select the handling of the 4 bar graphs. **Disabled:** The bar graph is switched off.

**AnalyzerSelected:** The bar graph receives the signal from the SVNAMEx-variable of the selected component module (AM). This is the already implemented and mainly used mode.

**PlatformSelected:** The bar graph receives its signal from a signal pool that is installed in the Control Module itself.

## 2.2 Assign signals and convenient names

If we use the 'PlatformSelected' signal mode we have to determine what signal number of the pool has to be displayed. The selection of this number is performed in the appropriate menu line "Signal number for line x".

Now we have to determine only what kind of signal is behind each signal number of the pool. This is done in the following menu display.

| System configuration and                                       | diagnostics     |                                     |
|----------------------------------------------------------------|-----------------|-------------------------------------|
| √<br>Measurement display                                       |                 |                                     |
|                                                                | sei-up          |                                     |
| Signals                                                        |                 |                                     |
| ↓                                                              |                 |                                     |
|                                                                |                 |                                     |
| - Assign mini-bargraph                                         | signals -       |                                     |
| Signal number:<br>Choose signal source module<br>Choose signal | 4               | SGNSNUMC<br>AUXSRCSEL_<br>AUXSIGSEL |
| Signal description:                                            | NOx-Calculation | SGNDESCRC                           |
|                                                                |                 |                                     |
| Signal comes from:                                             | Control Module  | SGNSRCMODC                          |
| Signal name:                                                   | Syscalculator 1 | SGNSRCSIGC                          |
| View                                                           |                 | fct3: AUXLIST_                      |

#### Picture 2-2: Platform selected Signal Assignment

We are able to assign signals which come from all installed nodes/subnodes and have the SVCONT/SVNAME variable. Further more we present I/O modules which have the ANALOGOUTPUT / ANOPUNITS variable.

The procedure is the following:

First we select the signal number we want to assign the signal for.

Then we choose the source (node/subnode) the signal shall come from.

After this we choose the signal itself of the selected source.

With the "Signal description" parameter, which is an editable string variable, we create the ability to give a convenient signal name to each of the assigned signals.

If we want to assign this not via the menu but via LON variable access we have to do the following steps:

- 1. Enter signal number by setting SGNSNUMC.
- 2. Enter the source of the signal by setting SGNSRCMODC to the TAG variable's string of the requested channel.
- 3. Set SGN\_ENTRYSIG (instead of using SGNSRCSIGC) to the enum value that the signal has in the SVCONT variable.
- 4. Enter the signal description by setting SGNDESCRC.

A complete overview of the signals in the pool can be obtained then in the following menu.

| System con<br>Measu                                                                                                    | figuration and<br>↓<br>rement display<br>↓<br>Signals<br>↓<br>View<br>↓ | l diagnostics<br>y set-up                                                            |                                                                                                    |                                                                                                    |
|----------------------------------------------------------------------------------------------------|-------------------------------------------------------------------------|--------------------------------------------------------------------------------------|----------------------------------------------------------------------------------------------------|----------------------------------------------------------------------------------------------------|
| Signal offset (o):<br>Signal 1+o:<br>Description:<br>Signal 2+o:<br>Description:<br>Signal 3+o:<br>Description:<br>Signal 4+o:<br>Description:<br>Signal 5+o:<br>Description: | - Signal List<br>Syscalcula<br>Syscalcula<br>Syscalcula<br>Syscalcula   | -<br>Sum of Contr<br>Sum of Contr<br>Itor 2: Contr<br>Itor 3: Contr<br>Itor 4: Contr | 0<br>ool Module<br>O and CO2<br>ool Module<br>SysCalc2<br>ool Module<br>SysCalc3<br>ool Module<br>SysCalc4<br>???: ???? | LISTOFFSET<br>MENU1LINE<br>MENU2LINE<br>MENU3LINE<br>MENU4LINE<br>MENU5LINE<br>MENU6LINE<br>MENU7LINE<br>MENU8LINE<br>MENU9LINE<br>MENU10LINE |
| Picture 2-3: Listing                                                                                                    | <<br>of assigned \$                                                     | Back<br>Signals                                                                      | >>                                                                                                    | fct3: BACKVARS<br>fct4: ESCAPE<br>fct5: LOADVARS                                                                                              |

# 3 Assignment to SIO Analog Outputs

The assignment of the system calculator results to an analog output of the SIO board is realized by extending the selectable module types. Now it is also possible to select the platform itself with its own signals (calculator results).

That means we have added the SVCONT/SVNAME variable for node/subnode 0 (platform). Here we assigned then the new CALCxRESULT variables of the system calculator.

# Programmable Logic Control (PLC) on Control Module Level (Platform or MLT, CAT 200, or TFID Analyzer)

# Contents

| 1 | FUI                                                  | INCTION SURVEY                                                                                                    | 3      |
|---|------------------------------------------------------|----------------------------------------------------------------------------------------------------|--------|
| 2 | PR                                                   | RINCIPLE OF PROGRAM SETUP                                                                                                    | 4      |
| 3 | OP                                                   | PERATORS                                                                                                    | 5      |
| 4 | INP                                                  | PUT SIGNALS                                                                                                    | 6      |
| 5 | OU                                                   | JTPUT SIGNALS                                                                                                    | 7      |
| 6 | AC                                                   | CTIONS                                                                                                    | 9      |
| 7 | ТІМ                                                  | ME CONTROLED LOGIC                                                                                                    | 10     |
|   | 7.1<br>7.2<br>7.3<br>7.4<br>7.5<br>7.6<br>7.7<br>7.8 | OFF-DELAY MODE<br>ON-DELAY MODE<br>REPEATED PULSE MODE<br>SINGLE PULSE MODE<br>RETRIGGERING SINGLE PULSE MODE<br>INHIBITED SINGLE PULSE MODE<br>CLOCK TRIGGERED PULSE MODE<br>COUNTER MODE |        |
| 8 | ME                                                   | ENU TREE FOR THE SYSTEM PLC                                                                                                    | 15     |
|   | 8.1<br><i>8.1.</i><br>8.2<br>8.3<br>8.4<br>8.5       | SUBMENU 'SIGNALS'                                                                                                    |        |
| 9 | AP                                                   | PLICATIONS                                                                                                    | 25     |
|   | 9.1<br>9.2                                           | STREAM CONTROL WITH AN ACTIVE SYSTEM CALIBRATION<br>REMOTE VALVE SWITCHING WITH AN ACTIVE SYSTEM CALIBRATION                                                                               | 25<br> |

# Listing of used Pictures

| PICTURE 1-1: BLOCK DIAGRAM OF THE SYSTEM PLC              | 3  |
|-----------------------------------------------------------|----|
| PICTURE 7-1: THE TIMER FUNCTION BLOCK                     | 10 |
| PICTURE 7-2: OFF-DELAY TIMER MODE DIAGRAM                 | 10 |
| PICTURE 7-3: ON-DELAY TIMER MODE DIAGRAM                  | 11 |
| PICTURE 7-4: REPEATED-PULSE TIMER MODE DIAGRAM            | 11 |
| PICTURE 7-5: SINGLE PULSE TIMER MODE DIAGRAM              | 12 |
| PICTURE 7-6: RETRIGGERING SINGLE PULSE TIMER MODE DIAGRAM | 12 |
| PICTURE 7-7: INHIBITED SINGLE PULSE TIMER MODE DIAGRAM    | 13 |
| PICTURE 7-8: CLOCK TRIGGERED PULSE TIMER MODE DIAGRAM     | 13 |
| PICTURE 7-9: COUNTER MODE DIAGRAM                         | 14 |
| PICTURE 8-1: SYSTEM PLC MENU                              | 15 |
| PICTURE 8-2 : INPUT SIGNAL ASSIGNMENT OF SYSTEM PLC       | 16 |
| PICTURE 8-5 : ACTIONS ASSIGNMENT OF SYSTEM PLC            | 19 |
| PICTURE 8-6: LISTING OF ACTIONS ASSIGNMENT.               | 20 |
| PICTURE 8-7: TIMERS SETUP OF SYSTEM PLC                   | 21 |
| PICTURE 8-8: LISTING OF TIMERS' CONFIGURATION             | 22 |
| PICTURE 8-9: DISPLAY OF TIMERS' STATES                    | 22 |
| PICTURE 8-10: PROGRAMMING THE SYSTEM PLC                  | 23 |
| PICTURE 8-11: DISPLAY OF THE SYSTEM PLC RESULTS           | 24 |

# Listing of used Tables

| TABLE 3-1: THE OPERATORS OF THE SYSTEM PLC                                       | 5   |
|----------------------------------------------------------------------------------|-----|
| TABLE 4-1: EXAMPLE OF AN INPUT SIGNALS POOL                                      | 6   |
| TABLE 5-1: OUTPUT SIGNALS POOL                                                   | 7   |
| TABLE 5-2: EXAMPLE OF A PLC PROGRAM USING INPUT AND OUTPUT SIGNALS               | 8   |
| TABLE 5-3: EXAMPLE OF A SR-FLIP-FLOP AS PLC PROGRAM                              | 8   |
| TABLE 6-1: EXAMPLE OF AN ACTIONS POOL                                            | 9   |
| TABLE 6-2: EXAMPLE OF A PLC PROGRAM USING ACTIONS                                | 9   |
| TABLE 8-1: DIFFERENT TIMER MODES AND THE RELATED MEANING OF THE OTHER PARAMETERS | .21 |

# I Function Survey

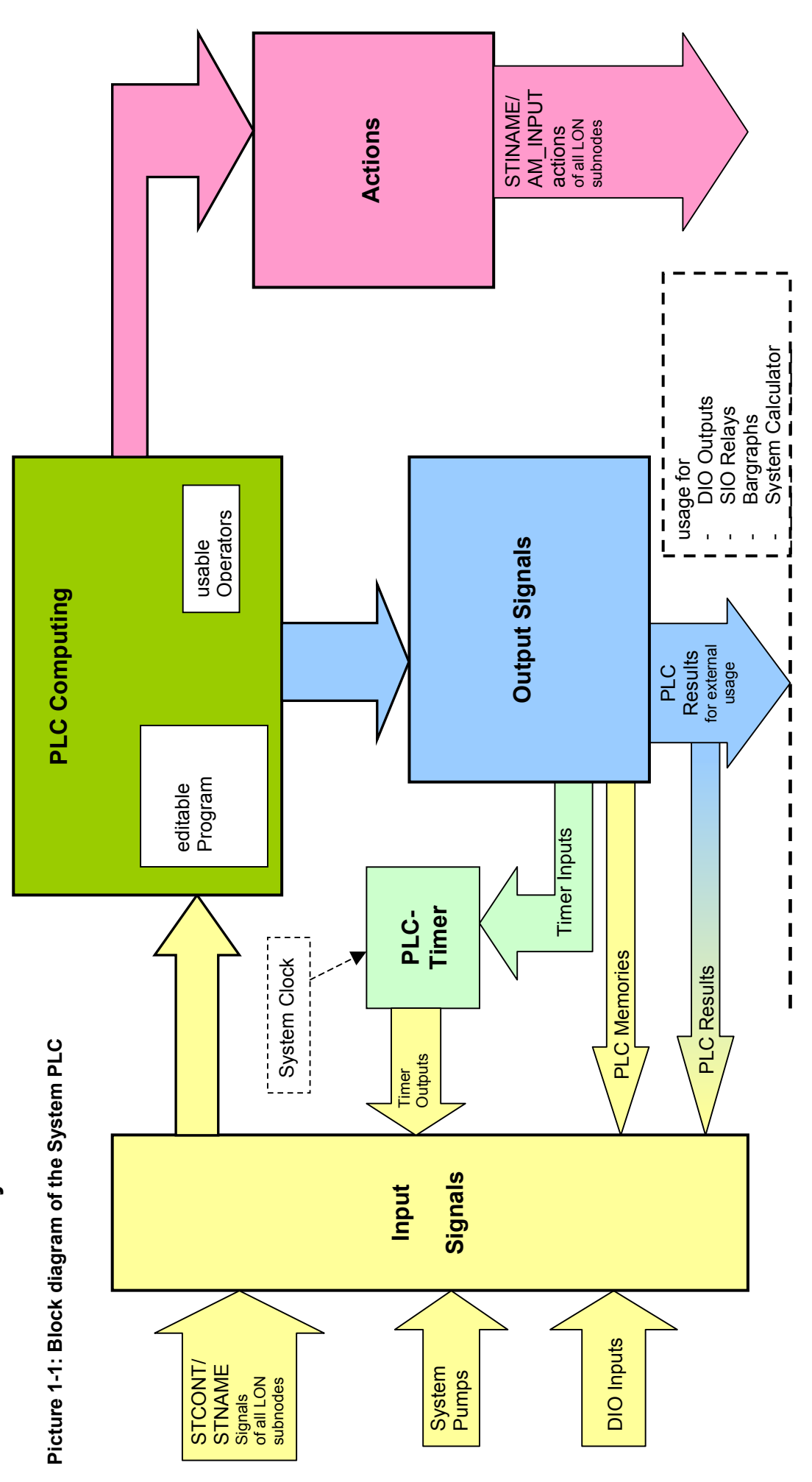

CM PLC

HAS3xE-IM-SW39(1) [MLT Software 3.9.x]

Page 3

# 2 Principle of Program Setup

As it would be a too high effort to realize a comfortable mathematical formula system we created a syntax which is easy to input and easy to realize.

As we assume that customers or service people have to setup the program only one times for an installed system it should be acceptable to realize a form which is only done by inputting numbers.

Therefore we have mainly to differ between positive and negative numbers.

The program operations are assigned with negative numbers.

The **operands** which are used by these input operations are **positive numbers**. These positive numbers symbolize signals which are part of a signal pool.

Also we have to know that there are used **different classes of operands**. That means we have different classes of signal pools.

Those are:

- Input signals
- Output signals
- Actions.

In each of these classes exists an own numbering and we determine by the operator itself which class of these operands is meant.

#### **Remark:**

Opposite to former versions allowing PLC function within ONE MLT analyzer module (AM) or for ONE MLT analyzer (or CAT 200 resp. TFID analyzer) ONLY now the system PLC is based on the <u>C</u>ontrol <u>M</u>odule level (CM).

This allows to include ALL analyzer modules resp. MLT channels of a NGA 2000 analyzer system into the PLC system.

The results of the system PLC can be put onto the programmable Input/Output Modules SIO or DIO. The SIO or DIO's can work as Control Module I/O's being then located in a platform or in a MLT, CAT 200 or TFID Analyzer but also as local I/O's in (remote) MLT, CAT 200 or TFID analyzer module.

# 3 Operators

In the following table we find all the currently available operators (negative numbers) and their meaning. Hereby is used the acronym "IR" for the actually calculated intermediate result of the PLC program.

| Operator | Acronym  | Description                                                           |
|----------|----------|-----------------------------------------------------------------------|
| number   |          |                                                                       |
| -1       | NOP      | no operation (placeholder)                                            |
| -2       | OR       | OR combine the input signals with following ID; store to IR           |
| -3       | AND      | AND combine the input signals with following ID; store to IR          |
| -4       | INVERT   | invert the IR                                                         |
| -5       | STORE    | set/clear the output signal with the following ID according IR        |
| -6       | CLEAR    | clear the IR                                                          |
| -7       | END      | end of program                                                        |
| -8       | SET      | set the IR                                                            |
| -9       | LOAD     | load IR according input signal with following ID;                     |
| -10      | IF i1 i2 | if IR = True then IR = input signal with 1 <sup>st</sup> following ID |
|          |          | else IR = input signal with 2 <sup>nd</sup> following ID              |
| -11      | CALL     | actions call according IR by using following ID of actions pool       |

Table 3-1: The Operators of the System PLC

# 4 Input Signals

In the platform PLC we have a **signal pool** for the input signals. The first part in this pool are fix assigned the rest of the signals are free assignable.

Table 4-1: Example of an Input Signals Pool

| Signal<br>ID | Assignment                 | assignment type |
|--------------|----------------------------|-----------------|
| 1            | PLC Result 1               | fixed           |
| 2            | PLC Result 2               | fixed           |
| 3            | PLC Result 3               | fixed           |
|              |                            | fixed           |
| 15           | PLC Result 15              | fixed           |
| 16           | PLC Memory 1               | fixed           |
| 17           | PLC Memory 2               | fixed           |
|              |                            | fixed           |
| 30           | PLC Memory 15              | fixed           |
| 31           | PLC Timer1 Out             | fixed           |
| 32           | PLC Timer2 Out             | fixed           |
| 33           | PLC Timer3 Out             | fixed           |
| 34           | PLC Timer4 Out             | fixed           |
| 35           | PLC Timer5 Out             | fixed           |
| 36           | PLC Timer6 Out             | fixed           |
| 37           | PLC Timer7 Out             | fixed           |
| 38           | PLC Timer8 Out             | fixed           |
| 39           | reserved                   | fixed           |
| 40           | reserved                   | fixed           |
| 41           | System-DIO-Board 1 Input 1 | fixed           |
| 42           | System-DIO-Board 1 Input 2 | fixed           |
|              |                            | fixed           |
| 47           | System-DIO-Board 1 Input 7 | fixed           |
| 48           | System-DIO-Board 1 Input 8 | fixed           |
| 49           | System-DIO-Board 2 Input 1 | fixed           |
| 50           | System-DIO-Board 2 Input 2 | fixed           |
|              |                            | fixed           |
| 55           | System-DIO-Board 2 Input 7 | fixed           |
| 56           | System-DIO-Board 2 Input 8 | fixed           |
| 57           | System-Pump 1              | fixed           |
| 58           | System-Pump 2              | fixed           |
|              |                            | fixed           |
| 62           | reserved                   | fixed           |
| 63           | On-Signal                  | fixed           |
| 64           | Off-Signal                 | fixed           |
| 65           | MLT1/CH1-Failure           | programmable    |
| 66           | MLT1/CH1-Conc.Low-Low      | programmable    |
| 67           | ML11/CH3-Flow Low          | programmable    |
| 68           | FID-Cal. in progress       | programmable    |
| 69           | CLD-Maintenance request    | programmable    |
| 70           | Control Module-SYS:Valve1  | programmable    |
| 71           | Control Module-SYS:Valve2  | programmable    |
| 72           | Control Module-SYS:Valve3  | programmable    |
|              |                            | programmable    |
| 127          | not assigned               | programmable    |
| 128          | not assigned               | programmable    |

# 5 Output Signals

The same principle as for input signals is used for the output signals. We have a **pool** of usable buffer places where intermediate calculation results can be stored to.

The content of these buffers may be used for further processing.

#### Table 5-1: Output Signals Pool

| Signal   | Assignment     | Тір                                     |
|----------|----------------|-----------------------------------------|
| 1        | Result 1       | full usable I ON variable (PLCRESULT1)  |
| 2        | Result 2       | full usable I ON variable (PLCRESULT2)  |
| 3        | Result 3       | full usable I ON variable (PI CRESULT3) |
|          |                | full usable LON variable                |
|          |                | full usable LON variable                |
| 14       | Result 14      | full usable LON variable (PLCRESULT14)  |
| 15       | Result 15      | full usable LON variable (PLCRESULT15)  |
| 16       | Memory 1       | intermediate storage                    |
| 17       | Memory 2       | intermediate storage                    |
|          |                | intermediate storage                    |
|          |                | intermediate storage                    |
| 29       | Memory 14      | intermediate storage                    |
| 30       | Memory 15      | intermediate storage                    |
| 31       | Timer 1 Input1 | usage depends on timer mode             |
| 32       | Timer 2 Input1 | usage depends on timer mode             |
| 33       | Timer 3 Input1 | usage depends on timer mode             |
| 34       | Timer 4 Input1 | usage depends on timer mode             |
| 35       | Timer 5 Input1 | usage depends on timer mode             |
| 36       | Timer 6 Input1 | usage depends on timer mode             |
| 37       | Timer 7 Input1 | usage depends on timer mode             |
| 38       | Timer 8 Input1 | usage depends on timer mode             |
| 39       | reserved       |                                         |
| 40       | reserved       |                                         |
| 41       | Timer 1 Input2 | usage depends on timer mode             |
| 42       | Timer 2 Input2 | usage depends on timer mode             |
| 43       | Timer 3 Input2 | usage depends on timer mode             |
| 44       | Timer 4 Input2 | usage depends on timer mode             |
| 45       | Timer 5 Input2 | usage depends on timer mode             |
| 46       | Timer 6 Input2 | usage depends on timer mode             |
| 47       | Timer 7 Input2 | usage depends on timer mode             |
| 48       | Timer 8 Input2 | usage depends on timer mode             |
| 49       | reserved       |                                         |
| 50       | reserved       |                                         |
|          |                |                                         |
| 56       |                |                                         |
| 5/       | System-Pump 1  | Tull usable LON variable (SYSPUMP1)     |
| 58       | System-Pump 2  | Tuil usable LON variable (SYSPUMP2)     |
| 59       | reserved       | _                                       |
|          |                | _                                       |
| 09<br>70 | reserved       | _                                       |
| 10       | reserveu       |                                         |

In the output signal pool the Results1..15 are assigned as full usable LON variable-array.

They are also implemented in the STCONT/STNAME-feature. So the PLC Results can be linked to digital outputs of DIO or to the relays of SIO.

They are also implemented in the SVCONT/SVNAME-feature. So we are able to link them to analog outputs of SIO, the bargraphs display and to the system calculator signals.

By using the signal IDs of the signal pools we determine the input resp. the output signal operands in the PLC's program.

Following are examples that use the signal assignment of "Table 4-1: Example of an Input Signals Pool".

#### Result1 = (MLT1/CH1-Failure) OR (MLT/CH1-Conc.Low-Low) OR (DIO1-Input5)

#### Table 5-2: Example of a PLC program using input and output signals

| Step (o+1) | -2 | OR (at beginning the intermediate result IR = 0) |
|------------|----|--------------------------------------------------|
| Step (o+2) | 65 | Input-Signal 65 (here: MLT1/CH1-Failure)         |
| Step (o+3) | 66 | Input-Signal 66 (here: MLT/CH1-Conc.Low-Low)     |
| Step (o+4) | 45 | Input-Signal 45 (System-DIO-Board 1 Input 5)     |
| Step (o+5) | -5 | Store IR to output buffer                        |
| Step (o+6) | 1  | Output-Signal 1 (PLC Result 1)                   |
| Step (o+7) | -7 | End of program                                   |
|            |    |                                                  |

#### SR-Flip-Flop

| Set<br>(DIO1-Input5) | Reset<br>(DIO1-Input6) | Out<br>(Result5) |
|----------------------|------------------------|------------------|
| 0                    | 0                      | last Out         |
| 0                    | 1                      | 0                |
| 1                    | 0                      | 1                |
| 1                    | 1                      | 1                |

#### Table 5-3: Example of a SR-Flip-Flop as PLC program

| Step (o+1)  | -9  | LOAD                                                        |
|-------------|-----|-------------------------------------------------------------|
| Step (o+2)  | 46  | IR = 'Reset' ->Input-Signal 46 (System-DIO-Board 1 Input 6) |
| Step (o+3)  | -10 | IF (Reset = 1)                                              |
| Step (o+4)  | 64  | then IR = 0                                                 |
| Step (o+5)  | 5   | else IR = last Out (PLC Result 5)                           |
| Step (o+6)  | -5  | STORE                                                       |
| Step (o+7)  | 30  | to Memory15                                                 |
| Step (o+8)  | -9  | LOAD                                                        |
| Step (o+9)  | 45  | IR = 'Set' ->Input-Signal 45 (System-DIO-Board 1 Input 5)   |
| Step (o+10) | -10 | IF (Set = 1)                                                |
| Step (o+11) | 63  | then IR = 1                                                 |
| Step (o+12) | 30  | else Memory15                                               |
| Step (o+13) | -5  | STORE                                                       |
| Step (o+14) | 5   | to Out (PLC Result 5)                                       |
| Step (o+15) | -7  | End of program                                              |
|             |     |                                                             |

# 6 Actions

The same principle as for input and output signals is used again for the **actions** 

We have a **pool** where available actions of the different modules can be assigned to. By using the action IDs of this pool the single actions can be called according to the intermediate result which is calculated in the PLC program.

| Action<br>ID | Assignment                    | assignment type |
|--------------|-------------------------------|-----------------|
| 1            | MLT1/CH1-AM:Zero-Cal          | programmable    |
| 2            | MLT1/CH1-HoldAnalogOutput     | programmable    |
| 3            | MLT1/CH3-ExtStatus1           | programmable    |
| 4            | MLT1/CH2-External failure     | programmable    |
| 5            | Control Module-SYS:Zero-Cal   | programmable    |
| 6            | Control Module-SYS:Cancel-Cal | programmable    |
| 7            | not assigned                  | programmable    |
| 8            | not assigned                  | programmable    |
|              |                               | programmable    |
|              |                               | programmable    |
| 19           | not assigned                  | programmable    |
| 20           | not assigned                  | programmable    |

#### Table 6-1: Example of an Actions Pool

Following is an example that uses the signal assignment of "Table 4-1: Example of an Input Signals Pool" and of "Table 6-1: Example of an Actions Pool"

#### MLT1/CH1-AM:Zero-Cal = /(MLT1/CH3-Flow Low) AND (DIO1-Input5)

This means: Start zero calibration of MLT1/CH1 if flow of MLT1/CH3 is not too low and digital input 5 of DIO-Board 1 goes high.

#### Table 6-2: Example of a PLC program using actions

| Ctap (a. 1) | 0  | OD (at beginning the intermediate result $ID = 0$ )     |
|-------------|----|---------------------------------------------------------|
| Step (0+1)  | -2 | $\int OR (at beginning the intermediate result iR = 0)$ |
| Step (o+2)  | 67 | Input-Signal 67 (here: MLT1/CH3-Flow Low)               |
| Step (o+3)  | -4 | invert the IR (build "/(MLT1/CH3-Flow Low)")            |
| Step (o+4)  | -3 | AND (current IR with following input signals)           |
| Step (o+5)  | 37 | Input-Signal 37 (System-DIO-Board 1 Input 5)            |
| Step (o+5)  | -8 | perform action                                          |
| Step (o+6)  | 1  | Action-ID 1 (here: MLT1/CH1-AM:Zero-Cal)                |
| Step (o+7)  | -7 | End of program                                          |
|             |    |                                                         |

# 7 Time controlled Logic

In order to do time dependent logic controls it is necessary to use timers.

These timers enable us to have:

- switch-off delays
- switch-on delays
- configurable pulse width square waves
- date and time controlled start of timer functions

To achieve all these variety of features the timers are implemented in different running modes. To control the timers by other PLC signals the timers are provided with 2 digital inputs. The function of the digital inputs depends on the elected timer mode.

The output of the timer function block is used by the PLC again for further processing.

#### **Picture 7-1: The Timer Function Block**

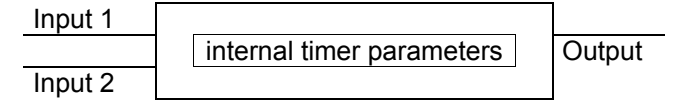

# 7.1 Off-Delay Mode

The following picture shows the timed response of the 'Off-delay' timer mode.

#### Picture 7-2: Off-delay Timer Mode Diagram

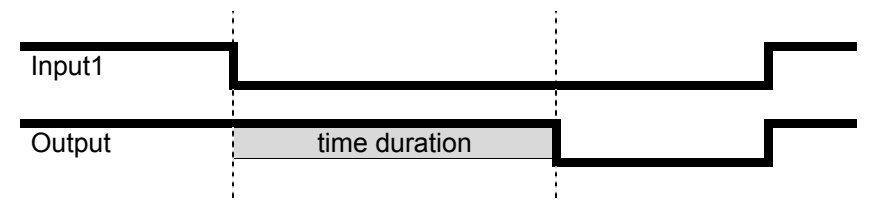

When 'Input1' of the timer is True, 'Output' is set True and the elapsed time counter is set to zero. When 'Input1' is False for longer than the 'time duration', 'Output' is set False.

That means it is specified the time duration that must elapse before the False output value is applied.

'Input2' of the timer is not used in this mode.

# 7.2 On-Delay Mode

The following picture shows the timed response of the 'On-delay' timer mode.

Picture 7-3: On-delay Timer Mode Diagram

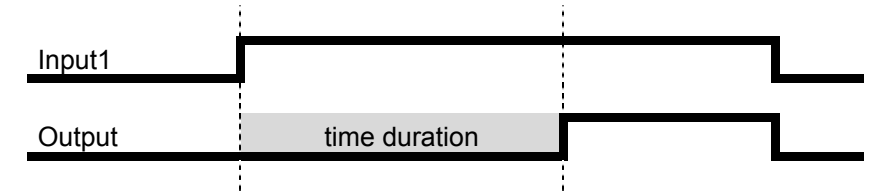

When 'Input1' of the timer is False, 'Output' is set False and the elapsed time counter is set to zero. When 'Input1' is True for longer than the 'time duration', 'Output' is set True.

That means it is specified the time duration that must elapse before the True output value is applied.

'Input2' of the timer is not used in this mode.

## 7.3 Repeated Pulse Mode

The following picture shows the timed behavior of the 'Repeated-Pulse' timer mode.

Picture 7-4: Repeated-Pulse Timer Mode Diagram

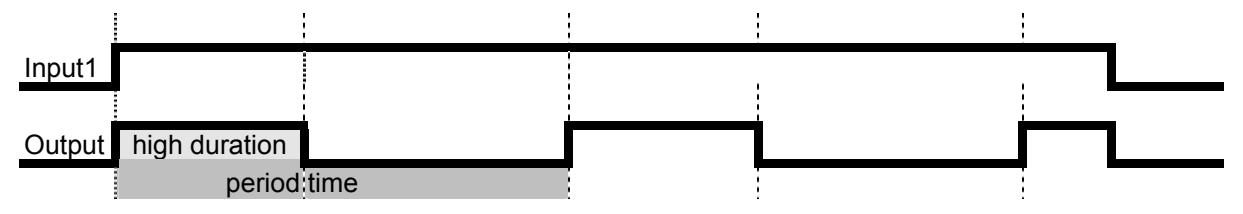

When 'Input1' of the timer is False, 'Output' is set False.

When 'Input1' is True, the 'Output' is set according a square wave. On the rising edge of 'Input1' it begins with setting the 'Output' True until the high duration time is elapsed. Then 'Output' is set False and remains False for the rest of the period time. Then 'Output' is set True again for the high duration time, and so forth. This procedure goes on endless until Input1 is set False.

'Input2' of the timer is not used in this mode.

# 7.4 Single Pulse Mode

The following picture shows the timed behavior of the 'Single Pulse' timer mode.

Picture 7-5: Single Pulse Timer Mode Diagram

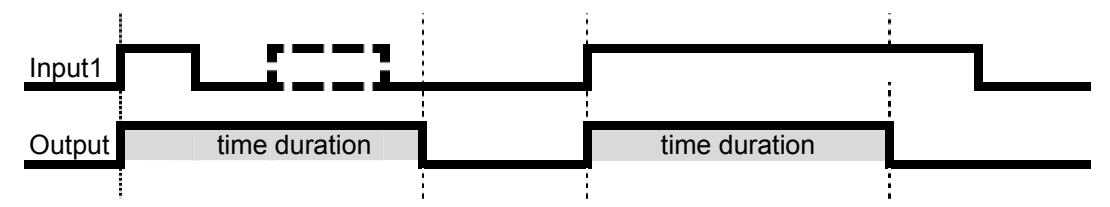

When 'Input1' of the timer changes from False to True (rising edge trigger) during 'Output' is False, 'Output' is set True until time duration is elapsed. Then 'Output' is set False.

'Input2' of the timer is not used in this mode.

Tips: The pulse width on Input1 is not relevant, the duration of the pulse on 'Output' is always the same. The level changes on Input1 are scanned on a configurable rate. Therefore the time between edges (rising and falling) has to be at minimum of this set update rate.

## 7.5 Retriggering Single Pulse Mode

The following picture shows the timed behavior of the 'Retriggering Single Pulse' timer mode.

Picture 7-6: Retriggering Single Pulse Timer Mode Diagram

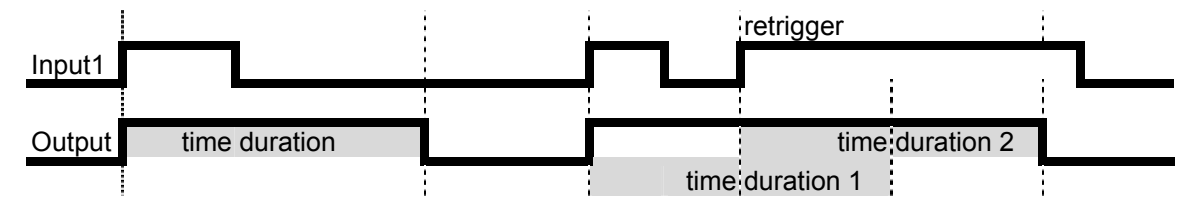

When 'Input1' of the timer changes from False to True (rising edge trigger), 'Output' is set True until time duration is elapsed. Then 'Output' is set False.

When 'Input1' changes from False to True again during Output is still set True the elapsing of the duration starts new.

'Input2' of the timer is not used in this mode.

Tips: The pulse width on Input1 is not relevant, the duration of the pulse on 'Output' is only stretched if there is a rising edge on Input1 again.

The level changes on Input1 are scanned on a configurable rate. Therefore the time between edges (rising and falling) has to be at minimum of this set update rate.

## 7.6 Inhibited Single Pulse Mode

The following picture shows the timed behavior of the 'Inhibited Single Pulse' timer mode.

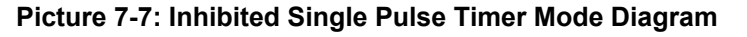

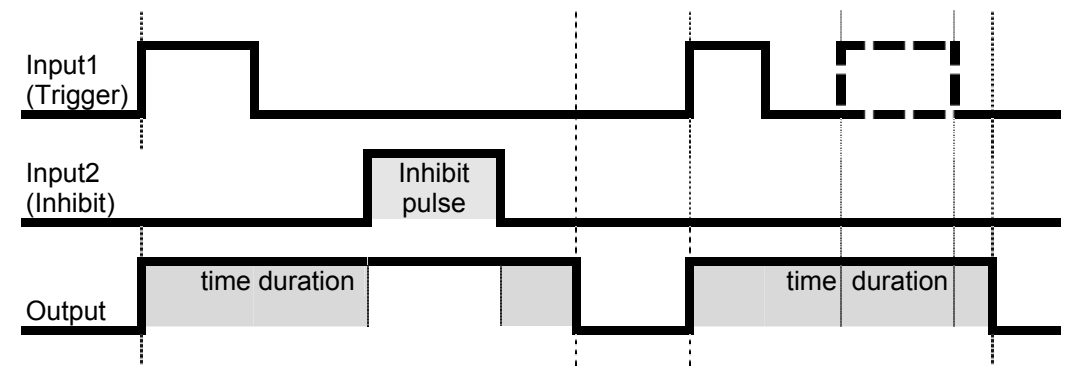

When 'Input1' (logical trigger) of the timer transitions from False to True (rising edge trigger), 'Output' is set True until time duration is elapsed. Then 'Output' is set False.

'When 'Input2' (logical inhibit) of the timer is set during 'Output' is True (elapsing duration) the time stops and retains its value until Input2 transitions to False again. I.e., the duration time is increased by the inhibit pulses duration.

## 7.7 Clock Triggered Pulse Mode

In the clock triggered pulse mode the behavior of the output is similar as in 'single pulse mode'. But the pulse is not triggered by Input1 but at a certain date/time.

#### Picture 7-8: Clock Triggered Pulse Timer Mode Diagram

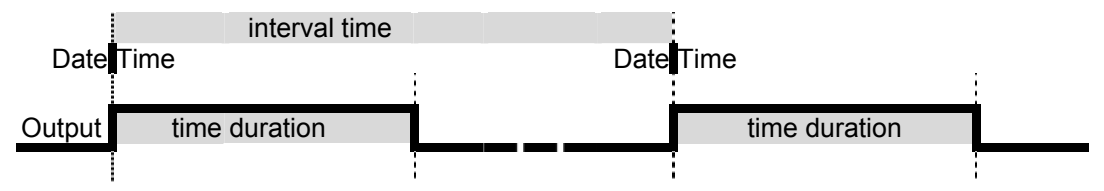

When the real time clock of the device reaches a set date/time (time trigger), 'Output' is set True until time duration is elapsed. Then 'Output' is set False. This procedure recurs after a set interval time.

'Input1' and 'Input2' of the timer are not used in this mode.

Tips: The duration of the pulse on 'Output' does not depend on the pulse width of Input1. The level changes on Input1 are scanned on a configurable rate. Therefore the time between edges (rising and falling) has to be at minimum of this set update rate.

# 7.8 Counter Mode

The following picture shows the timed behavior of the 'Counter' mode.

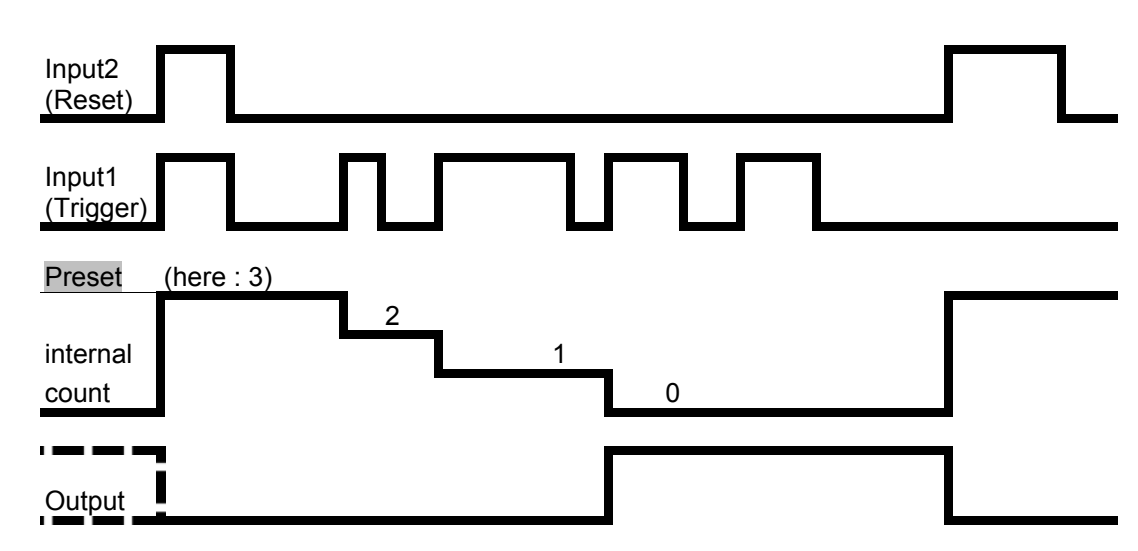

#### Picture 7-9: Counter Mode Diagram

When 'Input2' (logical 'Reset') of the timer is set to True, 'Output' is set False and the internal decrement counter is set to its preset value.

After Input2 is set False the rising edges on Input1 (logical 'Trigger') decrement the counter. When the counter is less than or equal to zero, 'Output' is set True and the counter holds its value.

Tips: The level changes on Input1 are scanned on a configurable rate. Therefore the time between edges (rising and falling) has to be at minimum of this set update rate.

# 8 Menu Tree for the System PLC

The following pictures show the menu tree and the LON variables which are assigned to the single menu lines.

| System configuration and diagnostics $\downarrow$<br>System programmable logic control (PLC) $\downarrow$ | 1             |
|----------------------------------------------------------------------------------------------------|---------------|
| - System programmable logic control (PLC)-                                                                |               |
| Programming<br>Signals<br>Timer<br>Results                                                                | fct: PLCPROG_ |
| PLC is: Cycle: 1.0 s                                                                                      | PLCSTATUS     |
| Program error in step: 0                                                                                  | PLCERRLINE    |

Picture 8-1: System PLC Menu

With the 'PLC is' parameter we disable or enable PLC function. Also, with enabling the PLC there is the choice with which cyclic rate the programmed algorithm is called.

- Disabled
- has a **Program Error** (after trying to enable)
- Cycle 0.1 s
- Cycle 0.2 s
- Cycle 0.5 s
- Cycle 1.0 s

In the case of a program error by the 'Program error in step:' parameter is displayed in what step of the program this error happened. If there is no error this parameter equals '0'.

## 8.1 Submenu 'Signals'

All programmable signal assignments are done in the submenu 'Signals...".

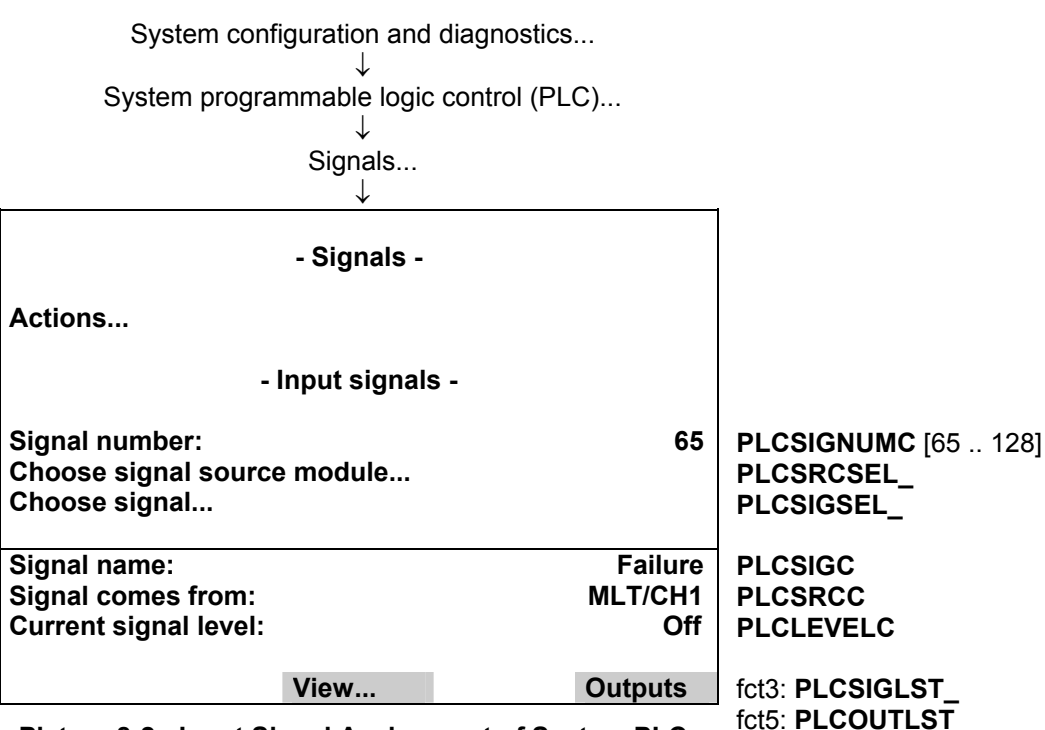

Picture 8-2 : Input Signal Assignment of System PLC

The single signals of the pool (selected by 'Signal number') are assigned by first selecting the source analyzer module (AM) resp. analyzer channel of the requested signal and then the signal name itself. Please, note that it is only possible to modify the programmable type of signal numbers.

For the signal name's selection there is used an already implemented feature of the AMs. It has being used for the digital outputs of the DIO resp. the SIO module. It is the **STCONT/STNAME** variable mechanism. This mechanism provides the possibility to have a link to the LON variables of an AM which are listed in the STCONT enum. In the STNAME variable are listed the related human readable strings.

If we want to assign the signals not via the menu but via LON variable access we have to do the following steps:

- 1. Enter signal number by setting PLCSIGNUMC.
- 2. Enter the source of the signal by setting PLCSRCC to the TAG-variable's string of the requested channel.
- 3. Set PLC\_ENTRYSIG (instead of using PLCSIGC) to the enum value that the signal has in the STCONTvariable.

# 8.1.1 Input Signals Listing

Via the View function key it is possible to show a listing of the whole input signal pool with the entered programmable as well as the fixed assignments.

The name of the fix signal assignments can be listed easily by using the enum variable PLC1INAME/ PLC2INAME which contains all the fix assigned signal's name (currently 64 names).

Here is shown a display according "Table 4-1: Example of an Input Signals Pool".

|                      | Signal Lis                           | st               |                  |                  |
|----------------------|--------------------------------------|------------------|------------------|------------------|
| List offset:         | •                                    |                  | 60               | LISTOFFSET       |
| Signal (o+1):        |                                      | ???              | ?: fix: Off      | MENU1LINE (live) |
| Signal (o+2):        |                                      | ???              | ?: fix: Off      | MENU2LINE (live) |
| Signal (o+3):        |                                      | ???              | ?: fix: Off      | MENU3LINE (live) |
| Signal (o+4):        |                                      | ???              | ?: fix: Off      | MENU4LINE (live) |
| Signal (o+5):        |                                      | Failure: MLT     | CH1: Off         | MENU5LINE (live) |
| Signal (o+6):        | Conc.L                               | ow-Low: MLT      | MENU6LINE (live) |                  |
| Signal (o+7):        | F                                    | low Low: ML1     | MENU7LINE (live) |                  |
| Signal (o+8):        | Ca                                   | MENU8LINE (live) |                  |                  |
| Signal (o+9):        | (o+9): Maintenance request: CLD: Off |                  |                  |                  |
| Signal (0+10):       | MENU10LINE (live)                    |                  |                  |                  |
|                      | <<                                   | Back             | >>               | fct3: BACKVARS   |
| Picture 8-3: Listing | fct4: ESCAPE<br>fct5: LOADVARS       |                  |                  |                  |

# 8.1.2 Output Signals Listing

Via the Outputs function key it is possible to show a listing of the whole output signal pool.

The name of the this fix output signal assignments can be listed easily by using the enum variable PLC1ONAME/PLC2ONAME which contains all the fix assigned signal's name.

Here is shown a display with Output Signals

|                         | Signal Lis                     | t          |                  |                  |
|-------------------------|--------------------------------|------------|------------------|------------------|
| List offset:            | -                              |            | 30               | LISTOFFSET       |
| Signal (o+1):           |                                | PLC Timer- | 1 In1: Off       | MENU1LINE (live) |
| Signal (o+2):           |                                | PLC Timer  | -2 In1: Off      | MENU2LINE (live) |
| Signal (o+3):           |                                | PLC Timer  | -3 In1: Off      | MENU3LINE (live) |
| Signal (o+4):           |                                | PLC Timer  | -4 In1: Off      | MENU4LINE (live) |
| Signal (o+5):           |                                | PLC Timer- | 5 In1: Off       | MENU5LINE (live) |
| Signal (o+6):           |                                | PLC Timer- | 6 In1: Off       | MENU6LINE (live) |
| Signal (o+7):           |                                | PLC Timer- | MENU7LINE (live) |                  |
| Signal (o+8):           |                                | PLC Timer  | -8 In1: Off      | MENU8LINE (live) |
| Signal (o+9):           |                                | Res        | erved: Off       | MENU9LINE (live) |
| Signal (o+10):          | MENU10LINE (live)              |            |                  |                  |
|                         | <<                             | Back       | >>               | fct3: BACKVARS   |
| Picture 8-4: Listing of | fct4: ESCAPE<br>fct5: LOADVARS |            |                  |                  |

## 8.2 Submenu 'Actions'

All programmable action assignments are done in the submenu 'Actions...".

| System conf<br>System progra      |             |                        |                          |
|-----------------------------------|-------------|------------------------|--------------------------|
|                                   | - Actions - |                        |                          |
| Action number:                    |             | 1                      | PLCACTNUMC [120]         |
| Choose module                     |             |                        | PLCASRCSEL_              |
| Choose function                   |             |                        | PLCACTSEL_               |
|                                   |             |                        |                          |
| Function name:<br>Action goes to: |             | AM:Zero-Cal<br>MLT/CH1 | PLCACTIONC<br>PLCACTSRCC |
|                                   | View        |                        | fct3: PLCACTLST_         |

Picture 8-5 : Actions Assignment of System PLC

The single actions of the pool (selected by 'Action number') are assigned by first selecting the source analyzer module (AM) resp. analyzer channel of the requested action and then the function name itself.

For the function name's selection there is used an already implemented feature. It has being used for the digital inputs of the DIO module. It is the **STINAME** and **AM\_INPUT/DI\_MSGE** variable mechanism. This mechanism provides the possibility to have a link to functions of an AM which are listed in the STINAME-enum of the platform or at the AM\_INPUT-enum of the single modules.

If we want to assign the actions not via the menu but via LON variable access we have to do the following steps: 1. Enter action number by setting PLCACTNUMC.

- 2. Enter the source of the signal by setting PLCACTSRCC to the TAG-variable's string of the requested channel.
- 3. Set PLC\_ENTRYACT (instead of using PLCACTIONC) to the corresponding enum value. This value is calculated by usage of STINAME of the platform and AM\_INPUT of the selected module.

If you select an action which is listed in STINAME, the enum value is just the value of STINAME. If you select an action which is listed in AM\_INPUT you have to add the enum value of AM\_INPUT to the number of available enum values of STINAME.

## 8.2.1 Actions Listing

It is possible to show a listing of the whole actions pool with the entered assignments as well as the corresponding signal levels.

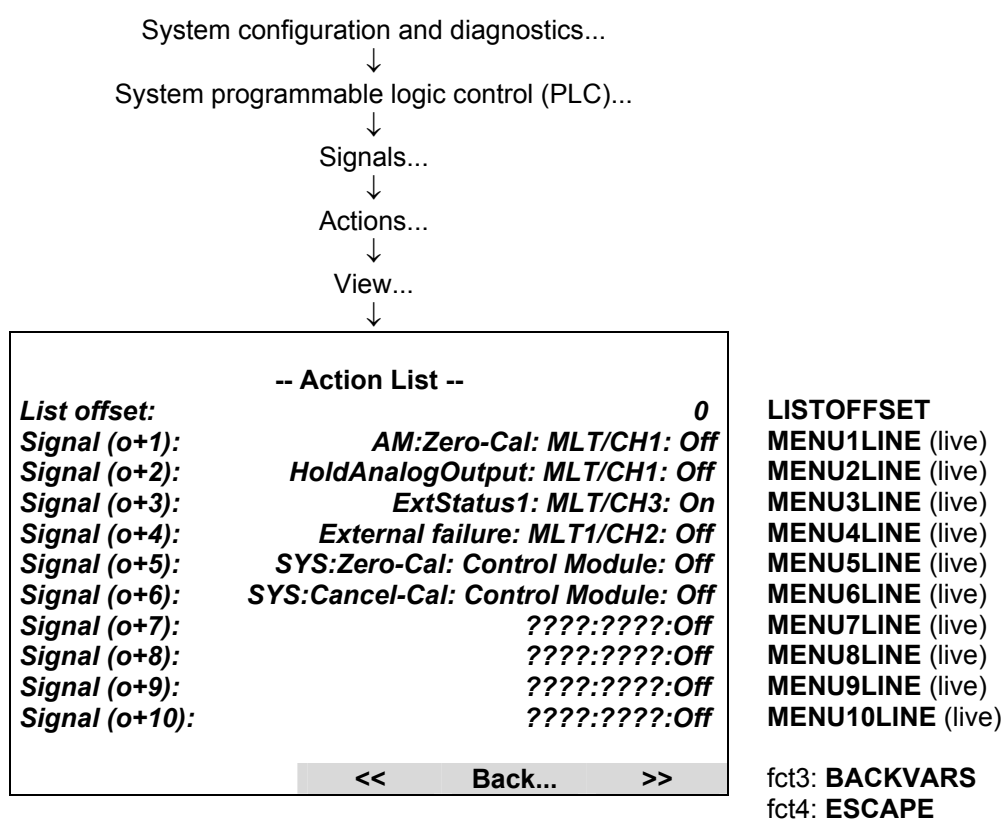

Picture 8-6: Listing of Actions Assignment

fct5: LOADVARS

# 8.3 Submenu 'Timers'

The setup of the timers is configured in the submenu 'Timers...".

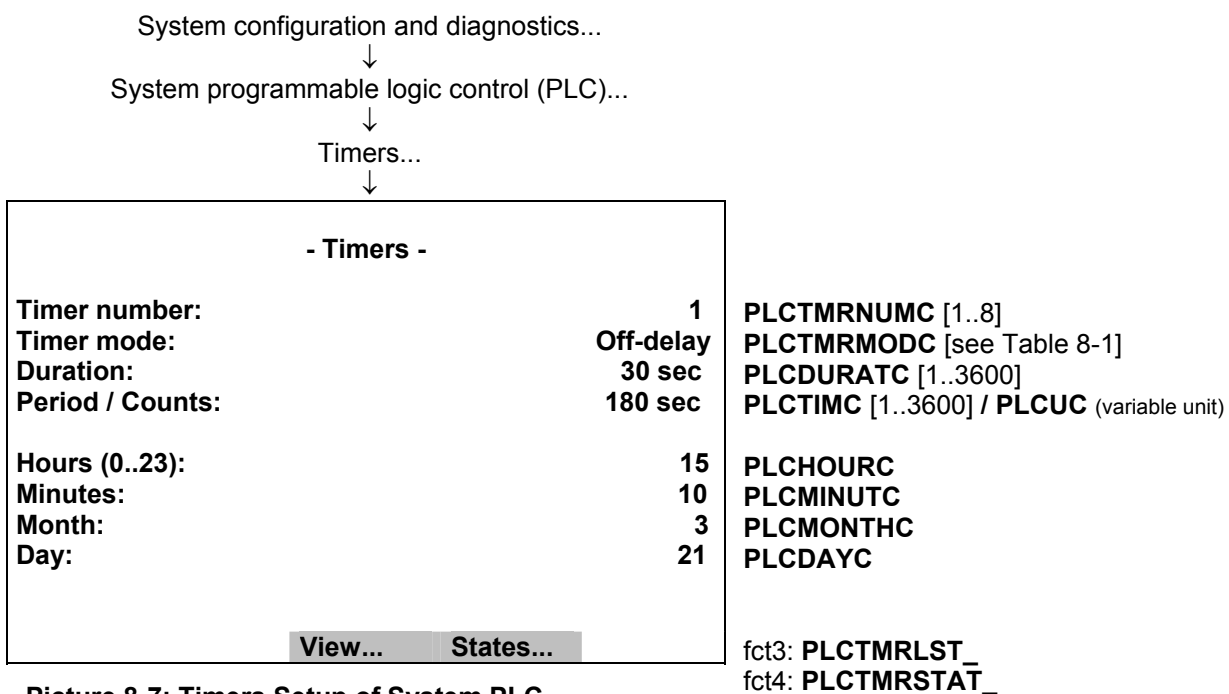

Picture 8-7: Timers Setup of System PLC

The single timers are configured by first selecting the timer number itself (currently 1...8).

Further configuration parameters depend on the mode the timer has to run in. Therefore the mode has to be elected as next.

In following table see the selectable timer modes and the related meaning of the rest of the parameters.

| Table 8-1: Different Timer Modes and th | e Related Meaning | of the other Parameters |
|-----------------------------------------|-------------------|-------------------------|
|-----------------------------------------|-------------------|-------------------------|

| Timer mode | Off-  | On-   | Repeated-   | Single-Pulse | Retrig-Single- | Inhib-Single- | Clock-Trig-   | Counter     |
|------------|-------|-------|-------------|--------------|----------------|---------------|---------------|-------------|
|            | delay | delay | Pulse       |              | Pulse          | Pulse         | Pulse         |             |
| Duration   | delay | delay | True pulse  | True pulse   | min. True      | min. True     | True pulse    | -           |
|            | time  | time  | width       | width        | pulse width    | pulse width   | width         |             |
| Period/    | -     | -     | period time | -            | -              | -             | Interval time | Preset      |
| Counts     |       |       | [seconds]   |              |                |               | [minutes]     | count value |
| Hours      | -     | -     | -           | -            | -              | -             | date/time of  | -           |
| Minutes    |       |       |             |              |                |               | next          |             |
| Month      |       |       |             |              |                |               | triggering    |             |
| Day        |       |       |             |              |                |               | the pulse     |             |

For more information on the different timer modes see also chapter "7 Time controlled Logic".

It is possible to show a listing of the timers' configuration.

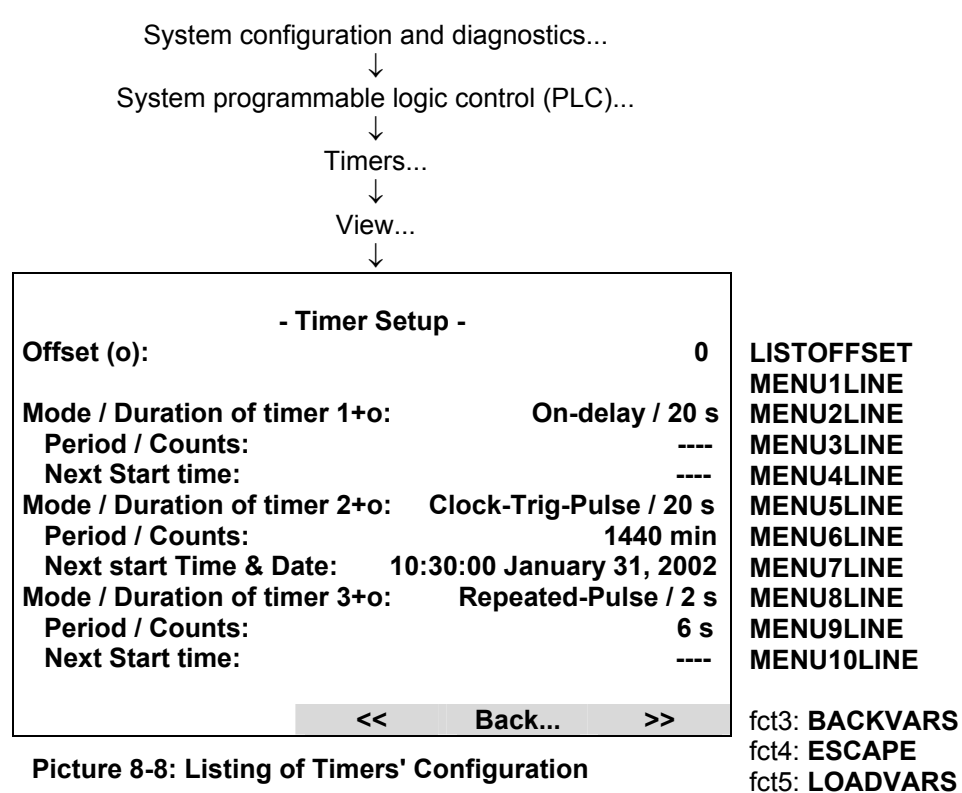

It is possible to show the actual states of timers' inputs and outputs as well as the current counting to perform the different timing functions.

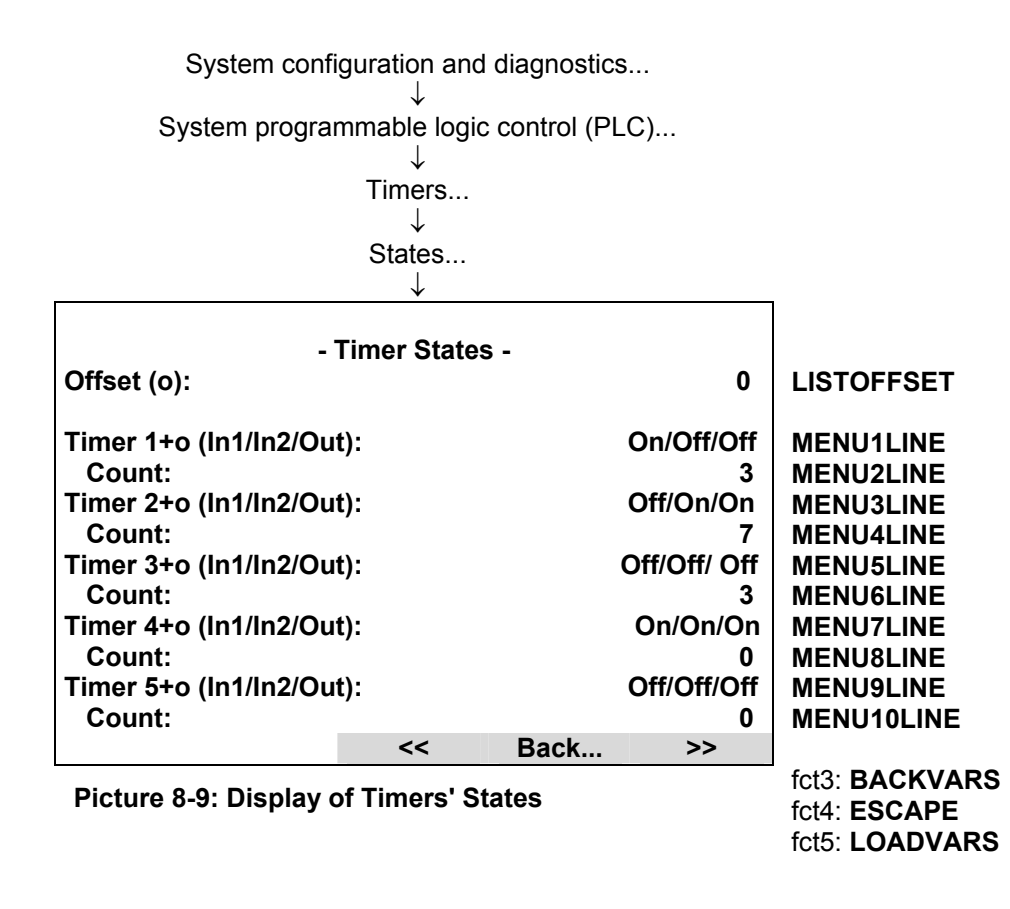

# 8.4 Submenu 'Programming'

After having done the setup of the signals and eventually necessary timers we can do the programming of PLC algorithm itself. It is done in the submenu 'Programming...".

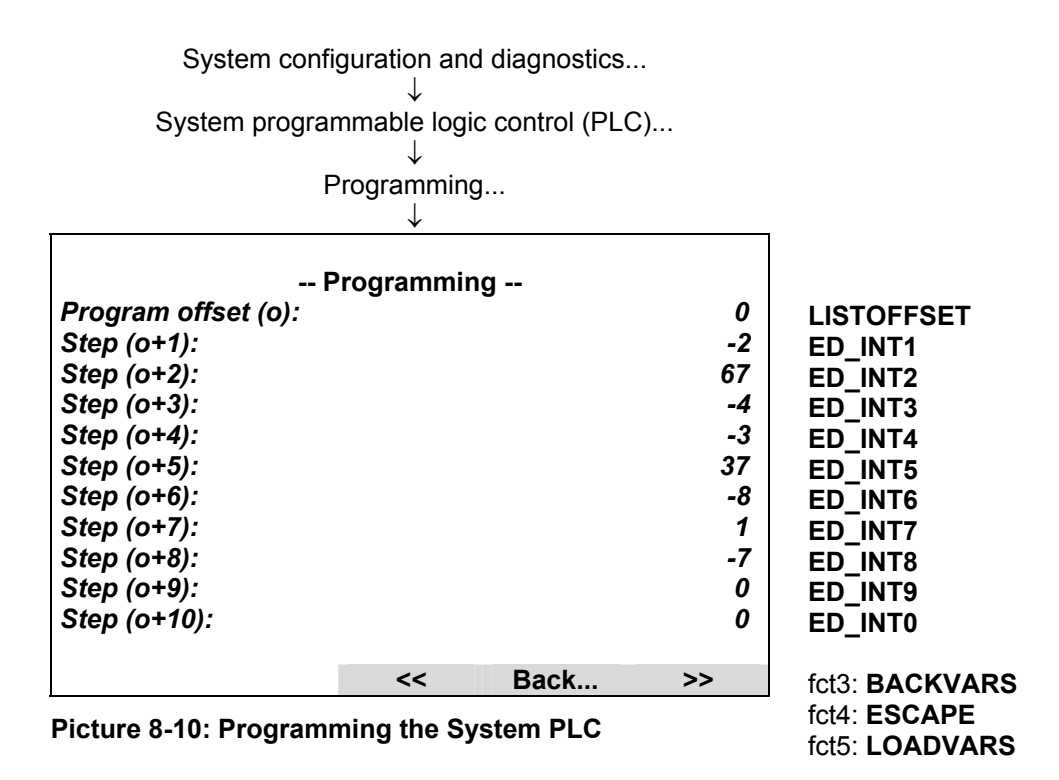

If we want to assign the signals not by means of the menu but via LON variable access we have to be aware of following:

1. The PLC-programming as well as the programming for the system calculator happens indirectly via the edit variable-array ED\_INTx.

To differ what the programming is for there exists the LON variable PROGTYP.

Setting PROGTYP = 0 means we want to program the system calculator.

Setting PROGTYP = 1 means we want to program the system PLC.

2. By using the variable LISTOFFSET we determine what part of the whole programming list we want to program.

For example, setting LISTOFFSET = 60, means by usage of ED\_INT1...ED\_INT10 we are able to modify the program steps 61...70.

# 8.5 Submenu 'Results'

The results of the PLC calculations can be observed in the submenu 'Results...".

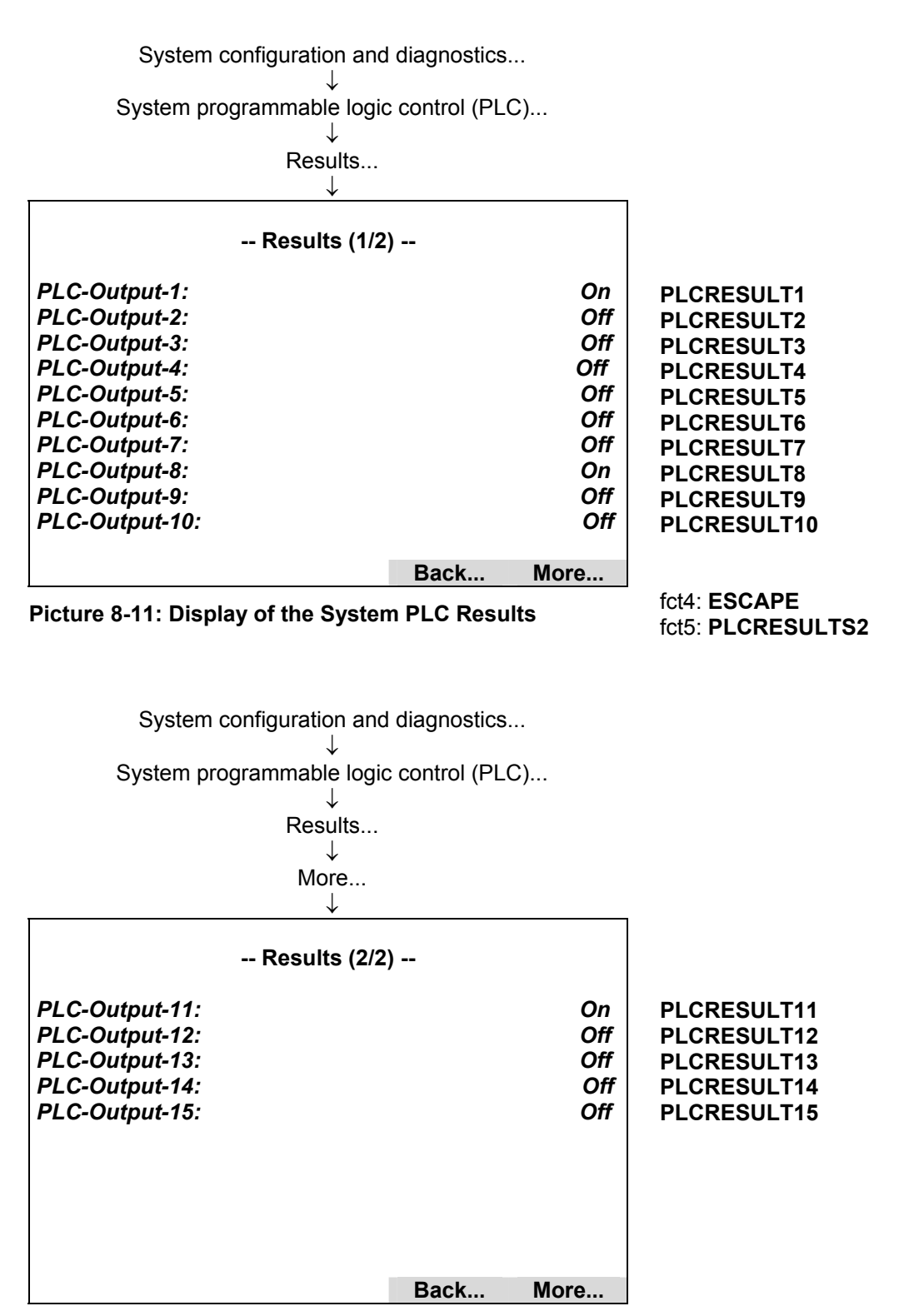
Programmable Logic Control (PLC) on Control Module Level

### 9 Applications

#### 9.1 Stream Control with an active System Calibration

If the system calibration is in the 'sample gas state' we do not want to have only one sample gas stream flowing but alternating 3 gas streams.

To realize this, we could use 2 timers which give us 3 different signal combinations. These 3 signal combinations are evaluated in that way that for each combination one of the streams is switched on.

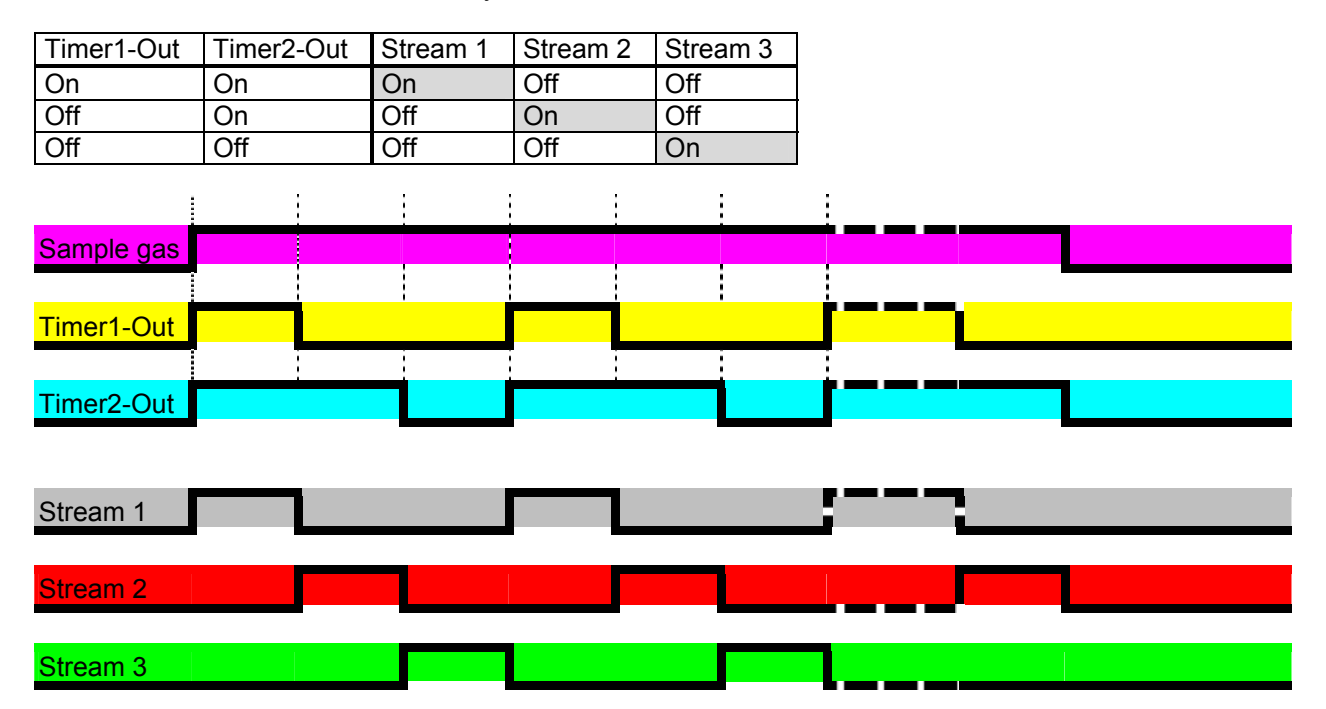

To vary the switching durations we only have to configure the both timers.

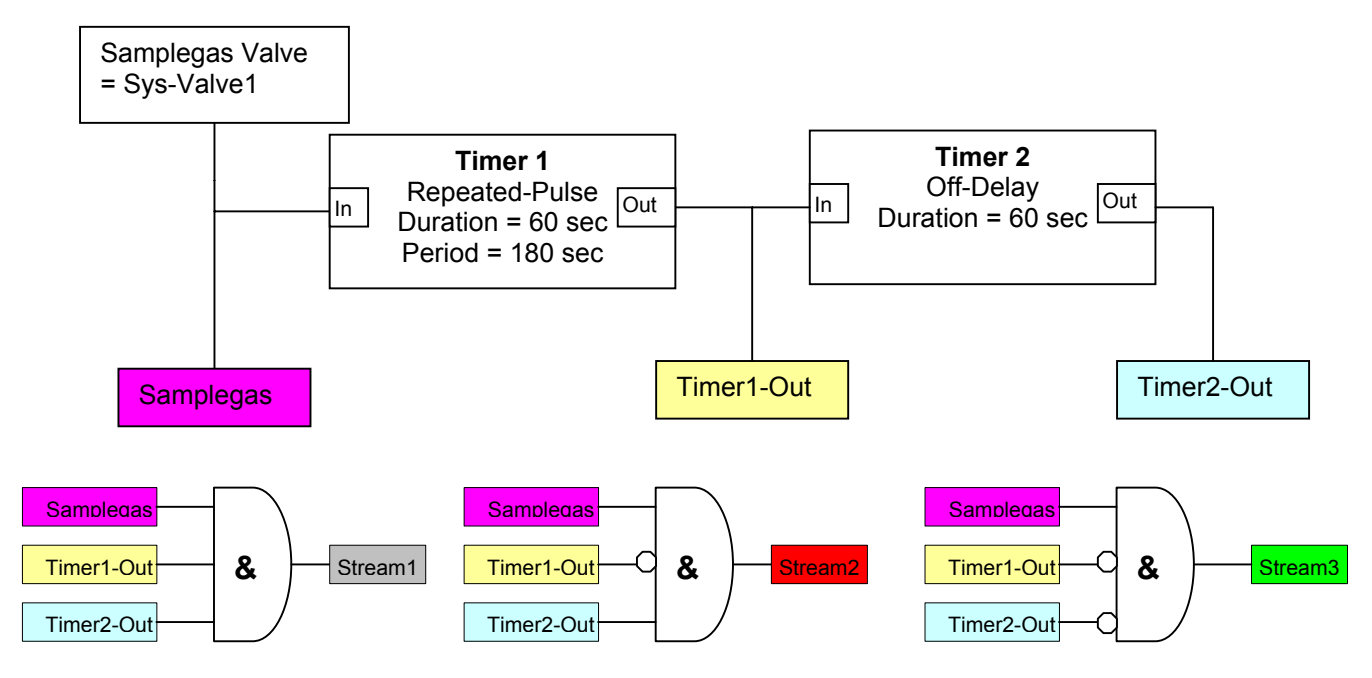

For the program we presuppose following assignments:

Programmable Logic Control (PLC) on Control Module Level Input-ID 65 = Control Module: Sys.-Valve1 PLC-Result 1 = Stream 1 PLC-Result 2 = Stream 2 PLC-Result 3 = Stream 3

| Step (1)  | -9 | LOAD                                                    |
|-----------|----|---------------------------------------------------------|
| Step (2)  | 65 | Control-Module SYS:Valve-1 (= Input-Signal 65)          |
| Step (3)  | -5 | STORE to                                                |
| Step (4)  | 31 | Timer1-Input1 (= Output-Signal 31)                      |
| Step (5)  | -9 | LOAD                                                    |
| Step (6)  | 31 | Timer1-Output (= Input-Signal 31)                       |
| Step (7)  | -5 | STORE to                                                |
| Step (8)  | 32 | Timer2-Input1 (= Output-Signal 32)                      |
| Step (9)  | -1 |                                                         |
| Step (10) | -1 |                                                         |
| Step (11) | -9 | LOAD                                                    |
| Step (12) | 65 | Control-Module SYS:Valve-1 (= Input-Signal 65)          |
| Step (13) | -3 | AND                                                     |
| Step (14) | 31 | Timer1-Output                                           |
| Step (15) | 32 | Timer2-Output                                           |
| Step (16) | -5 | STORE to                                                |
| Step (17) | 1  | PLC-Result1 (= Output-Signal 1) => Stream 1             |
| Step (18) | -1 |                                                         |
| Step (19) | -1 |                                                         |
| Step (20) | -9 | LOAD                                                    |
| Step (21) | 31 | Timer1-Output                                           |
| Step (22) | -4 | INVERT                                                  |
| Step (23) | -3 | AND                                                     |
| Step (24) | 65 | Control-Module SYS:Valve-1                              |
| Step (25) | 32 | Timer2-Output                                           |
| Step (26) | -5 | STORE to                                                |
| Step (27) | 2  | PLC-Result2 (= Output-Signal 2) => Stream 2             |
| Step (28) | -1 |                                                         |
| Step (29) | -1 |                                                         |
| Step (30) | -9 | LOAD                                                    |
| Step (31) | 31 | Timer1-Output                                           |
| Step (32) | -2 | OR                                                      |
| Step (33) | 32 | Timer2-Output                                           |
| Step (34) | -4 | INVERT (build: not Timer1-Output and not Timer2-Output) |
| Step (35) | -3 | AND                                                     |
| Step (36) | 65 | Control-Module SYS:Valve-1                              |
| Step (37) | -5 | STORE to                                                |
| Step (38) | 3  | PLC-Result3 (= Output-Signal 3) => Stream 3             |
| Step (39) | -7 | End of program                                          |
|           |    |                                                         |

#### 9.2 Remote Valve Switching with an active System Calibration

We have a MLT AM involved in a system calibration. But the MLT AM is not located nearby the platform device but in a certain distance.

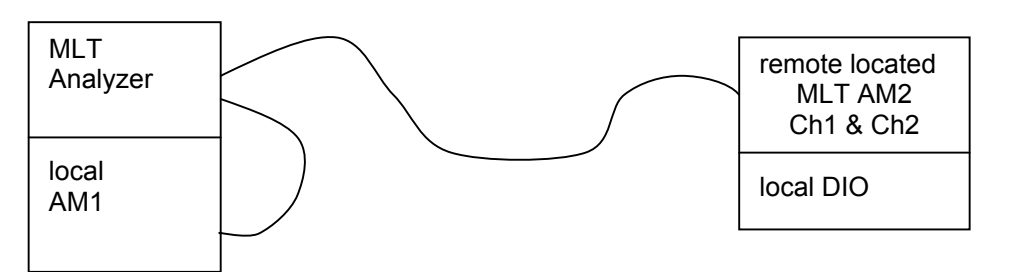

Here we have the possibility to give the MLT AM2 valve switching commands via the LON network correspondingly to the activated system valves of the system calibration utility. These commanded valve states can be put onto the digital outputs of a local DIO board resp. onto the relays of

a local SIO board.

We presuppose the following situation:

| System calibration<br>Module setup | AM1-Ch1 | MLT-AM2/CH1 | MLT-AM2/CH2 |
|------------------------------------|---------|-------------|-------------|
| Samplegas-Valve                    | Valve-1 | Valve-1     | Valve-1     |
| Zerogas-Valve                      | Valve-2 | Valve-2     | Valve-2     |
| Spangas1-Valve                     | Valve-3 | Valve-3     | Valve-4     |
| Spangas2-Valve                     | Valve-3 | Valve-3     | Valve-4     |
| Spangas3-Valve                     | Valve-3 | Valve-3     | Valve-4     |
| Spangas4-Valve                     | Valve-3 | Valve-3     | Valve-4     |

For the local DIO board of MLT-AM2 we do the following setup:

| setup of<br>local DIO on AM2 | Signal code | Signal-<br>Description    |
|------------------------------|-------------|---------------------------|
| Output #1                    | 155         | External Signal #1 of Ch1 |
| Output #2                    | 156         | External Signal #2 of Ch1 |
| Output #3                    | 157         | External Signal #3 of Ch1 |
| Output #4                    | 158         | External Signal #4 of Ch1 |

For the inputs signal pool of the System PLC we do following assignment:

| Signal<br>ID | Assignment                  |
|--------------|-----------------------------|
| 71           | Control Module: SYS:Valve-1 |
| 72           | Control Module: SYS:Valve-2 |
| 73           | Control Module: SYS:Valve-3 |
| 74           | Control Module: SYS:Valve-4 |

For the action pool of the System PLC we do following assignment:

| Signal<br>ID | Assignment              |
|--------------|-------------------------|
| 1            | MLT-AM2/CH1: ExtStatus1 |
| 2            | MLT-AM2/CH1: ExtStatus2 |
| 3            | MLT-AM2/CH1: ExtStatus3 |
| 4            | MLT-AM2/CH1: ExtStatus4 |

The System PLC program could look like as follows:

#### Programmable Logic Control (PLC) on Control Module Level

| • | 0         |     |                                                |
|---|-----------|-----|------------------------------------------------|
|   | Step (1)  | -9  | LOAD                                           |
|   | Step (2)  | 71  | Control-Module SYS:Valve-1 (= Input-Signal 71) |
|   | Step (3)  | -11 | CALL action                                    |
|   | Step (4)  | 1   | ExtStatus1 of MLT-AM2/CH1 (= Action #1)        |
|   | Step (5)  | -9  | LOAD                                           |
|   | Step (6)  | 72  | Control-Module SYS:Valve-2 (= Input-Signal 72) |
|   | Step (7)  | -11 | CALL action                                    |
|   | Step (8)  | 2   | ExtStatus2 of MLT-AM2/CH1 (= Action #2)        |
|   | Step (9)  | -9  | LOAD                                           |
|   | Step (10) | 73  | Control-Module SYS:Valve-3 (= Input-Signal 73) |
|   | Step (11) | -11 | CALL action                                    |
|   | Step (12) | 3   | ExtStatus3 of MLT-AM2/CH1 (= Action #3)        |
|   | Step (13) | -9  | LOAD                                           |
|   | Step (14) | 74  | Control-Module SYS:Valve-4 (= Input-Signal 74) |
|   | Step (15) | -11 | CALL action                                    |
|   | Step (16) | 4   | ExtStatus4 of MLT-AM2/CH1 (= Action #4)        |
|   | Step (39) | -7  | End of program                                 |
|   |           |     |                                                |
|   |           |     |                                                |

# NGA 2000

## **Software Manual**

## **Supplement: System Calibration**

NGA Software Version 3.9.X

## **Table of Contents**

| 1 Introduction                                                                                                    | 3                                                                    |
|----------------------------------------------------------------------------------------------------|----------------------------------------------------------------------|
| 2 Valves for system calibration                                                                                                    | 4                                                                    |
| 2.1 Assigning an output port to a system valve                                                                                                    | 4                                                                    |
| 3 Operating System Calibration                                                                                                    | 6                                                                    |
| 3.1 Set-up analyzer modules                                                                                                    | 7                                                                    |
| 3.2 Programming Calibration Sequences                                                                                                    | 9                                                                    |
| 3.3 Set-up general parameters                                                                                                    | 11                                                                   |
| 3.4 Controlling System Calibration                                                                                                    | <b>13</b><br>14<br>17<br>18<br>20<br>21                              |
| 3.5 Calibrate single Analyzers                                                                                                    | 24                                                                   |
| 4 Functionality                                                                                                    | 25                                                                   |
| 4.1 Gas flow                                                                                                    | 25                                                                   |
| 4.2 Running system calibration         4.2.1 Filling sequence buffer         4.2.2 Before starting actions         4.2.3 Control of actions         4.2.3 Control of actions         4.2.3.1 Switch valves         4.2.3.2 Wait for Purging         4.2.3.3 Zero Calibration         4.2.3.4 Span Calibration         4.2.3.5 Wait for Finishing Calibration         4.2.4 Finishing System Calibration | 26<br>27<br>29<br>29<br>29<br>29<br>29<br>30<br>30<br>30<br>31<br>31 |
| 4.3 Running Single Analyzer Calibration                                                                                                    | 32                                                                   |
| 4.4 Holding analog outputs of the SIO and avoid limit violation alarms                                                                                                    | 33                                                                   |

### 1 Introduction

Beside the possibility to zero and span each analyzer or analyzer module (MLT/CAT 200 channel) individually and independently from the others, *System Calibration* (SYSCAL) allows to combine the calibration procedures of **ALL Analyzer Modules** (AM's) of an **NGA 2000 analyzer system** into a **common process**.

This is been achieved with a new assignment of the valves. The idea is not longer to require for each gas of each analyzer an own valve.

Instead of we have a pool of valves. The valves of this pool can be assigned to the different gases of the analyzers. That also means different analyzers can share the same valve for their gases. So we have the possibility to reduce the number of valves and also the consumption of calibration gases.

The program, which will allow this, runs on the <u>Control Module</u> (CM) level and needs **programmable Input/Output Modules** (I/O's: **DIO** and **SIO**) on control module level too (CM [system] I/O's located in a platform or MLT, CAT 200 or TFID analyzer):

**SIO**: Standard I/O module with 2 to 8 analog outputs, RS 232/485 and <u>3 relay contacts</u>

**DIO**: Digital I/O board with 8 digital inputs and <u>24 digital outputs</u>

System calibration allows to use those outputs - relay contacts or digital outputs - to run calibration valves after assigning the valves to certain outputs (of course: physical connections between I/O's and valves are required as well!).

The assignment has to be done in a proper way which is described in the next chapters.

The displayed menus are also inscribed with the appropriate LON Variables.

### 2 Valves for system calibration

Before using the system calibration we have to put together the required valve pool. There are three types of I/O modules supporting this:

- DIO 24 digital outputs / 8 digital inputs (max. 4 modules per CM)
- SIO 3 digital outputs [relay contacts] (max. 1 module per CM)
- [CVU 4 digital outputs (max. 4 modules per CM) in progress; not available, c.f.]

Software supports up to 32 system valves.

#### 2.1 Assigning an output port to a system valve

Assigning of an output can be accomplished by using the menus for selected output module (DIO, SIO or CVU [c.f.]).

There we have to select the <u>NGA Control Module</u> as the <u>Source Module</u>. Control module then provides the signals for system valve V1...V32.

For example the DIO:

Analyzer and I/O module expert configuration...

I/O module controls... ↓ DIO module(s)...

| •                                                         |                           |             |
|-----------------------------------------------------------|---------------------------|-------------|
| - DIO-MODULE                                              |                           |             |
| Inputs<br>Outputnumber:<br>Choose module<br>Choose signal | 1                         | DIOOUTNUMC  |
| Invert output:<br>Module status:                          |                           |             |
| Slot ID:                                                  | 1                         | DIOSLOTIDC  |
| Signal name:                                              | SYS:VALVE-1               | DIOOUTSIGC  |
| Signal level:                                             | OFF<br>NGA Control Modulo | DIOOUTSTATC |
| Signal comes from.                                        | NGA CONTOI MOdule         | DIOOUTSRCC  |
| 1                                                         |                           | 1           |

There we have to

- select "Outputnumber"
- then choose "NGA Control Module" as module
- then choose the wanted valve "SYS: VALVE-x" as signal

It is also possible to configure the DIO outputs via LON Variables (i.e. SLTA adapter or protocol).

Therefore is the LON variable "DIOOUT\_ENTRYSIG" which corresponds to "DIOOUTSIGC" and evaluates enum values of "ST1NAME" (enum values 0..19), "ST2NAME" (enum values 20..39) or "ST3NAME" (enum values 40..59).

For digital output we have to set-up variables in following order.

| 1. DIOSLOTIDC<br>2. DIOOUTNUMC |              |   |      |                         |
|--------------------------------|--------------|---|------|-------------------------|
| 3. DIOOUTSRCC                  |              |   |      |                         |
| 4. DIOOUT ENTRYSIG             | SYS: VALVE-1 |   | = 20 | (enum value in ST2NAME) |
| _ SYS:                         | VALVE-2      |   | = 21 | (                       |
|                                |              |   |      |                         |
|                                |              |   |      |                         |
|                                |              |   |      |                         |
| SYS:                           | VALVE-32     | - | = 51 | (enum value in ST3NAME) |

For each needed system valve we have to repeat these appropriate selections.

It is also possible to distribute the system valves onto different output modules.

## **3** Operating System Calibration

Because there are many possibilities how to use SYSCAL it must be customized through the Expert Operator. There we can find the menu "System Calibration" from were we can do the required set-ups and start routines.

| System configuration and diagnostics                             |
|------------------------------------------------------------------|
| System calibration<br>↓                                          |
| System Calibration                                               |
| Calibration/Test procedures                                      |
| Calibration Sequence Programming<br>Times for interval operation |
| Set-up analyzer modules                                          |
|                                                                  |
|                                                                  |
|                                                                  |

Meaning of displayed menu points:

- Calibration/Test procedures...: starting and stopping of system calibration and test procedures
- Calibr. Sequ. Programming...: programming of user defined calibration sequences
- Times for interval operation...: setting up of automatically started system calibrations
- Set-up analyzer modules...: include and set-up different analyzer modules into system calibration.

#### 3.1 Set-up analyzer modules

Before we can run any system calibration features we have to include the different analyzer modules (**AM's**) into system calibration by set-up needed parameters. Only after correct setting up, an AM is included into system calibration and only then it makes sense to go into the other menus.

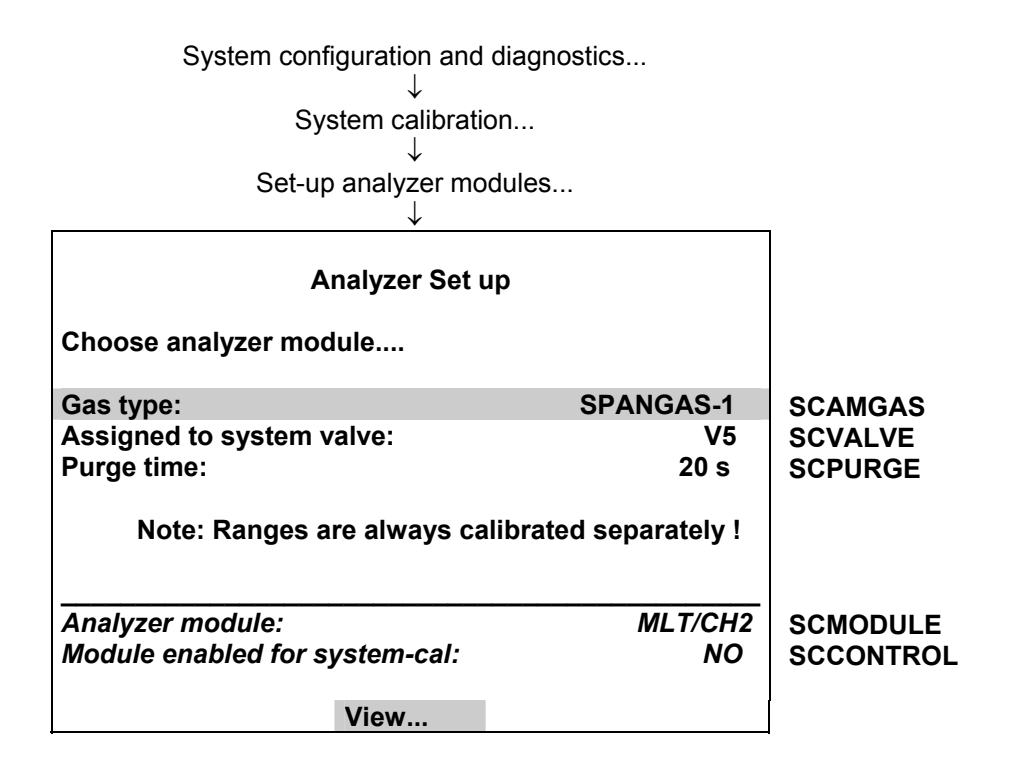

Setting up an AM for system calibration means **assigning valves from system valve pool.** The Control Module provides support of up to **32 system-valves** V1....V32. We have to decide which valves deliver which gases for an analyzer module. Also we have to know the purge time from a valve to the AM.

For each of the following types in the parameter "Gas type" we have to assign a valve and the appropriate purge time :

- SAMPLE-GAS
- ZERO-GAS
- SPANGAS-1 (span gas for range 1)
- SPANGAS-2 (span gas for range 2)
- SPANGAS-3 (span gas for range 3)
- SPANGAS-4 (span gas for range 4)

Optionally we can assign a blowback valve but this is not mandatory.

Conditions for the assignment:

- Once a valve has been assigned to be a sample gas valve for any AM it <u>must not</u> be used for zero or span gases !
- The zero valve of an AM can not be a span valve of the same AM.
- All upper gas types have to be assigned to a system-valve.
- If we assign a blowback valve it <u>must not</u> be used for any other gases.

Example for an analyzer system:

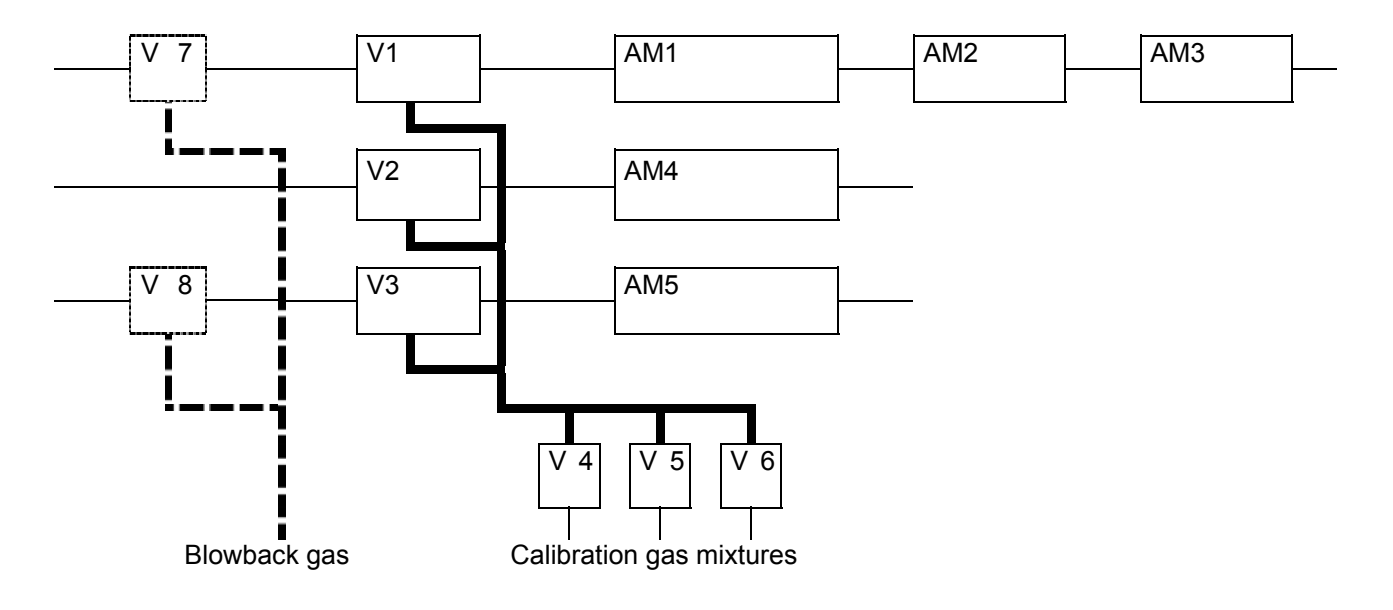

Appropriate assignment:

|            | AM1 | AM2 | AM3 | AM4 | AM5 |
|------------|-----|-----|-----|-----|-----|
| SAMPLE-GAS | V1  | V1  | V1  | V2  | V3  |
| ZERO-GAS   | V4  | V4  | V5  | V5  | V6  |
| SPANGAS-1  | V5  | V5  | V4  | V6  | V5  |
| SPANGAS-2  | V5  | V5  | V4  | V6  | V5  |
| SPANGAS-3  | V6  | V5  | V4  | V4  | V4  |
| SPANGAS-4  | V6  | V5  | V4  | V4  | V4  |
| BLOWBACK   | V7  | V7  | V7  | _   | V8  |

As we can see, additionally we can assign **blowback valves** in the "Gas Type" set-up. In the upper example these are valves V7 and V8.

The blowback valve is switched on then during a blowback procedure, all other valves are switched off.

The blowback procedure looks for the purge times which are configured for this blowback valves. For the procedure is taken then the **maximal purge time** of the assigned blowback valves.

This entire assigning procedure is to perform for all analyzer modules which should be included in system calibration.

To display the assigned valves and purge times for each AM we can push the soft key "View...".

If we want to exclude an AM from SYSCAL we can do this by entering an invalid valve. We can watch in the display whether an AM is enabled for system calibration.

#### Attention: Remember to assign a system valve to an output port!

#### 3.2 Programming Calibration Sequences

Beside the standard programs "zero calibration" and "zero/span calibration" it is possible to run the system calibration in an user definable order of up to 40 steps.

The menu to set-up this feature looks as follows.

| System configuration and diagr<br>↓<br>System calibration<br>↓<br>Calibration sequence program<br>↓                                                                                       | nostics<br>nming | I          |
|----------------------------------------------------------------------------------------------------|------------------|------------|
| Calibration Sequence Progr                                                                                                    | ramming          |            |
| Step #:                                                                                                    | 1                | SCSTEP     |
| Calibration procedure type:<br>Choose specific analyzer module<br>Select all analyzer modules!<br>Program steps 1-10<br>Program steps 11-20<br>Program steps 21-30<br>Program steps 31-40 | ZERO-CAL         | SCCALTYPE1 |
| Analyzer-module:                                                                                                    | MLT/CH3          | SCSTEPMOD  |

For programming the sequence you must

- 1. select "Step #"
- 2. select "Calibration procedure type"
- 3. select module

Repeat this order for all program steps.

The programmable "Calibration procedure types" are:

| 1. NoOp          | no operation (for deleting a step in an existing program) |
|------------------|-----------------------------------------------------------|
| 2. Zero-Cal      | do a zero calibration                                     |
| 3. Span-Cal      | do a span-calibration for all available ranges            |
| 4. Zero/Span-Cal | do a zero-cal then a span-cal for all available ranges    |
| 5. Span1-Cal     | do a span calibration only for range #1                   |
| 6. Span2-Cal     | do a span calibration only for range #2                   |
| 7. Span3-Cal     | do a span calibration only for range #3                   |
| 8. Span4-Cal     | do a span calibration only for range #4                   |
| 9. END-OF-PGRM   | end of sequence                                           |
| 10.Blowback      | do a blowback                                             |
|                  |                                                           |

For each step we have the choice to select a specific AM or to activate the step for all enabled AM's.

After the program is input, the appropriate menu can give an overview of the current program:

| Calibration Sequence Program |                   |  |  |  |
|------------------------------|-------------------|--|--|--|
| Step #1:                     | Zero-Cal:ALL      |  |  |  |
| Step #2:                     | Span-Cal: FID     |  |  |  |
| Step #3:                     | Span-Cal: CLD     |  |  |  |
| Step #4:                     | Span1-Cal:MLT/CH1 |  |  |  |
| Step #5:                     | Span2-Cal:MLT/CH1 |  |  |  |
| Step #6:                     | Span3-Cal:MLT/CH1 |  |  |  |
| Step #7:                     | Span4-Cal:MLT/CH1 |  |  |  |
| Step #8:                     | Span3-Cal:MLT/CH2 |  |  |  |
| Step #9:                     | END-OF-PROGRAM    |  |  |  |
| Step #10:                    | END-OF-PROGRAM    |  |  |  |

#### 3.3 Set-up general parameters

One general parameter is "Calibration Procedures in Test-Mode". It is located in the menu "Calibration/Test procedures".

| System configuration and diagnos<br>↓<br>System calibration<br>↓<br>Calibration/Test procedures<br>↓                       | stics      |            |
|----------------------------------------------------------------------------------------------------|------------|------------|
| Calibration/Test Procedures                                                                                                |            |            |
| Start Zeroing all ranges!<br>Start Zeroing and Spanning all ranges !<br>Start calibration program !<br>Cancel calibration! |            |            |
| Calibration Procedures in Test-Mode:                                                                                       | No         | SCTESTMOD  |
| Test Procedures                                                                                                    |            | 0012011102 |
| Calibration type:                                                                                                    | ZERO-CAL   | SCCALTYPE2 |
| Program step:                                                                                                    | SCPROGSTEP |            |
| Calibration time:                                                                                                    | SCCALTIME1 |            |
| Previous calibration time:                                                                                                 | 57 s       | SCCALTIME2 |
| Blowback                                                                                                    | Result     |            |

With this parameter we can run all the calibration procedures either in the defined mode or in a test mode. The test mode means that the valve switching and waiting for purge times is done in the same manner like in the normal calibration procedure.

The only difference is that the single **calibrations** of the modules and the appropriate times the modules would need for the calibration **are not done**.

A further general parameter is "Timeout for Gastest". It is located in the menu "Test procedures".

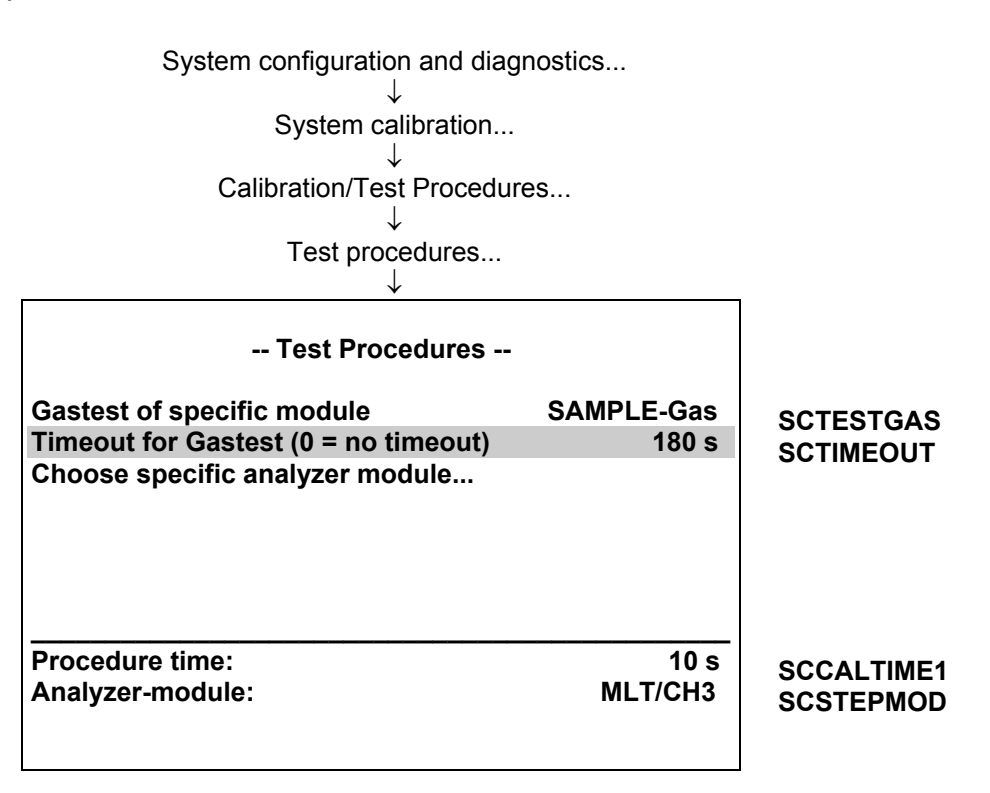

This parameter is related to the possibility to activate a gas valve of a specific module for test purposes. Here we can determine a time after which an activated gas test automatically switches back onto SAMPLE-Gas.

Is this parameter set to "0" no automatic back switching is done.

#### 3.4 Controlling System Calibration

After setting-up there is the possibility to start 3 different modes:

| system zero-calibration:       | In this mode a zero-cal of all modules, which are enabled<br>for SYSCAL, will be performed. The order of modules<br>depends on purge time for zero-valves because the whole<br>calibration is time optimized.                                                                                                    |
|--------------------------------|----------------------------------------------------------------------------------------------------|
| system zero/span-calibration:  | In this mode will be performed a zero-cal and a span-cal for every enabled AM. The order of calibration is optimized to have a minimum of calibration time. The only condition is to have for each AM first the zero-cal and after this the span-cal. With zero-cal an AM is zeroed with all ranges together, the span-cal is done separately for all available ranges. A range is available if its span-gas value is > 0.0. |
| user defined sequence program: | In this mode the user is responsible for the optimization.<br>See set-up of this mode.                                                                                                    |
| blowback procedure:            | In this mode are switched off the assigned sample gas<br>and calibration gas valves. An assigned blowback valve is<br>switched on.                                                                                                    |
| gas test:                      | It is also possible to switch for test purposes onto a specific gas of a specific module. A calibration is not done.                                                                                                    |

Any mode can be started by the following instances:

- Manually by operator interaction
- Triggered by programmable input (DIO)
- protocol command
- Programmed time-automatic (no gas test possible!)
- LON Variable "CMFUNC »

It is also possible to cancel a running system calibration. This can be done by the following instances:

- Manually by operator interaction
- Triggered by programmable input (DIO)
- protocol command
- LON Variable "CMFUNC"

There is no priority by which way SYSCAL can be started. If SYSCAL was started it can not be restarted by a further instance. Only after canceling it can be restarted.

#### 3.4.1 Control via menu system

The possibility to control via menu is located in the menu page "Calibration/Test procedures". There can be started and stopped any kind of system calibration respectively test procedure.

| System configuration and diagr          | nostics  |            |
|-----------------------------------------|----------|------------|
| $\downarrow$                            |          |            |
| System Calibration                      |          |            |
| $\downarrow$                            |          |            |
| Calibration/Test procedure              | es       |            |
| $\downarrow$ .                          |          |            |
|                                         |          |            |
| Calibration/Test Procedur               | es       |            |
| Start Zeroing all ranges!               |          |            |
| Start Zeroing and Spanning all ranges ! |          |            |
| Start calibration program !             |          |            |
| Cancel calibration!                     |          |            |
| Calibration Procedures in Test-Mode:    | No       | SCTESTMOD  |
| Test Procedures                         |          | SCIESTWOD  |
| Calibration type:                       | ZERO-CAL |            |
| Program step:                           | 1        | SCOROGSTED |
| Calibration time:                       | 16 s     | SCCALTIME1 |
| Previous calibration time:              | 57 s     | SCCALTIME? |
|                                         |          |            |
| Blowback                                | Result   |            |

During a running SYSCAL there can be watched current information:

- running calibration type
- running program step of user defined program (other modes than user program show a "0"!)
- consumed calibration time
- calibration time of last valid SYSCAL

The result of calibration for included AM's is displayed in an own menu page. This can be achieved by soft key "Result..." from different menu pages of SYSCAL.

|                                       |       | 1          |
|---------------------------------------|-------|------------|
| - Calibration Results -               |       |            |
| Choose analyzer module                |       |            |
| Analyzer-module:                      | CLD   | SCMODULE   |
| Enabled for system-cal:               | No    | SCCONTROL  |
|                                       |       |            |
| Result of last run:                   | ОК    | SCLRESULT  |
| Successfully calibrated ranges:       | 1+2+4 | SCVALIDITY |
| Zero-Cal fail of any analyzer module: | NO    | SCRESULT1  |
| Span-Cal fail of any analyzer module: | YES   | SCRESULT2  |
|                                       |       |            |
|                                       |       |            |

Remember to run the calibration procedures as a test without actually to calibrate assert parameter "Calibration Procedures in Test-Mode" to <Yes>.

It is also possible to switch for test purposes onto a specific gas of a specific module. This possibility is located in menu "Test procedures".

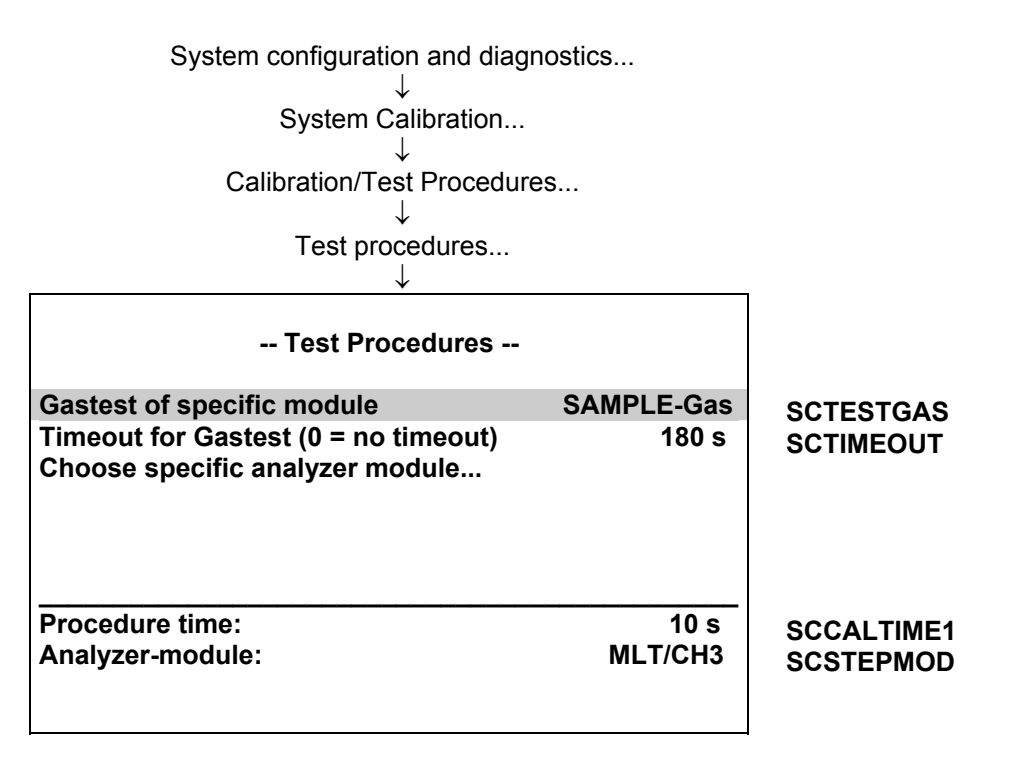

#### NGA 2000 System Calibration

Here we first choose the specific analyzer module and then we select at the parameter "Gastest of specific module" the required gas.

Each of the following types is possible:

- All closed
- Zero-Gas
- SAMPLE-Gas (test mode deactivated)
- SpanGas-1 (span gas for range 1)
- SpanGas-2 (span gas for range 2)
- SpanGas-3 (span gas for range 3)
- SpanGas-4 (span gas for range 4)
- Blowback

With parameter "Timeout for Gastest" we can determine a time after which the activated gas test switches automatically back onto SAMPLE-Gas.

Is this parameter set to "0" the automatic back switching is not done automatically and user must break this mode with a "Cancel Calibration" Command.

#### 3.4.2 Control System Calibration by LON Variables

SYSCAL can also be controlled by LON Variable CMFUNC. Setting this variable will cause the appropriate function (see following table).

| CMFUNC | function which is started           |  |  |  |
|--------|-------------------------------------|--|--|--|
| 1      | system zero-calibration             |  |  |  |
| 2      | system zero/span-calibration        |  |  |  |
| 3      | user defined sequence program       |  |  |  |
| 4      | cancel a running system calibration |  |  |  |
| 5      | blowback procedure                  |  |  |  |
|        |                                     |  |  |  |

We can also realize some other functionality with setting of LON Variables. Therefore see the appropriate menu pages, where the concerned variables are documented.

For example: "Test procedures".

| Test Procedures                      |            |            |
|--------------------------------------|------------|------------|
| Gastest of specific module           | SAMPLE-Gas | SCTESTGAS  |
| Timeout for Gastest (0 = no timeout) | 180 s      | SCTIMEOUT  |
| Choose specific analyzer module      |            |            |
| Procedure time:                      | 10 s       | SCCALTIME1 |
| Analyzer-module:                     | MLT/CH3    | SCSTEPMOD  |

Here we have first to set variable SCSTEPMOD similar to the TAG of the requested analyzer module. Setting SCTIMEOUT will set the timeout.

And setting variable SCTESTGAS to the appropriate enum value will start the procedure.

Table of enum values and procedures:

| SCTESTGAS- | ??? | Zero- | SAMPLE- | Span  | Span  | Span  | Span  | Blowback |
|------------|-----|-------|---------|-------|-------|-------|-------|----------|
| function   | ?   | Gas   | Gas     | Gas-1 | Gas-2 | Gas-3 | Gas-4 |          |
| enum value | 0   | 1     | 2       | 3     | 4     | 5     | 6     | 7        |

#### 3.4.3 Control System Calibration by Programmable Input

We can use the possibility to control SYSCAL by triggering with a programmable input. This feature is supported by inputs of the DIO Module.

Assigning of an programmable input can be accomplished by using the menus for DIO module.

Analyzer and I/O-module expert configuration...

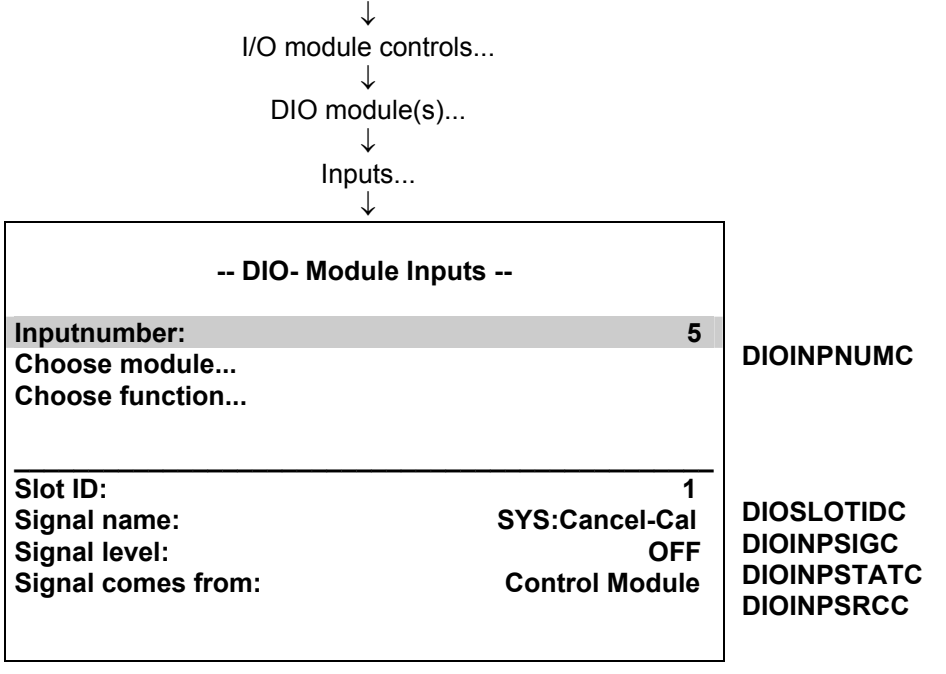

There we have to select

- 1. wanted input number
- 2. the appropriate module as <u>Source Module</u> (see following table)
- 3. the wanted function for system calibration

The provided functions for system calibration are:

| function          | source                                               | function                                                   | function                 | enum value |
|-------------------|------------------------------------------------------|------------------------------------------------------------|--------------------------|------------|
|                   | module                                               | (positive edge)                                            | (negative edge)          | in STINAME |
| SYS:Zero-Cal      | СМ                                                   | start system zero-calibration                              | -                        | 6          |
| SYS:Zero/Span-Cal | CM                                                   | start system zero/span-calibration                         | -                        | 7          |
| SYS:Program-Cal   | CM start user defined sequence program - calibration |                                                            | -                        | 8          |
| SYS:Cancel-Cal    | СМ                                                   | stop a running procedure and disable<br>any start commands | enable starting commands | 9          |
| SYS:CAL-Test-Mode | СМ                                                   | switches into test mode                                    | switches off test mode   | 10         |
| SYS:AM-Zero-Gas   | AM                                                   | switches zero gas-valve                                    | stop a running procedure | 11         |
| SYS:AM-Span-Gas1  | AM                                                   | switches span gas-valve for range 1                        | stop a running procedure | 12         |
| SYS:AM-Span-Gas2  | AM                                                   | switches span gas-valve for range 2                        | stop a running procedure | 13         |
| SYS:AM-Span-Gas3  | AM                                                   | switches span gas-valve for range 3                        | stop a running procedure | 14         |
| SYS:AM-Span-Gas4  | AM                                                   | switches span gas-valve for range 4                        | stop a running procedure | 15         |
| SYS:Blowbackl     | CM                                                   | start system blowback procedure                            | -                        | 22         |

Please take notice that all actions are edge-triggered. Therefore take care of functionality of positive as well as negative edge.

It is also possible to configure the DIO inputs only per LON Variables (i.e. SLTA-adapter or protocol). Therefore is the LON variable "DIOINP\_ENTRYSIG" which corresponds to "DIOINPSIGC" and evaluates enum values of "STINAME".

For each digital input we have to set-up variables in following order.

- 1. DIOSLOTIDC
- 2. DIOINPNUMC
- 3. DIOINPSRCC
- 4. DIOINP\_ENTRYSIG (see enum value in STINAME)

#### 3.4.4 Control System Calibration by protocol command

We can start and stop SYSCAL over serial interface by protocol commands. Therefore the commands **SCAL**, **STBY** and **ASTZ** has to be used.

Start-Command: SCAL Kx m (n)

| m<br>(type of SYSCAL) | Kx<br>(channel | n<br>(ontional parameter)     |
|-----------------------|----------------|-------------------------------|
|                       | number)        |                               |
| 0 = ZERO-CAL          | K0             | n = 1: switch into test mode  |
| 1 = ZERO/SPAN-CAL     | K0             |                               |
| 2 = PROGRAM           | K0             | else: switch into normal mode |
| 3 = TEST ZERO-GAS     | K1999          | timeout in sec                |
| 4 = TEST SPAN-GAS1    | K1999          | timeout in sec                |
| 5 = TEST SPAN-GAS2    | K1999          | timeout in sec                |
| 6 = TEST SPAN-GAS3    | K1999          | timeout in sec                |
| 7 = TEST SPAN-GAS4    | K1999          | timeout in sec                |
| 8 = TEST CLOSE GASES  | K1999          | timeout in sec                |
| 9 = BLOWBACK          | K0             | not used                      |

If optional parameter n is not in command string the appropriate variable is not changed.

Starting condition: All attached AM's are in the Standby-Mode (AK STBY) and the variable CALSTAT is 0, otherwise the response is BUSY (BS).

Stop-Command: STBY K0

Only using K0 will stop running SYSCAL-procedure (besides all the procedures of the other AM's).

Check-Command: ASTZ K0

The ASTZ K0 command gives the information if a SYSCAL-procedure is running or not.

If running it returns a "SCAL" if not this string is missed.

#### 3.4.5 Time controlled System Calibration

To activate a time controlled system calibration we have to set-up this in own menu pages. For each of the time controlled procedures exists an own menu page.

System configuration and diagnostics...  $\downarrow$ System Calibration...  $\downarrow$ Times for interval operation...  $\downarrow$ -- Times for Zero Interval Operation --Zero-Cal is: ENABLED **SCSTZERO** Start time 2 Month: SCBGNZER01 Day: 20 SCBGNZERO2 Hours: 10 SCBGNZERO3 Minutes: 15 SCBGNZERO4 Interval time: 24 h **SCIVZERO** Next calibration events... Time & Date: 15:26:10 February 19, 2001 S\_TIME ZeroSpan Program Blowbac k System configuration and diagnostics...  $\downarrow$ System Calibration...  $\downarrow$ Times for interval operation...  $\downarrow$ fct2: ZeroSpan  $\downarrow$ -- Times for Zero&Span Interval Operation --Zero&Span Cal is: DISABLED **SCSTZEROSPAN** Start time Month: 2 SCBGNZSPAN1 Day: 20 SCBGNZSPAN2 Hours: 10 SCBGNZSPAN3 Minutes: 15 SCBGNZSPAN4 Interval time: **SCIVZEROSPAN** 24 h Next calibration events... Time & Date: 15:26:10 February 19, 2001 S\_TIME

System configuration and diagnostics... ↓ System Calibration... ↓ Times for interval operation... ↓ fct3: Program ↓

| Times for Program                                                                 | Cal Interval Operation      |                                                                  |
|-----------------------------------------------------------------------------------|-----------------------------|------------------------------------------------------------------|
| Program Cal is:<br>Start time                                                     | DISABLED                    | SCSTPRGM                                                         |
| Month:<br>Day:<br>Hours:<br>Minutes:<br>Interval time:<br>Next calibration events | 2<br>20<br>10<br>15<br>24 h | SCBGNPRGM1<br>SCBGNPRGM2<br>SCBGNPRGM3<br>SCBGNPRGM4<br>SCIVPRGM |
| Time & Date:                                                                      | 15:26:10 February 19, 2001  | S_TIME                                                           |

System configuration and diagnostics...  $\downarrow$ System Calibration...  $\downarrow$ Times for interval operation...  $\downarrow$ fct5: Blowback  $\downarrow$ 

| Times for Blowba           | ck Interval Operation      |             |
|----------------------------|----------------------------|-------------|
| Blowback is:<br>Start time | DISABLED                   | SCSTBLOWB   |
| Month:                     | 2                          | SCBGNBLOWB1 |
| Day:                       | 20                         | SCBGNBLOWB2 |
| Hours:                     | 10                         | SCBGNBLOWB3 |
| Minutes:                   | 15                         | SCBGNBLOWB4 |
| Interval time:             | 24 h                       | SCIVBLOWB   |
| Next calibration events    |                            |             |
| Time & Date:               | 15:26:10 February 19, 2001 | S_TIME      |

For the different SYSCAL-modes there is the possibility to

- enable/disable the time controlled activation
- determine start time of activities (date/time of current year)
- determine in which time intervals after start time the activation is done

#### Attention:

Other than in some AM-functionalities the interval time is to be input as interval hours. For example, for a weekly calibration you have to calculate 24 h \* 7 = 168 h.

Is the input date/time before present point of date/time then there are added further interval times until it is later.

We can display the calculated times in menu page "next calibration events"... But these times will only appear when the appropriate time controlled procedure type is enabled.

> System configuration and diagnostics...  $\downarrow$ System Calibration...  $\downarrow$ Times for interval operation...  $\downarrow$ Next calibration events...  $\downarrow$

|                | Next Calibration Events    |           |
|----------------|----------------------------|-----------|
| Zero-Cal:      | 10:15:00 February 22, 2003 | Menu1Line |
| Zero&Span-Cal: | 10:15:00 February 22, 2003 | Menu2Line |
| Program-Cal:   | 10:15:00 February 22, 2003 | Menu3Line |
| Blowback:      | 10:15:00 February 22, 2003 | Menu4Line |
| Time & Date:   | 15:26:10 February 19, 2003 | S_TIME    |

#### 3.5 Calibrate single Analyzers

Each specific analyzer has still the possibility to start a calibration over other instances than SYSCAL. For this functionality we now have some additional considerations.

- Do not start a calibration of a single AM during a running SYSCAL. This will confuse the valve switching and the calibration commands of SYSCAL. Therefore look also for all automatic start instances of an analyzer.
- A single calibration cannot use the purge times of system valve settings. Instead of we have to set-up the AM's own parameters in the manner to wait for the required purge time after a valve switching.
- It is refused to start single calibration of a second AM if the needed calibration gas valve is also any calibration gas valve of the first started AM.

These considerations are valid for all AM's which are included into SYSCAL.

## 4 Functionality

#### 4.1 Gas flow

The gas flow through the analyzers can be configured in any way:

- 1. only serial
- 2. only parallel
- 3. serial and parallel mixed

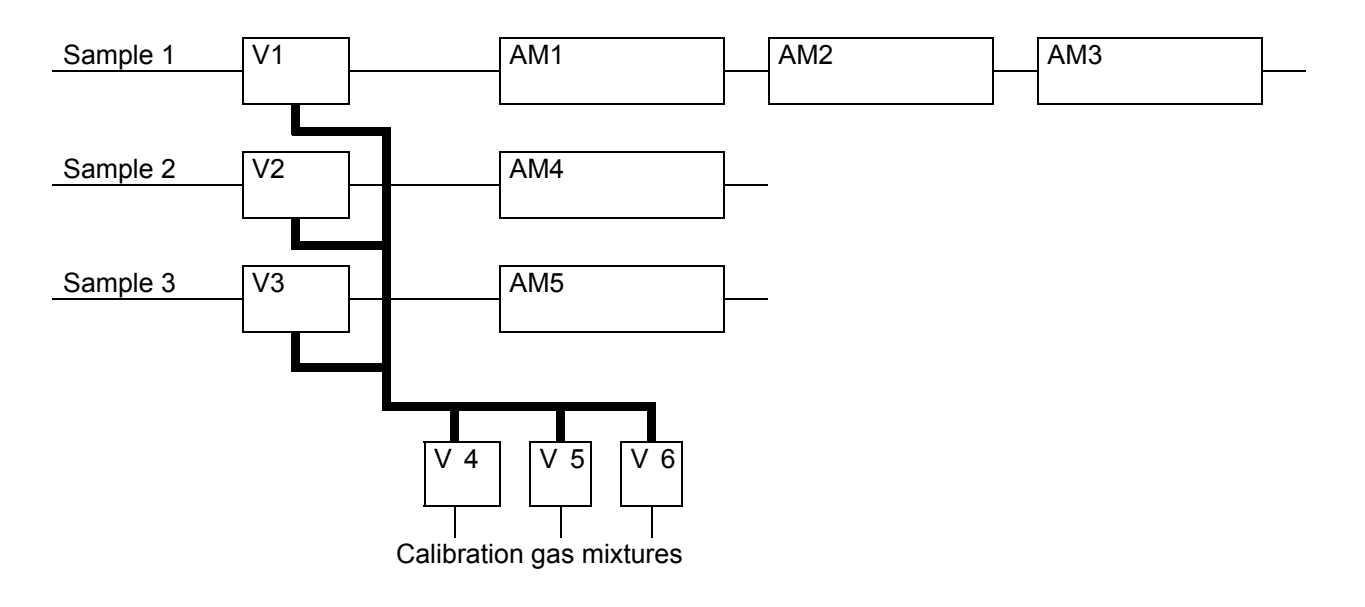

Connections for program logic and flow configurations:

- To each AM (MLT/ CAT 200 channel) must be assigned a sample gas valve.
- During a calibration of an AM the assigned sample gas valve will be closed and returns to the OPEN-state after the calibration of the AM is done.
- The calibration gases can only flow into an AM if sample gas valve is closed.
- With a opened sample gas valve it is expected to actually flow sample gas.

#### The state of assigned sample gas valve also decides about some AM specific states!

#### 4.2 Running system calibration

The system calibration is running in an own task. This task is only allowed to run once. Any try to restart this task is refused.

The main steps SYSCAL task has to do are realized in the following way.

- 1. Fill all actions to do into a **sequence buffer**.
- 2. Make some preparations before starting the actions
- 3. Work through the sequence buffer
- 4. Restore states and make some other finishing work

The contents of the sequence buffer depends on the type of SYSCAL (ZERO\_ALL, ZEROSPAN\_ALL or USER\_PROG). With the start command this type is delivered.

It is allowed to cancel the SYSCAL task. This is realized by setting a parameter to a defined value. This parameter is watched during step 3("working through the sequence buffer"). If a cancel is caused the task cancels its current action in step 3, works through step 4 and ends.

Canceling the SYSCAL task per digital input will also disable any further starting action as long as the digital input will stay at "cancel state".

#### 4.2.1 Filling sequence buffer

The contents of the sequence buffer depends on

- calibration types and belonging module type
- coherence of modules and system valves

An evaluation procedure has the choice of listed action types.

| Calibration types | module type |
|-------------------|-------------|
| NOP               | ALL-AM's    |
| ZERO-CAL          | single AM   |
| SPAN-CAL          |             |
| ZERO/SPAN-CAL     | Γ           |
| SPAN1-CAL         |             |
| SPAN2-CAL         |             |
| SPAN3-CAL         |             |
| SPAN4-CAL         |             |
| END-OF-PGRM       |             |

| action types | action data |       |
|--------------|-------------|-------|
| USER-STEP    | Nr          |       |
| SWITCH_VALVE | mask        |       |
| PURGEWAIT    | time        |       |
| ZERO         | AM          |       |
| SPAN         | AM          | range |
| CALWAIT      | AM          |       |

One calibration type has following sequence frame:

- 1. SWITCH\_VALVE
- 2. do different PURGEWAIT, ZERO, or SPAN which are possible with this valve adjustment (order is determined by shortest purge time)

Evaluationprocedure

3. do different CALWAIT (wait for finishing a started calibration)

The evaluation procedure optimizes the order of actions by time. The only condition is in case of ZERO/SPAN-CAL, where an AM has to do first its "ZERO" before any of its "SPAN's" can be done.

The PURGEWAIT-delay-measurement is started with the last SWITCH\_VALVE-action.

We can see, that the SYSCAL-types "ZERO\_ALL" and "ZEROSPAN\_ALL" are special cases of a user program.

- ZERO\_ALL: ZERO CAL of ALL AM's
- ZEROSPAN\_ALL: ZERO/SPAN CAL of ALL AM's

#### Example of a filled sequence buffer

Assignment of modules, system valves and purge times:

|            | AM1         | AM2         | AM3         |
|------------|-------------|-------------|-------------|
| SAMPLE-GAS | V1 / 5 sec  | V1 / 5 sec  | V2 / 4sec   |
| ZERO-GAS   | V4 / 10 sec | V4 / 10 sec | V5 / 12 sec |
| SPANGAS-1  | V5 / 10 sec | V5 / 10 sec | V6 / 12 sec |
| SPANGAS-2  | V5 / 10 sec | V5 / 10 sec | V6 / 12 sec |
| SPANGAS-3  | V6 / 10 sec | V5 / 10 sec | V4 / 14 sec |
| SPANGAS-4  | V6 / 10 sec | V5 / 10 sec | V4 / 14 sec |

To do is following user program:

- 1. ZERO-CAL ALL modules
- 2. SPAN4-CAL AM2
- 3. END-OF-PGRM

Belonging sequence buffer:

| action type  | action data[0]    | action data[1] |
|--------------|-------------------|----------------|
| USER_STEP    | 1                 |                |
| SWITCH_VALVE | 0006 hex (V4, V2) |                |
| PURGEWAIT    | 10                |                |
| ZERO         | AM1               |                |
| PURGEWAIT    | 10                |                |
| ZERO         | AM2               |                |
| CALWAIT      | AM1               |                |
| CALWAIT      | AM2               |                |
| SWITCH_VALVE | 0011 hex (V5,V1)  |                |
| PURGEWAIT    | 12                |                |
| ZERO         | AM3               |                |
| CALWAIT      | AM3               |                |
| USER_STEP    | 2                 |                |
| SWITCH_VALVE | 0012 hex (V5, V2) |                |
| PURGEWAIT    | 10                |                |
| SPAN         | AM2               | 4              |
| CALWAIT      | AM2               |                |
| END-OF-PGRM  |                   |                |

The size of sequence buffer is currently 320.

#### 4.2.2 Before starting actions

Before any action of sequence buffer is done there are some preparations to do:

- store previous calibration time for the case of canceling
- previous calibration time is now the actual one
- actual calibration time is reset
- cancel any running calibration of an AM

#### 4.2.3 Control of actions

#### 4.2.3.1 Switch valves

The SWITCH\_VALVE action just takes the action data[0] (valve mask) for the new setting of system valves.

We have just to modify LON variable STCONT3, STCONT4 and partially STCONT5 , which are linked to system valves.

This action also resets time (takes system tick) for delay measurement of purge times.

#### 4.2.3.2 Wait for Purging

The PURGEWAIT action looks for the present time went over since last SWITCH\_VALVE action.

For the still required difference up to the needed purge time is now waited. It gives time to other tasks. If there is no additional time to wait it is continued directly with next action.

#### 4.2.3.3 Zero Calibration

Before starting of zero calibration there are some parameters (LON variables) to modify. After ending system calibration these modified variables are restored to their previous value.

| CONTI                     | ROL:      | This variable determines which instance is controlling range of an AM. The parameter is set to "controlled by control module"                                                             |
|---------------------------|-----------|----------------------------------------------------------------------------------------------------|
| ZERO                      | RNGS:     | This variable determines if all ranges are zeroed together or separately. The parameter is set to "zero all ranges                                                                        |
| togethe                   | er".      |                                                                                                    |
| <ul> <li>AMSEI</li> </ul> | RPHYSTAT: | This variable exists only in a multi-channel AM (MLT!) and<br>determines if the AM has a serial/parallel gas flow.<br>The parameter is set to "parallel gas flow" because only this state |
|                           |           | allows SYSCAL to calibrate the different channels simultaneously.                                                                                                    |

After modifying these parameters zero calibration is started by LON variable:

• AMFN: This variable can start functions on a AM. It is set to the value for function "Zero".

#### 4.2.3.4 Span Calibration

The span calibration can be done only in single ranges. Any action for a span calibration in a range can only be done if "span gas value <> 0.0".

Before starting then span calibration there are some parameters (LON variables) to modify. After ending system calibration these modified variables are restored to their previous value.

- CONTROL: This variable determines which instance is controlling range of an AM. The parameter is set to "controlled by control module"
   CALRANGES: This variable determines if all ranges are spanned together or separately. The parameter is set to "span all ranges separately".
- AMSERPHYSTAT: This variable exists only in a multi-channel AM (MLT!) and determines if the AM has a serial/parallel gas flow. The parameter is set to "parallel gas flow" because only this state allows SYSCAL to calibrate the different channels simultaneously.
   CRANGE: This variable controls the current range of an AM. It is set to the respectively required range.

After modifying these parameters span calibration is started by LON variable:

• AMFN: This variable can start functions on a AM. It is set to the value for function "Span".

#### 4.2.3.5 Wait for Finishing Calibration

Any AM has the LON variables

• CALSTAT

Whether the selected AM is still calibrating or not, is checked by reading the variable CALSTAT.

This CALSTAT-check is done in time intervals. During the intervals time is given to other tasks.

#### 4.2.4 Finishing System Calibration

After system calibration was working through the sequence buffer or it was canceled there is to do some finishing work.

- Actualize some displayed LON variables
- Look for some still running calibrations in case of canceling and cancel them, too.
- Restore modified LON variables of AM's.
- Switch system valves to sample gas state for all AM's
- Cause to set any AM's LON variable PROCESS = "valid sample gas" after purging time of sample gas valve.

#### 4.3 Running Single Analyzer Calibration

A single analyzer calibration also needs to switch appropriate system valves.

The difference to the system calibration is that calibration procedure of AM is already running and we have to respond upon this state.

The reaction is possible by watching any change of the LON variable CALSTAT.

CALSTAT\_ZERO (zero calibration in progress): switch off belonging sample valve and switch on zero valve.
 CALSTAT\_SPAN (span calibration in progress): switch off belonging sample valve and switch on span valve appropriate current state of CRANGE-

variable.

• CALSTAT DONE (calibration finished):

switch on sample valve and switch off calibration gas valves.

After a calibration command the AM itself is responsible to wait the required purge times until calibration actually is done.

The reaction onto a CALSTAT-change is only active if no system calibration is running.
#### 4.4 Holding analog outputs of the SIO and avoid limit violation alarms

Any AM has LON variable:

• PROCESS

This variable is an input-variable. Its meaning is to tell the AM that another instance is not allowing the measurement sample to flow valid.

In the AM are some states depending from PROCESS.

- "valid measurement" only if PROCESS = "valid sample gas".
- holding analog outputs if PROCESS = "no valid sample gas"
- watching limit violations is switched off if PROCESS = "no valid sample gas"

It's now the task of the system calibration to handle the variable PROCESS for any involved AM. This is done in the following way:

Any switching of a system valve looks if in the switched valves is a sample valve of any AM. If yes, then it sets PROCESS like follows.

| sample gas<br>valve | time delay                 | PROCESS-<br>variable |
|---------------------|----------------------------|----------------------|
| switched off        | -                          | sample not valid     |
| switched on         | purge time of sample valve | sample valid         |

It's very important to notice following:

SYSCAL only watches state of appropriate sample gas valve for setting of PROCESSvariable.

Any additional valve, serial to sample valve, which can switch off flow of sample gas cannot be registered for logic of PROCESS variable.

NGA 2000 System Calibration

# NGA 2000

## **Additional AK Protocol Commands**

NGA Software Version 3.9.x

| SHDA Kn      | deactivate "Hold" Status                                                                                                    |
|--------------|----------------------------------------------------------------------------------------------------|
| Description: | We have the possibility to activate the "Hold" feature not only per calibration. We can do this also by AK Command "SHDE". With command "SHDA" we have the possibility to deactivate an |

see also: SHDE

#### SHDE Kn

activate "Hold" Status

- Description: We have the possibility to activate the "Hold" feature not only per calibration. We can do this also by AK Command "SHDE". With command "SHDA" we have the possibility to deactivate an activated "Hold" again.
- see also: SHDA

Description: To control the system calibration procedures the commands "SCAL", "STBY" and "ASTZ" have to be used. With "SCAL" the procedures are started. For more exact description of procedures see also "documentation of system calibration".

Starting condition:

activated "Hold" again.

All attached AMs are in the Standby Mode (AK STBY) and the variable "CALSTAT" is 0, otherwise the response is BUSY (BS).

#### Syntax:

| m                    | Kx       | n                             |
|----------------------|----------|-------------------------------|
| (type of SYSCAL)     | (channel | (optional parameter)          |
|                      | number)  |                               |
| 0 = ZERO-CAL         | K0       | n = 1: switch into test mode  |
| 1 = ZERO/SPAN-CAL    | K0       |                               |
| 2 = PROGRAM          | K0       | else: switch into normal mode |
| 3 = TEST ZERO-GAS    | K1999    | timeout in sec                |
| 4 = TEST SPAN-GAS1   | K1999    | timeout in sec                |
| 5 = TEST SPAN-GAS2   | K1999    | timeout in sec                |
| 6 = TEST SPAN-GAS3   | K1999    | timeout in sec                |
| 7 = TEST SPAN-GAS4   | K1999    | timeout in sec                |
| 8 = TEST CLOSE GASES | K1999    | timeout in sec                |
| 9 = BLOWBACK         | K0       | not used (NEW)                |

If optional parameter n is not in command string the appropriate variable is not changed.

| Stop Command:  | STBY K0                                                                                            |
|----------------|----------------------------------------------------------------------------------------------------|
|                | Only using K0 will stop running "SYSCAL" procedure (besides all the procedures of the other AM's). |
| Check Command: | ASTZ K0                                                                                            |
| not.           | The "ASTZ K0" command gives the information if a "SYSCAL" procedure is running or                  |
|                | If running it returns a "SCAL" if not this string is missed.                                       |

| ALIK Kn a b c | Output of Linearization curve |
|---------------|-------------------------------|
|               |                               |

- Description: With this command we can get x/y values of linearization curve. We can determine the wanted segment of the linearization curve and the intervals between the curve pairs. This command is only possible with a MLT Analyzer.
- Syntax: Kn: it is only a single channel call possible (no K0!).
  - a: starting concentration of segment (in ppm)
  - b: ending concentration of segment (in ppm)
  - c: interval between the curve pairs (in ppm)

Conditions: a < b; c > 0.0

Answer: ALIK s y1 x1 y2 x2 y3 x3 ...

s: error status y: nominal value x: actual value

| Moosuring                               | Chemical<br>Formula               | Factor for<br>273 K / 1013 hPa |                           | Molecular<br>Weight |
|-----------------------------------------|-----------------------------------|--------------------------------|---------------------------|---------------------|
| Component (Species)                     |                                   | 1 mg/Nm³<br>→<br>n Volppm      | 1 Volppm<br>→<br>n mg/Nm³ | M<br>(g/mol)        |
| Carbon monoxide                         | СО                                | 0,80                           | 1,25                      | 28,01               |
| Carbon dioxide                          | CO <sub>2</sub>                   | 0,51                           | 1,96                      | 44,01               |
| Sulfur dioxide                          | SO <sub>2</sub>                   | 0,35                           | 2,86                      | 64,06               |
| Nitric oxide<br>(Nitrogen monoxide)     | NO                                | 0,75                           | 1,34                      | 30,01               |
| Methane                                 | CH <sub>4</sub>                   | 1,40                           | 0,72                      | 16,04               |
| Ethane                                  | $C_2H_6$                          | 0,75                           | 1,34                      | 30,07               |
| Ethylene                                | $C_2H_4$                          | 0,80                           | 1,25                      | 28,05               |
| Acetylene                               | $C_2H_2$                          | 0,86                           | 1,16                      | 26,04               |
| Propane                                 | $C_3H_8$                          | 0,51                           | 1,97                      | 44,10               |
| Propylene                               | $C_3H_6$                          | 0,53                           | 1,88                      | 42,08               |
| Butane, n-                              | $C_4H_{10}$                       | 0,39                           | 2,59                      | 58,12               |
| Hexane, n-                              | C <sub>6</sub> H <sub>14</sub>    | 0,26                           | 3,84                      | 86,18               |
| Butadiene                               | $C_4H_6$                          | 0,41                           | 2,41                      | 54,09               |
| Butene, Iso-                            | $C_4H_8$                          | 0,40                           | 2,50                      | 56,11               |
| Water Vapor                             | H <sub>2</sub> O                  | 1,24                           | 0,80                      | 18,02               |
| Ammonia                                 | NH <sub>3</sub>                   | 1,32                           | 0,76                      | 17,03               |
| Nitrous oxide<br>(Dinitrogen monoxide)  | N <sub>2</sub> O                  | 0,51                           | 1,96                      | 44,01               |
| Halon 1211                              | CF <sub>2</sub> CIBr              | 0,14                           | 7,38                      | 165,36              |
| Halon 1301                              | CF₃Br                             | 0,15                           | 6,64                      | 148,91              |
| Benzene                                 | $C_6H_6$                          | 0,29                           | 3,48                      | 78,11               |
| Sulfur hexafluoride                     | SF <sub>6</sub>                   | 0,15                           | 6,52                      | 146,05              |
| Methanol                                | CH₃OH                             | 0,70                           | 1,43                      | 32,04               |
| Ethanol                                 | C₂H₅OH                            | 0,49                           | 2,06                      | 46,07               |
| Dibromomethane                          | CH <sub>2</sub> Br <sub>2</sub>   | 0,13                           | 7,76                      | 173,83              |
| Dichloromethane                         | CH <sub>2</sub> Cl <sub>2</sub>   | 0,26                           | 3,79                      | 84,93               |
| Acetone                                 | CH <sub>3</sub> COCH <sub>3</sub> | 0,39                           | 2,59                      | 58,08               |
| Ethyl iodide (Ethane, iodo-)            | C₂H₅I                             | 0,14                           | 7,00                      | 156,97              |
| Bromodichloromethane                    | CHBrCl <sub>2</sub>               | 0,14                           | 7,31                      | 163,83              |
| Perchloroethylene                       | C <sub>2</sub> Cl <sub>4</sub>    | 0,14                           | 7,40                      | 165,83              |
| Bromomethane                            | CH₃Br                             | 0,24                           | 4,24                      | 94,94               |
| Dichloroethane<br>(Ethylene dichloride) | $C_2H_4Cl_2$                      | 0,23                           | 4,42                      | 98,96               |

| Magguring                                                  | Chemical<br>Formula               | Factor for<br>273 K / 1013 hPa |                           | Molecular<br>Weight |
|------------------------------------------------------------|-----------------------------------|--------------------------------|---------------------------|---------------------|
| Component (Species)                                        |                                   | 1 mg/Nm³<br>→<br>n Vol ppm     | 1 Volppm<br>→<br>n mg/Nm³ | M<br>(g/Mol)        |
| Carbon tetrachloride<br>(Tetra chloromethane)              | CCl <sub>4</sub>                  | 0,15                           | 6,86                      | 153,82              |
| Trichloroethane                                            | $C_2H_3CI_3$                      | 0,17                           | 5,95                      | 133,40              |
| Ozone                                                      | O <sub>3</sub>                    | 0,47                           | 2,14                      | 48,00               |
| Styrene (C <sub>6</sub> H <sub>5</sub> CHCH <sub>2</sub> ) | C <sub>8</sub> H <sub>8</sub>     | 0,22                           | 4,65                      | 104,15              |
| Bromochloromethane                                         | CH <sub>2</sub> BrCl              | 0,17                           | 5,77                      | 129,39              |
| Chloromethane                                              | CH₃CI                             | 0,44                           | 2,25                      | 50,48               |
| Nitrogen dioxide                                           | NO <sub>2</sub>                   | 0,49                           | 2,05                      | 46,01               |
| Ozone                                                      | O <sub>3</sub>                    | 0,47                           | 2,14                      | 48,00               |
| Mercury                                                    | Hg                                | 0,11                           | 8,95                      | 200,59              |
| Acetone                                                    | CH <sub>3</sub> COCH <sub>3</sub> | 0,39                           | 2,59                      | 58,08               |
| Bromoform<br>(Tribromomethane)                             | CHBr <sub>3</sub>                 | 0,09                           | 11,28                     | 252,73              |
| Sulfur dioxide                                             | SO <sub>2</sub>                   | 0,35                           | 2,86                      | 64,06               |
| Methyl iodide                                              | CH₃I                              | 0,16                           | 6,33                      | 141,94              |
| Phosgene                                                   | COCl <sub>2</sub>                 | 0,23                           | 4,41                      | 98,92               |
| Hydrogen cyanide                                           | HCN                               | 0,83                           | 1,21                      | 27,03               |
| Chlorine                                                   | Cl <sub>2</sub>                   | 0,32                           | 3,16                      | 70,91               |
| Acetic acid                                                | CH₃COOH                           | 0,37                           | 2,68                      | 60,05               |
| Ethylene oxide                                             | $C_2H_4O$                         | 0,51                           | 1,97                      | 44,05               |
| Hydrogen sulfide                                           | $H_2S$                            | 0,66                           | 1,52                      | 34,08               |
| Bromine                                                    | Br <sub>2</sub>                   | 0,14                           | 7,13                      | 159,81              |
| Formaldehyde                                               | НСНО                              | 0,75                           | 1,34                      | 30,03               |
| Vinylchloride                                              | CH <sub>2</sub> CHCI              | 0,36                           | 2,79                      | 62,50               |
| Trimethyl amine                                            | N(CH <sub>3</sub> )               | 0,38                           | 2,64                      | 59,11               |
| Bromotrichloromethane                                      | CBrCl₃                            | 0,11                           | 8,85                      | 198,29              |
| Methyl amine (H <sub>2</sub> NCH <sub>3</sub> )            | CH <sub>3</sub> NH <sub>2</sub>   | 0,72                           | 1,39                      | 31,05               |

#### Remarks:

Volume Concentration (ppm) x Density (@ 273 K, 1013 hPa) =

Mass Concentration (mg/Nm<sup>3</sup>)

Norm Density = Mol weight (g/Mol) ÷ Mol volume (NI/Mol) Mol Volume = 22,414 NI/Mol Norm Conditions: 273 K, 1013 hPa Requirements: Ideal Gases with sufficient dilution!

### Index

## A

AK Communication Protocol 5-76, 5-86, 5-93

Alarms 4-5 clear 5-23 delay 5-23 setup 5-23...

Analog Output(s) fine adjustment 5-75, 5-92 holding 5-11/12 setup 5-72...75, 5-88...92 tracking 5-11/12

Analyzer 1-1...3, 3-1

Analyzer Channel Status 4-3, 5-18

Analyzer Module 1-1, 3-1 calibration 4-17..., 5-17... data 3-5/8 diagnostics 6-5 events 4-5, 5-55-56 I/O modules 5-71...82 reset 5-68 setup 5-3...86 tags 5-51... Automatic Range 5-27...32 Auto-Start Procedures 4-12, 5-15 Averaging Time 5-83/84

## В

Basic Controls 4-1 Brightness (LCD) 7-1/2

## С

Calculator analyzer (module) 5-46... program 5-47 system → supplement Calibration 5-17... all channels 5-20... analyzer module 4-1, 5-17... deviations 4-17,18,21,25,26; 5-9,10,17,19 parameters 5-5... procedure setup 5-11... procedure state 4-17, 5-19

span gas 4-23, 5-8, 5-17... time controlled 5-14 zero gas 4-19, 5-7, 5-17... Channel 3-1/2/4 change of 4-13 Check Requests 4-5, 4-7, 5-55 Codes function 5-82 security 6-11 signal 5-40..., 5-79... Communication Protocol 5-76, 5-86, 5-93 Compensation interference 5-33 pressure 5-64 Component multi component display 4-15 single component display 4-13 Concentration measurement setup 5-57 peak measurement 5-59 span gas 5-8 zero gas 5-7 Configuration Local I/O module setup 5-71... System I/O module setup 5-87 hardware 3-8 load and save 5-4, 5-68, 6-7 measurement display 5-51 analog outputs 5-73, 5-89 serial interface 5-76, 5-93 relay outputs 5-77, 5-94 system 6-1 **Confirmation Menus Display 5-51** Constants 5-49 Contrast (LCD) 7-1 Control Module 1-1 data 3-5/8 diagnostics 6-4 Conversion factor → supplement "ppm  $\rightarrow$  mg/Nm<sup>3</sup>" 5-8, 5-57 Cross Interference Compensation 5-33

### D

Date and Time 6-9 Delay Time 5-83/84 Deviations 4-21/25/26, 5-9-10, 5-17, 5-19 Diagnostic(s) analyzer module 6-5 control module 6-4 menus 6-3 **Differential Measurement 5-61** DIO Module 1-1, 5-78, 5-97 function codes 5-82, 5-99 inputs 5-78, 5-98 local 1-1, 5-69, 5-76...80 outputs 5-76, 5-98 system 5-87, 5-97...102 Display 3-1/2/4 confirmation menus 5-51 controls 7-1 measurement display config. 5-51 multi component 4-15 resolution 5-51, 7-1 single component 3-1/2, 4-13, 5-51, 7-2

## Ε

Events 4-5, 5-55/56

### F

Failures 4-5...7, 5-55... Flow gas 5-63 measurement 5-66 sample gas 4-29 span gas 4-29 test gas 4-29 unit 5-66 zero gas 4-29 Front Panel 1-1 control 7-1... Function 3-2 codes 5-82 check 4-5, 4-7, 5-55 line 3-3 soft key 3-3

starting 3-6

### G

Gas flow 5-63

### Η

Hardware Configuration 3-8 Hours of Operation 4-3, 5-55

### 

Initializing 3-1 Input Number (DIO) 5-78, 5-98 Inputs and Outputs 5-71...82, 5-87...102 Interference Compensation 5-33 I/O Module 1-1 controls 5-87...102 DIO 1-1, 5-71, 5-78...82, 5-97...102 local 1-1, 5-71...82 SIO 1-1, 5-71...77, 5-87...96 system 5-87...102

## Κ

Keyboard 3-2

## L

LCD 7-1... Linearization 5-35... Lines 3-3 Load/Save Configuration: AM 5-68, CM/MCA 6-7 Local DIO 1-1, 5-71, 5-78...82 Local SIO 1-1, 5-71... Lower Explosion Limit (LEL) 5-57

### Μ

Main Menu 3-7 Manual Pressure 5-64 Manufacturing Data 3-5/7/8 Measure 3-4

Measurement differential 5-61 peak 5-59 Menu line 3-3 main 3-7 soft key 3-3 structure 2-1 Mini Bargraph 5-51 Module(s) analyzer module 1-1...3 control module 1-1...3 identification tag 5-53 manufacturing data 3-5/7/8 system 6-15 Multi component display 4-15/16

## Ν

Network Initializing 3-1

## 0

**Operational Settings 4-11** 

Output Number DIO 5-78, 5-100 SIO 5-73, 5-94

### Ρ

Peak Measurement 5-59

Platform 1-1...3

"ppm  $\rightarrow$  mg/Nm<sup>3</sup>"  $\rightarrow$  supplement conversion factor 5-8, 5-57

Pressure 5-64

Procedures, Auto-start 4-12, 5-15

Programmable Calculator 5-46...50

Analyzer (module) 5-46...50 System → supplement

Programmable Logic Control (PLC)

Analyzer (module) 5-39...45 System → supplement

Protocol 5-76, 5-86, 5-93

AK communication

Purge Time 5-11 R Range(s) 5-27...32 Automatic range 5-31/32 begin of 5-27, 5-29 control 5-27/28 end of 5-27, 5-29 number 5-27/28 parameters 5-27...32 span 5-8 tag 5-53 zero 5-7 Raw Signal 4-3 Reference Pressure 5-64 **Relay Output** system SIO 5-96... local SIO 5-77... Reset analyzer module 5-68, 6-5 system 6-4 LCD 7-1 Response Time 5-30 S Sample Gas flow 4-29, 5-63, 5-66 pressure 5-64 unit 5-57 Save/Load Configuration (AM) 5-68, (CM/MCA) 6-7

Security Codes 6-11

Serial Interface load/send configuration 5-68 setup 5-76, 5-93 Signal codes 5-40..., 5-79... on mini-bargraph 5-51

Single Component Display 3-1, 4-13, 5-51

SIO Module 1-1...3, 5-72, 5-88 analog output 5-72, 5-89 local 1-1, 5-71... relay output 5-77..., 5-94... serial interface 5-76..., 5-93... system 5-87.. Soft key 3-3 Span Gas calibration 4-23, 5-17... concentration/definition 5-8 flow 4-29 "ppm  $\rightarrow$  mg/Nm<sup>3</sup>"  $\rightarrow$  supplement conversion factor 5-8 ranges 5-8, 5-13 units 5-8 valve 4-23...28 Stability Time 5-11/12 Stability Tolerances 5-9 Starting and Initializing 3-1 Status 3-4 analyzer channel 4-3, 5-18 calibration procedure 4-17, 5-17 details 4-5... Switch Level Hysteresis 5-32 System calibration 6-1,  $\rightarrow$  supplement reset 6-4 I/O modules 1-1, 5-87... Tag channel 3-2 range 5-51, 5-53... system 6-1 **Temperature 5-67** Test Gas 5-8, 5-17... Time and Date 6-9 Time Controlled Calibration 5-14... **Tolerances 5-9** T<sub>90</sub> Time 5-30

### U

Units calculator results 5-49 flow 5-66 pressure 5-64 sample gas 5-57 span gas 5-8 temperature 5-67 Upper Explosion Limit (UEL) 5-57

### V

Valve(s) close all 4-29 position 5-17 Variables, line of 3-3

## Ζ

Zero Gas calibration 4-19, 5-17... concentration for all ranges 5-7 flow 4-29

## NGA 2000 MLT Software

#### WORLD HEADQUARTERS ROSEMOUNT ANALYTICAL EUROPE

#### Emerson Process Management

GmbH & Co. OHG Industriestrasse 1 63594 Hasselroth Germany T 49 6055 884 0 F 49 6055 884209

#### **Emerson Process Management**

Rosemount Analytical Inc. 6565 P Davis Industrial Parkway Solon, OH 44139 USA T 440.914.1261 Toll Free in US and Canada 800.433.6076 F 440.914.1271 e-mail: gas.csc@EmersonProcess.com www.raihome.com

#### GAS CHROMATOGRAPHY CENTER AND LATIN AMERICA

Emerson Process Management Rosemount Analytical Inc. 11100 Brittmoore Park Drive Houston, TX 77041 T 713 467 6000 F 713 827 3329

#### EUROPE, MIDDLE EAST AND AFRICA

Emerson Process Management Shared Services Limited Heath Place Bognor Regis West Sussex PO22 9SH England T 44 1243 863121 F 44 1243 845354

#### ASIA-PACIFIC

Emerson Process Management Asia Pacific Private Limited 1 Pandan Crescent Singapore 128461 Republic of Singapore T 65 6 777 8211 F 65 6 777 0947 e-mail: analytical@ap.emersonprocess.com

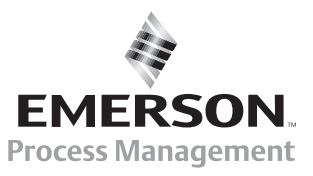